Oracle Construction Intelligence Cloud Analytics Data Visualization Reference Guide

December 2023

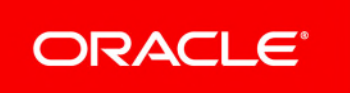

Oracle Construction Intelligence Cloud Analytics Data Visualization Reference Guide Copyright © 2022, 2023, Oracle and/or its affiliates. Primary Author: Oracle Corporation

# Contents

| Overview                                               |     |
|--------------------------------------------------------|-----|
| About Your Login Credentials                           | 5   |
| Reset Your Password                                    | 5   |
| Accessing the Dashboards                               | 6   |
| Leveraging the Sample Dashboards for your Organization | 6   |
| Remapping Fields Used in Data Visualizations           | 7   |
| Remap Fields Used in Calculated Measures               | 7   |
| Data Visualizations Using P6 EPPM Data                 |     |
| Cost Overview Dashboard                                | 9   |
| Earned Value and Risk Analysis Dashboard               |     |
| Overview - Portfolio, Risk, EV                         |     |
| Key Milestones Tracking Dashboard                      | 23  |
| Integrated Schedule Delivery KPI Dashboard             |     |
| Activity Look Ahead Dashboard                          |     |
| Shutdown / Turnaround / Outage Dashboard               | 56  |
| Labor Units History Dashboard                          | 64  |
| CPI, SPI, and Labor Units Dashboard                    | 66  |
| Project Risk - Cost Overview Dashboard                 | 67  |
| Project Health Assessment Dashboard                    | 71  |
| Data Visualizations Using Unifier Data                 |     |
| Cash Flow Summary Dashboard                            |     |
| Forecasted Cost Analytics Overview Dashboard           | 91  |
| Submittals Overview Dashboard                          | 92  |
| Tracking Maintenance Status Dashboard                  | 97  |
| Data Visualizations Using Unifier Essentials Data      |     |
| Project Status Dashboard                               |     |
| Root Cause Analysis Dashboard                          |     |
| Budget Insights Dashboard                              | 114 |
| Data Visualizations Using Oracle Aconex Data           |     |
| Users, Projects, and Organizations Sample Dashboard    |     |
| Mails Sample Dashboard                                 |     |
| Documents Sample Dashboard                             |     |
| Workflow Sample Dashboard                              |     |
| Data Visualizations Using Blended Data                 |     |
| Cost Overview Project                                  | 141 |
| Project Performance Measurement                        |     |

| Appendix A: Custom Data Sets for Unifier Data                           |  |
|-------------------------------------------------------------------------|--|
| Appendix B: Field Mappings Between Unifier Essentials and CIC Analytics |  |

# **Overview**

Data visualizations can be crafted in CIC Analytics from the following data sources:

- ► P6 EPPM
- Unifier
- Oracle Primavera Cloud
- Unifier Essentials
- Oracle Aconex
- Using blended data

The dashboards / visualizations are broken up by data source and high level personas for each data source. The blended data includes dashboards that are pulling data from multiple sources.

The *Data Visualization Reference Guide* provides a sampling of the various types of data visualizations you can create from each of the data sources listed above.

# In This Section

| About Your Login Credentials                           | .5  |
|--------------------------------------------------------|-----|
| Reset Your Password                                    | 5   |
| Accessing the Dashboards                               | 6   |
| Leveraging the Sample Dashboards for your Organization | . 6 |

# **About Your Login Credentials**

New customers receive an initial email from no-reply@oracle.com to activate their Oracle Cloud account. The link has an expiration date mentioned at the bottom of the email. Make sure to activate your account before the link expires.

You will receive a separate welcome email from no-reply@primavera.oraclecloud.com that includes the URL to access CIC Analytics.

All other email communications coming from your CIC Analytics environment will be sent from no-reply@primavera.oraclecloud.com.

#### Tips

- If you do not receive either email, check the spam or junk folder in your email account, or reach out to your customer success manager or application administrator.
- In case you miss the activation window to activate your CIC Analytics account, reach out to your customer success manager or application administrator.
- Add no-reply@oracle.com and no-reply@primavera.oraclecloud.com to your address book or list of approved contacts.

# **Reset Your Password**

You can reset your password for CIC Analytics at any time.

To reset your password:

- 1) Navigate to the Oracle Cloud Account Sign In page.
- 2) Select the Need help Signing in? Click here link.
- 3) On the Forgot your password page, enter your username, and then select Next.
- 4) Review the on-screen message, and select Submit.
- 5) Select the **Password Reset** button in the email you receive.
- 6) On the **Reset Your Password** page, complete the **New Password** and **Confirm New Password** fields.

**Note**: The **Confirm New Password** field will not be active until your new password meets the specified criteria.

- 7) Select Submit.
- 8) Select **Click here** to continue to navigate back to the **Oracle Cloud Account Sign In** page, and log in with your new password.

**Note**: To allow time for system processing, it is recommended that you wait a few minutes before logging in with your new password.

#### Accessing the Dashboards

To access the out-of-the-box visualizations delivered with CIC Analytics:

- 1) Sign in to CIC Analytics.
- 2) In the left navigation pane, select **Catalog**, **Shared Folders**, and **CIC Analytics OOTB Samples**.
- 3) Select any of the delivered dashboards.

**Note**: These dashboards are refreshed with each release to include new or updated dashboards.

#### Leveraging the Sample Dashboards for your Organization

To customize the dashboards delivered with CIC Analytics, you will need to perform the following tasks:

- Remapping Fields Used in Data Visualizations (on page 7)
- Remap Fields Used in Calculated Measures (on page 7)

Note:

#### **Remapping Fields Used in Data Visualizations**

#### Prerequisite

To ensure you don't overwrite the sample dashboards delivered with CIC Analytics with your customizations:

- 1) Open the sample dashboard you plan to customize
- 2) Click **Save As** and store it in separate folder of your choice in the catalog.

#### **Remapping Fields**

To repoint or remap fields used in a data visualization:

- 1) Select a target visualization.
- 2) In the Data panel, select the field you will use to replace the current field in the selected visualization.

For example, replace **Project Cost 21** column in the pivot table with the **Non-Commitment Costs** field.

- 3) Drag and Drop the Non-Commitment Costs field on the Project Cost 21.
- 4) Save the workbook.

#### **Remap Fields Used in Calculated Measures**

#### Prerequisite

To ensure you don't overwrite the sample dashboards delivered with CIC Analytics with your customizations:

- 1) Open the sample dashboard you plan to customize
- 2) Click **Save As** and store it in separate folder of your choice in the catalog.

#### **Remapping Calculated Measures**

To remap fields used in a calculated measure:

1) In the **Data** panel, expand **My Calculations**, and then, select the calculated measure you want to update.

For example, select the **# Project Count** measure.

- 2) Right click **# Project Count** and then select **Edit Calculation**.
- 3) In the **Edit Calculation** dialog box, delete the current field, and then drag and drop the field you want to replace with.

For example, delete the **Project ID** field, and drag and drop the **Project Object ID** field to replace in the calculated measure.

4) Click Save.

# **Data Visualizations Using P6 EPPM Data**

The following data visualizations have been created using P6 EPPM data for Executives, Project Managers, and Portfolio Managers:

# **In This Section**

| Cost Overview Dashboard                    | 9    |
|--------------------------------------------|------|
| Earned Value and Risk Analysis Dashboard   | . 11 |
| Overview - Portfolio, Risk, EV             | . 15 |
| Key Milestones Tracking Dashboard          | . 23 |
| Integrated Schedule Delivery KPI Dashboard | . 29 |
| Activity Look Ahead Dashboard              | . 49 |
| Shutdown / Turnaround / Outage Dashboard   | . 56 |
| Labor Units History Dashboard              | . 64 |
| CPI, SPI, and Labor Units Dashboard        | . 66 |
| Project Risk - Cost Overview Dashboard     | . 67 |
| Project Health Assessment Dashboard        | .71  |

#### **Cost Overview Dashboard**

**Description**: The Cost Overview dashboard enables Executives to derive insights about which countries have the highest At Completion Total Cost, and track cost variance over time.

Number of Canvases: 1

Default Canvas: Canvas 1

Canvas/Dashboard Name: Cost Overview

Data Source(s): P6 EPPM

Subject Area: P6 - Activity

Datasets: Not applicable

# Canvas

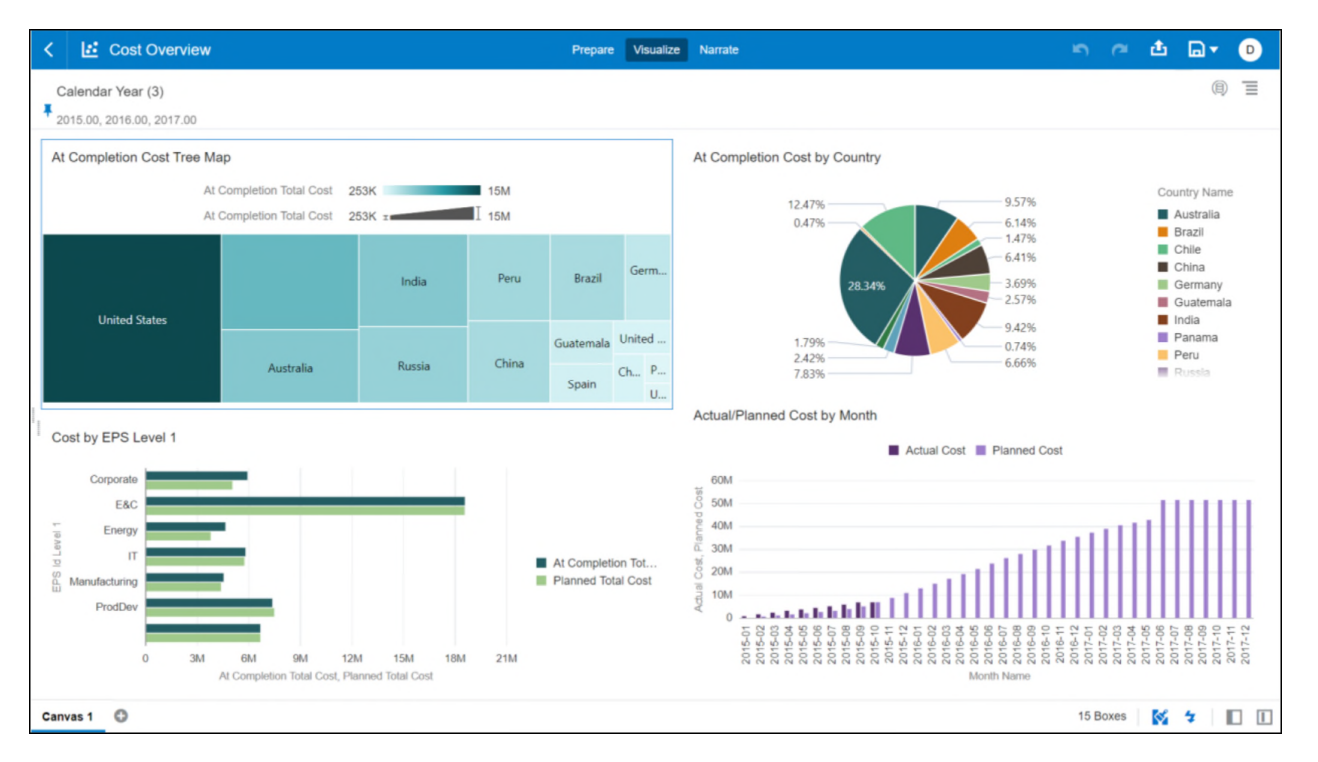

# Figure 1: Cost Overview Default Canvas

#### **Table 1: Cost Overview - Dimensions**

| Canvas   | Dimension / Attribute | Subject Area / Dataset |
|----------|-----------------------|------------------------|
| Canvas 1 | Country Name          | P6 - Activity          |
| Canvas 1 | EPS ID Level 1        | P6 - Activity          |
| Canvas 1 | Month Name            | P6 - Activity          |
| Canvas 1 | Calendar Year         | P6 - Activity          |

#### Table 2: Cost Overview - Measures

| Canvas   | Fact / Measure           | Measure Type         | Subject Area / Dataset |
|----------|--------------------------|----------------------|------------------------|
| Canvas 1 | At Completion Total Cost | Fact                 | P6 - Activity          |
| Canvas 1 | Planned Total Cost       | Fact                 | P6 - Activity          |
| Canvas 1 | Actual Cost              | Calculated from Fact | P6 - Activity          |
| Canvas 1 | Planned Cost             | Calculated from Fact | P6 - Activity          |

| Canvas   | Filter Type | ls Expression<br>Filter | Dimension /<br>Attribute | Subject Area /<br>Dataset |
|----------|-------------|-------------------------|--------------------------|---------------------------|
| Canvas 1 | Dashboard   | No                      | Calendar Year            | P6 - Activity             |

#### Table 3: Cost Overview - Filters

# Table 4: Cost Overview - Calculated Members

| Calculated<br>Member | Expression                                                                           | Source               | Subject Area / Dataset |
|----------------------|--------------------------------------------------------------------------------------|----------------------|------------------------|
| Actual Cost          | CASE WHEN Month Name <<br>'2015-11' THEN<br>RSUM(Actual Total Cost)<br>ELSE NULL END | Derived<br>From Fact | P6 - Activity          |
| Planned Cost         | RSUM(Planned Total Cost)                                                             | Derived<br>From Fact | P6 - Activity          |

# Earned Value and Risk Analysis Dashboard

**Description**: The Earned Value and Risks dashboard tracks costs and risks. Executives or PMs will be able to use this for getting information about EV, EAC for individual project managers across the portfolio or see how their organization performed on these parameters on a yearly or quarterly basis. Risk exposures are displayed by location and/or each project. This can help in devising better risk mitigating strategies.

#### Number of Canvases: 2

Default Canvas: Earned Value

Canvas/Dashboard Name: Earned Value and Risk Analytics

Data Source(s): P6 - EPPM

Subject Area: P6 - Activity

Datasets: Not applicable

#### Canvases

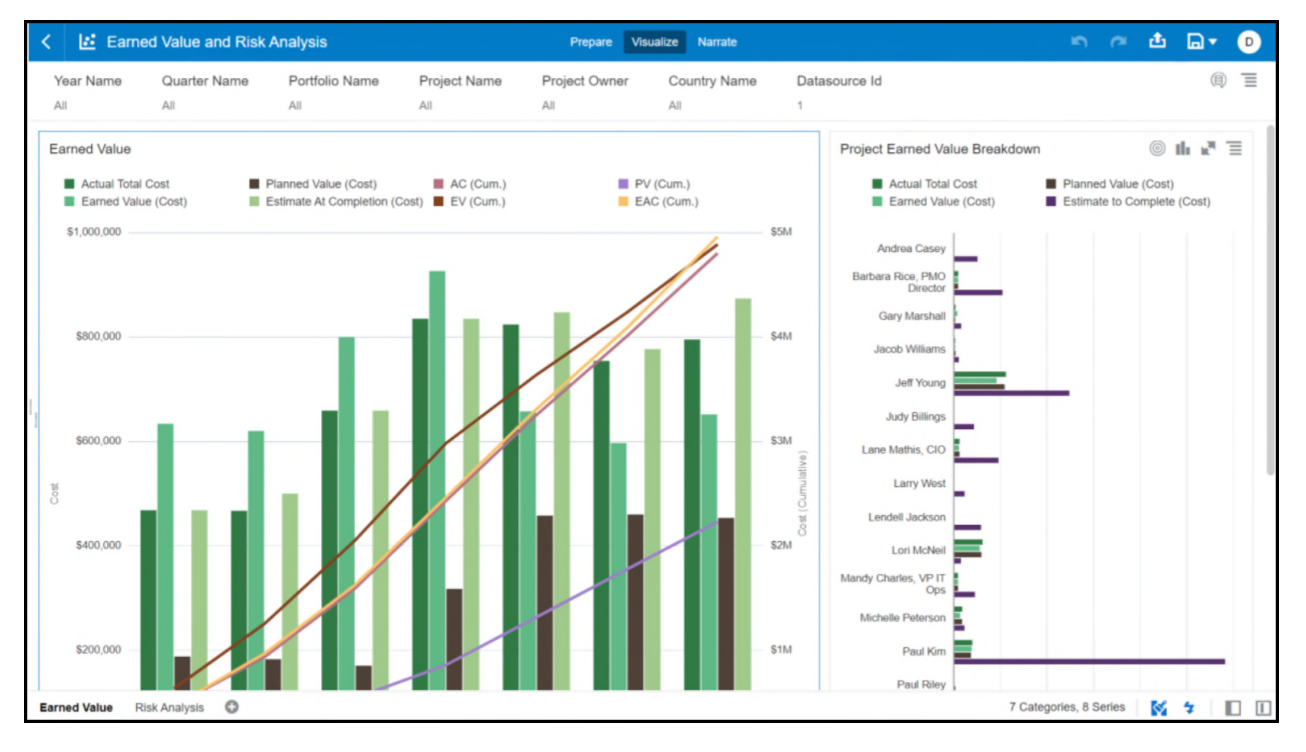

# Figure 2: Earned Value

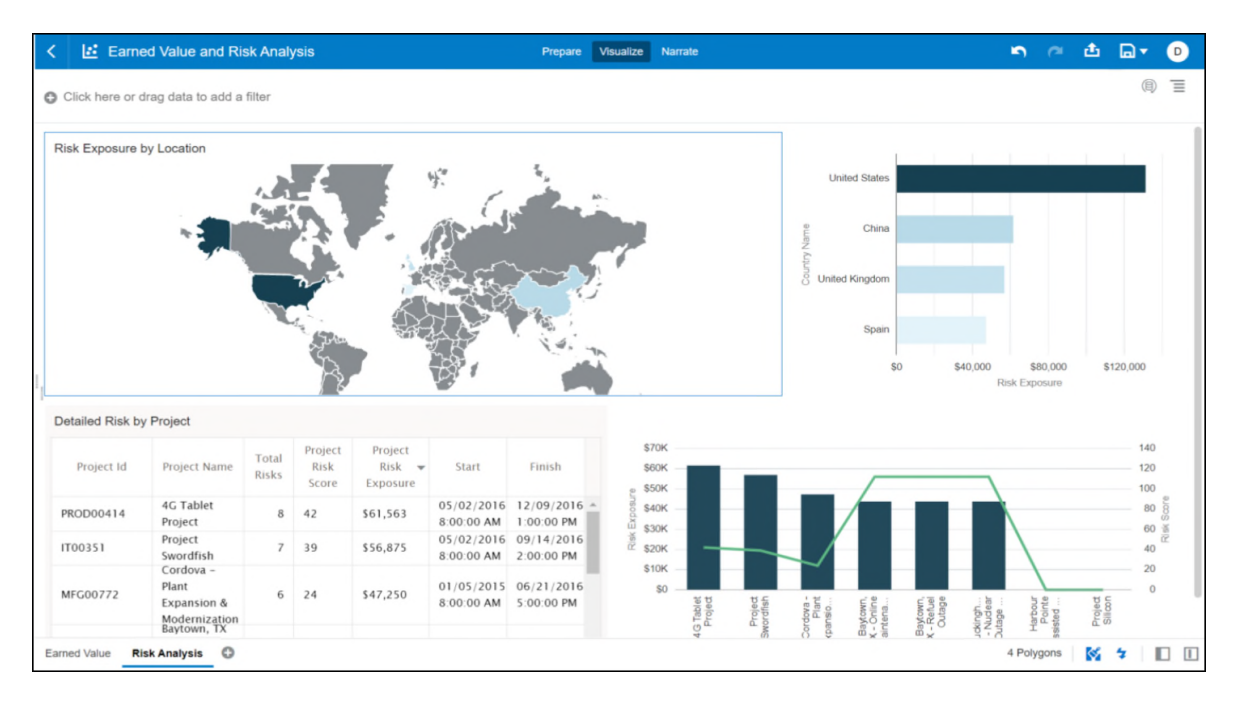

# Figure 3: Risk Analytics

|               |                | -                     |                        |
|---------------|----------------|-----------------------|------------------------|
| Canvas        | Dimension Name | Dimension / Attribute | Subject Area / Dataset |
| Earned Value  | Calendar       | Year Name             | P6 - Activity          |
| Earned Value  | Calendar       | Quarter Name          | P6 - Activity          |
| Earned Value  | Portfolio      | Portfolio Name        | P6 - Activity          |
| Earned Value  | Project        | Project Name          | P6 - Activity          |
| Earned Value  | Project        | Project Owner         | P6 - Activity          |
| Earned Value  | Project        | Country Name          | P6 - Activity          |
| Earned Value  | Project        | Datasource ID         | P6 - Activity          |
| Earned Value  | Calendar       | Month Name            | P6 - Activity          |
| Earned Value  | Calendar       | Calendar Date         | P6 - Activity          |
| Risk Analysis | Project        | Country Name          | P6 - Activity          |
| Risk Analysis | Project        | Project ID            | P6 - Activity          |
| Risk Analysis | Project        | Project Name          | P6 - Activity          |
| Risk Analysis | Project        | Project Risk Score    | P6 - Activity          |
| Risk Analysis | Project        | Project Risk Exposure | P6 - Activity          |
| Risk Analysis | Project        | Start                 | P6 - Activity          |
| Risk Analysis | Project        | Finish                | P6 - Activity          |
|               |                |                       |                        |

# Table 6: Earned Value and Risk Analysis - Measures

| Canvas        | Measure                          | Measure Type         | Subject Area / Dataset |
|---------------|----------------------------------|----------------------|------------------------|
| Earned Value  | Actual Total Cost                | Fact                 | P6 - Activity          |
| Earned Value  | Earned Value (Cost)              | Fact                 | P6 - Activity          |
| Earned Value  | Planned Value (Cost)             | Fact                 | P6 - Activity          |
| Earned Value  | Estimate At<br>Completion (Cost) | Fact                 | P6 - Activity          |
| Earned Value  | AC (Cum.)                        | Calculated from Fact | P6 - Activity          |
| Earned Value  | PV (Cum.)                        | Calculated from Fact | P6 - Activity          |
| Earned Value  | EAC (Cum.)                       | Calculated from Fact | P6 - Activity          |
| Earned Value  | EV (Cum.)                        | Calculated from Fact | P6 - Activity          |
| Earned Value  | Estimate to Complete             | Fact                 | P6 - Activity          |
| Risk Analysis | Risk Exposure                    | Calculated from Fact | P6 - Activity          |

| Canvas        | Measure     | Measure Type         | Subject Area / Dataset |
|---------------|-------------|----------------------|------------------------|
| Risk Analysis | Total Risks | Calculated from Fact | P6 - Activity          |
| Risk Analysis | Risk Score  | Calculated from Fact | P6 - Activity          |

# Table 7: Earned Value and Risk Analysis - Filters

| Canvas        | Filter Type   | Is Expression<br>Filter | Dimension / Attribute<br>/ Measure | Subject Area / Dataset |
|---------------|---------------|-------------------------|------------------------------------|------------------------|
| Earned Value  | Dashboard     | No                      | Year Name                          | P6 - Activity          |
| Earned Value  | Dashboard     | No                      | Quarter Name                       | P6 - Activity          |
| Earned Value  | Dashboard     | No                      | Portfolio Name                     | P6 - Activity          |
| Earned Value  | Dashboard     | No                      | Project Name                       | P6 - Activity          |
| Earned Value  | Dashboard     | No                      | Project Owner                      | P6 - Activity          |
| Earned Value  | Dashboard     | No                      | Country Name                       | P6 - Activity          |
| Earned Value  | Dashboard     | No                      | Datasource ID                      | P6 - Activity          |
| Earned Value  | Visualization | No                      | Calendar Date                      | P6 - Activity          |
| Risk Analysis | Visualization | No                      | Risk Exposure                      | P6 - Activity          |
| Risk Analysis | Visualization | No                      | Total Risks                        | P6 - Activity          |

# Table 8: Earned Value and Risk Analysis - Calculated Members

| Calculated<br>Member | Expression                    | Source            | Subject Area /<br>Dataset |
|----------------------|-------------------------------|-------------------|---------------------------|
| Risk Exposure        | SUM(Project Risk<br>Exposure) | Derived From Fact | P6 - Activity             |
| Risk Score           | SUM(Project Risk Score)       | Derived From Fact | P6 - Activity             |
| AC (Cum.)            | RSUM(Actual Total Cost)       | Derived From Fact | P6 - Activity             |
| EV (Cum.)            | RSUM(Earned Value (Cost))     | Derived From Fact | P6 - Activity             |
| PV (Cum.)            | RSUM(Planned Value<br>(Cost)) | Derived From Fact | P6 - Activity             |

| Calculated<br>Member | Expression                              | Source            | Subject Area /<br>Dataset |
|----------------------|-----------------------------------------|-------------------|---------------------------|
| EAC (Cum.)           | RSUM(Estimate At<br>Completion (Cost))  | Derived From Fact | P6 - Activity             |
| Total Risks          | COUNT(DISTINCT RiskID by<br>Project ID) | Derived From Fact | P6 - Activity             |

# Overview - Portfolio, Risk, EV

**Description**: With a single view, Portfolio Managers and Executives can view their portfolio's cost performance and clearly identify poor performing portfolios and troubled projects. This visibility allows for collaboration and communication with Project managers to pre-emptively identify and resolve possible issues.

#### Number of Canvases: 4

Default Canvas: Overview

Canvas/Dashboard Name: Overview-Portfolio, Risk, EV

Data Source(s): P6 - EPPM

Subject Areas: P6 – Activity, P6 – Project History, P6 – Resource Utilization, P6 – Burn Down

Datasets: Not applicable

#### Canvases

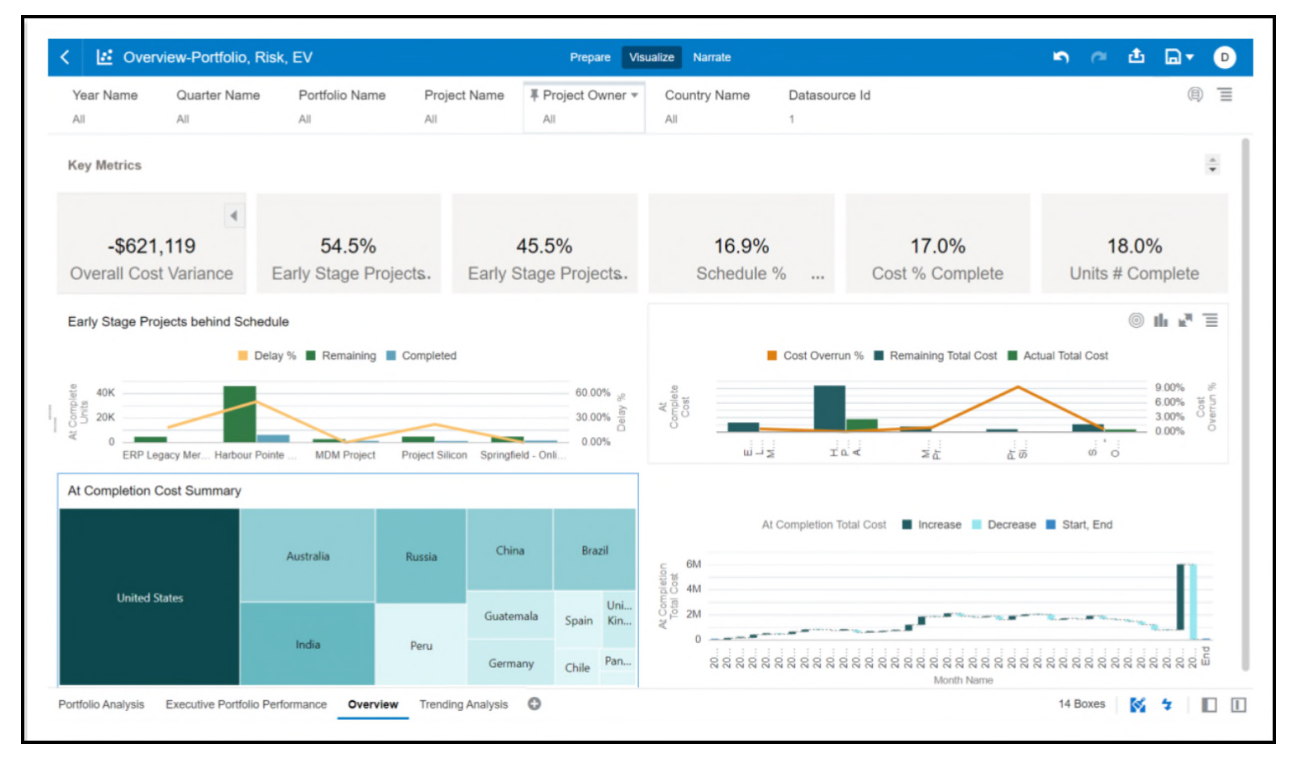

# Figure 4: Overview Portfolio, Risk, EV Default Canvas

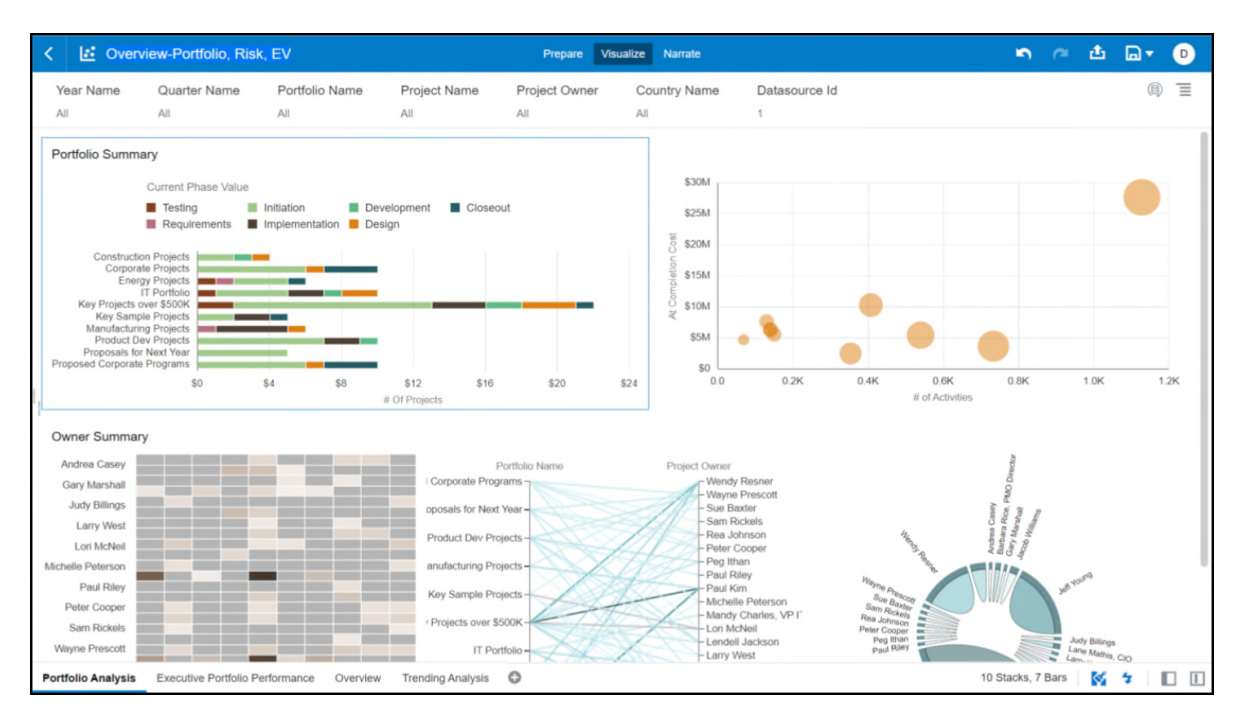

Figure 5: Portfolio Analysis

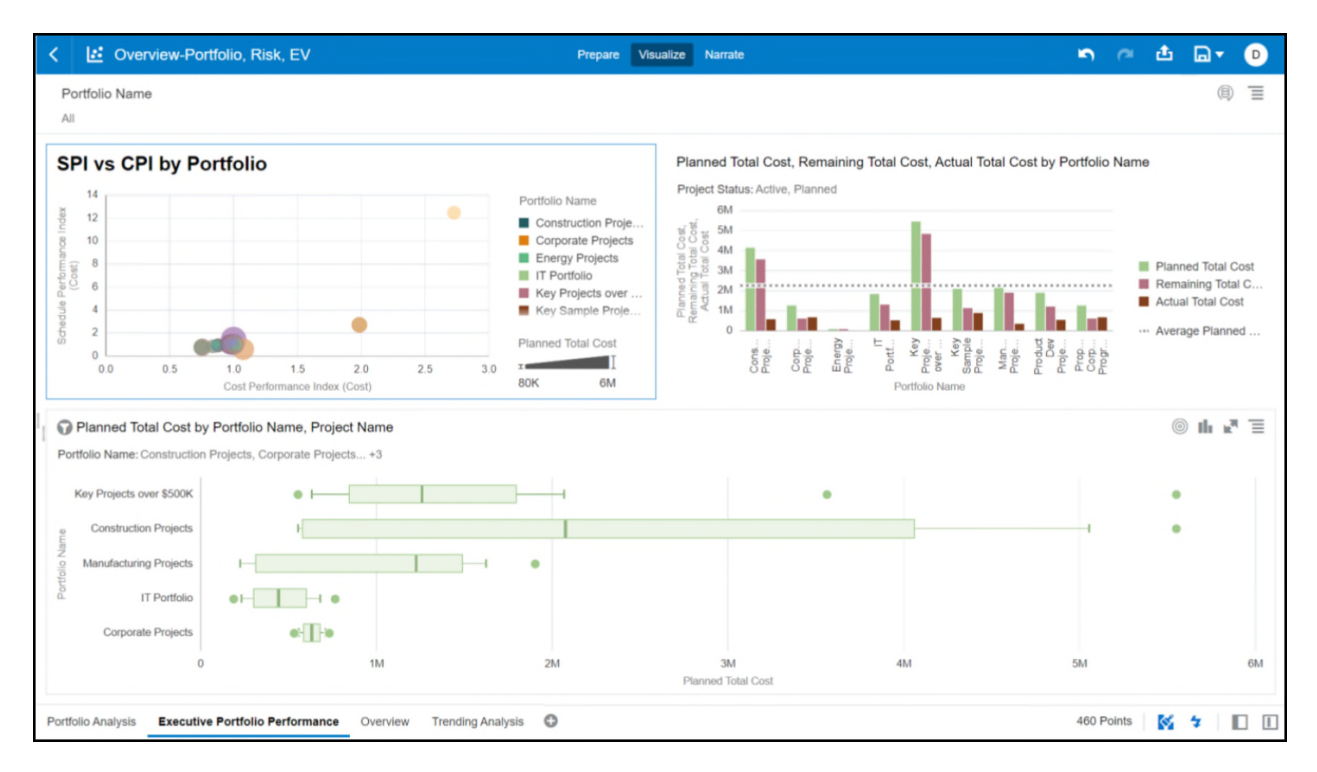

# Figure 6: Executive Portfolio Performance

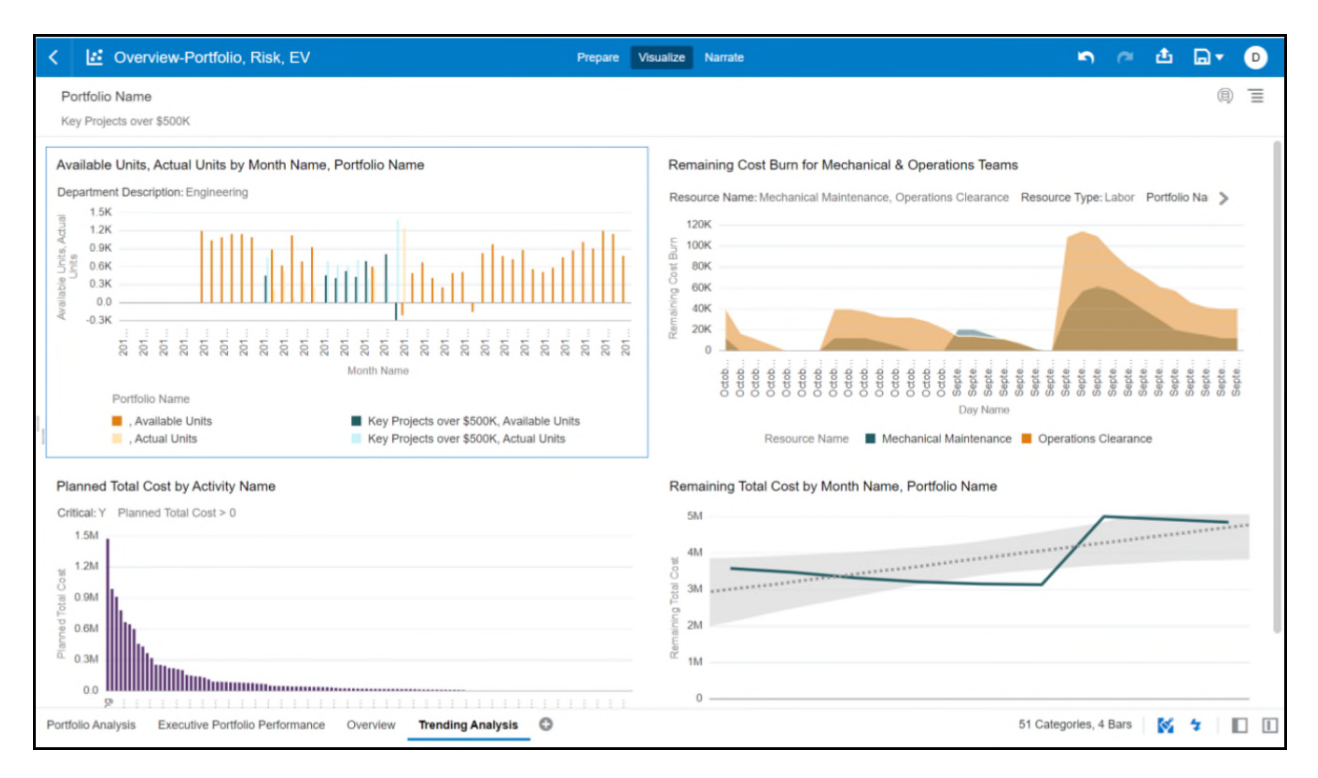

Figure 7: Trending Analysis

| Canvas                             | Dimension Name         | Dimension / Attribute     | Subject Area / Dataset       |
|------------------------------------|------------------------|---------------------------|------------------------------|
| Overview                           | Calendar               | Year Name                 | P6 - Activity                |
| Overview                           | Calendar               | Quarter Name              | P6 - Activity                |
| Overview                           | Portfolio              | Portfolio Name            | P6 - Activity                |
| Overview                           | Project                | Project Name              | P6 - Activity                |
| Overview                           | Project                | Project Owner             | P6 - Activity                |
| Overview                           | Project                | Country Name              | P6 - Activity                |
| Overview                           | Project                | Datasource ID             | P6 - Activity                |
| Overview                           | Project                | Country Name              | P6 - Activity                |
| Overview                           | Calendar               | Month Name                | P6 - Activity                |
| Portfolio Analysis                 | Project                | Portfolio Name            | P6 - Activity                |
| Portfolio Analysis                 | Project                | Current Phase Value       | P6 - Activity                |
| Executive Portfolio<br>Performance | Portfolio              | Portfolio Name            | P6 – Project History         |
| Executive Portfolio<br>Performance | Project                | Project Status            | P6 - Activity                |
| Executive Portfolio<br>Performance | Project                | Project Name              | P6 - Activity                |
| Executive Portfolio<br>Performance | Project                | Project Name              | P6 – Project History         |
| Trending Analysis                  | Calendar               | Month Name                | P6 - Project History         |
| Trending Analysis                  | Project                | Portfolio Name            | P6 - Project History         |
| Trending Analysis                  | Resource               | Department<br>Description | P6 – Resource<br>Utilization |
| Trending Analysis                  | Resource<br>Assignment | Resource Name             | P6 – Burn Down               |
| Trending Analysis                  | Calendar               | Day Name                  | P6 – Burn Down               |
| Trending Analysis                  | Resource               | Resource Type             | P6 – Burn Down               |
| Trending Analysis                  | Activity               | Activity Name             | P6 - Activity                |
| Trending Analysis                  | Activity               | Critical                  | P6 - Activity                |

Table 9: Overview – Portfolio, Risk, EV - Dimensions

| Canvas                                                                                    | Fact / Measure                  | Measure Type            | Subject Area / |
|-------------------------------------------------------------------------------------------|---------------------------------|-------------------------|----------------|
|                                                                                           |                                 | incucai e Type          | Dataset        |
| Overview                                                                                  | Cost Variance                   | Fact                    | P6 - Activity  |
| Overview                                                                                  | Performance %<br>Complete       | Fact                    | P6 - Activity  |
| Overview                                                                                  | Pct of Projects Over<br>Budget  | Calculated<br>from Fact | P6 - Activity  |
| Overview                                                                                  | Pct of Projects Behind Schedule | Calculated<br>from Fact | P6 - Activity  |
| Overview                                                                                  | Schedule Pct<br>Complete        | Calculated<br>from Fact | P6 - Activity  |
| Overview                                                                                  | Cost Pct Complete               | Calculated<br>from Fact | P6 - Activity  |
| Overview                                                                                  | Units Pct Complete              | Calculated<br>from Fact | P6 - Activity  |
| Overview                                                                                  | Delay %                         | Calculated<br>from Fact | P6 - Activity  |
| Overview                                                                                  | Remaining                       | Calculated<br>from Fact | P6 - Activity  |
| Overview                                                                                  | Completed                       | Calculated<br>from Fact | P6 - Activity  |
| Overview                                                                                  | Cost Overrun %                  | Calculated<br>from Fact | P6 – Activity  |
| Overview, Portfolio<br>Analysis, Executive<br>Portfolio Performance,<br>Trending Analysis | Remaining Total Cost            | Fact                    | P6 – Activity  |
| Overview, Executive<br>Portfolio Performance                                              | Actual Total Cost               | Fact                    | P6 – Activity  |
| Overview, Portfolio<br>Analysis                                                           | At Completion Total<br>Cost     | Fact                    | P6 – Activity  |
| Overview, Portfolio<br>Analysis                                                           | # Of Projects                   | Fact                    | P6 - Activity  |
| Portfolio Analysis                                                                        | # Of Activities                 | Fact                    | P6 - Activity  |
| Executive Portfolio<br>Performance                                                        | Schedule Performance<br>Index   | Fact                    | P6 - Activity  |
| Executive Portfolio                                                                       | Cost Performance                | Fact                    | P6 - Activity  |

# Table 10: Overview – Portfolio, Risk, EV - Measures

| Canvas                                                   | Fact / Measure      | Measure Type | Subject Area /<br>Dataset    |
|----------------------------------------------------------|---------------------|--------------|------------------------------|
| Performance                                              | Index               |              |                              |
| Executive Portfolio<br>Performance, Trending<br>Analysis | Planned Total Cost  | Fact         | P6 - Activity                |
| Trending Analysis                                        | Available Units     | Fact         | P6 – Resource<br>Utilization |
| Trending Analysis                                        | Actual Units        |              |                              |
| Trending Analysis                                        | Limit               |              |                              |
| Trending Analysis                                        | Remaining Cost Burn | Fact         | P6 – Burn Down               |

# Table 11: Overview – Portfolio, Risk, EV - Filters

| Canvas                                                      | Filter Type       | Is Expression<br>Filter | Dimension / Attribute /<br>Measure | Subject Area /<br>Dataset |
|-------------------------------------------------------------|-------------------|-------------------------|------------------------------------|---------------------------|
| Overview,<br>Portfolio Analysis                             | Dashboar<br>d     | No                      | Year Name                          | P6 - Activity             |
| Overview,<br>Portfolio Analysis                             | Dashboar<br>d     | No                      | Quarter Name                       | P6 - Activity             |
| Overview,<br>Portfolio Analysis                             | Dashboar<br>d     | No                      | Portfolio Name                     | P6 - Activity             |
| Overview,<br>Portfolio Analysis                             | Dashboar<br>d     | No                      | Project Name                       | P6 - Activity             |
| Overview,<br>Portfolio Analysis                             | Dashboar<br>d     | No                      | Project Owner                      | P6 - Activity             |
| Overview,<br>Portfolio Analysis                             | Dashboar<br>d     | No                      | Country Name                       | P6 - Activity             |
| Overview,<br>Portfolio Analysis                             | Dashboar<br>d     | No                      | Datasource ID                      | P6 - Activity             |
| Executive<br>Portfolio<br>Performance,<br>Trending Analysis | Dashboar<br>d     | No                      | Portfolio Name                     | P6 – Project<br>History   |
| Overview                                                    | Visualizati<br>on | No                      | Performance %<br>Complete          | P6 - Activity             |
| Overview                                                    | Visualizati       | No                      | Delay %                            | P6 - Activity             |

| Canvas                                | Filter Type       | Is Expression<br>Filter | Dimension / Attribute /<br>Measure                           | Subject Area /<br>Dataset    |
|---------------------------------------|-------------------|-------------------------|--------------------------------------------------------------|------------------------------|
|                                       | on                |                         |                                                              |                              |
| Overview                              | Visualizati<br>on | No                      | Cost Overrun %                                               | P6 - Activity                |
| Overview                              | Visualizati<br>on | No                      | Country Name                                                 | P6 - Activity                |
| Overview                              | Visualizati<br>on | No                      | At Completion Total<br>Cost                                  | P6 - Activity                |
| Executive<br>Portfolio<br>Performance | Visualizati<br>on | No                      | Project Status                                               | P6 - Activity                |
| Executive<br>Portfolio<br>Performance | Visualizati<br>on | No                      | Portfolio Name                                               | P6 - Project<br>History      |
| Trending Analysis                     | Visualizati<br>on | No                      | Department Description                                       | P6 – Resource<br>Utilization |
| Trending Analysis                     | Visualizati<br>on | No                      | Resource Name                                                | P6 - Burndown                |
| Trending Analysis                     | Visualizati<br>on | No                      | Resource Type                                                | P6 - Burndown                |
| Trending Analysis                     | Visualizati<br>on | No                      | Portfolio Name                                               | P6 - Project<br>History      |
| Trending Analysis                     | Visualizati<br>on | No                      | Critical                                                     | P6 - Activity                |
| Trending Analysis                     | Visualizati<br>on | Yes                     | "Primavera -<br>Activity"."Costs"."Plann<br>ed Total Cost">0 | P6 - Activity                |

# Table 12: Overview – Portfolio, Risk, EV - Calculated Members

| Calculated<br>Member  | Expression                                                                    | Source               | Subject Area / Dataset |
|-----------------------|-------------------------------------------------------------------------------|----------------------|------------------------|
| Units Pct<br>Complete | "Primavera -<br>Activity"."Percent<br>Complete"."Units %<br>Complete" / 100.0 | Derived<br>From Fact | P6 - Activity          |
| Cost Pct              | "Primavera -<br>Activity"."Percent                                            | Derived              | P6 – Activity          |

| Calculated<br>Member               | Expression                                                                                                    | Source               | Subject Area / Dataset |
|------------------------------------|----------------------------------------------------------------------------------------------------|----------------------|------------------------|
| Complete                           | Complete"."Cost %<br>Complete" / 100.0                                                                                                    | From Fact            |                        |
| Schedule Pct<br>Complete           | "Primavera -<br>Activity"."Percent<br>Complete"."Schedule %<br>Complete" / 100.0                                                                                                    | Derived<br>From Fact | P6 – Activity          |
| Pct of Projects<br>Behind Schedule | SUM(CASE WHEN<br>ATTRIBUTE("Primavera -<br>Activity"."Earned<br>Value -<br>(Units)"."Schedule<br>Performance Index<br>(Units)" by "Primavera<br>- Activity"."General -<br>(Project)"."Project<br>ID") < 0.95 THEN 1 ELSE<br>0 END by "Primavera -<br>Activity"."General -<br>(Project)"."Datasource<br>Id") / "Primavera -<br>Activity"."Metrics"."#<br>of Projects" | Derived<br>From Fact | P6 – Activity          |
| Pct of Projects<br>Over Budget     | <pre>FILTER("Primavera -<br/>Activity"."Metrics"."#<br/>of Projects" USING<br/>"Primavera -<br/>Activity"."Budget -<br/>(Project)"."Current<br/>Variance" &gt; 0.0) /<br/>"Primavera -<br/>Activity"."Metrics"."#<br/>of Projects"</pre>                                                                                                    | Derived<br>From Fact | P6 – Activity          |
| Delay %                            | "Primavera -<br>Activity"."Earned<br>Value -<br>(Units)"."Schedule<br>Variance Index (Units)"<br>* -1                                                                                                    | Derived<br>From Fact | P6 – Activity          |

| Calculated<br>Member | Expression                                                                                                    | Source               | Subject Area / Dataset |
|----------------------|----------------------------------------------------------------------------------------------------|----------------------|------------------------|
| Remaining            | "Primavera -<br>Activity"."Units"."Rem<br>aining Labor Units"                                                                                                    | Derived<br>From Fact | P6 – Activity          |
| Completed            | "Primavera -<br>Activity"."Earned<br>Value -<br>(Units)"."Earned Value<br>(Units)"                                                                                                    | Derived<br>From Fact | P6 - Activity          |
| Cost Overrun %       | ("Primavera -<br>Activity"."Costs"."At<br>Completion Total Cost"<br>- "Primavera -<br>Activity"."Costs"."Bas<br>eline Project Total<br>Cost") / "Primavera -<br>Activity"."Costs"."Bas<br>eline Project Total<br>Cost" | Derived<br>From Fact | P6 - Activity          |

# Key Milestones Tracking Dashboard

**Description**: This project gives an Executive / PMO insights to track key milestones for projects/portfolios and identify variance over time. It can be used to track milestone activities based on the variance status that is ahead, on, or behind schedule. These activities can also be traced based on their activity status.

#### Number of Canvases: 2

Default Canvas: Key Milestones

Canvas/Dashboard Name: Key Milestones Tracking

Data Source(s): P6 EPPM

Subject Areas: P6 – Activity

Datasets: Not applicable

#### Canvases

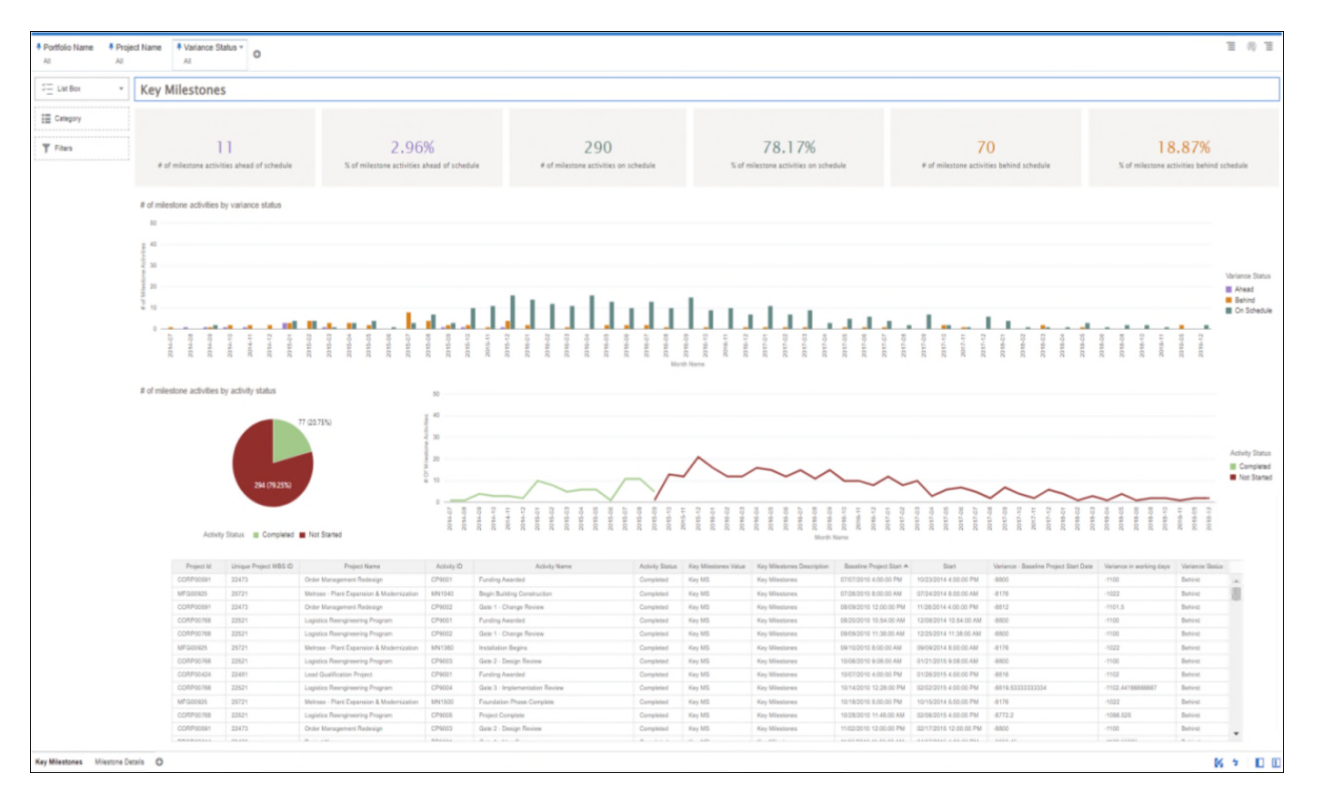

# Figure 8: Key Milestones

| ortfolio Name | Project Name             | Variance Status                                 |             |                                    |                 |                        |                              |            |                           |                           |                                           |                          |                |
|---------------|--------------------------|-------------------------------------------------|-------------|------------------------------------|-----------------|------------------------|------------------------------|------------|---------------------------|---------------------------|-------------------------------------------|--------------------------|----------------|
|               | AI                       | Al                                              |             |                                    |                 |                        |                              |            |                           |                           |                                           |                          |                |
| Project Id    | Unique Project<br>WBS ID | Project Name                                    | Activity ID | Activity Name                      | Activity Status | Key Miestones<br>Value | Key Miestones<br>Description | Month Name | Baseline Project          | Start                     | Variance - Baseline Project<br>Start Date | Variance in working days | Variance Statu |
| RP00591       | 22473                    | Order Management<br>Redesign                    | CP9001      | Funding Awarded                    | Completed       | Key MS                 | Key Miestores                | 2014-10    | 07/07/2010 4:00:00<br>PM  | 10/23/2014 4:00:00<br>PM  | -8800                                     | -1100                    | Behind         |
| 500925        | 25721                    | Melrose - Plant<br>Expansion &<br>Modernization | MN1040      | Begin Building<br>Construction     | Completed       | Key MS                 | Key Miesteres                | 2014-07    | 07.26.2010 8:00:00<br>AM  | 07/24/2014 8:00:00<br>AM  | -0176                                     | -1022                    | Behind         |
| RP00591       | 22475                    | Order Management<br>Redesign                    | CP9002      | Gale 1 - Change Review             | Completed       | Key MS                 | Key Minsteres                | 2014-11    | 08/09/2010 12:00:00<br>PM | 11/26/2014 4:00:00<br>PM  | -6812                                     | -1101.5                  | Behind         |
| RP00768       | 22621                    | Logistics Reorgineering<br>Program              | CP9001      | Funding Awarded                    | Completed       | Key MS                 | Key Miestores                | 2014-12    | 08/20/2010 10:54:00<br>AM | 12/08/2014 10:54:00<br>AM | -8800                                     | -1100                    | Behind         |
| RP00768       | 22621                    | Logistics Reorgineering<br>Program              | CP9002      | Gate 1 - Change Review             | Completed       | Key MS                 | Key Miestores                | 2014-12    | 09-09-2010 11:38:00<br>AM | 12/25/2014 11:38:00<br>AM | -8600                                     | -1100                    | Behind         |
| G00825        | 25721                    | Melrose - Plant<br>Expansion &<br>Modernization | MN1360      | Installation Begins                | Completed       | Key MS                 | Key Miestores                | 2014-09    | 0610.2010 5:00:00<br>AM   | 06/09/2014 8:00:00<br>AM  | -8176                                     | -1022                    | Behind         |
| 07/201768     | 22621                    | Logistics Reengineering<br>Program              | CP9003      | Gate 2 - Design Review             | Completed       | Key MS                 | Key Missiones                | 2015-01    | 10-06/2010 9:08:00<br>AM  | 01/21/2015 9:08:00<br>AM  | -8800                                     | -1100                    | Behind         |
| 3RP00424      | 22481                    | Lead Qualification<br>Project                   | CP9001      | Funding Awarded                    | Completed       | Key MS                 | Key Miestones                | 2015-01    | 10/07/2010 4:00:00<br>PM  | 01/26/2015 4:00:00<br>PM  | -0816                                     | -1102                    | Behind         |
| DRP00768      | 22521                    | Logistics Reengineering<br>Program              | CP9004      | Gate 3 - Implementation<br>Review  | Completed       | Key MS                 | Key Miestores                | 2015-02    | 10/14/2010 12:28:00<br>PM | 02/02/2015 4:00:00<br>PM  | -8818-5333333334                          | -1102.44100066667        | Behind         |
| FG00825       | 25721                    | Melrose - Plant<br>Expansion &<br>Modernization | MN1500      | Foundation Phase<br>Complete       | Completed       | Key MS                 | Key Missiores                | 2014-10    | 10/18/2010 5:00:00<br>PM  | 10/15/2014 5:00:00<br>PM  | -0176                                     | -1022                    | Behind         |
| ORP00768      | 22621                    | Lugistics Reengineering<br>Program              | CP9005      | Project Complete                   | Completed       | Key MS                 | Key Miestones                | 2015-02    | 10/26/2010 11:48:00<br>AM | 02/06/2015 4:00:00<br>PM  | -6772.2                                   | -1098.525                | Behind         |
| ORPOSE1       | 22475                    | Order Management<br>Redesign                    | CP9003      | Gate 2 - Design Review             | Completed       | Key MS                 | Key Milestores               | 2015-02    | 11/02/2010 12:00:00<br>PM | 02/17/2015 12:00:00<br>PM | -8800                                     | -1100                    | Behind         |
| 0000914       | 25490                    | Project Namo                                    | P09001      | Gate 1 - Idea Screen               | Completed       | Key MS                 | Key Miestores                | 2015-04    | 11/05/2010 11:33:00<br>AM | 04/07/2015 4:00:00<br>PM  | -9080.45                                  | -1132.55625              | Behind         |
| ORP05424      | 22481                    | Lend Qualification<br>Project                   | CP9002      | Gate 1 - Change Review             | Completed       | Key MS                 | Key Miestores                | 2015-02    | 11/09/2010 12:00:00<br>PM | 02/24/2015 12:00:00<br>PM | -8800                                     | -1100                    | Behind         |
| FG00925       | 25721                    | Meltose - Plant<br>Expansion &<br>Modernization | MN1540      | Begin Structural Phase             | Completed       | Key MS                 | Key Milestones               | 2014-11    | 11/16/2010 8:00:00<br>AM  | 11/13/2014 8:00:00<br>AM  | -6176                                     | -1022                    | Behind         |
| 07790581      | 22475                    | Order Management<br>Redesign                    | CP9004      | Gale 3 - Implementation<br>Review  | Completed       | Key MS                 | Key Miestores                | 2015-03    | 12/15/2010 12:00:00<br>PM | 03/31/2015 4:00:00<br>PM  | 6504                                      | -1100.5                  | Behind         |
| ORP00591      | 22473                    | Onler Management<br>Radesign                    | CP9005      | Project Complete                   | Completed       | Key MS                 | Key Milestories              | 2015-04    | 01/13/2011 12:00:00<br>PM | 04/27/2015 4:00:00<br>PM  | -8804                                     | -1100.5                  | Behind         |
| 08900424      | 22481                    | Lead Qualification<br>Project                   | CP9003      | Gate 2 - Design Review             | Completed       | Key MS                 | Key Milestores               | 2015-05    | 02-03-2011 12:00:00<br>PM | 05/18/2015 12:00:00<br>PM | -8800                                     | -1100                    | Behind         |
| 00783         | 24672                    | ERP Legacy Merge                                | 179001      | Project Start Milestone            | Completed       | Key MS                 | Key Milestones               | 2015-03    | 03/14/0011 4:00:00<br>PM  | 03/14/2015 4:00:00<br>PM  | -8216                                     | -1027                    | Behind         |
| DRP06424      | 22481                    | Lead Qualification<br>Project                   | CP9004      | Gale 3 - Implementation<br>Review  | Completed       | Key MS                 | Key Milestones               | 2015-07    | 03/18/2011 12:00:00<br>PM | 07/01/2015 4:00:00<br>PM  | -8812                                     | -1101.5                  | Behind         |
| 077930424     | 22481                    | Lead Qualification<br>Project                   | CP9005      | Project Complete                   | Completed       | Key MS                 | Key Milestores               | 2015-07    | 04/18/2011 12:00:00<br>PM | 07/27/2015 4:00:00<br>PM  | -8788                                     | -1098.5                  | Behind         |
| C00610        | 27324                    | Harbour Pointe Assisted<br>Living Center        | EC1010      | Building Pad Delivered by<br>Owner | Completed       | Key MS                 | Key Milestores               | 2014-09    | 09-01/2014 8:00:00<br>AM  | 09/01/2014 8:00:00<br>AM  | 0                                         | 0                        | On Schedule    |
| C00610        | 27324                    | Harbour Pointe Assisted<br>Living Center        | EC1020      | Start Garage                       | Completed       | Key MS                 | Key Milestones               | 2014-09    | 09-01/2014 8:00:00<br>AM  | 09/01/2014 8:00:00<br>AM  | 0                                         | 0                        | On Schedule    |
| FG00337       | 25678                    | Arcadia - Automated<br>System                   | MN1100      | Installation Begins                | Completed       | Key MS                 | Key Milestones               | 2014-08    | 11/12/2014 8:00:00<br>AM  | 05/12/2014 8:00:00<br>AM  | 528                                       | 66                       | Ahead          |
| FG00925       | 25721                    | Melrose - Plant<br>Expansion &<br>Modernization | MN1650      | Rough-In Phase Begins              | Completed       | Key MS                 | Key Milestones               | 2015-01    | 01/07/2015 8:00:00<br>AM  | 01/07/2015 8:00:00<br>AM  | 0                                         | 0                        | On Schedule    |
| FG00859       | 23364                    | Deerfield - Automated<br>System                 | MN1100      | Installation Begins                | Completed       | Key MS                 | Key Miestones                | 2015-01    | 01/07/2015 1:00:00<br>PM  | 01/07/2015 1:00:00<br>PM  | 0                                         | 0                        | On Schedule    |
| FG00925       | 25721                    | Melrose - Plant<br>Expansion &<br>Modernization | MN1680      | Structure Complete                 | Completed       | Key MS                 | Key Milestones               | 2015-01    | 01/09/2015 5:00:00<br>PM  | 01/D9/2015 5:00:00<br>PM  | 0                                         | 0                        | On Schedule    |
| 00731         | 34592                    | Employee Onboarding<br>Portal                   | 179001      | Project Start Milestone            | Completed       | Key MS                 | Key Milestores               | 2015-01    | 01/20/2015 4:00:00<br>PM  | 01/20/2015 4:00:00<br>PM  | 0                                         | 0                        | On Schedule    |
| F900772       | 24042                    | Costova - Plant<br>Expansion &                  | MN1040      | Begin Building                     | Completed       | Key MS                 | Key Milestones               | 2015-01    | 01/26/2015 8:00:00        | 01/28/2015 1:00:00        | 4                                         | -0.5                     | Behind         |

# Figure 9: Milestone Details

| Table 15. Key Wi | liestones macking | Dimensions            |                        |
|------------------|-------------------|-----------------------|------------------------|
| Canvas           | Dimension Name    | Dimension / Attribute | Subject Area / Dataset |
| Key Milestones   | Calendar          | Month Name            | P6 - Activity          |
| Key Milestones   | Activity          | Activity Status       | P6 - Activity          |
| Key Milestones   | Project           | Project Id            | P6 - Activity          |
| Key Milestones   | Project           | Unique Project WBS ID | P6 - Activity          |
| Key Milestones   | Project           | Project Name          | P6 - Activity          |
| Key Milestones   | Activity          | Activity ID           | P6 - Activity          |
| Key Milestones   | Activity          | Activity Name         | P6 - Activity          |
| Key Milestones   | Activity          | Key Milestones Value  | P6 - Activity          |

# Table 13: Key Milestones Tracking- Dimensions

| Canvas         | Dimension Name | Dimension / Attribute                   | Subject Area / Dataset |
|----------------|----------------|-----------------------------------------|------------------------|
| Key Milestones | Activity       | Key Milestones<br>Description           | P6 - Activity          |
| Key Milestones | Activity       | Baseline Project Start                  | P6 - Activity          |
| Key Milestones | Activity       | Start                                   | P6 - Activity          |
| Key Milestones | Activity       | Variance Baseline Project<br>Start Date | P6 - Activity          |

# Table 14: Key Milestones Tracking- Custom Dimensions

| Dimension                   | Expression                                                                                                    | Source                    | Subject Area /<br>Dataset |
|-----------------------------|----------------------------------------------------------------------------------------------------|---------------------------|---------------------------|
| Variance in<br>working days | "Primavera -<br>Activity"."Durations<br>-<br>(Activity)"."Variance<br>- Baseline Project<br>Start Date"/8                                                                                                    | Derived from<br>Dimension | P6 - Activity             |
| Variance Status             | CASE WHEN<br>("Primavera -<br>Activity"."Durations<br>-<br>(Activity)"."Variance<br>- Baseline Project<br>Start Date")/8 > 0 THEN<br>'Ahead' WHEN<br>("Primavera -<br>Activity"."Durations<br>-<br>(Activity)"."Variance<br>- Baseline Project<br>Start Date")/8 < 0 THEN<br>'Behind' WHEN<br>("Primavera -<br>Activity"."Durations<br>-<br>(Activity)"."Variance<br>- Baseline Project<br>Start Date")/8 = 0 THEN<br>'On Schedule' ELSE ''<br>END | Derived from<br>Dimension | P6 - Activity             |

| Canvas         | Fact / Measure  | Measure Type | Subject Area /<br>Dataset |
|----------------|-----------------|--------------|---------------------------|
| Key Milestones | # of Activities | Fact         | P6 - Activity             |

# Table 15: Key Milestones Tracking - Measures

# Table 16: Key Milestones Tracking - Calculated Members

| Calculated<br>Member               | Expression                                                                                                    | Source               | Subject Area /<br>Dataset |
|------------------------------------|----------------------------------------------------------------------------------------------------|----------------------|---------------------------|
| % of activities<br>behind schedule | <pre>(FILTER("Primavera -<br/>Activity"."Metrics"."<br/># of Activities" USING<br/>("Primavera -<br/>Activity"."Durations<br/>-<br/>(Activity)"."Variance<br/>- Baseline Project<br/>Start Date")/8 &lt;<br/>0))/"Primavera -<br/>Activity"."Metrics"."<br/># of Activities"</pre> | Derived From<br>Fact | P6 - Activity             |
| % of activities on schedule        | <pre>(FILTER("Primavera -<br/>Activity"."Metrics"."<br/># of Activities" USING<br/>("Primavera -<br/>Activity"."Durations<br/>-<br/>(Activity)"."Variance<br/>- Baseline Project<br/>Start Date")/8 =<br/>0))/"Primavera -<br/>Activity"."Metrics"."<br/># of Activities"</pre>    | Derived From<br>Fact | P6 - Activity             |

| Calculated<br>Member                    | Expression                                                                                                    | Source               | Subject Area /<br>Dataset |
|-----------------------------------------|----------------------------------------------------------------------------------------------------|----------------------|---------------------------|
| % of activities<br>ahead of<br>schedule | <pre>(FILTER("Primavera -<br/>Activity"."Metrics"."<br/># of Activities" USING<br/>("Primavera -<br/>Activity"."Durations<br/>-<br/>(Activity)"."Variance<br/>- Baseline Project<br/>Start Date")/8 &gt;<br/>0))/"Primavera -<br/>Activity"."Metrics"."<br/># of Activities"</pre> | Derived From<br>Fact | P6 - Activity             |

# Table 17: Key Milestones Tracking - Filters

| Canvas         | Filter Type   | Is Expression<br>Filter | Dimension / Attribute /<br>Measure | Subject Area /<br>Dataset |
|----------------|---------------|-------------------------|------------------------------------|---------------------------|
| Key Milestones | Visualization | No                      | Activity Type                      | P6 - Activity             |
| Key Milestones | Dashboard     | No                      | Variance Status                    | P6 - Activity             |
| Key Milestones | Dashboard     | No                      | Project Name                       | P6 - Activity             |
| Key Milestones | Dashboard     | No                      | Portfolio Name                     | P6 - Activity             |

# Table 18: Key Milestones Tracking - Data Actions

| Data Action<br>Name                 | Action<br>Type    | Anchor<br>To    | Target                                    | Canvas<br>Link       | Pass<br>Values | Multiselection |
|-------------------------------------|-------------------|-----------------|-------------------------------------------|----------------------|----------------|----------------|
| Navigate to<br>Milestone<br>details | Analytics<br>Link | None            | Key Milestones<br>Tracking                | Milestone<br>Details | All            | On             |
| P6 Link to<br>Activities            | URL<br>Navigation | Project<br>Name | Opens P6 Links<br>- Link to<br>Activities | Milestone<br>Details | All            | On             |

# Integrated Schedule Delivery KPI Dashboard

Number of Canvases: 7

Default Canvas: IB\_ActivityHistoryData

Canvas/Dashboard Name: Integrated Schedule Delivery KPI

Data Source(s): P6 - EPPM

Subject Area: P6 – Activity History

Datasets: Not applicable

#### Dashboard

#### Canvases

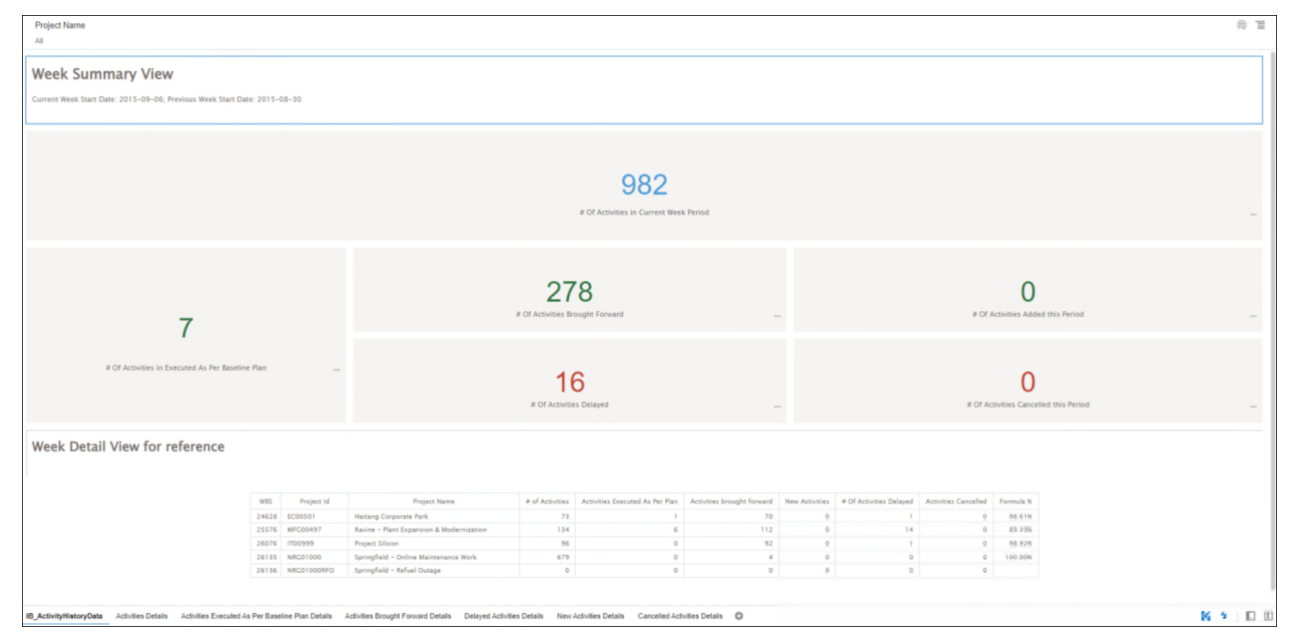

Figure 10: IB\_ActivityHistoryData

#### Data Visualization Reference Guide

| WES Activity ID      | Activity Name Pi                          | rimary Resource Planned Start | Planned Finish |
|----------------------|-------------------------------------------|-------------------------------|----------------|
| 24628 A1000 Install  | Underground Water Lines Plumber           | 08/03/2015                    | 08/17/2015 *   |
| 24628 EC1000 Desig   | Building Addition Paul Kim                | 08/03/2015                    | 10/07/2015     |
| 24628 EC1010 Start 0 | Office Building Addition Project          | 08/03/2015                    | 08/03/2015     |
| 24628 EC1030 Review  | and Approve Designs Paul Kim              | 10/01/2015                    | 11/03/2015     |
| 24628 EC1030 Review  | and Approve Designs Paul Kim              | 10/02/2015                    | 11/03/2015     |
| 24628 EC1030 Review  | and Approve Designs Paul Kim              | 10/05/2015                    | 11/04/2015     |
| 24628 EC1030 Review  | and Approve Designs Paul Kim              | 10/06/2015                    | 11/05/2015     |
| 24628 EC1040 Assem   | ble Brick Samples                         | 11/03/2015                    | 11/03/2015     |
| 24628 EC1040 Assen   | ble Brick Samples                         | 11/04/2015                    | 11/04/2015     |
| 24628 EC1040 Assen   | ble Brick Samples                         | 11/05/2015                    | 11/05/2015     |
| 24628 EC1050 Assem   | ble Technical Data for Heat Pump Paul Kim | 11/03/2015                    | 11/12/2015     |
| 24628 EC1050 Assen   | ble Technical Data for Heat Pump Paul Kim | 11/03/2015                    | 11/13/2015     |
| 24628 EC1050 Assen   | ble Technical Data for Heat Pump Paul Kim | 11/04/2015                    | 11/13/2015     |
| 24628 EC1050 Aasen   | ble Technical Data for Heat Pump Paul Kim | 11/05/2015                    | 11/16/2015     |
| 24628 EC1050 Assen   | ble Technical Data for Heat Pump Paul Kim | 11/05/2015                    | 11/17/2015     |
| 24628 EC1060 Assem   | ble and Submit Flooring Samples           | 11/03/2015                    | 11/03/2015     |
| 24628 EC1060 Assen   | ble and Submit Flooring Samples           | 11/04/2015                    | 11/04/2015     |
| 24628 EC1060 Assen   | ble and Submit Flooring Samples           | 11/05/2015                    | 11/05/2015     |
| 24628 EC1070 Review  | and Approve Brick Samples Paul Kim        | 11/03/2015                    | 12/02/2015     |
| 24628 EC1070 Review  | and Approve Brick Samples Paul Kim        | 11/04/2015                    | 12/02/2015     |
| 24628 EC1070 Review  | and Approve Brick Samples Paul Kim        | 11/04/2015                    | 12/03/2015     |
| 24628 EC1070 Review  | r and Approve Brick Samples Paul Kim      | 11/05/2015                    | 12/04/2015     |
| 24628 EC1080 Review  | and Approve Flooring Paul Kim             | 11/03/2015                    | 12/01/2015     |
| 24628 EC1080 Review  | and Approve Flooring Paul Kim             | 11/04/2015                    | 12/01/2015     |
| 24628 EC1080 Review  | and Approve Flooring Paul Kim             | 11/04/2015                    | 12/02/2015     |
| 24628 EC1080 Review  | and Approve Flooring Paul Kim             | 11/05/2015                    | 12/08/2015     |
| 24628 EC1090 Begin   | Building Construction                     | 11/03/2015                    | 11/03/2015     |
| 24628 EC1090 Begin   | Building Construction                     | 11/04/2015                    | 11/04/2015     |
| 24628 EC1090 Begin   | Building Construction                     | 11/05/2015                    | 11/05/2015     |
| 24628 EC1100 Site Pr | eparation Excavator                       | 11/03/2015                    | 12/22/2015     |
| 24628 EC1100 Site P  | eparation Excavator                       | 11/04/2015                    | 12/22/2015     |
| 24628 EC1100 Site Pr | eparation Excavator                       | 11/04/2015                    | 12/23/2015     |
| 24628 EC1100 Site P  | eparation Excavator                       | 11/05/2015                    | 12/24/2015     |
| 24628 EC1160 Review  | Technical Data on Heat Pumos Paul Kim     | 11/12/2015                    | 12/10/2015     |
| 24628 EC1160 Review  | Technical Data on Heat Pumps Paul Kim     | 11/13/2015                    | 12/11/2015     |
| 34638 601160 8+14    | Tachairal Data on Mart Burners Bud Kim    | 11/16/2018                    | 12.31.3017     |

# Figure 11: Activity Details

| Click here or drag data to add a filter                                                                               |                |                  |                                          |                    |               |                |              |        |    | 0 |
|----------------------------------------------------------------------------------------------------|----------------|------------------|------------------------------------------|--------------------|---------------|----------------|--------------|--------|----|---|
|                                                                                                    |                |                  |                                          |                    |               |                |              |        |    |   |
|                                                                                                    | WBS            | Activity ID      | Activity Name                            | Primary Resource   | Planned Start | Planned Finish |              |        |    |   |
|                                                                                                    | 24628          | EC1010           | Start Office Building Addition Project   |                    | 08/03/2015    | 08/03/2015     |              |        |    |   |
|                                                                                                    | 25576          | MN1000           | Define System Requirements               |                    | 08/03/2015    | 08/07/2015     |              |        |    |   |
|                                                                                                    | 25576          | MN1020           | Design Building Addition                 | Design Engineer    | 08/03/2015    | 08/28/2015     |              |        |    |   |
|                                                                                                    | 25576          | MN1030           | Review and Approve Designs               | Design Engineer    | 08/31/2015    | 09/04/2015     |              |        |    |   |
|                                                                                                    | 25576          | MN1040           | Begin Building Construction              |                    | 09/07/2015    | 09/07/2015     |              |        |    |   |
|                                                                                                    | 25576          | MN1070           | Assemble Technical Data for Heat Pump    | Design Engineer    | 09/07/2015    | 09/11/2015     |              |        |    |   |
|                                                                                                    | 25576          | MN1080           | Assemble Brick Samples                   |                    | 09/07/2015    | 09/11/2015     |              |        |    |   |
|                                                                                                    |                |                  |                                          |                    |               |                |              |        |    |   |
|                                                                                                    |                |                  |                                          |                    |               |                |              |        |    |   |
|                                                                                                    |                |                  |                                          |                    |               |                |              |        |    |   |
| L                                                                                                    |                |                  |                                          |                    |               |                |              |        |    |   |
| IB_ActivityHistoryData Activities Details Activities Executed As Per Baseline Plan Details Activities Brought Forward | d Defails Defa | yed Activities I | Details New Activities Details Cancelled | Activities Details |               |                | 7 Rows, 6 Cr | slumns | 新生 |   |

# Figure 12: Activities Executed As Per Baseline Plan Details

|   | WBS A   | ctivity ID | Activity Name                               | Primary Resource     | Planned Start | Planned Finish |  |
|---|---------|------------|---------------------------------------------|----------------------|---------------|----------------|--|
| 7 | 24628 8 | 1000       | Design Building Addition                    | Paul Kim             | 08/03/2015    | 10/07/2015 -   |  |
| 7 | 24628 0 | 1030       | Review and Approve Designs                  | Paul Kim             | 10/06/2015    | 11/05/2015     |  |
| 2 | 24628 E | 1040       | Assemble Brick Samples                      |                      | 11/05/2015    | 11/05/2015     |  |
| 2 | 24628 8 | 1050       | Assemble Technical Data for Heat Pump       | Paul Kim             | 11/05/2015    | 11/17/2015     |  |
| 7 | 24628 8 | 1060       | Assemble and Submit Flooring Samples        |                      | 11/05/2015    | 11/05/2015     |  |
| 2 | 24628 8 | 1070       | Review and Approve Brick Samples            | Paul Kim             | 11/05/2015    | 12/04/2015     |  |
| 7 | 24628 E | 1080       | Review and Approve Flooring                 | Paul Kim             | 11/05/2015    | 12/03/2015     |  |
| 7 | 24628 8 | 090        | Begin Building Construction                 |                      | 11/05/2015    | 11/05/2015     |  |
| 2 | 24628 8 | 1100       | Site Preparation                            | Excavator            | 11/05/2015    | 12/24/2015     |  |
| 2 | 24628 8 | 1160       | Review Technical Data on Heat Pumps         | Paul Kim             | 11/17/2015    | 12/15/2015     |  |
| 7 | 24628 8 | 1170       | Prepare and Solicit Bids for Flooring       | Project Controls     | 12/03/2015    | 12/81/2015     |  |
| 7 | 24628 8 | 01180      | Prepare and Solicit Bids for Brick Exterior | Project Controls     | 12/04/2015    | 12/23/2015     |  |
| 7 | 24628 8 | 01190      | Prepare and Solicit Bids for Heat Pump      | Project Controls     | 12/15/2015    | 12/31/2015     |  |
| 7 | 24628 0 | 1220       | Review Bids for Brick                       | Project Controls     | 12/23/2015    | 01/08/2016     |  |
| 7 | 24628 0 | 1230       | Excevation                                  | Excavator            | 12/24/2015    | 01/25/2016     |  |
| 2 | 24628 8 | 1240       | Review Bids for Heat Pump                   | Project Controls     | 12/81/2015    | 01/13/2016     |  |
| 7 | 24628 0 | 1250       | Review Bids for Flooring                    | Project Controls     | 12/31/2015    | 01/19/2016     |  |
| 2 | 24628 8 | 1260       | Award Contract for Brick                    | Project Controls     | 01/08/2016    | 01/15/2016     |  |
| 7 | 24628 0 | 1270       | Award Contract for Heat Pump                |                      | 01/13/2016    | 01/21/2016     |  |
| 7 | 24628 8 | 1280       | Deliver Brick                               |                      | 01/15/2016    | 01/18/2016     |  |
| 7 | 24628 6 | 00613      | Award Contract for Flooring                 | Project Controls     | 01/19/2016    | 01/27/2016     |  |
| 2 | 24628 E | 1310       | Fabricate and Deliver Flooring              | Project Controls     | 01/27/2016    | 05/18/2016     |  |
| 7 | 24628 8 | 01920      | Install Underground Water Lines             | Plumber              | 01/26/2016    | 02/11/2016     |  |
| 1 | 24628 B | 06613      | Install Underground Electric Conduit        | Bectrician           | 01/26/2016    | 02/08/2016     |  |
| 2 | 24628 8 | 1340       | Form/Pour Concrete Footings                 | Ironworker           | 02/11/2016    | 04/07/2016     |  |
| 7 | 24628 B | 01350      | Concrete Foundation Walls                   | Ironworker           | 04/07/2016    | 05/10/2016     |  |
| 7 | 24628 E | 1360       | Form and Pour Slab                          | Finish Carpenter     | 05/10/2016    | 05/24/2016     |  |
| 7 | 24628 8 | 1370       | Backfill and Compact Walls                  | Excavator            | 05/25/2016    | 06/01/2016     |  |
| 7 | 24628 8 | 01380      | Foundation Phase Complete                   |                      | 06/01/2016    | 06/01/2016     |  |
| 7 | 24628 6 | 1190       | Erect Structural Frame                      | Ironworker           | 06/02/2016    | 08/03/2016     |  |
| 1 | 24628 8 | 1410       | Begin Structural Phase                      |                      | 08/04/2016    | 08/04/2016     |  |
| 7 | 24628 8 | 1420       | Floor Decking                               | Ironworker           | 08/04/2016    | 09/14/2016     |  |
| 7 | 24628 E | 1430       | Concrete First Floor                        | Ironworker           | 09/15/2016    | 10/26/2016     |  |
| 7 | 24628 8 | 1440       | Set Mechanical and Electrical Equipment     | Operator             | 09/26/2016    | 11/08/2016     |  |
| 2 | 24628 8 | 1460       | Erect Stainwell and Elevator Walls          | Laborer-Construction | 10/27/2016    | 11/28/2016     |  |
| 1 | 24628 8 | 1470       | Concrete Basement Slab                      | Ironworker           | 10/27/2016    | 11/24/2016     |  |

Figure 13: Activities Brought Forward Details

| Click here or drag data to add a filter |       |             |                                                |                             |               |                |  | 0 |
|-----------------------------------------|-------|-------------|------------------------------------------------|-----------------------------|---------------|----------------|--|---|
|                                         | WES   | Activity ID | Activity Name                                  | Primary Resource            | Planned Start | Planned Finish |  | _ |
|                                         | 24628 | EC1290      | Fabricate and Deliver Heat Pump and Controls   | Project Controls            | 01/21/2016    | 04/25/2016     |  |   |
|                                         | 25576 | MN1030      | Review and Approve Designs                     | Design Engineer             | 08/31/2015    | 09/04/2015     |  |   |
|                                         | 25576 | MN1040      | Begin Building Construction                    |                             | 09/07/2015    | 09/07/2015     |  |   |
|                                         | 25576 | MN1070      | Assemble Technical Data for Heat Pump          | Design Engineer             | 09/07/2015    | 09/14/2015     |  |   |
|                                         | 25576 | MN1090      | Review Technical Data on Heat Pumps            | Design Engineer             | 09/14/2015    | 09/30/2015     |  |   |
|                                         | 25576 | MN1130      | Prepare Drawings for System Controller         | Automation Systems Engineer | 09/18/2015    | 09/24/2015     |  |   |
|                                         | 25576 | MN1140      | Prepare and Solicit Bids for Heat Pump         |                             | 10/01/2015    | 10/05/2015     |  |   |
|                                         | 25576 | MN1160      | Review Bids for Heat Pump                      |                             | 10/06/2015    | 10/07/2015     |  |   |
|                                         | 25576 | MN1190      | Review and Approve System Controller           | Automation Systems Engineer | 09/24/2015    | 10/08/2015     |  |   |
|                                         | 25576 | MN1210      | Award Contract for Heat Pump                   |                             | 10/08/2015    | 10/08/2015     |  |   |
|                                         | 25576 | MN1230      | Fabricate and Deliver Heat Pump and Controls   | Fabrication                 | 10/09/2015    | 01/28/2016     |  |   |
|                                         | 25576 | MN1320      | Prepare and Solicit Bids for System Controller | Automation Systems Engineer | 10/08/2015    | 10/15/2015     |  |   |
|                                         | 25576 | MN1400      | Review Bids for System Controller              |                             | 10/15/2015    | 10/21/2015     |  |   |
|                                         | 25576 | MN1420      | Award Contract for System Controller           |                             | 10/21/2015    | 10/22/2015     |  |   |
|                                         | 25576 | MN1440      | Fabricate and Deliver System Controller        | Fabrication                 | 10/22/2015    | 01/14/2016     |  |   |
|                                         | 26076 | IT1040      | Define System Requirement                      | Brianna Allen               | 08/13/2015    | 09/02/2015     |  |   |
|                                         |       |             |                                                |                             |               |                |  |   |
|                                         |       |             |                                                |                             |               |                |  |   |

Figure 14: Delayed Activities Details

| Canvas                     | Dimension Name | Dimension /<br>Attribute | Subject Area /<br>Dataset |
|----------------------------|----------------|--------------------------|---------------------------|
| IB_ActivityHistory<br>Data | Project        | Project Id               | P6 – Activity History     |
| IB_ActivityHistory<br>Data | Project        | Project Name             | P6 – Activity History     |
| ALL Canvas                 | Project        | WBS                      | P6 – Activity History     |
| Details Canvases           | Activity       | Activity ID              | P6 – Activity History     |
| Details Canvases           | Activity       | Activity Name            | P6 – Activity History     |
| Details Canvases           | Activity       | Primary Resource         | P6 – Activity History     |
| Details Canvases           | Activity       | Planned Start            | P6 – Activity History     |
| Details Canvases           | Activity       | Planned Finish           | P6 – Activity History     |

# Table 19: Key Milestones Tracking- Dimensions

# Table 20: Integrated Schedule Delivery KPI – Measures

| Canvas                 | Fact / Measure  | Measure Type         | Subject Area / Dataset |
|------------------------|-----------------|----------------------|------------------------|
| IB_ActivityHistoryData | # of Activities | Calculated from Fact | P6 – Activity History  |

| Canvas                 | Fact / Measure                  | Measure Type         | Subject Area / Dataset |
|------------------------|---------------------------------|----------------------|------------------------|
| IB_ActivityHistoryData | Activities Executed as per Plan | Calculated from Fact | P6 – Activity History  |
| IB_ActivityHistoryData | Activities brought forward      | Calculated from Fact | P6 – Activity History  |
| IB_ActivityHistoryData | Activities Delayed              | Calculated from Fact | P6 – Activity History  |
| IB_ActivityHistoryData | New Activities                  | Calculated from Fact | P6 – Activity History  |
| IB_ActivityHistoryData | Activities Canceled             | Calculated from Fact | P6 – Activity History  |
| IB_ActivityHistoryData | Formula %                       | Calculated from Fact | P6 – Activity History  |

# Table 21: Integrated Schedule Delivery KPI – Filters

| Canvas                     | Filter Type | Is Expression<br>Filter | Dimension / Attribute<br>/ Measure                                                                                 | Subject Area /<br>Dataset |
|----------------------------|-------------|-------------------------|----------------------------------------------------------------------------------------------------|---------------------------|
| IB_ActivityHistory<br>Data | Dashboard   | No                      | Project Name                                                                                                    | P6 - Activity History     |
| Activities Details         | Visual      | Yes                     | "Primavera -<br>Activity<br>History"."Calen<br>dar"."Week Name"<br>IN<br>('@{pv_currentw<br>eek}{2015-09-06<br>}') | P6 - Activity History     |

| Canvas                                                    | Filter Type | Is Expression<br>Filter | Dimension / Attribute<br>/ Measure                                                                                                    | Subject Area /<br>Dataset |
|-----------------------------------------------------------|-------------|-------------------------|----------------------------------------------------------------------------------------------------|---------------------------|
| Activities<br>Executed As Per<br>Baseline Plan<br>Details | Visual      | Yes                     | "Primavera -<br>Activity<br>History"."Calen<br>dar"."Week Name"<br>IN<br>('@{pv_currentw<br>eek}{2015-09-06<br>}') AND<br>CAST("Primavera<br>- Activity<br>History"."Dates<br>-<br>(Activity)"."Ac<br>tual Finish" AS<br>DATE) =<br>CAST("Primavera<br>- Activity<br>History"."Dates<br>-<br>(Activity)"."Ba<br>seline Project<br>Finish" AS DATE) | P6 - Activity History     |

| Canvas                                | Filter Type | Is Expression<br>Filter | Dimension / Attribute<br>/ Measure                                                                                                    | Subject Area /<br>Dataset |
|---------------------------------------|-------------|-------------------------|----------------------------------------------------------------------------------------------------|---------------------------|
| Activities Brought<br>Forward Details | Visual      | Yes                     | <pre>MAX((CASE WHEN "Primavera - Activity History"."Calen dar"."Week Name" IN ('@{pv_previous week}{2015-08-3 0}') THEN "Primavera - Activity History"."Dates - (Activity)"."Fi nish" END) BY "Primavera - Activity History"."Gener al - (Activity)"."Ac tivity Id") &lt; MAX((CASE WHEN "Primavera - Activity History"."Calen dar"."Week Name" IN ('@{pv_currentw eek}{2015-09-06 }') THEN "Primavera - Activity History"."Dates - (Activity)"."Fi nish" END) BY "Primavera - Activity History"."Dates - (Activity)"."Fi nish" END) BY "Primavera - Activity History"."Gener al - (Activity)"."Fi nish" END) BY "Primavera - Activity History"."Gener al - (Activity)"."Fi nish" END) BY "Primavera - Activity History"."Gener al - (Activity)"."Fi nish" END) BY "Primavera - Activity History"."Gener al - (Activity)"."Ac tivity Id")</pre> | P6 - Activity History     |

| Canvas                                | Filter Type | Is Expression<br>Filter | Dimension / Attribute<br>/ Measure                                                                                                    | Subject Area /<br>Dataset |
|---------------------------------------|-------------|-------------------------|----------------------------------------------------------------------------------------------------|---------------------------|
| Activities Brought<br>Forward Details | Visual      | Yes                     | <pre>"Primavera -<br/>Activity<br/>History"."Calen<br/>dar"."Week Name"<br/>=<br/>('@{pv_previous<br/>week}{2015-08-3<br/>0}') OR<br/>"Primavera -<br/>Activity<br/>History"."Calen<br/>dar"."Week Name"<br/>=<br/>('@{pv_currentw<br/>eek}{2015-09-06<br/>}')</pre> | P6 - Activity History     |

| Canvas                                | Filter Type | Is Expression<br>Filter | Dimension / Attribute<br>/ Measure                                                                                                    | Subject Area /<br>Dataset |
|---------------------------------------|-------------|-------------------------|----------------------------------------------------------------------------------------------------|---------------------------|
| Activities Brought<br>Forward Details | Visual      | Yes                     | RANK (MAX (CASE<br>WHEN "Primavera<br>- Activity<br>History"."Calen<br>dar"."Week Name"<br>=<br>('@{pv_previous<br>week}{2015-08-3<br>0}') OR<br>"Primavera -<br>Activity<br>History"."Calen<br>dar"."Week Name"<br>=<br>('@{pv_currentw<br>eek}{2015-09-06<br>}') THEN<br>"Primavera -<br>Activity<br>History"."Dates<br>-<br>(Activity)"."Fi<br>nish" END) BY<br>"Primavera -<br>Activity<br>History"."Gener<br>al -<br>(Activity)"."Activity Id") = 1 | P6 - Activity History     |
| Canvas                        | Filter Type | Is Expression<br>Filter | Dimension / Attribute<br>/ Measure                                                                                                    | Subject Area /<br>Dataset |
|-------------------------------|-------------|-------------------------|----------------------------------------------------------------------------------------------------|---------------------------|
| Delayed Activities<br>Details | Visual      | Yes                     | <pre>MAX((CASE WHEN "Primavera - Activity History"."Calen dar"."Week Name" IN ('@{pv_previous week}{2015-08-3 0}') THEN "Primavera - Activity History"."Dates - (Activity)"."Fi nish" END) BY "Primavera - Activity History"."Gener al - (Activity)"."Ac tivity Id") &gt; MAX((CASE WHEN "Primavera - Activity History"."Calen dar"."Week Name" IN ('@{pv_currentw eek}{2015-09-06 }') THEN "Primavera - Activity History"."Dates - (Activity)"."Fi nish" END) BY "Primavera - Activity History"."Dates - (Activity)"."Fi nish" END) BY "Primavera - Activity History"."Gener al - (Activity)"."Fi nish" END) BY "Primavera - Activity History"."Gener al - (Activity)"."Fi nish" END) BY "Primavera - Activity History"."Gener al - (Activity)"."Fi nish" END) BY "Primavera - Activity History"."Gener al - (Activity)"."Ac tivity Id")</pre> | P6 - Activity History     |

| Canvas                        | Filter Type | Is Expression<br>Filter | Dimension / Attribute<br>/ Measure                                                                                                    | Subject Area /<br>Dataset |
|-------------------------------|-------------|-------------------------|----------------------------------------------------------------------------------------------------|---------------------------|
| Delayed Activities<br>Details | Visual      | Yes                     | <pre>"Primavera -<br/>Activity<br/>History"."Calen<br/>dar"."Week Name"<br/>=<br/>('@{pv_previous<br/>week}{2015-08-3<br/>0}') OR<br/>"Primavera -<br/>Activity<br/>History"."Calen<br/>dar"."Week Name"<br/>IN<br/>('@{pv_currentw<br/>eek}{2015-09-06<br/>}')</pre> | P6 - Activity History     |

| Canvas                        | Filter Type | Is Expression<br>Filter | Dimension / Attribute<br>/ Measure                                                                                                    | Subject Area /<br>Dataset |
|-------------------------------|-------------|-------------------------|----------------------------------------------------------------------------------------------------|---------------------------|
| Delayed Activities<br>Details | Visual      | Yes                     | <pre>RANK(MAX(CASE WHEN "Primavera - Activity History"."Calen dar"."Week Name" = ('@{pv_previous week}{2015-08-3 0}') OR "Primavera - Activity History"."Calen dar"."Week Name" = ('@{pv_currentw eek}{2015-09-06 }') THEN "Primavera - Activity History"."Dates - (Activity)"."Fi nish" END) BY "Primavera - Activity History"."Gener al - (Activity)"."Ac tivity Id") = 1</pre> | P6 - Activity History     |

| Canvas                    | Filter Type | Is Expression<br>Filter | Dimension / Attribute<br>/ Measure                                                                                                    | Subject Area /<br>Dataset |
|---------------------------|-------------|-------------------------|----------------------------------------------------------------------------------------------------|---------------------------|
| New Activities<br>Details | Visual      | Yes                     | CASE WHEN<br>"Primavera -<br>Activity<br>History"."Calen<br>dar"."Week Name"<br>=<br>('@{pv_currentw<br>eek}{2015-09-06<br>}') THEN<br>"Primavera -<br>Activity<br>History"."Gener<br>al -<br>(Activity)"."Ac<br>tivity Id" END<br>NOT IN ((CASE<br>WHEN "Primavera<br>- Activity<br>History"."Calen<br>dar"."Week Name"<br>IN<br>('@{pv_previous<br>week}{2015-08-3<br>0}') THEN<br>"Primavera -<br>Activity<br>History"."Gener<br>al -<br>(Activity)"."Ac<br>tivity Id" END)) | P6 - Activity History     |

| Canvas                    | Filter Type | Is Expression<br>Filter | Dimension / Attribute<br>/ Measure                                                                                                    | Subject Area /<br>Dataset |
|---------------------------|-------------|-------------------------|----------------------------------------------------------------------------------------------------|---------------------------|
| New Activities<br>Details | Visual      | Yes                     | <pre>"Primavera -<br/>Activity<br/>History"."Calen<br/>dar"."Week Name"<br/>=<br/>('@{pv_previous<br/>week}{2015-08-3<br/>0}') OR<br/>"Primavera -<br/>Activity<br/>History"."Calen<br/>dar"."Week Name"<br/>IN<br/>('@{pv_currentw<br/>eek}{2015-09-06<br/>}')</pre> | P6 - Activity History     |

## Data Visualization Reference Guide

| Canvas                          | Filter Type | Is Expression<br>Filter | Dimension / Attribute<br>/ Measure                                                                                                    | Subject Area /<br>Dataset |
|---------------------------------|-------------|-------------------------|----------------------------------------------------------------------------------------------------|---------------------------|
| Cancelled<br>Activities Details | Visual      | Yes                     | CASE WHEN<br>"Primavera -<br>Activity<br>History"."Calen<br>dar"."Week Name"<br>=<br>('@{pv_previous<br>week}{2015-08-3<br>0}') THEN<br>"Primavera -<br>Activity<br>History"."Gener<br>al -<br>(Activity)"."Ac<br>tivity Id" END<br>NOT IN (( CASE<br>WHEN "Primavera<br>- Activity<br>History"."Calen<br>dar"."Week Name"<br>IN<br>('@{pv_currentw<br>eek}{2015-09-06<br>}') THEN<br>"Primavera -<br>Activity<br>History"."Gener<br>al -<br>(Activity)"."Ac<br>tivity Id" END) ) | P6 - Activity History     |

| Canvas                          | Filter Type | Is Expression<br>Filter | Dimension / Attribute<br>/ Measure                                                                                                    | Subject Area /<br>Dataset |
|---------------------------------|-------------|-------------------------|----------------------------------------------------------------------------------------------------|---------------------------|
| Cancelled<br>Activities Details | Visual      | Yes                     | <pre>"Primavera -<br/>Activity<br/>History"."Calen<br/>dar"."Week Name"<br/>=<br/>('@{pv_previous<br/>week}{2015-08-3<br/>0}') OR<br/>"Primavera -<br/>Activity<br/>History"."Calen<br/>dar"."Week Name"<br/>IN<br/>('@{pv_currentw<br/>eek}{2015-09-06<br/>}')</pre> | P6 - Activity History     |

## Table 22: Integrated Schedule Delivery KPI – Calculated Members

| Calculated<br>Member | Expression                                                                                                    | Source               | Subject Area /<br>Dataset |
|----------------------|----------------------------------------------------------------------------------------------------|----------------------|---------------------------|
| # of Activities      | <pre>FILTER("Primavera -<br/>Activity<br/>History"."Metrics"."# of<br/>Activities" using<br/>"Primavera - Activity<br/>History"."Calendar"."Week<br/>Name" =<br/>'@{pv_currentweek}{2015-0<br/>9-06}')</pre> | Derived<br>From Fact | P6 - Activity<br>History  |

| Calculated<br>Member                  | Expression                                                                                                    | Source               | Subject Area /<br>Dataset |
|---------------------------------------|----------------------------------------------------------------------------------------------------|----------------------|---------------------------|
| Activities<br>Executed as per<br>Plan | SUM(CASE WHEN "Primavera -<br>Activity<br>History"."Calendar"."Week<br>Name" IN<br>('@{pv_currentweek}{2015-<br>09-06}') THEN (CASE WHEN<br>CAST("Primavera - Activity<br>History"."Dates -<br>(Activity)"."Actual<br>Finish" AS DATE) =<br>CAST("Primavera - Activity<br>History"."Dates -<br>(Activity)"."Baseline<br>Project Finish" AS DATE)<br>THEN 1 ELSE 0 END) END)                                                                                                    | Derived<br>From Fact | P6 - Activity<br>History  |
| Activities brought<br>forward         | <pre>SUM( CASE WHEN MAX((CASE<br/>WHEN "Primavera - Activity<br/>History"."Calendar"."Week<br/>Name" IN<br/>('@{pv_previousweek}{2015<br/>-08-30}') THEN "Primavera<br/>- Activity History"."Dates<br/>- (Activity)"."Finish"<br/>END) BY "Primavera -<br/>Activity<br/>History"."General -<br/>(Activity)"."Activity<br/>Id") &lt; MAX((CASE WHEN<br/>"Primavera - Activity<br/>History"."Calendar"."Week<br/>Name" IN<br/>('@{pv_currentweek}{2015-<br/>09-06}') THEN "Primavera<br/>- Activity History"."Dates<br/>- (Activity)"."Finish"<br/>END) BY "Primavera -<br/>Activity<br/>History"."General -<br/>(Activity)"."Activity<br/>Id") THEN 1 ELSE 0 END )</pre> | Derived<br>From Fact | P6 - Activity<br>History  |

| Calculated<br>Member | Expression                                                                                                    | Source               | Subject Area /<br>Dataset |
|----------------------|----------------------------------------------------------------------------------------------------|----------------------|---------------------------|
| Activities Delayed   | <pre>SUM( CASE WHEN MAX((CASE WHEN "Primavera - Activity History"."Calendar"."Week Name" IN ('@{pv_previousweek}{2015 -08-30}') THEN "Primavera - Activity History"."Dates - (Activity)"."Finish" END) BY "Primavera - Activity History"."General - (Activity)"."Activity Id") &gt; MAX((CASE WHEN "Primavera - Activity History"."Calendar"."Week Name" IN ('@{pv_currentweek}{2015- 09-06}') THEN "Primavera - Activity History"."Dates - (Activity)"."Finish" END) BY "Primavera - Activity History"."General - (Activity)"."Finish" END) BY "Primavera - Activity History"."General - (Activity)"."Finish" END) BY "Primavera - Activity History"."General - (Activity)"."Finish" END)</pre> | Derived<br>From Fact | P6 - Activity<br>History  |

| Calculated<br>Member | Expression                                                                                                    | Source               | Subject Area /<br>Dataset |
|----------------------|----------------------------------------------------------------------------------------------------|----------------------|---------------------------|
| New Activities       | COUNT (CASE WHEN ( CASE<br>WHEN "Primavera - Activity<br>History"."Calendar"."Week<br>Name" IN<br>('@{pv_currentweek}{2015-<br>09-06}') THEN "Primavera -<br>Activity<br>History"."General -<br>(Activity)"."Activity Id"<br>END) NOT IN ((CASE WHEN<br>"Primavera - Activity<br>History"."Calendar"."Week<br>Name" IN<br>('@{pv_previousweek}{2015<br>-08-30}') THEN "Primavera<br>- Activity<br>History"."General -<br>(Activity)"."Activity Id"<br>END) ) THEN "Primavera -<br>Activity<br>History"."General -<br>(Activity)"."Activity Id"<br>END) ) THEN "Activity Id"<br>END) | Derived<br>From Fact | P6 - Activity<br>History  |

| Calculated<br>Member   | Expression                                                                                                    | Source               | Subject Area /<br>Dataset |
|------------------------|----------------------------------------------------------------------------------------------------|----------------------|---------------------------|
| Activities<br>Canceled | COUNT(CASE WHEN(CASE WHEN<br>"Primavera - Activity<br>History"."Calendar"."Week<br>Name" IN<br>('@{pv_previousweek}{2015<br>-08-30}') THEN "Primavera<br>- Activity<br>History"."General -<br>(Activity)"."Activity Id"<br>END) NOT IN (( CASE WHEN<br>"Primavera - Activity<br>History"."Calendar"."Week<br>Name" IN<br>('@{pv_currentweek}{2015-<br>09-06}') THEN "Primavera -<br>Activity<br>History"."General -<br>(Activity)"."Activity Id"<br>END) ) THEN "Primavera -<br>Activity<br>History"."General -<br>(Activity)"."Activity Id"<br>END) ) THEN "Activity Id"<br>END) | Derived<br>From Fact | P6 - Activity<br>History  |

| Calculated<br>Member | Expression                                                                                           | Source    | Subject Area /<br>Dataset |  |  |
|----------------------|----------------------------------------------------------------------------------------------------|-----------|---------------------------|--|--|
| Formula %            | ( ( QTIM (                                                                                           | Derived   | P6 - Activity             |  |  |
|                      | CASE WHEN                                                                                            | Erom Eact | History                   |  |  |
|                      | "Drimavera - Activity                                                                                | FIUITFACI | riistory                  |  |  |
|                      | Higtory "Colordar" "Wook                                                                             |           |                           |  |  |
|                      | Miscory . Carendar . week                                                                            |           |                           |  |  |
|                      |                                                                                                    |           |                           |  |  |
|                      | $( \ensuremath{`e}\pv\_currentweek} \{2015-$                                                         |           |                           |  |  |
|                      | 09-06}*) IHEN                                                                                        |           |                           |  |  |
|                      |                                                                                                    |           |                           |  |  |
|                      | CASE WHEN                                                                                            |           |                           |  |  |
|                      | CAST("Primavera - Activity                                                                           |           |                           |  |  |
|                      | History"."Dates -                                                                                    |           |                           |  |  |
|                      | (Activity)"."Actual                                                                                  |           |                           |  |  |
|                      | Finish" AS                                                                                           |           |                           |  |  |
|                      | DATE)=CAST("Primavera -                                                                              |           |                           |  |  |
|                      | Activity History"."Dates -                                                                           |           |                           |  |  |
|                      | (Activity)"."Baseline                                                                                |           |                           |  |  |
|                      | Project Finish" AS DATE)                                                                             |           |                           |  |  |
|                      | THEN 1 ELSE 0 END                                                                                    |           |                           |  |  |
|                      | ) END )                                                                                              |           |                           |  |  |
|                      | + (                                                                                                  |           |                           |  |  |
|                      | SUM (                                                                                                |           |                           |  |  |
|                      | CASE WHEN                                                                                            |           |                           |  |  |
|                      | MAX((CASE WHEN "Primavera                                                                            |           |                           |  |  |
|                      | - Activity                                                                                           |           |                           |  |  |
|                      | History"."Calendar"."Week                                                                            |           |                           |  |  |
|                      | Name" IN                                                                                             |           |                           |  |  |
|                      | ('@{pv previousweek}{2015                                                                            |           |                           |  |  |
|                      | -08-30}') THEN "Primavera                                                                            |           |                           |  |  |
|                      | - Activity History". "Dates                                                                          |           |                           |  |  |
|                      | - (Activity)", "Finish"                                                                              |           |                           |  |  |
|                      | END) BY "Primavera -                                                                                 |           |                           |  |  |
|                      | Activity                                                                                             |           |                           |  |  |
|                      | History" "General -                                                                                  |           |                           |  |  |
|                      | (Activity) " "Activity                                                                               |           |                           |  |  |
|                      | (Accivicy) . Accivicy<br>d'' > MAX((CASE WHEN                                                        |           |                           |  |  |
|                      | "Drimawera - Activity                                                                                |           |                           |  |  |
|                      | Higtory "Colordar" "Wook                                                                             |           |                           |  |  |
|                      | Name IN                                                                                              |           |                           |  |  |
|                      | $\left( \left  \left  \left  \left  \left  \left  \left  \left  \left  \left  \left  \left  \left  $ |           |                           |  |  |
|                      | $( \ \ \ \ \ \ \ \ \ \ \ \ \ \ \ \ \ \ \$                                                            |           |                           |  |  |
|                      | D9-00} ) IHEN Primavera                                                                              |           |                           |  |  |
|                      | - ACLIVILY HISLORY". "Dates                                                                          |           |                           |  |  |
|                      | - (Activity)"."Finish"                                                                               |           |                           |  |  |
|                      | END) BY "Primavera -                                                                                 |           |                           |  |  |
|                      | ACTIVITY                                                                                             |           |                           |  |  |
|                      | History"."General -                                                                                  |           |                           |  |  |
|                      | (Activity)"."Activity                                                                                |           |                           |  |  |
|                      | IA") THEN 1 ELSE 0 END                                                                               |           |                           |  |  |
|                      | )))                                                                                                  |           |                           |  |  |
|                      | ) / ( (                                                                                              |           |                           |  |  |
|                      | SUM ( CASE                                                                                           |           |                           |  |  |
| 18                   | WHEN "Primavera - Activity                                                                           |           |                           |  |  |
| 40                   | History"."Calendar"."Week                                                                            |           |                           |  |  |
|                      | Name" IN                                                                                             |           |                           |  |  |
|                      | $(1 \otimes (m_{T}, q_{1}) \otimes m_{T}) = (201 E$                                                  | 1         |                           |  |  |

## Activity Look Ahead Dashboard

**Description:** This dashboard provides a list of upcoming activities for the next 3 days, 1 week, 2 weeks, and for the next 30, 60, and 90 days.

Number of Canvases: 7

Default Canvas: Next 3 Days

Canvas/Dashboard Name: Activity Look Ahead Dashboard

Data Source(s): P6 - EPPM

Subject Area: P6 – Activity

Datasets: Not applicable

Dashboard

#### Canvases

|                                                                        | 0                           |                                    |                        |                              |
|------------------------------------------------------------------------|-----------------------------|------------------------------------|------------------------|------------------------------|
| # Of Activities with No Resource                                       | # Of Critical Activities    | 20<br># Of Non-Critical Activities | 8.8<br>Schedu          | 36%<br>le % Complete         |
| 👽 # Of Activities for the Next 3 Days by Activity Status, Critical     | 👽 # Of Activities for the N | ext 3 Days by Primary Resource     |                        |                              |
| 20                                                                     | Ope                         | nations Clearance                  | Electrical Maintenance | Instrumentation and Controls |
| 0 1 - Not Started 2 - In Progress 3 - Complete<br>Critical III N III Y | 2d                          |                                    |                        | Mechanical Maintenance       |
| # Of Activities for the Next 3 Days                                    |                             |                                    |                        |                              |
| 08/05/2015 # 07 Activities : 12<br>08/07/2015 # 07 Activities : 6      | (exclusions =               | Of Activities 17                   | 00/28/2015 # OF A      | Doller 14                    |

Figure 15: Activity Look Ahead Dashboard - Next 3 Days

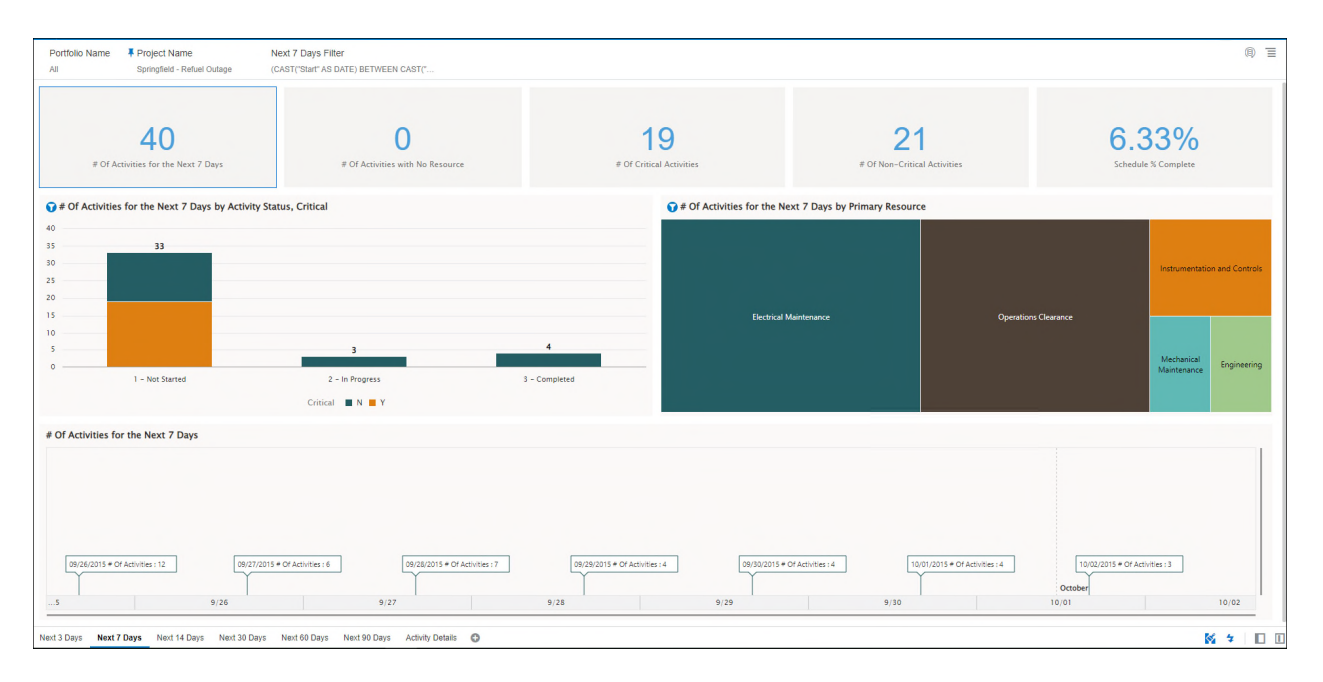

Figure 16: Activity Look Ahead Dashboard - Next 7 Days

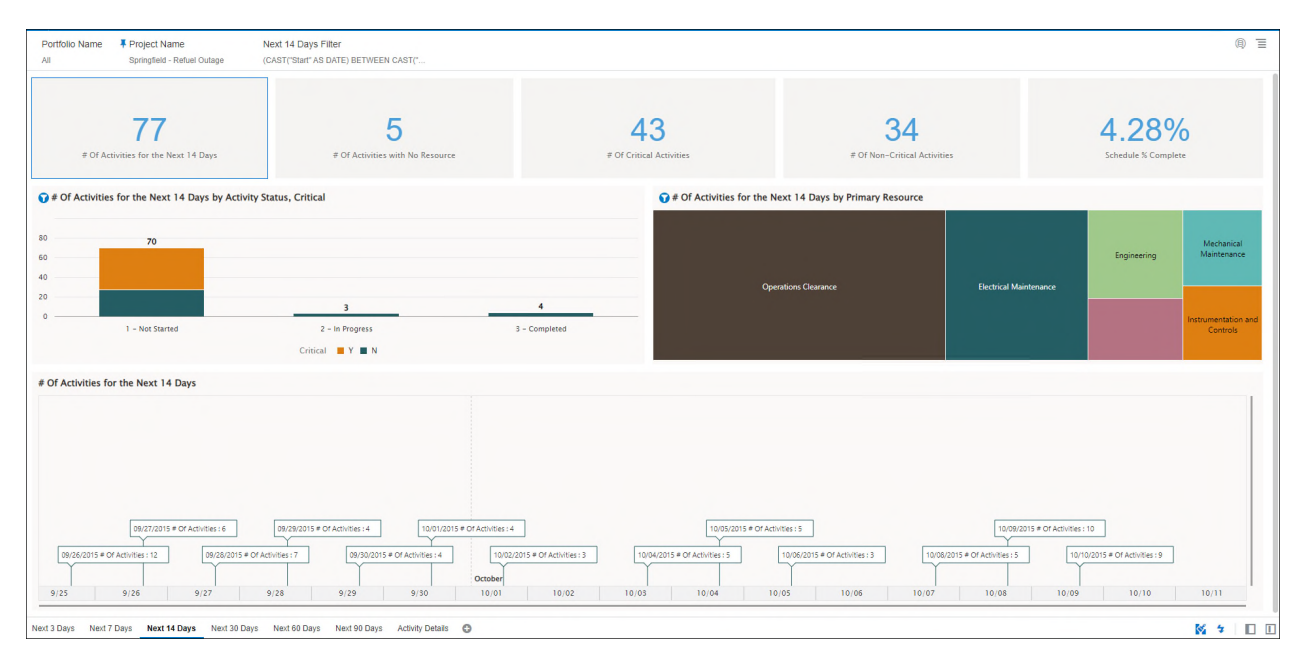

Figure 17: Activity Look Ahead Dashboard - Next 14 Days

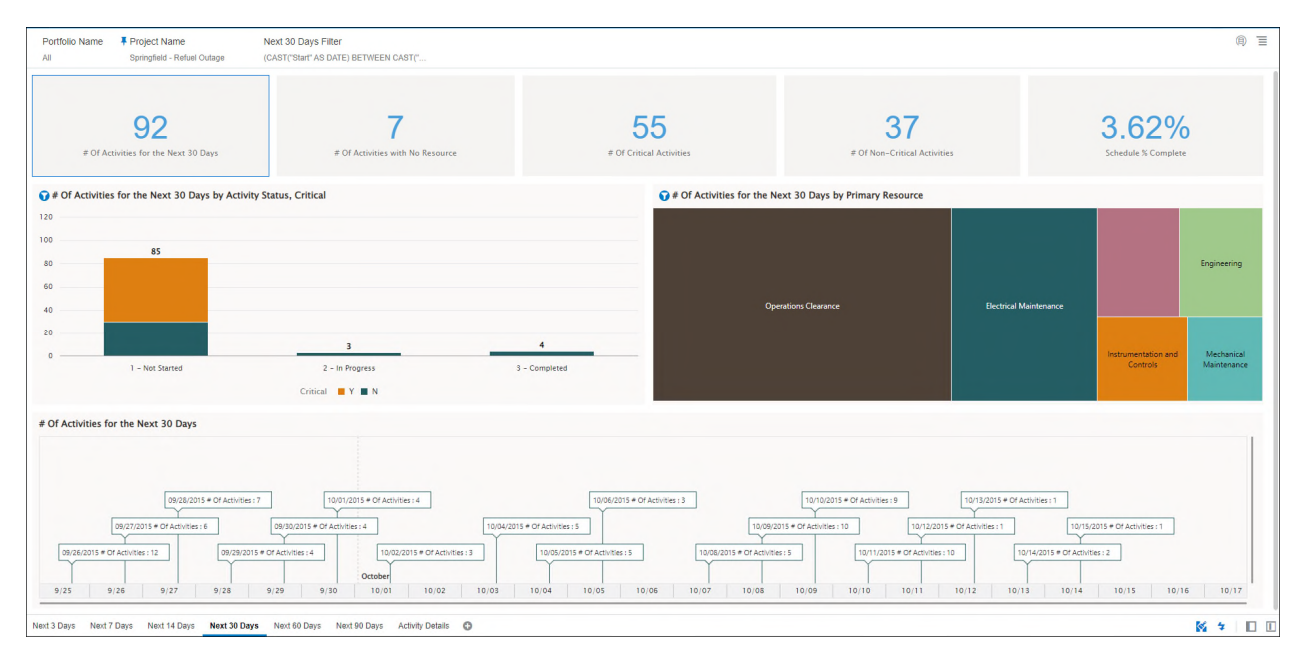

Figure 18: Activity Look Ahead Dashboard - Next 30 Days

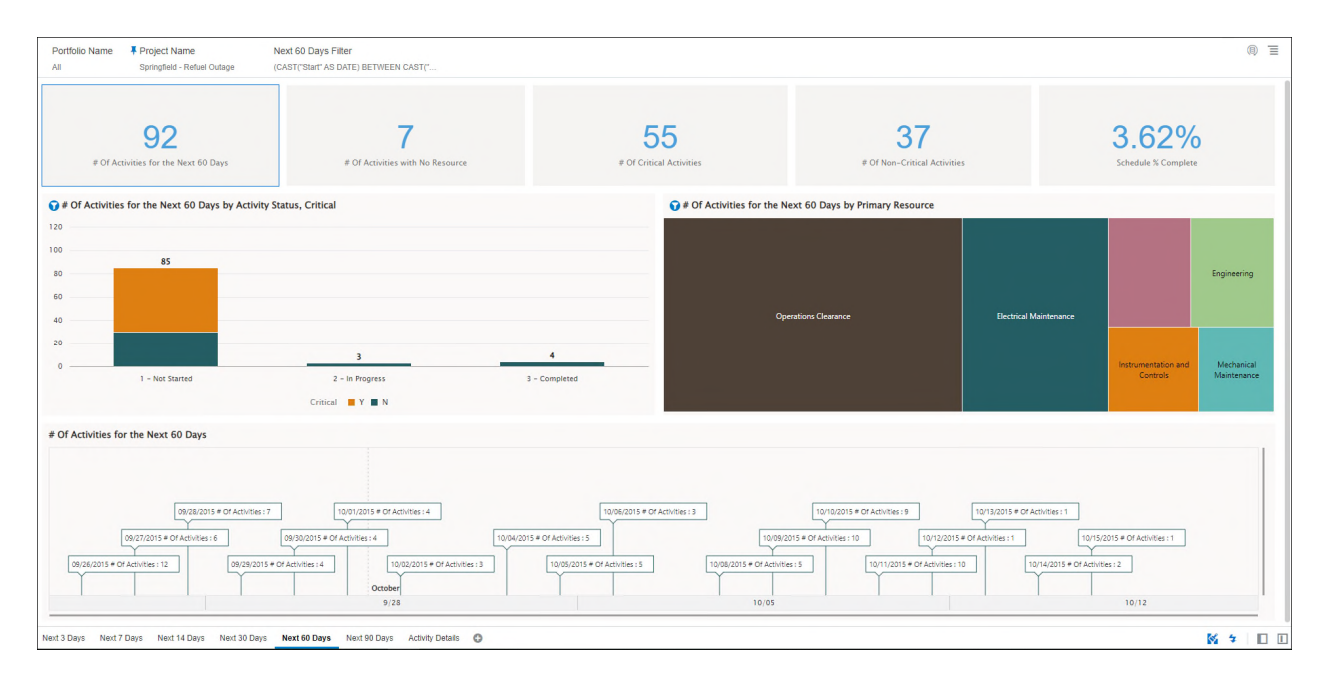

Figure 19: Activity Look Ahead Dashboard - Next 60 Days

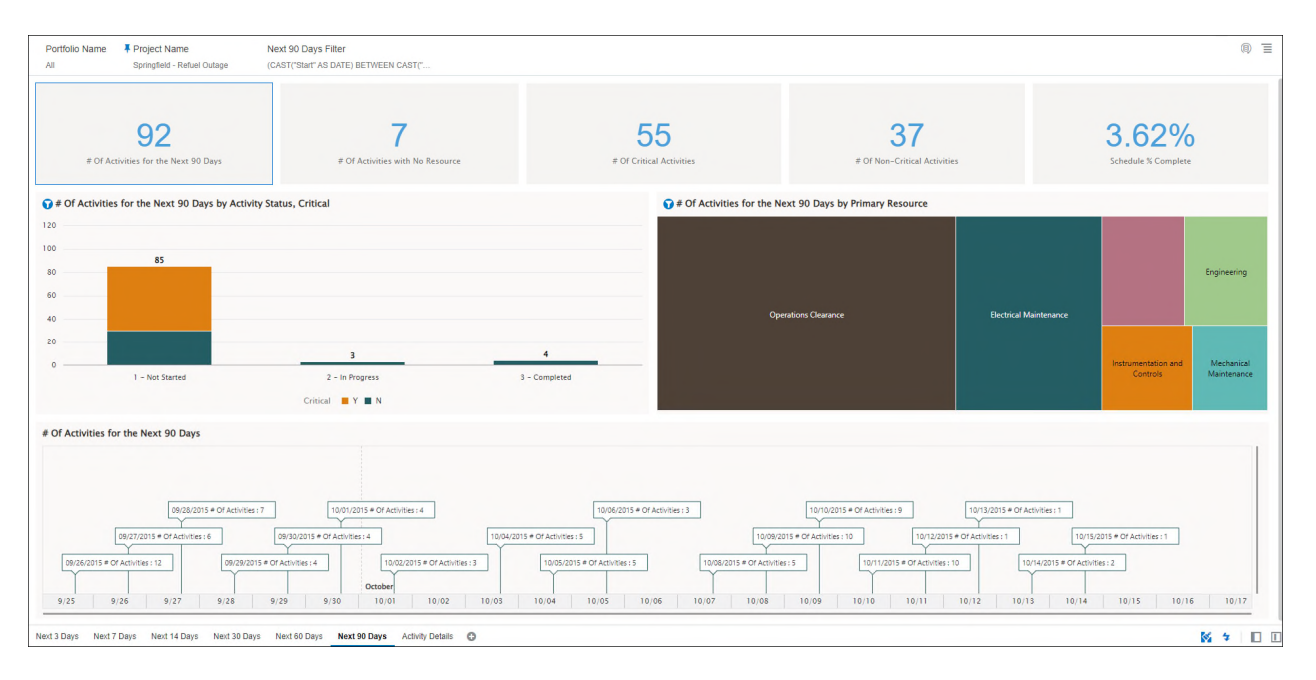

Figure 20: Activity Look Ahead Dashboard - Next 90 Days

| I - Refuel Outage |                         |                                                   |                 |          |            |            |   |  |
|-------------------|-------------------------|---------------------------------------------------|-----------------|----------|------------|------------|---|--|
|                   | Primary Resource        | Activity Name                                     | Activity Status | Critical | Start 4    | Finish     |   |  |
| Instr             | umentation and Controls | AT APPROX 350 MW SHUT DOWN 31 HDP                 | Completed       | N        | 09/20/2015 | 09/20/2015 | - |  |
| Instr             | umentation and Controls | POWER REDUCTION                                   | Completed       | N        | 09/20/2015 | 09/20/2015 |   |  |
| Meci              | nanical Maintenance     | REPLACE SWN-TCV-1113 VALVE, STEAM PACKING<br>LEAK | Completed       | N        | 09/20/2015 | 09/21/2015 |   |  |
| Oper              | ations Clearance        | BREAKER OPEN, START THE OUTAGE                    | Completed       | N        | 09/20/2015 | 09/20/2015 |   |  |
| Oper              | rations Clearance       | DECREASE GEN LOAD TO 40 MW; XFER HOUSE LOADS      | Completed       | N        | 09/20/2015 | 09/20/2015 |   |  |
| Oper              | ations Clearance        | ESTABLISH H2 TO MAIN TURNINE GENERATOR            | Completed       | N        | 09/20/2015 | 09/20/2015 |   |  |
| Ope               | ations Clearance        | HANG SAFETY TAG (PTO) FOR TCV-1113                | Completed       | N        | 09/20/2015 | 09/20/2015 |   |  |
| Oper              | ations Clearance        | INSERT CONTROL BANK RODS                          | Completed       | N        | 09/20/2015 | 09/21/2015 |   |  |
| Oper              | ations Clearance        | REDUCE REACTOR POWER TO LESS THAN 4% - (MODE 2)   | Completed       | N        | 09/20/2015 | 09/21/2015 |   |  |
| Oper              | ations Clearance        | REMOVE TURBINE FROM TURNING GEAR                  | Completed       | N        | 09/20/2015 | 09/21/2015 |   |  |
| Oper              | ations Clearance        | REPLACE HYDROGEN WITH AIR PER SOP-TG-1            | Completed       | N        | 09/20/2015 | 09/20/2015 |   |  |
| Oper              | rations Clearance       | SECURE CONDENSER AIR REMOVAL SYS, BREAK<br>VACUUM | Completed       | N        | 09/20/2015 | 09/20/2015 |   |  |
| Oper              | ations Clearance        | SECURE SECOND CONDENSATE PUMP                     | Completed       | N        | 09/20/2015 | 09/20/2015 |   |  |
| Oper              | rations Clearance       | SIGNOFF BY MANAGERS FOR COLD SHUTDOWN AP<br>9.4   | Completed       | N        | 09/20/2015 | 09/20/2015 |   |  |
| Oper              | ations Clearance        | SWAP FEEDWATER FROM MANUAL TO AUTOMATIC           | Completed       | N        | 09/20/2015 | 09/21/2015 |   |  |
| Ope               | ations Clearance        | TRIP GENERATOR, OFF THE GRID                      | Completed       | N        | 09/20/2015 | 09/20/2015 |   |  |
| Elect             | rical Maintenance       | SECURE FEEDWTR PUMPS; PLACE AUX FEED INSERVICE    | Completed       | N        | 09/21/2015 | 09/21/2015 |   |  |
| Instr             | umentation and Controls | 31 ACCUMULATOR CALS                               | Completed       | N        | 09/21/2015 | 09/22/2015 |   |  |
| Instr             | umentation and Controls | COOLDOWN RCS TO LESS THAN 350 DEGREES (MODE 4)    | Completed       | N        | 09/21/2015 | 09/22/2015 |   |  |
| Instr             | umentation and Controls | SHUTDOWN MAIN FEEDWATER PUMPS PER SOP-FW-1        | Completed       | N        | 09/21/2015 | 09/21/2015 |   |  |
| Oper              | ations Clearance        | BORATE TO COLD SHUT DOWN CONCENTRATION            | Completed       | N        | 09/21/2015 | 09/21/2015 |   |  |
| Oper              | ations Clearance        | CLOSE MAIN STEAM ISOLATION VALVES (MSIVS)         | Completed       | N        | 09/21/2015 | 09/22/2015 |   |  |
| Oper              | ations Clearance        | HANG SAFETY TAG (PTO) FOR 31 ACCUMULATOR<br>CALS  | Completed       | N        | 09/21/2015 | 09/21/2015 |   |  |
| Oper              | ations Clearance        | INSERT SHUTDOWN BANK RODS (MODE 3 ENTRY)          | Completed       | N        | 09/21/2015 | 09/21/2015 |   |  |
| Oper              | ations Clearance        | MANAGEMENT APPROVAL TO EXCEED COLD<br>SHUTDOWN    | Completed       | N        | 09/21/2015 | 09/21/2015 |   |  |

Figure 21: Activity Look Ahead Dashboard - Activity Details

| Canvas           | Dimension / Attribute | Subject Area / Dataset |
|------------------|-----------------------|------------------------|
| All Canvas       | Activity Status       | P6 – Activity          |
| All Canvas       | Critical              | P6 – Activity          |
| All Canvas       | Primary Resource      | P6 – Activity          |
| All Canvas       | Start                 | P6 – Activity          |
| Activity Details | Finish                | P6 – Activity          |
| Activity Details | Activity Name         | P6 – Activity          |

## Table 23: Activity Look Ahead - Dimensions

## Table 24: Activity Look Ahead – Measures

| Canvas      | Fact / Measure  | Measure Type | Subject Area / Dataset |
|-------------|-----------------|--------------|------------------------|
| Next N Days | # of Activities | Fact         | P6 – Activity          |

## Table 25: Activity Look Ahead – Filters

| Canvas         | Filter Type | Is Expression<br>Filter | Dimension / Attribute /<br>Measure                                                                                                    | Subject Area /<br>Dataset |
|----------------|-------------|-------------------------|----------------------------------------------------------------------------------------------------|---------------------------|
| Next N<br>Days | Dashboard   | No                      | Portfolio Name                                                                                                    | P6 - Activity             |
| All<br>Canvas  | Dashboard   | No                      | Project Name                                                                                                    | P6 - Activity             |
| Next 3<br>Days | Dashboard   | Yes                     | <pre>(CAST("Primavera -<br/>Activity"."Dates -<br/>(Activity)"."Start" AS<br/>DATE) BETWEEN<br/>CAST("Primavera -<br/>Activity"."Dates -<br/>(Project)"."Data Date"<br/>AS DATE) AND<br/>TIMESTAMPADD(SQL_TSI_<br/>DAY,3,CAST("Primavera<br/>- Activity"."Dates -<br/>(Project)"."Data Date"<br/>AS DATE)))</pre> | P6 - Activity             |

| Canvas          | Filter Type | Is Expression<br>Filter | Dimension / Attribute /<br>Measure                                                                                                    | Subject Area /<br>Dataset |
|-----------------|-------------|-------------------------|----------------------------------------------------------------------------------------------------|---------------------------|
| Next 7<br>Days  | Dashboard   | Yes                     | <pre>(CAST("Primavera -<br/>Activity"."Dates -<br/>(Activity)"."Start" AS<br/>DATE) BETWEEN<br/>CAST("Primavera -<br/>Activity"."Dates -<br/>(Project)"."Data Date"<br/>AS DATE) AND<br/>TIMESTAMPADD(SQL_TSI_<br/>DAY,7,CAST("Primavera<br/>- Activity"."Dates -<br/>(Project)"."Data Date"<br/>AS DATE)))</pre>   | P6 - Activity             |
| Next 14<br>Days | Dashboard   | Yes                     | <pre>(CAST("Primavera -<br/>Activity"."Dates -<br/>(Activity)"."Start" AS<br/>DATE) BETWEEN<br/>CAST("Primavera -<br/>Activity"."Dates -<br/>(Project)"."Data Date"<br/>AS DATE) AND<br/>TIMESTAMPADD(SQL_TSI_<br/>DAY,14,CAST("Primaver<br/>a - Activity"."Dates -<br/>(Project)"."Data Date"<br/>AS DATE)))</pre> | P6 - Activity             |
| Next 30<br>Days | Dashboard   | Yes                     | <pre>(CAST("Primavera -<br/>Activity"."Dates -<br/>(Activity)"."Start" AS<br/>DATE) BETWEEN<br/>CAST("Primavera -<br/>Activity"."Dates -<br/>(Project)"."Data Date"<br/>AS DATE) AND<br/>TIMESTAMPADD(SQL_TSI_<br/>DAY,30,CAST("Primaver<br/>a - Activity"."Dates -<br/>(Project)"."Data Date"<br/>AS DATE)))</pre> | P6 - Activity             |

| Canvas          | Filter Type | Is Expression<br>Filter | Dimension / Attribute /<br>Measure                                                                                                    | Subject Area /<br>Dataset |
|-----------------|-------------|-------------------------|----------------------------------------------------------------------------------------------------|---------------------------|
| Next 60<br>Days | Dashboard   | Yes                     | <pre>(CAST("Primavera -<br/>Activity"."Dates -<br/>(Activity)"."Start" AS<br/>DATE) BETWEEN<br/>CAST("Primavera -<br/>Activity"."Dates -<br/>(Project)"."Data Date"<br/>AS DATE) AND<br/>TIMESTAMPADD(SQL_TSI_<br/>DAY,60,CAST("Primaver<br/>a - Activity"."Dates -<br/>(Project)"."Data Date"<br/>AS DATE)))</pre> | P6 - Activity             |
| Next 90<br>Days | Dashboard   | Yes                     | <pre>(CAST("Primavera -<br/>Activity"."Dates -<br/>(Activity)"."Start" AS<br/>DATE) BETWEEN<br/>CAST("Primavera -<br/>Activity"."Dates -<br/>(Project)"."Data Date"<br/>AS DATE) AND<br/>TIMESTAMPADD(SQL_TSI_<br/>DAY,90,CAST("Primaver<br/>a - Activity"."Dates -<br/>(Project)"."Data Date"<br/>AS DATE)))</pre> | P6 - Activity             |

## Table 26: Activity Look Ahead – Calculated Members

| Calculated<br>Member              | Expression                                                                     | Source               | Subject Area /<br>Dataset |
|-----------------------------------|--------------------------------------------------------------------------------|----------------------|---------------------------|
| Schedule %<br>Complete<br>(PRCNT) | "Primavera -<br>Activity"."Percent<br>Complete"."Schedule %<br>Complete" / 100 | Derived<br>From Fact | P6 - Activity             |

## Shutdown / Turnaround / Outage Dashboard

**Description:** Asset intensive organizations (utilities) can leverage this dashboard to track activities scheduled, performed, resources assigned, etc. in a very granular format during shutdown, turnaround, outage periods.

Number of Canvases: 2

Default Canvas: By Resource (Dropdown)

Canvas/Dashboard Name: Shutdown/Turnaround/Outage

Data Source(s): P6 - EPPM

Subject Area: P6 - Activity

**Datasets:** Not applicable

#### Dashboards

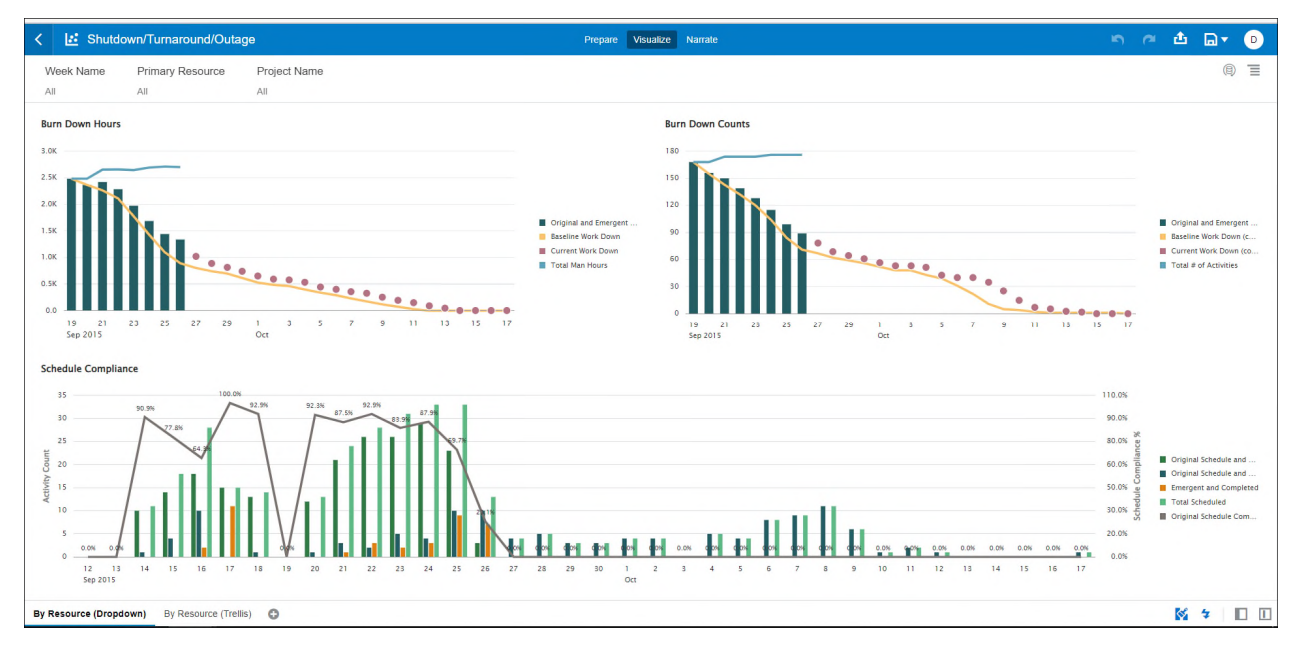

Figure 22: Shutdown / Turnaround / Outage Dashboard - By Resource (Dropdown)

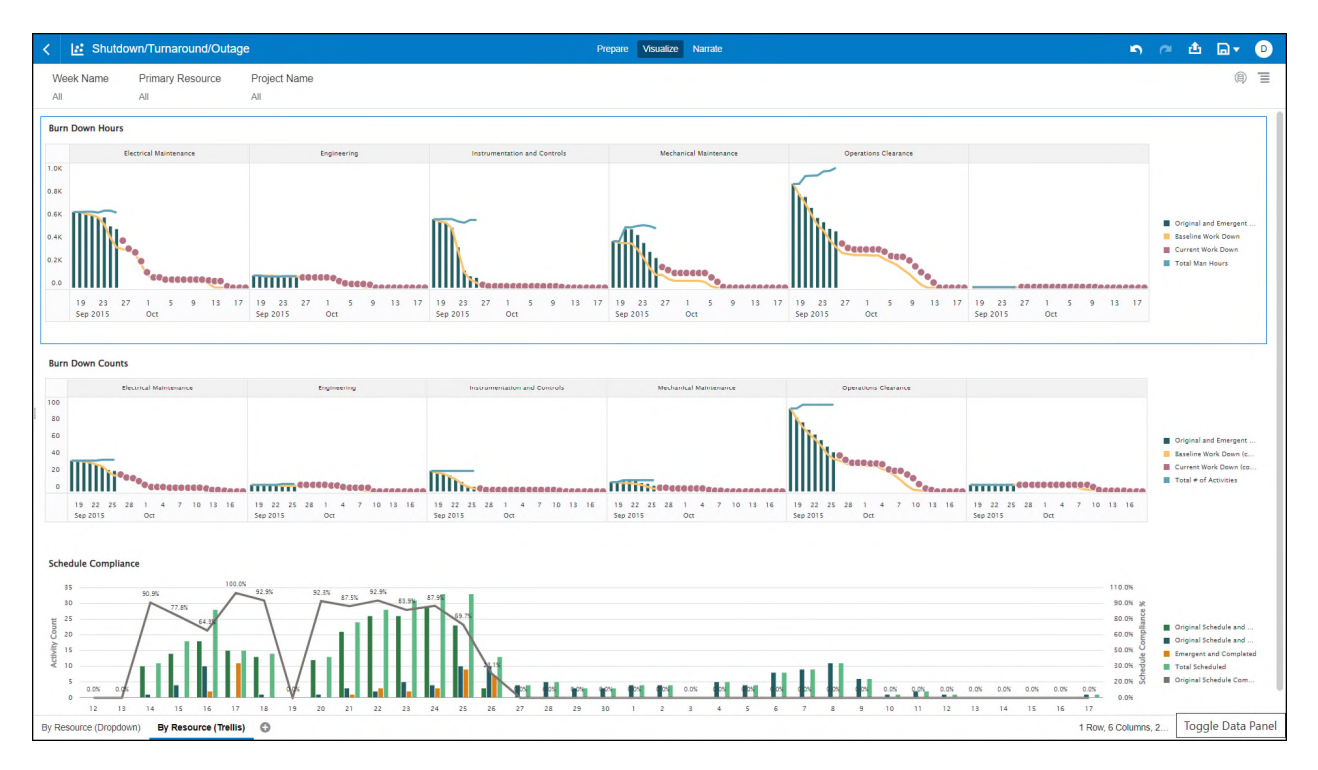

Figure 23: Shutdown / Turnaround / Outage Dashboard - By Resource (Trellis)

| Canvas     | Dimension / Attribute      | Subject Area / Dataset |
|------------|----------------------------|------------------------|
| All Canvas | Calendar Date              | P6 – Burn Down         |
| All Canvas | Activity > Finish          | P6 – Burn Down         |
| All Canvas | Primary Resource           | P6 – Burn Down         |
| All Canvas | Project > Workdown<br>Date | P6 – Burn Down         |

## Table 27: Shutdown / Turnaround / Outage - Dimensions

## Table 28: Shutdown / Turnaround / Outage – Measures

| Canvas     | Fact / Measure                   | Measure Type | Subject Area / Dataset |
|------------|----------------------------------|--------------|------------------------|
| All Canvas | Emergent Remaining<br>Units Burn | Fact         | P6 – Burn down         |

| Canvas     | Filter Type | Is Expression<br>Filter | Dimension / Attribute / Measure                                                                                                    | Subject Area /<br>Dataset |
|------------|-------------|-------------------------|----------------------------------------------------------------------------------------------------|---------------------------|
| All Canvas | Dashboard   | No                      | Project Name                                                                                                    | P6 – Burn down            |
| All Canvas | Dashboard   | No                      | Primary Resource                                                                                                    | P6 – Burn down            |
| All Canvas | Dashboard   | No                      | Week Name                                                                                                    | P6 – Burn down            |
| All Canvas | Visual      | Yes                     | CASE WHEN "Primavera -<br>Burn Down"."Dates -<br>(Activity)"."Finish" ><br>"Primavera - Burn<br>Down"."Dates -<br>(Project)"."Workdown<br>Date" THEN 1 ELSE 0 END =<br>1 | P6 – Burn down            |

|--|

## Table 30: Shutdown / Turnaround / Outage – Calculated Members

| Calculated Member             | Expression                                                                                                    | Source               | Subject Area /<br>Dataset |
|-------------------------------|----------------------------------------------------------------------------------------------------|----------------------|---------------------------|
| Original<br>Remaining (hours) | CASE WHEN<br>TIMESTAMPDIFF(SQL_TSI_HO<br>UR, "Primavera - Burn<br>Down"."Calendar"."Calend<br>ar Date", "Primavera -<br>Burn Down"."Dates -<br>(Project)"."Data Date") ><br>0 THEN "Primavera - Burn<br>Down"."Units"."Non-Emerg<br>ent Remaining Units Burn"<br>+ CASE WHEN<br>TIMESTAMPDIFF(SQL_TSI_DA<br>Y, "Primavera - Burn<br>Down"."Calendar"."Calend<br>ar Date", "Primavera -<br>Burn Down"."Dates -<br>(Project)"."Data Date") =<br>0 AND "Primavera - Burn<br>Down"."Metrics"."New<br>Record Count" = 0 THEN<br>"Primavera - Burn<br>Down"."Units"."Remaining<br>Units" ELSE 0 END ELSE NULL<br>END | Derived<br>From Fact | P6 - Burn Down            |

| Calculated Member             | Expression                                                                                                    | Source               | Subject Area /<br>Dataset |
|-------------------------------|----------------------------------------------------------------------------------------------------|----------------------|---------------------------|
| Emergent<br>Remaining (hours) | CASE WHEN<br>TIMESTAMPDIFF(SQL_TSI_HO<br>UR, "Primavera - Burn<br>Down"."Calendar"."Calend<br>ar Date", "Primavera -<br>Burn Down"."Dates -<br>(Project)"."Data Date") ><br>0 THEN "Primavera - Burn<br>Down"."Units"."Emergent<br>Remaining Units Burn" +<br>CASE WHEN<br>TIMESTAMPDIFF(SQL_TSI_DA<br>Y, "Primavera - Burn<br>Down"."Calendar"."Calend<br>ar Date", "Primavera -<br>Burn Down"."Dates -<br>(Project)"."Data Date") =<br>0 AND "Primavera - Burn<br>Down"."Metrics"."New<br>Record Count" > 0 THEN<br>"Primavera - Burn<br>Down"."Units"."Remaining<br>Units" ELSE 0 END ELSE NULL<br>END | Derived<br>From Fact | P6 – Burn down            |

| Calculated Member                                                  | Expression                                                                                                    | Source                         | Subject Area /                              |
|--------------------------------------------------------------------|----------------------------------------------------------------------------------------------------|--------------------------------|---------------------------------------------|
|                                                                    |                                                                                                    |                                | Dataset                                     |
| Calculated Member<br>Original and<br>Emergent<br>Remaining (hours) | Expression<br>(CASE WHEN<br>TIMESTAMPDIFF(SQL_TSI_HO<br>UR, "Primavera - Burn<br>Down"."Calendar"."Calend<br>ar Date", "Primavera -<br>Burn Down"."Dates -<br>(Project)"."Data Date") ><br>0 THEN "Primavera - Burn<br>Down"."Units"."Non-Emerg<br>ent Remaining Units Burn"<br>+ CASE WHEN<br>TIMESTAMPDIFF(SQL_TSI_DA<br>Y, "Primavera - Burn<br>Down"."Calendar"."Calend<br>ar Date", "Primavera -<br>Burn Down"."Dates -<br>(Project)"."Data Date") =<br>0 AND "Primavera - Burn<br>Down"."Metrics"."New<br>Record Count" = 0 THEN<br>"Primavera - Burn<br>Down"."Units"."Remaining<br>Units" ELSE 0 END ELSE NULL<br>END)+ (CASE WHEN<br>TIMESTAMPDIFF(SQL_TSI_HO<br>UR, "Primavera - Burn<br>Down"."Calendar"."Calend<br>ar Date", "Primavera -<br>Burn Down"."Dates -<br>(Project)"."Data Date") ><br>0 THEN "Primavera - Burn<br>Down"."Calendar"."Calend<br>ar Date", "Primavera -<br>Burn Down"."Dates -<br>(Project)"."Data Date") ><br>0 THEN "Primavera - Burn<br>Down"."Units"."Emergent<br>Remaining Units Burn" +<br>CASE WHEN<br>TIMESTAMPDIFF(SQL_TSI_DA<br>Y, "Primavera - Burn<br>Down"."Calendar"."Calend<br>ar Date", "Primavera -<br>Burn Down"."Dates -<br>(Project)"."Data Date") ><br>0 THEN "Primavera - Burn<br>Down"."Calendar"."Calend<br>ar Date", "Primavera -<br>Burn Down"."Dates -<br>(Project)"."Data Date") =<br>0 AND "Primavera -<br>Burn Down"."Dates -<br>(Project)"."Data Date") =<br>0 AND "Primavera -<br>Burn Down"."Dates -<br>(Project)"."Data Date") =<br>0 AND "Primavera -<br>Burn Down"."Dates -<br>(Project)"."Data Date") =<br>0 AND "Primavera -<br>Burn Down"."Dates -<br>(Project)"."Data Date") =<br>0 AND "Primavera -<br>Burn Down"."Dates -<br>(Project)"."Data Date") =<br>0 AND "Primavera -<br>Burn Down"."Dates -<br>(Project)"."Data Date") =<br>0 AND "Primavera -<br>Burn Down"."Dates -<br>(Project)"."Data Date") =<br>0 AND "Primavera -<br>Burn Down"."Dates -<br>(Project)"."Data Date") =<br>0 AND "Primavera -<br>Burn | Source<br>Derived<br>From Fact | Subject Area /<br>Dataset<br>P6 – Burn down |
|                                                                    | 0 AND "Primavera - Burn<br>Down"."Metrics"."New<br>Record Count" > 0 THEN<br>"Primavera - Burn<br>Down"."Units"."Remaining<br>Units" ELSE 0 END ELSE NULL<br>END)                                                                                                    |                                |                                             |

| Calculated Member     | Expression                                                                                                    | Source               | Subject Area /<br>Dataset |
|-----------------------|----------------------------------------------------------------------------------------------------|----------------------|---------------------------|
| Baseline Work<br>Down | "Primavera - Burn<br>Down"."Units"."Baseline<br>Units Burn"                                                                                                    |                      | P6 – Burn down            |
| Total Man Hours       | CASE WHEN<br>TIMESTAMPDIFF(SQL_TSI_HO<br>UR,"Primavera - Burn<br>Down"."Calendar"."Calend<br>ar Date","Primavera - Burn<br>Down"."Dates -<br>(Project)"."Data Date") ><br>0 THEN "Primavera - Burn<br>Down"."Units"."Remaining<br>Units Burn" + "Primavera -<br>Burn<br>Down"."Units"."Actual<br>Units Burn" + CASE WHEN<br>TIMESTAMPDIFF(SQL_TSI_DA<br>Y,"Primavera - Burn<br>Down"."Calendar"."Day<br>Date","Primavera - Burn<br>Down"."Dates -<br>(Project)"."Data Date") =<br>0 AND HOUR("Primavera -<br>Burn Down"."Dates -<br>(Project)"."Data Date")<br><> 0 THEN "Primavera - Burn<br>Down"."Units"."Remaining<br>Units" ELSE ("Primavera -<br>Burn<br>Down"."Units"."Actual<br>Period Units" - "Primavera<br>- Burn<br>Down"."Units"."Actual<br>Units") END ELSE NULL END |                      | P6 – Burn down            |
| Current Work<br>Down  | CASE WHEN<br>TIMESTAMPDIFF(SQL_TSI_HO<br>UR,"Primavera - Burn<br>Down"."Calendar"."Calend<br>ar Date","Primavera - Burn<br>Down"."Dates -<br>(Project)"."Data Date")<br><= 0 THEN "Primavera - Burn<br>Down"."Units"."Remaining<br>Units Burn" ELSE NULL END                                                                                                    | Derived<br>From Fact | P6 – Burn down            |

| [                                             |                                                                                                    |                      |                           |
|-----------------------------------------------|----------------------------------------------------------------------------------------------------|----------------------|---------------------------|
| Calculated Member                             | Expression                                                                                                    | Source               | Subject Area /<br>Dataset |
| Original<br>Remaining (count)                 | CASE WHEN<br>TIMESTAMPDIFF(SQL_TSI_HO<br>UR, "Primavera - Burn<br>Down"."Calendar"."Day<br>Date","Primavera - Burn<br>Down"."Dates -<br>(Project)"."Data Date") ><br>0 THEN "Primavera - Burn<br>Down"."Metrics"."Non-Eme<br>rgent Remaining Count"<br>ELSE NULL END                                                                                                    | Derived<br>From Fact | P6 – Burn down            |
| Emergent<br>Remaining (count)                 | CASE WHEN<br>TIMESTAMPDIFF(SQL_TSI_HO<br>UR, "Primavera - Burn<br>Down"."Calendar"."Day<br>Date","Primavera - Burn<br>Down"."Dates -<br>(Project)"."Data Date") ><br>0 THEN "Primavera - Burn<br>Down"."Metrics"."Emergen<br>t Remaining Count" ELSE<br>NULL END                                                                                                    | Derived<br>From Fact | P6 – Burn down            |
| Original and<br>Emergent<br>Remaining (count) | <pre>(CASE WHEN<br/>TIMESTAMPDIFF(SQL_TSI_HO<br/>UR, "Primavera - Burn<br/>Down"."Calendar"."Day<br/>Date","Primavera - Burn<br/>Down"."Dates -<br/>(Project)"."Data Date") &gt;<br/>0 THEN "Primavera - Burn<br/>Down"."Metrics"."Non-Eme<br/>rgent Remaining Count"<br/>ELSE NULL END)+(CASE WHEN<br/>TIMESTAMPDIFF(SQL_TSI_HO<br/>UR, "Primavera - Burn<br/>Down"."Calendar"."Day<br/>Date","Primavera - Burn<br/>Down"."Dates -<br/>(Project)"."Data Date") &gt;<br/>0 THEN "Primavera - Burn<br/>Down"."Metrics"."Emergen<br/>t Remaining Count" ELSE<br/>NULL END)</pre> | Derived<br>From Fact | P6 – Burn down            |

| Calculated Member                         | Expression                                                                                                    | Source               | Subject Area /<br>Dataset |
|-------------------------------------------|----------------------------------------------------------------------------------------------------|----------------------|---------------------------|
| Baseline Work<br>Down (count)             | "Primavera - Burn<br>Down"."Metrics"."Baselin<br>e Not Started Count" +<br>"Primavera - Burn<br>Down"."Metrics"."Baselin<br>e In Progress Count"                                                                                                    | Derived<br>From Fact | P6 – Burn down            |
| Current Work<br>Down (count)              | <pre>SUM(CASE WHEN<br/>TIMESTAMPDIFF(SQL_TSI_HO<br/>UR,"Primavera - Burn<br/>Down"."Calendar"."Calend<br/>ar Date","Primavera - Burn<br/>Down"."Dates -<br/>(Project)"."Data Date")<br/>&lt;= 0 THEN CASE WHEN<br/>TIMESTAMPDIFF(SQL_TSI_MI<br/>NUTE,"Primavera - Burn<br/>Down"."Calendar"."Calend<br/>ar Date","Primavera - Burn<br/>Down"."Dates -<br/>(Activity)"."Planned<br/>Finish") &gt; 1440 AND<br/>"Primavera - Burn<br/>Down"."General -<br/>(Activity)"."Activity<br/>Status" &lt;&gt; 'Completed'<br/>THEN 1 ELSE 0 END ELSE NULL<br/>END)</pre> | Derived<br>From Fact | P6 – Burn down            |
| Total # of<br>Activities                  | <pre>SUM(CASE WHEN<br/>TIMESTAMPDIFF(SQL_TSI_HO<br/>UR,"Primavera - Burn<br/>Down"."Calendar"."Calend<br/>ar Date","Primavera - Burn<br/>Down"."Dates -<br/>(Project)"."Data Date") &gt;<br/>0 THEN 1 ELSE NULL END)</pre>                                                                                                    | Derived<br>From Fact | P6 – Burn down            |
| Original Schedule<br>and Completed        | "Primavera - Burn<br>Down"."Metrics"."Schedul<br>ed and Completed Count"                                                                                                    | Derived<br>From Fact | P6 – Burn down            |
| Original Schedule<br>and Not<br>Completed | "Primavera - Burn<br>Down"."Metrics"."Schedul<br>ed and Not Completed<br>Count"                                                                                                    | Derived<br>From Fact | P6 – Burn down            |

| Calculated Member                 | Expression                                                                                                    | Source               | Subject Area / |
|-----------------------------------|----------------------------------------------------------------------------------------------------|----------------------|----------------|
| Emergent and<br>Completed         | "Primavera - Burn<br>Down"."Metrics"."Not<br>Scheduled and Completed<br>Count"                                                                                                    | Derived<br>From Fact | P6 – Burn down |
| Total Scheduled                   | "Primavera - Burn<br>Down"."Metrics"."Schedul<br>ed and Completed<br>Count"+"Primavera - Burn<br>Down"."Metrics"."Schedul<br>ed and Not Completed<br>Count"                                                                                                    | Derived<br>From Fact | P6 – Burn down |
| Original Schedule<br>Compliance % | CASE WHEN ("Primavera -<br>Burn<br>Down"."Metrics"."Schedul<br>ed and Completed<br>Count"/("Primavera - Burn<br>Down"."Metrics"."Schedul<br>ed and Completed<br>Count"+"Primavera - Burn<br>Down"."Metrics"."Schedul<br>ed and Not Completed<br>Count")) IS NULL THEN 0<br>ELSE ("Primavera - Burn<br>Down"."Metrics"."Schedul<br>ed and Completed<br>Count"/("Primavera - Burn<br>Down"."Metrics"."Schedul<br>ed and Completed<br>Count"+"Primavera - Burn<br>Down"."Metrics"."Schedul<br>ed and Completed<br>Count"+"Primavera - Burn<br>Down"."Metrics"."Schedul<br>ed and Not Completed<br>Count")) END | Derived<br>From Fact | P6 – Burn down |

# Labor Units History Dashboard

Description: .

Number of Canvases: 1

Default Canvas: Canvas 1

Canvas/Dashboard Name: Labor Units History

Data Source(s): P6 - EPPM Subject Area: P6 – Activity History Datasets: Not applicable

#### Dashboard

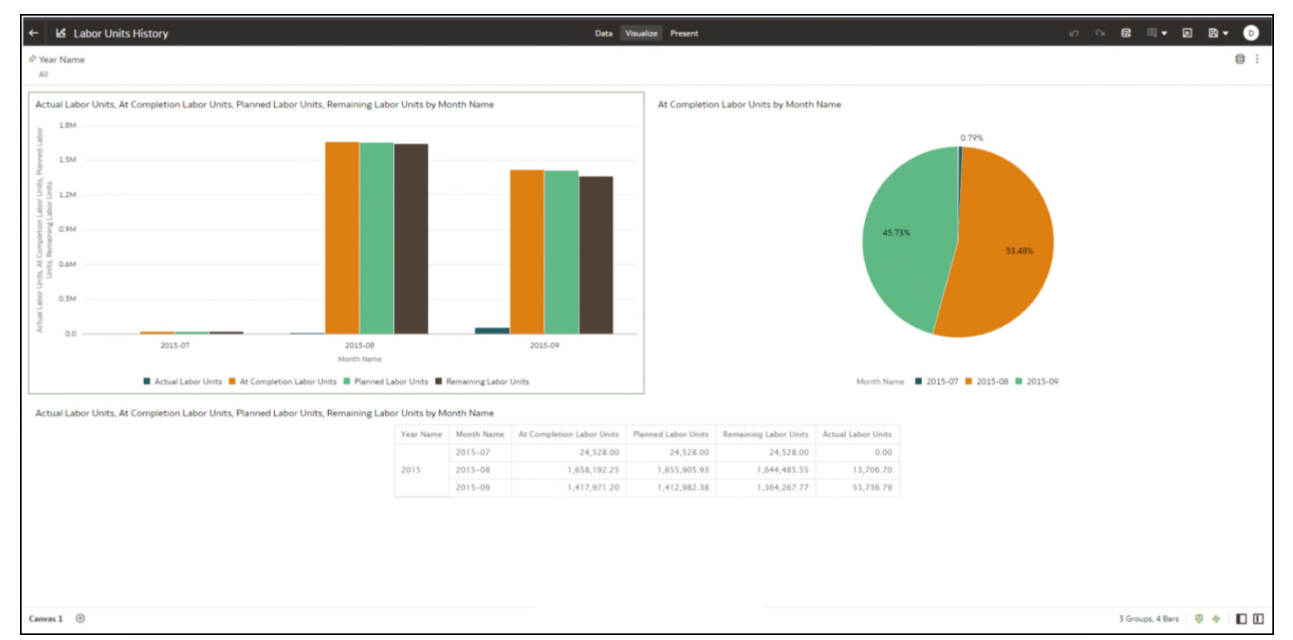

## Figure 24: Labor Units History

## Table 31: Shutdown / Turnaround / Outage - Dimensions

| Canvas     | Dimension / Attribute | Subject Area / Dataset |
|------------|-----------------------|------------------------|
| All Canvas | Year Name             | P6 – Activity History  |
| All Canvas | Month Name            | P6 – Activity History  |

#### Table 32: Shutdown / Turnaround / Outage – Measures

| Canvas     | Fact / Measure               | Measure Type | Subject Area / Dataset |
|------------|------------------------------|--------------|------------------------|
| All Canvas | Actual Labor Units           | Fact         | P6 – Activity History  |
|            | At Completion Labor<br>Units | Fact         | P6 – Activity History  |
|            | Planned Labor Units          | Fact         | P6 – Activity History  |
|            | Remaining Labor Units        | Fact         | P6 – Activity History  |

| Canvas        | Filter<br>Type | Is Expression<br>Filter | Dimension / Attribute / Measure | Subject Area /<br>Dataset |
|---------------|----------------|-------------------------|---------------------------------|---------------------------|
| All<br>Canvas | Dashboa<br>rd  | No                      | Year Name                       | P6 – Activity<br>History  |

#### Table 33: Shutdown / Turnaround / Outage - Filters

## CPI, SPI, and Labor Units Dashboard

Description: .

Number of Canvases: 1

Default Canvas: Canvas 1

Canvas/Dashboard Name: CPI, SPI, and Labor Units

Data Source(s): P6 - EPPM

Subject Area: P6 - Activity

Datasets: Not applicable

#### Dashboard

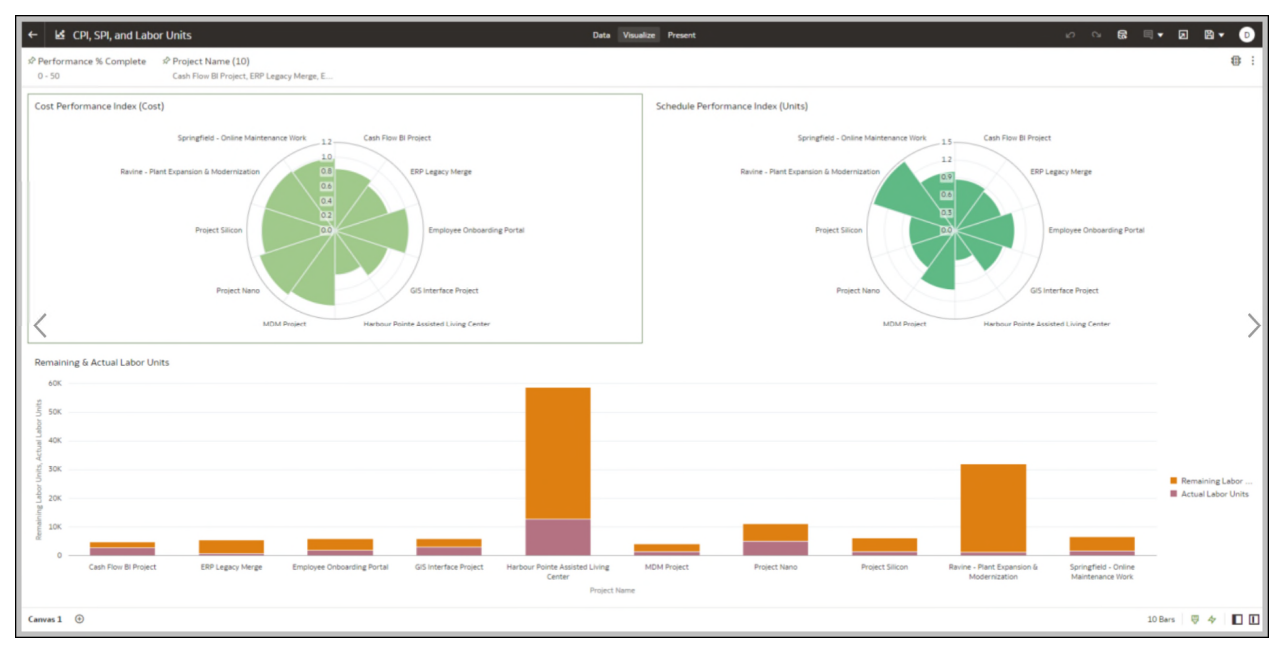

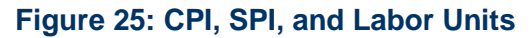

| Canvas     | Dimension / Attribute | Subject Area / Dataset |
|------------|-----------------------|------------------------|
| All Canvas | Project Name          | P6 – Activity          |

### Table 34: Shutdown / Turnaround / Outage - Dimensions

#### Table 35: Shutdown / Turnaround / Outage – Measures

| Canvas     | Fact / Measure                        | Measure Type | Subject Area / Dataset |
|------------|---------------------------------------|--------------|------------------------|
| All Canvas | Cost Performance Index (Cost)         | Fact         | P6 – Activity          |
|            | Schedule Performance<br>Index (Units) | Fact         | P6 – Activity          |
|            | Actual Labor Units                    | Fact         | P6 – Activity          |
|            | Remaining Labor Units                 | Fact         | P6 – Activity          |

#### Table 36: Shutdown / Turnaround / Outage - Filters

| Canvas        | Filter Type   | ls Expression<br>Filter | Dimension / Attribute /<br>Measure | Subject Area /<br>Dataset |
|---------------|---------------|-------------------------|------------------------------------|---------------------------|
| All<br>Canvas | Dashboar<br>d | No                      | Performance % Complete             | P6 – Activity             |
| All<br>Canvas | Dashboar<br>d | No                      | Project Name                       | P6 – Activity             |

## Project Risk - Cost Overview Dashboard

Description: .

Number of Canvases: 3

Default Canvas: Project Risk Overview

Canvas/Dashboard Name: Project Risk - Cost Overview

Data Source(s): P6 - EPPM

Subject Area: P6 - Activity, P6 - Project History

Datasets: Not applicable

## Dashboards

| ← 🛃 Project Risk - Cost Overview                                                    | Data Visualize Present                                                                                                    |                                                                   | 12 N B                                      | . <b>.</b>                      | B • 0                         |
|-------------------------------------------------------------------------------------|----------------------------------------------------------------------------------------------------|-------------------------------------------------------------------|---------------------------------------------|---------------------------------|-------------------------------|
| Portfolio Name<br>Key Sample Projects                                               |                                                                                                    |                                                                   |                                             |                                 | ⊕ :                           |
| Risk Score by Project Name, Project Status, Risk Exposure                           | Risk Exposure by Project Name                                                                                                    | Risk Score by Project Score, Project Owner                        |                                             |                                 |                               |
| 39 42<br>24<br>112<br>Rish Exposure 44K 62K                                         | 150,077     150,035       150,077     150,035       150,077     150,035       150,077     150,035       150,077     150,035       150,077     150,035       150,077     150,035       150,077     150,035       150,077     150,035       150,077     150,035       150,077     150,035       150,077     150,005       150,077     150,005       150,077     150,005       150,077     150,005       150,077     150,005       150,077     150,005       150,077     150,005       150,077     150,005       150,077     150,005       150,077     150,005       150,077     150,005       150,077     150,005       150,077     150,005       150,077     150,005       150,077     150,005       150,077     150,005       150,075     150,005       150,075     150,005       150,075     150,005       150,075     150,005       150,075     150,005       150,075     150,005       150,075     150,005       150,075     150,005       150,075     150,005 | 51.015<br>51.015<br>Project Owner<br>B Backara Rice, PMO Director | 17.97%<br>19.35%<br>Gary Marshall           | Jeff Young 📕                    | Wendy Resner                  |
| Planned Total Cost, Risk Exposure by Project Owner, Project Name, Actual Total Cost | Portfolio !                                                                                                    | Name, Risk Score, Risk Exposure, Project Name, I                  | Project Score, Proje                        | ect Risk Level, I               | Project Risk S                |
| 70                                                                                  | Portfolio<br>Name                                                                                                    | Risk Risk Project Name Project Score                              | Project Project<br>Risk Risk<br>Level Score | Project P<br>Risk S<br>Exposure | roject Project<br>tatus Owner |
| 600 · · · · · · · · · · · · · · · · · ·                                             | Key<br>Sample<br>Projects                                                                                                    | 42.00 61,562 4G Tablet 62                                         | Medium 42                                   | 61562.5 A                       | ctive Gary<br>Marshall        |
|                                                                                     | Project Name Key<br>4 di Tablet Project Sample<br>Projects Projects Projects                                                                                                    | 112 43,725 Baytown, TX -<br>Refuel 66<br>Outage                   | Medium 112                                  | 43725 A                         | ctive Jeff<br>Young           |
| 9<br>10<br>10<br>10                                                                 | Cody as Plant E     Key     Project Swordfish     Sample     Projects     Actual Total Cost                                                                                                    | 24.00 47,250 Cordova -<br>Plant<br>Expansion &<br>Modernization   | Very 24<br>High                             | 47250 A                         | ctive Wendy<br>Resner         |
| 201                                                                                 | 0 813K Samples<br>Projects                                                                                                    | 39.00 56,875 Project 89<br>Swordfish                              | Medium 39                                   | 56875 A                         | ctive Barbara<br>Rice,<br>PMO |
| 0 0.0 0.2M 0.4M 0.6M 0.8M                                                           | <10M 12M 14M                                                                                                    |                                                                   |                                             |                                 | birector                      |
| Planned Total Cost Project Risk Overview Project Nano Risk Analysis                 |                                                                                                    |                                                                   |                                             | 4 Slices                        | @ ☆   ∎ □                     |

# Figure 26: Project Risk Overview

| +        | 🛃 Project Risk - Cost Overview                                                                                                    |                              |                                                                                                    | Data Visu                                                                           | alize Present                                    |               |                                      | <i>ଦ</i> ା ଛି ଲେଟ ଯେ ଅଟେ ©                                   |
|----------|----------------------------------------------------------------------------------------------------|------------------------------|----------------------------------------------------------------------------------------------------|-------------------------------------------------------------------------------------|--------------------------------------------------|---------------|--------------------------------------|--------------------------------------------------------------|
| ⊕ Cli    | ik here or drag data to add a filter                                                                                                    |                              |                                                                                                    |                                                                                     |                                                  |               |                                      | 8 :                                                          |
| WB       | Name Level 1, Project Name, Activity Name, Planned Total                                                                                                    | Cost, Risk Score, Va         | riance - Baseline Project Duratio                                                                                                    | 1                                                                                   |                                                  |               |                                      |                                                              |
| Plan     | ned Total Cost: ≥ 500,000 Critical: Y Planned Total Cost > 0 Expre                                                                                                    | ssion Filter                 |                                                                                                    |                                                                                     |                                                  |               |                                      |                                                              |
|          |                                                                                                    | WBS Name Level 1             | Project Name                                                                                                    | Activity Name                                                                       | Planned Total Cost                               | Risk<br>Score | Variance - Baseline Project Duration |                                                              |
|          |                                                                                                    | Business Case<br>Stage       | 4G Tablet Project                                                                                                    | Analyze New Product                                                                 | 30,900.00                                        | 3             | 0                                    |                                                              |
|          |                                                                                                    | Business Case<br>Stage       | 4G Tablet Project                                                                                                    | Analyze New Product                                                                 | 30,900.00                                        | 5             | 0                                    |                                                              |
|          |                                                                                                    | Business Case<br>Stage       | 4G Tablet Project                                                                                                    | Analyze New Product                                                                 | 30,900.00                                        | 7             | 0                                    |                                                              |
|          |                                                                                                    | Business Case<br>Stage       | 4G Tablet Project                                                                                                    | Analyze New Product                                                                 | 30,900.00                                        | 9             | 0                                    |                                                              |
|          |                                                                                                    | Business Case<br>Stage       | Algorithm Modification Project                                                                                                    | Analyze New Product                                                                 | 91,375.00                                        |               | 0                                    |                                                              |
|          |                                                                                                    | Business Case<br>Stage       | Hemaform Program                                                                                                    | Analyze New Product                                                                 | 106,250.00                                       |               | 0                                    |                                                              |
|          |                                                                                                    | Rusiness Case                |                                                                                                    |                                                                                     |                                                  |               |                                      | *                                                            |
| Plan     | ned Total Cost by Activity Name<br>ned Total Cost:≥ 500,000 Critical:Y Planned Total Cost > 0<br>.4M                                                                                                    |                              |                                                                                                    |                                                                                     | Project Nano Estim<br>Project Name: Project Nano | ate at        | completion by Project P              | hase                                                         |
|          | .0M -                                                                                                    |                              |                                                                                                    |                                                                                     |                                                  |               |                                      |                                                              |
| otal Cos | 6M -                                                                                                    |                              |                                                                                                    |                                                                                     |                                                  |               | 19.02% 1                             | 6.17%                                                        |
| T paula  | 84                                                                                                    |                              |                                                                                                    |                                                                                     |                                                  |               | 9.75%                                |                                                              |
| 2        | AM                                                                                                    |                              |                                                                                                    |                                                                                     |                                                  |               |                                      | 33.35%                                                       |
|          | 0.0                                                                                                    |                              |                                                                                                    |                                                                                     |                                                  |               | 21.71%                               |                                                              |
|          | loop New<br>roduct 1<br>process<br>System<br>rementa<br>Product New<br>Product New<br>P | Design<br>System<br>ate Nerw | halogien<br>isting<br>piement<br>process<br>fign New<br>Product<br>Product<br>identify<br>nabling                                                                                                    | ireme<br>Jose Nen<br>Product<br>Product<br>Product<br>Product<br>Product<br>Product |                                                  |               |                                      |                                                              |
|          | Pere<br>Pere<br>Connection<br>New Internation                                                                                                    | Evalua                       | Des In the contract of the contract of the con | Anal                                                                                |                                                  |               |                                      |                                                              |
|          |                                                                                                    | Activity Name                |                                                                                                    |                                                                                     | WBS Name Level 1                                 | Business C    | ase stage 🔳 Development Stage 📒 La   | sunch Stage 🔳 Scoping Stage 🔳 Testing and Validation Stage 📕 |
| Projec   | Risk Overview Project Nano Risk Analysis ③                                                                                                    |                              |                                                                                                    |                                                                                     |                                                  |               |                                      | 146 Rows, 6 Columns 🛛 🤣 🎸 📘 🚺                                |
|          |                                                                                                    |                              |                                                                                                    |                                                                                     |                                                  |               |                                      |                                                              |

## Figure 27: Project Nano

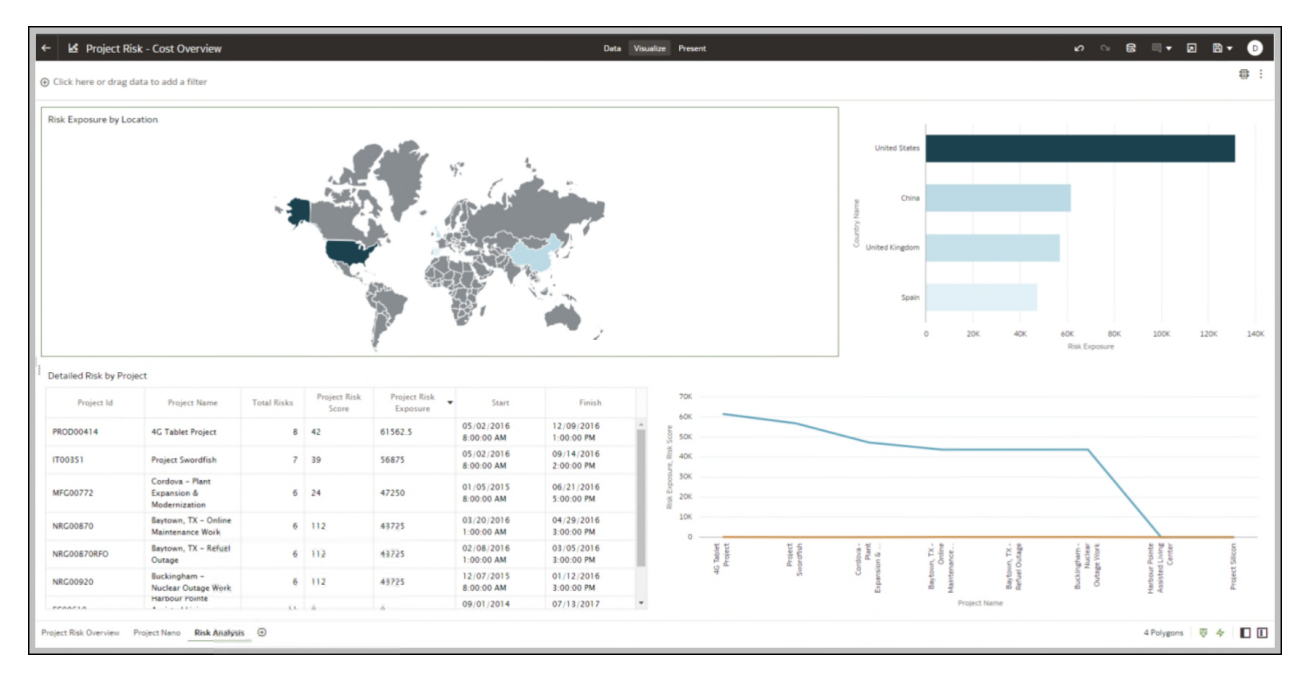

## Figure 28: Risk Analysis

| Table 37: Project Risk - | Lost Overview - Dimensions |                        |
|--------------------------|----------------------------|------------------------|
| Canvas                   | Dimension / Attribute      | Subject Area / Dataset |
| Project Risk Overview    | Project Name               | P6 – Activity          |
| Project Nano             |                            | P6 - Project History   |
| Risk Analysis            |                            |                        |
| Project Risk Overview    | Project Status             | P6 - Project History   |
| Project Risk Overview    | Project Score              | P6 - Project History   |
| Project Risk Overview    | Project Owner              | P6 - Project History   |
| Project Risk Overview    | Portfolio Name             | P6 - Project History   |
| Project Risk Overview    | Project risk Level         | P6 - Project History   |
| Project Risk Overview    | Project Risk Score         | P6 – Activity          |
| Risk Analysis            |                            | P6 - Project History   |
| Project Risk Overview    | Project Risk Exposure      | P6 – Activity          |
| Risk Analysis            |                            | P6 - Project History   |
| Project Nano             | WBS Name Level 1           | P6 – Activity          |
| Project Nano             | Activity Name              | P6 – Activity          |

#### able 27. Dreiset Diel Cost Overview - Dimensio

| Canvas        | Dimension / Attribute                 | Subject Area / Dataset |
|---------------|---------------------------------------|------------------------|
| Project Nano  | Risk Score                            | P6 – Activity          |
| Project Nano  | Variance-Baseline Project<br>Duration | P6 – Activity          |
| Risk Analysis | Country Name                          | P6 – Activity          |
| Risk Analysis | Project ID                            | P6 – Activity          |
| Risk Analysis | Start                                 | P6 – Activity          |
| Risk Analysis | Finish                                | P6 – Activity          |

## Table 38: Project Risk - Cost Overview - Measures

| Canvas                   | Fact / Measure                   | Measure Type         | Subject Area / Dataset |
|--------------------------|----------------------------------|----------------------|------------------------|
| Project Risk<br>Overview | Risk Score                       | Fact                 | P6 - Project History   |
| Project Risk<br>Overview | Risk Exposure                    | Fact                 | P6 - Project History   |
| Project Risk<br>Overview | Planned Total Cost               | Fact                 | P6 - Project History   |
| Project Risk<br>Overview | Actual Total Cost                | Fact                 | P6 - Project History   |
| Project Nano             | Planned Total Cost               | Fact                 | P6 – Activity          |
| Project Nano             | Estimate At<br>Completion (Cost) | Fact                 | P6 – Activity          |
| Risk Analysis            | Risk Exposure                    | Calculated from Fact | P6 – Activity          |
| Risk Analysis            | Total Risks                      | Calculated from Fact | P6 – Activity          |
| Risk Analysis            | Risk Score                       | Calculated from Fact | P6 – Activity          |

## Table 39: Project Risk - Cost Overview - Filters

| Canvas                   | Filter        | ls Expression | Dimension / Attribute / | Subject Area /          |
|--------------------------|---------------|---------------|-------------------------|-------------------------|
|                          | Type          | Filter        | Measure                 | Dataset                 |
| Project Risk<br>Overview | Dashboa<br>rd | No            | Portfolio Name          | P6 - Project<br>History |

| Canvas        | Filter<br>Type | ls Expression<br>Filter | Dimension / Attribute /<br>Measure | Subject Area /<br>Dataset |
|---------------|----------------|-------------------------|------------------------------------|---------------------------|
| Project Nano  | Visual         | No                      | Planned Total Cost                 | P6 – Activity             |
| Project Nano  | Visual         | No                      | Critical                           | P6 – Activity             |
| Project Nano  | Visual         | Yes                     | Planned Total Cost                 | P6 – Activity             |
| Project Nano  | Visual         | No                      | Project Name                       | P6 – Activity             |
| Risk Analysis | Visual         | No                      | Risk Exposure                      | P6 – Activity             |
| Risk Analysis | Visual         | No                      | Total Risks                        | P6 – Activity             |

#### Table 40: Project Risk - Cost Overview - Calculated Members

| Calculated<br>Member | Expression                                                                                                    | Source               | Subject Area /<br>Dataset |
|----------------------|----------------------------------------------------------------------------------------------------|----------------------|---------------------------|
| Risk Exposure        | SUM("Primavera -<br>Activity"."General -<br>(Project)"."Project Risk<br>Exposure")                                               | Derived<br>From Fact | P6 – Activity             |
| Total Risks          | COUNT(DISTINCT "Primavera -<br>Activity"."Risk"."Risk Id"<br>by "Primavera -<br>Activity"."General -<br>(Project)"."Project ID") | Derived<br>From Fact | P6 – Activity             |
| Risk Score           | SUM("Primavera -<br>Activity"."General -<br>(Project)"."Project Risk<br>Score")                                                  | Derived<br>From Fact | P6 – Activity             |

### **Project Health Assessment Dashboard**

**Description**: The Project Health Assessment dashboard provides an overall assessment of your projects, portfolios, and activities using project metrics to measure the project schedule

Default Canvas: Assessment

Canvas/Dashboard Name: Project Health - Assessment

Data Source(s): P6 - EPPM

Subject Area: P6 – Activity

Datasets: NA

## Dashboards:

| auticia Name Design Ou           |                                                                                                    |                                                                                                    |                                                                                                    |                                                                                                |                                                                                                    |                                                                                                    | •                                                                                                    | eta Vauatze I                                                                                                    | resent                                                                                                    |                                                                                                    |                                                                                            |                                                                                                    |                                                                                                    |                                                                                                    |                                |      |
|----------------------------------|----------------------------------------------------------------------------------------------------|----------------------------------------------------------------------------------------------------|----------------------------------------------------------------------------------------------------|------------------------------------------------------------------------------------------------|----------------------------------------------------------------------------------------------------|----------------------------------------------------------------------------------------------------|----------------------------------------------------------------------------------------------------|----------------------------------------------------------------------------------------------------|----------------------------------------------------------------------------------------------------|----------------------------------------------------------------------------------------------------|--------------------------------------------------------------------------------------------|----------------------------------------------------------------------------------------------------|----------------------------------------------------------------------------------------------------|----------------------------------------------------------------------------------------------------|--------------------------------|------|
| i Al                             | ner                                                                                                    |                                                                                                    |                                                                                                    |                                                                                                |                                                                                                    |                                                                                                    |                                                                                                    |                                                                                                    |                                                                                                    |                                                                                                    |                                                                                            |                                                                                                    |                                                                                                    |                                                                                                    |                                | 1    |
| Select Variable to Update: (Long | Lags_N V C                                                                                                |                                                                                                    | ate                                                                                                  |                                                                                                |                                                                                                    |                                                                                                    |                                                                                                    |                                                                                                    |                                                                                                    |                                                                                                    |                                                                                            |                                                                                                    |                                                                                                    |                                                                                                    |                                |      |
| Musing Negative Lags (N)         | Lags (N) <                                                                                                | p Long Laps                                                                                                    | N PS Relation                                                                                        | rahips (N) >                                                                                   | Mard Const                                                                                                    | earrs N 5                                                                                                    | nh Constraints (N) <                                                                                                    | Large Float                                                                                                    | Large Pleat 00                                                                                                    | Negative Float (K)                                                                                                    | Large Durations                                                                            | Large Durations                                                                                                    | N Insld Pages                                                                                                    | a Resource                                                                                                    | Cost (N) Late Activities (N) < | 10 N |
| Aprile 1                         |                                                                                                    |                                                                                                    |                                                                                                    |                                                                                                |                                                                                                    |                                                                                                    |                                                                                                    | 000107                                                                                                    |                                                                                                    |                                                                                                    | poure r                                                                                    |                                                                                                    | 100 1                                                                                                    |                                                                                                    |                                |      |
| ule Assessment Overview          |                                                                                                    |                                                                                                    |                                                                                                    |                                                                                                |                                                                                                    |                                                                                                    |                                                                                                    |                                                                                                    |                                                                                                    |                                                                                                    |                                                                                            |                                                                                                    |                                                                                                    |                                                                                                    |                                |      |
| Sule Assessment Overview         |                                                                                                    | folio Name                                                                                                    | Missing Legis                                                                                        | Negative Laps                                                                                  | Lags                                                                                                    | Long Lags /                                                                                                    | S Rel. Mand Contra                                                                                                    | inta Soft Contraints                                                                                                    | Large Float                                                                                                    | Negative Float La                                                                                                    | rge Durations Imail                                                                        | Progress Resource                                                                                                    | / Gent Late Activity                                                                                                    | . 10                                                                                                    |                                |      |
| Bule Assessment Overview         | Pa<br>Caranati<br>Caranati                                                                                | folio Name<br>Popula                                                                                                    | Missing Logic                                                                                        | Negative Lags<br>12.76                                                                         | Lags<br>15.6X                                                                                                    | Long Laps /                                                                                                    | S Bat. Pland Control<br>BL PK                                                                                                    | ints Soft Cantraints                                                                                                    | Large Float<br>64.05                                                                                                    | Negative Float La<br>6/95                                                                                                    | rya Durations Invalid<br>13.25                                                             | Progress Resource<br>6/8                                                                                                    | / Cost Lane Activitie<br>4.0% 4.0%                                                                                                    | n 10<br>8 6108                                                                                                    |                                |      |
| Bule Assessment Overview         | Pin<br>Constructs<br>Corporate<br>Strengts And                                                            | folio Name<br>Projects<br>rijetti                                                                                               | Missing Lagic<br>1.25<br>0.05<br>4.15                                                                | Negative Lags<br>12.7%<br>6.0%<br>8.0%                                                         | Lags<br>15.65<br>8.75<br>8.75                                                                                                    | Long Laps /<br>6.5%<br>6.2%<br>6.2%                                                                                                    | S Inc. Mand Control<br>10.0%                                                                                                    | 105 Soft Contraints<br>105 2.39<br>105 9.00                                                                                                    | Large Float<br>G405<br>G105<br>2515                                                                                                    | Negative First U<br>6/55<br>6/55<br>1.55                                                                                                    | rge Durations Invalid<br>15.25<br>6.75                                                     | Pogens         Resource           6.05         6.05           6.05         6.05                                                                                                    | / Cost Lans Jethilis<br>4.0% 4.0<br>8.0% 106.0                                                                                                    | n 10<br>n 49.05<br>n 12.75<br>n 54.76                                                                                                    |                                |      |
| fule Assessment Overview         | Pin<br>Cananucs<br>Corporae<br>Barryo An<br>Brandal                                                       | fulio Name<br>Popera<br>Ipera<br>Ca                                                                                             | Missing Lagit<br>1.25<br>4.05<br>4.15<br>9.75                                                        | Negative Laps<br>12.7%<br>6.0%<br>6.0%<br>7.7%                                                 | Laja<br>15.65<br>0.75<br>0.75<br>0.75                                                                                                    | Long Laps 9<br>8.5%<br>8.7%<br>8.7%<br>8.7%<br>8.7%                                                                                                    | 3 Taris - Haurd Conton<br>40. (%)<br>40. (%)<br>40. (%)<br>40. (%)<br>40. (%)                                                                                                    | 105 547 Curtulato<br>106 2.39<br>105 6.0<br>106 540<br>106 640                                                                                                    | Larga Fleat<br>64.00<br>6 23.00<br>73.00<br>6 23.00<br>6 6.00                                                                                                    | Negative Float La<br>6/8 6<br>6/8 6<br>1/8 6<br>6/8 6                                                                                                    | rpt Durations Insult<br>8-28<br>9-38<br>9-38<br>9-38<br>22-38                              | Pogess Resource<br>6/8                                                                                                    | / Cost Lans Activity<br>4-05 4-0<br>4-05 94-4<br>4-05 4-4<br>4-05 4-4                                                                                                    | n 80<br>8 43-84<br>8 12-28<br>8 53-96<br>8 73-15                                                                                                    |                                |      |
| fule Assessment Overview         | Ри<br>Саналискі<br>Спераник<br>Влагра Аларіса<br>Кар Аларіса<br>Кар Аларіса                               | fuña Kana<br>Pojaco<br>queta<br>eta<br>esar 5100K                                                                               | Missing Lagit<br>1.25<br>0.25<br>0.75<br>0.75<br>0.75<br>0.45                                        | Negative Laps<br>122%<br>63%<br>64%<br>73%<br>64%<br>73%                                       | Laji<br>15.65<br>1-75<br>1-75<br>1-75<br>1-75<br>1-75<br>1-75<br>1-75<br>1-7                                                                                                    | Long Laps /<br>4.3%<br>6.8%<br>6.8%<br>6.8%<br>1.3%                                                                                                    | 3 Ind. Parel Control<br>88 05<br>88 05<br>88 05<br>88 05<br>80 05<br>80 05<br>80 05<br>80 05                                                                                                    | 107 Sult Castrainto<br>108 2.39<br>108 4.09<br>108 4.09<br>108 4.00<br>108 2.20                                                                                                    | Large Ploat     S     G455     G55     G55     G45     G45                                                                                                    | Negative Float Ca<br>60% 5<br>60% 5<br>70% 5<br>60% 5<br>70% 5<br>70% 5 | rept Deventions Street<br>25.2%<br>4.1%<br>22.1%<br>11.1%                                  | Pogess         Resource           6/8         -           6/8         -           6/8         -           6/8         -           6/8         -           6/8         -           6/8         -                                                                                                    | / Cost Lans Activity<br>6.05 6.4<br>6.05 9964<br>6.05 6.4<br>6.05 6.4<br>6.05 6.4<br>6.05 6.4                                                                                                    | n 10<br>N 63.85<br>N 12.25<br>N 50.95<br>N 73.15<br>N 73.15<br>N 44.25                                                                                                    |                                |      |
| Bule Assessment Overvlaw         | Pa<br>Carastucto<br>Corgonale<br>Borego Ro<br>d' Austria<br>Kao Sunga<br>Kao Sanga                        | fuña Kana<br>Ingers<br>senta<br>eta<br>sear 5500K<br>Nigers                                                                     | Missing Lagit<br>1.75<br>4.75<br>4.75<br>4.75<br>4.75<br>4.75<br>4.75<br>4.75                        | Negativi Laga<br>10.7%<br>6.0%<br>4.0%<br>7.0%<br>4.0%<br>4.0%                                 | Liji<br>15.85<br>6.95<br>6.95<br>6.95<br>9.96<br>9.96<br>9.96<br>9.96<br>9.9                                                                                                    | Long Laps /<br>6.555<br>6.855<br>6.855<br>6.855<br>6.855<br>6.955<br>1.955<br>1.9555<br>1.955<br>1.9555<br>1.9555<br>1.9555<br>1.9555<br>1.9555<br>1.9555<br>1.9555<br>1.9555<br>1.9 | 5 Ind. Heard Control<br>64.05 (1998)<br>64.05 (1998)<br>64.05 (199                                                                                                    | 107.1 Suff Cantrainto<br>108.1 2.39<br>108.108.108<br>108.108.108<br>108.2.409<br>108.2.409<br>108.108                                                                                                    | Large Post<br>6 6455<br>6 64556<br>6 64556<br>6 64556<br>6 64556<br>6 64556<br>6 64556<br>6 64556<br>6 64556<br>6 64556<br>6 64556<br>6 64556<br>6 64556<br>6 64556<br>6 64556<br>6 64556<br>6 64556<br>6 64556<br>6 64556<br>6 64556<br>6 64556<br>6 64556<br>6 64556<br>6 6456<br>6 64566<br>6 64566<br>6 645666<br>6 6456666<br>6 6456666666666 | Negative Float<br>6.05<br>6.05<br>7.05<br>7.05 7.05<br>7.05<br>7.0                                                                                                    | rgi Durations Intelli<br>25.25<br>5.75<br>5.75<br>5.75<br>5.75<br>5.75<br>5.75<br>5.7      | Propess Resource<br>8-8%<br>8-8%<br>8-8%<br>8-8%<br>8-8%<br>8-8%<br>8-8%<br>8-8                                                                                                    | / Com Lans Activity<br>0.0% 0.04<br>0.0% 0.04<br>0                                                                                                    | 100<br>100<br>100<br>100<br>100<br>100<br>100<br>100                                                                                                    |                                |      |
| dyk Assessment Overview          | Per<br>Constant<br>Congress<br>Brings Per<br>II Pantisa<br>Kan Penger<br>Kan Sangt<br>Wandeth<br>Wandeth  | fullo Name<br>Popers<br>opers<br>over 55004<br>Angents<br>Poperts<br>Pomers                                                     | Missing Lapit<br>1.75<br>8.05<br>4.05<br>8.75<br>8.75<br>8.75<br>8.75<br>8.75<br>8.75<br>8.75<br>8.7 | Nepafist Laps<br>13.2%<br>6.3%<br>6.4%<br>7.2%<br>6.4%<br>6.4%<br>6.4%<br>6.4%                 | Lap<br>15.00<br>15.00<br>15 | Ling Laja /<br>6.55 /<br>6.85 /<br>6.85 /<br>6.95 /<br>1.95 /<br>1.95                                                                                                    | 5.1.4. Paul Control<br>51.05 (1997)<br>50.05 (1997)<br>51.05 (1997)<br>51.05 (1997                                                                                                    | 2013 Soft Contractor<br>2018 2.29<br>2018 4.00<br>2018 4.00<br>2018 2.20<br>2019 5.00<br>2019 5.00                                         | Large Float     G4.5%     G4.5%     G95%     G95%     G4.5%     G4.5%                                                                                                    | Napathe Float ( La<br>6.05 (<br>6.05 (<br>6.05))))))))))))))))))))))))))))))))))))                                                                                                    | rp Querios Inch<br>35.85<br>5.75<br>6.95<br>10.95<br>11.95<br>1.95<br>1.95                 | Progress         Resource           0.0%         0           0.0%         0           0.0%         0           0.0%         0           0.0%         0           0.0%         0           0.0%         0           0.0%         0           0.0%         0           0.0%         0           0.0%         0 | / Gut Late A clubs<br>0.05 0.05<br>0.05 0.0<br>0.05 0.0<br>0.05 0.0<br>0.05 0.00<br>0.05 0.00<br>0.05                                                                                                    | 100<br>100<br>100<br>100<br>100<br>100<br>100<br>100                                                                                                    |                                |      |
| dule Assessment Overview         | Pro<br>Constructs<br>Corporate<br>Kan Tanger<br>Kan Tanger<br>Wandhow<br>Products<br>Products<br>Products | Noto Name<br>Popers<br>spects<br>eser<br>spects<br>eser 55004<br>Angents<br>Poperts<br>Poperts<br>Poperts<br>Poperts<br>Poperts | Missing Legit<br>1.25<br>6.05<br>6.05<br>6.05<br>6.05<br>6.05<br>6.05<br>6.05<br>6.0                 | Negatist Lap.<br>12.75<br>6.65<br>7.76<br>6.85<br>7.76<br>6.85<br>6.85<br>7.66<br>7.66<br>7.66 | Liji<br>15.65<br>1.05<br>1.05<br>1.05<br>1.05<br>1.05                                                                                                    | Long Laps 9<br>6.05<br>6.05<br>6.05<br>6.05<br>1.05<br>1.05<br>1.05<br>1.05<br>1.05<br>1.05<br>1.05<br>1                                                                                                    | 3 Ref. Plant Control<br>81 No. 1<br>84 No. 1<br>84 No. 1<br>84 No. 1<br>84 No. 1<br>85 No. 1<br>85 No. 1 | 203 501 Contraints<br>105 2.91<br>106 4.00<br>107 4.00<br>108 4.00<br>108 4.00<br>108 4.00<br>108 4.00<br>109 4.00<br>109 4.00<br>100 4.00<br>100 4. | Larga Float     G4.05     G4.05     G95     G95                                                                                                    | Negative Float         La           6.0%         6           6.0%         6           6.0%         6           6.0%         6           6.0%         6           6.0%         6           6.0%         7           6.0%         7           6.0%         7                                                                                                    | Pp Curstisks Studi<br>25.25<br>8.05<br>8.05<br>8.05<br>8.05<br>8.05<br>8.05<br>8.05<br>8.0 | Pagess Esserie<br>Em                                                                                                    | / Guet Lans Actuation<br>6 (K) 6 (f)<br>6 (K) 6 (f)<br>6 (K) 6 (f)<br>6 (K) 6 (f)<br>6 (K) 6 (f)<br>6 (K) 6 (f)<br>6 (K) 6 (f)<br>6 (K) 6 (f)<br>6 (K) 6 (f)<br>6 (K) 6 (f)<br>6 (f)<br>6 | n 80<br>N 63.9%<br>N 12.2%<br>N 50.9%<br>N 72.2%<br>N 50.9%<br>N 72.2%<br>N 12.8%<br>N 50.9%<br>N 50.9 |                                |      |

Figure 29: Project Health Dashboard - Assessment

| M Pro                 | oject Health - A       | asessment  | •                                                                                                    |                                                                                                    |                                                                                                    |                                                                                                 |                                                                                                    |                                                                                 |                                                                                                    |                                                                                      |                                                                                                    |                                                                                                    |                                                                                                    |                                                                                                    |                                                                                                    |                                                                                                    |                                                                                                    |                      |         |
|-----------------------|------------------------|------------|----------------------------------------------------------------------------------------------------|----------------------------------------------------------------------------------------------------|----------------------------------------------------------------------------------------------------|-------------------------------------------------------------------------------------------------|----------------------------------------------------------------------------------------------------|---------------------------------------------------------------------------------|----------------------------------------------------------------------------------------------------|--------------------------------------------------------------------------------------|----------------------------------------------------------------------------------------------------|----------------------------------------------------------------------------------------------------|----------------------------------------------------------------------------------------------------|----------------------------------------------------------------------------------------------------|----------------------------------------------------------------------------------------------------|----------------------------------------------------------------------------------------------------|----------------------------------------------------------------------------------------------------|----------------------|---------|
| lortfolio Na          | ame                    |            |                                                                                                    |                                                                                                    |                                                                                                    |                                                                                                 |                                                                                                    |                                                                                 |                                                                                                    |                                                                                      |                                                                                                    |                                                                                                    |                                                                                                    |                                                                                                    |                                                                                                    |                                                                                                    |                                                                                                    |                      | 6       |
| Select Vari           | iable to Update: 🕃     | ong_Lags_t | ¥ ¥                                                                                                    | Update                                                                                                    | Ð                                                                                                    |                                                                                                 |                                                                                                    |                                                                                 |                                                                                                    |                                                                                      |                                                                                                    |                                                                                                    |                                                                                                    |                                                                                                    |                                                                                                    |                                                                                                    |                                                                                                    |                      |         |
| edule Asses           | sament Settings        |            |                                                                                                    |                                                                                                    |                                                                                                    |                                                                                                 |                                                                                                    |                                                                                 |                                                                                                    |                                                                                      |                                                                                                    |                                                                                                    |                                                                                                    |                                                                                                    |                                                                                                    |                                                                                                    |                                                                                                    |                      |         |
| Missing<br>ogic (NI < | Nepative Laps (N)<br>< | Lags (N)   | c (hours) >                                                                                                    | Long Laps (N)<br><                                                                                                    | P5 Relational                                                                                                    | Nips (N) >                                                                                      | Hard Const<br><                                                                                                    | names (90                                                                       | Soft Constra                                                                                                    | uints (N) <                                                                          | (hours) >                                                                                                    | Large Ploat (N)<br><                                                                                                    | Negative Float (N)<br><                                                                                                    | Large Durations<br>(hours) >                                                                                                    | Large Durations (N) <                                                                                                    | Invalid Progress<br>(N) <                                                                                                    | Resource / Cost 0                                                                                                    | Eate Activities (N < | 80 (N > |
| A                     | 1.0%                   | 5.0%       | 152                                                                                                    | 5.0%                                                                                                    | 90.0%                                                                                                    |                                                                                                 | .0%                                                                                                    |                                                                                 | 1.0%                                                                                                    | 1                                                                                    | 12                                                                                                    | 1.0%                                                                                                    | 1.0%                                                                                                    | 162                                                                                                    | 5.0%                                                                                                    | 1.0%                                                                                                    | 1.05                                                                                                    | 5.0%                 | 95.0%   |
| Sule Asses            | isment Overview        |            | Project Nat                                                                                                    |                                                                                                    | Maxing Logic                                                                                                    | Negative Lago                                                                                   | Laps                                                                                                    | Long Lags                                                                       | PS Ref.                                                                                                    | Hard Contraint                                                                       | s Soft Contraint                                                                                                    | s Large Ploat                                                                                                    | Nepative Float La                                                                                                    | arge Durations Inval                                                                                                    | ld Progress Resource                                                                                                    | Cent Late Active                                                                                                    | es 80                                                                                                    |                      |         |
| lule Asses            | isment Overvlew        |            | Project Nat<br>10 Poronge Project<br>40 Tablet Project                                                                                                    |                                                                                                    | Missing Legit<br>0.0%                                                                                                    | Negative Lago<br>7.75<br>7.75                                                                   | Laga<br>0.0%                                                                                                    | Long Lags<br>6.0%                                                               | 15 fail.<br>NJ IN<br>NJ IN<br>NJ IN                                                                                                    | Hard Contraint<br>0.2<br>0.7                                                         | n Selt Contraine<br>N 6.0                                                                                                    | s Large Ploat<br>6 0.0%<br>6 0.0%                                                                                                    | Nejative Pleat U                                                                                                    | erger Dunations Inval<br>6 m.<br>6 m.                                                                                                    | d higress Resource                                                                                                    | Cent Lan Active<br>0.0% 0<br>0.0% 00                                                                                                    | n 10<br>n                                                                                                    |                      |         |
| ule Asses             | isment Overvlew        |            | Project Nar<br>30 Porosyn Project<br>40 Tablet Project<br>ACP Integration Project<br>Aces Integration Project                                                                                                    | NA 1                                                                                                    | Missing Logik<br>6.0%<br>7.0%<br>1.0%                                                                                                    | Negative Lago<br>7.7%<br>7.7%<br>18.2%                                                          | Lap<br>0.01<br>0.05<br>0.05<br>0.05                                                                                                    | Long Laps<br>0.0%<br>0.0%<br>0.0%                                               | 13 kd.<br>92 m<br>92 m<br>93 m                                                                                                    | Hard Contrains<br>6.0<br>6.0<br>6.0<br>6.0                                           | n Soft Controlet<br>N 6.7<br>N 6.7<br>N 6.7                                                                                                    | Large Filed<br>6 E.m.<br>7 E.m.<br>7 Th<br>7 Th<br>7 Th                                                                                                    | Negative Pixel 4                                                                                                    | erja Duristiots Break                                                                                                    | d hopes Association<br>6.M<br>6.M<br>6.M<br>6.M                                                                                                    | Cost Laire Active<br>0.0% 0<br>0.0% 000<br>0.0% 000                                                                                                    | n B)<br>N r                                                                                                    |                      |         |
| le Asses              | ssment Overview        |            | Project Nar<br>10 hrstolge froject<br>40 fable: Project<br>Ach stregation Project<br>Assiss Driversity - Andro<br>Algerstin Woolfsactor Pr                                                                                                    | 94 S                                                                                                    | Missing Logic<br>0.0%<br>0.0%<br>1.0%<br>0.0%<br>0.0%                                                                                                    | Negative Lago<br>7.75<br>7.75<br>7.45<br>7.45<br>14.25<br>7.75                                  | 600<br>605<br>605<br>605<br>605                                                                                                    | 6m 6m<br>6m<br>6m<br>6m<br>6m<br>6m                                             | F5 bel.<br>52 JB<br>52 JB<br>74 JB<br>52 JB                                                                                                    | Hard Contrains<br>6.0<br>6.0<br>6.0<br>6.0<br>6.0                                    | s Soft Contraint<br>N 6.7<br>N 6.7<br>N 6.7<br>N 6.7<br>N 6.7                                                                                                    | A Large Piest<br>A £05<br>A £05<br>A 7.15<br>A 72.76<br>A £05                                                                                                    | Negative Pixed U<br>0.0%<br>0.0%<br>0.0%<br>0.0%<br>0.0%                                                                                                    | erge Durations amue<br>6 ms<br>6 ms<br>6 ms<br>41.7%<br>23.7%                                                                                                    | en la la la la la la la la la la la la la                                                                                                    | Cont Late Active<br>dama di<br>dama di<br>dama di<br>dama di<br>biama di<br>dama di<br>dama                                                                                                    | n 10 · · ·                                                                                                    |                      |         |
| le Asses              | sament Overview        |            | Project Nar<br>10 hrstope froject<br>40 fabler froject<br>Alte Integration Project<br>Alterna Tomersty - Ancho<br>Alterna Forlal Integration                                                                                                    | nga<br>(pt)<br>Prijat                                                                                                    | Missing Legit<br>0.0%<br>7.0%<br>1.5%<br>0.0%                                                                                                    | Negative Lago<br>7.7%<br>7.7%<br>14.2%<br>7.7%<br>7.7%<br>7.7%                                  | Lop<br>0.05<br>0.05<br>0.05<br>0.05<br>0.05                                                                                                    | 6m) (ap)<br>6m<br>6m<br>6m<br>6m<br>6m<br>6m                                    | P3 Ital.<br>52.75<br>52.75<br>73.85<br>52.75<br>52.75<br>52.75                                                                                                    | Hard Contraint<br>0.7<br>0.7<br>0.7<br>0.7<br>0.7<br>0.7<br>0.7                      | s Soft Contraint<br>N 6.0<br>N 6.0<br>N 6.0<br>N 6.0<br>N 6.0<br>N 6.0                                                                                                    | Large First<br>A & 0.0<br>A & 0.0                                                          | Negative Plant 44<br>4 dm 4<br>4 dm 4<br>1 dm 4<br>1 dm 4<br>1 dm 4<br>1 dm 4<br>1 dm 4<br>1 dm 4<br>1 dm 4<br>1 dm 4<br>1 dm 4<br>1 dm                                                                                                    | erge Docations I they<br>dim 4<br>10.13<br>11.73<br>12.13<br>23.15<br>0.05<br>0.05<br>0.                                                                                                    | ld Program Resource ;<br>4 8% .<br>4 8% .<br>4 8% .<br>4 8% .<br>4 8% .                                                                                                    | Cont Late Activa<br>dum 0<br>dum 0<br>d | 45 40<br>10 1<br>10 1<br>10<br>10 1<br>10 1<br>1 |                      |         |
| le Asses              | sament Overview        |            | Project Nar<br>10 hrstorye Hoject<br>40 fabler Project<br>Ack Imagistion Project<br>Ackes (Imagistion Project)<br>Ackes (Imagistion Pro<br>Allance Farle) Hisgation<br>Ackes + Actometed 2011                                                                                                    | ng<br>nga<br>(jat)<br>njat)<br>n                                                                                                    | Masing Lagit<br>6.8%<br>7.8%<br>7.8%<br>7.8%<br>7.8%<br>7.8%<br>7.8%<br>7.8%<br>7                                                                                                    | Napativi Lapa<br>7.76<br>7.75<br>7.75<br>7.75<br>7.75<br>7.75<br>7.75                           | Lap<br>105<br>105<br>105<br>105<br>105<br>105<br>105                                                                                                    | 6m (ap)<br>6m<br>6m<br>6m<br>6m<br>6m<br>6m                                     | F3.84.<br>52.75<br>52.75<br>52.75<br>52.75<br>52.75<br>52.75<br>52.75<br>52.75<br>52.75                                                                                                    | Hard Contrain<br>6.0<br>6.0<br>6.0<br>6.0<br>6.0<br>6.0<br>6.0<br>6.0<br>6.0<br>6.0  | s Soft Consults<br>R 6.0<br>R 6.0 | b Large Floet<br>A 6-05<br>A 6-05<br>A 7-75<br>A 72-75<br>A 6-05<br>A 72-75<br>A 6-05<br>A 6-05<br>A 7-05<br>A 7-0 | Negative Plant La<br>6.0%<br>0.0%<br>0.0%<br>0.0%<br>0.0%                                                                                                    | ege Durations Inna<br>6.05<br>6.05                                                                                                    | 14 Progress Tensource ;<br>6 00  <br>6 00  <br>6 0  <br>6 0  <br>7 0  <br>7 0                   | Cent Luns Activit<br>dans C<br>dans 199<br>dans C<br>dans C<br>dan                                                                                                    | 10 10 10 10 10 10 10 10 10 10 10 10 10 1                                                                                                    |                      |         |
| le Asses              | siment Overvlew        |            | Project Nar<br>10 Annange Anject<br>40 Tablet Project<br>Acti tablet Project<br>Acti tablet Project<br>Atalac Project<br>Atalance Paral Integration<br>Anatale - Antoneous Syst<br>Bachen, Tit - Onton Van<br>Bachen, Tit - Onton Van                                                                                                    | Ne<br>Nga<br>Qat<br>Digat<br>In<br>Digat<br>In<br>Digat<br>Digat<br>In<br>Digat<br>Digat<br>D | Missing Lager<br>dam<br>dam<br>dam<br>dam<br>dam<br>dam<br>dam<br>dam<br>dam<br>dam                                                                                                    | Napalini Lupa<br>7.7%<br>7.7%<br>7.7%<br>7.7%<br>7.7%<br>7.7%<br>6.5%<br>6.5%                   | Lajs<br>0.05<br>0.05<br>0.05<br>0.05<br>0.05<br>0.05<br>0.05<br>0.0                                                                                                    | Long Lago<br>6.05<br>6.05<br>6.05<br>6.05<br>6.05<br>6.05<br>6.05<br>6.05       | F3.84.<br>52.75<br>52.75<br>73.85<br>52.75<br>52.75 | Hard Contrain<br>6.5<br>6.5<br>6.5<br>6.5<br>6.5<br>6.5<br>6.5<br>6.5<br>6.5<br>6.5  | Soft Company     K     6.0     K     6.0     K     K     6.0     K     K     K     K     K     K     K     K     K     K     K     K     K     K     K     K     K     K     K     K     K     K     K     K     K     K     K     K     K     K     K     K     K                                                                                                    | Large Float           K         6.0%           K         6.0%           K         6.0%           K         72.7%           K         6.0%           K         6.0%           K         6.0%           K         6.0%           K         6.0%           K         6.0%           K         6.0%           K         6.0%                                                                                                    | Negatis Piet U<br>6 m<br>6 m<br>6 m<br>6 m<br>6 m<br>6 m<br>6 m<br>6 m<br>6 m<br>6 m                                                                                                    | ege Durations Inna<br>6.05<br>6.05                                                                                                    | d Popes Resource ;<br>6 (R)<br>6 (R)<br>6 ( | Cest Leer Active<br>dam Cest<br>cam Cest<br>cam                                                                                                    | N HO<br>R · · ·<br>R · ·<br>R ·<br>R ·<br>R ·<br>R ·<br>R                                                                                                    |                      |         |
| le Asses              | smert Overview         |            | Project Naz<br>10 Francy & Fojact<br>40 Table Fright<br>Act Table Fright<br>Act may store Fright<br>Act and Act and Act and<br>Act and Act and Act and<br>Act and Act and<br>Act and Act and<br>Act and Act and<br>Act and Act and<br>Act and Act and<br>Act and Act and<br>Act and Act and<br>Act and Act and<br>Act and Act and<br>Act and Act and<br>Act and<br>Act and Act and<br>Act and<br>A                                                                                                    | ne<br>nga<br>Upt<br>Digat<br>Inn<br>Innana Nark<br>Inn<br>Innana Nark<br>Inn<br>Inna Nark                                                                                                    | Missing Light<br>0.05<br>7.75<br>1.55<br>0.05<br>0.05<br>0.05<br>0.05<br>0.05<br>0.05<br>0.0                                                                                                    | Negative Lapp<br>7.7%<br>7.7%<br>14.2%<br>7.7%<br>14.2%<br>7.7%<br>6.2%<br>6.2%<br>6.2%<br>6.2% | Laps<br>0.0%<br>0.0%     | Long Laps<br>6.8<br>6.8<br>6.8<br>6.8<br>6.8<br>6.8<br>6.8<br>6.8<br>6.8<br>6.8 | 516.<br>928<br>928<br>928<br>928<br>928<br>928<br>928<br>928<br>928<br>928                                                                                                    | Hard Contraine<br>6.9<br>6.9<br>6.9<br>6.9<br>6.9<br>6.9<br>6.9<br>6.9<br>6.9<br>6.9 | s Set Carryint                                                                                                    | Large Float           K         6.0%           K         6.0%           K         6.0%           K         72.7%           K         6.0%           K         6.0%           K         6.0%           K         6.0%           K         6.0%           K         6.0%           K         6.0%           K         6.0%           K         6.0%           K         6.0%                                                                                                    | Negative Fixed<br>Cons<br>Cons<br>Cons<br>Cons<br>Cons<br>Cons<br>Cons<br>Cons                                                                                                    | en (verliss en )<br>en )<br>en )<br>en )<br>en )<br>en )<br>en )<br>en )                                                                                                    | Angeneres     Angeneres                                                                                                    | Cerr Lerr Active<br>0.15, 0<br>0.15, 0<br>0.15, 0<br>0.15, 0<br>0.15, 0<br>0.15, 0<br>0.15, 0<br>0.15, 0<br>0.15, 0<br>0.15, 0<br>0.15, 0<br>0.15, 0<br>0.15, 0<br>0<br>0.15, 0<br>0<br>0.15, 0<br>0<br>0<br>0<br>0<br>0<br>0<br>0<br>0<br>0<br>0<br>0<br>0<br>0<br>0<br>0<br>0<br>0<br>0                                                                                                    | HC         HC           HL         -           HL         -                                                                                                    |                      |         |
| le Asses              | smert Overview         |            | Project Nar<br>10 Protocya Project<br>AC Table Project<br>Activitazione Project<br>Acada (Strangeness Project<br>Acada (Strangeness) Stra<br>Eastean, TS - Online Vali<br>Eastean, TS - Online Vali<br>Eastean, TS - Nethel Cos<br>Eastean - Nether Oc                                                                                                    | free<br>fright<br>dest<br>dest<br>dest<br>dest<br>dest<br>dest<br>dest<br>des                                                                                                    | 40.000 (a)00<br>4.000<br>7.000<br>7.0000<br>7.0000<br>7.0000<br>7.0000<br>7.0000<br>7.0000<br>7.0000<br>7.0000<br>7                                                                                                  | Noyutin Lago<br>7.76<br>7.75<br>7.75<br>7.75<br>7.75<br>7.75<br>7.75<br>7.75                    | Laps<br>6.0%<br>9.0%<br>9.0%<br>9.0%<br>9.0%<br>9.0%<br>9.0%<br>9.0%<br>9                                                                                                    | Long Laps<br>6.05<br>6.05<br>6.05<br>6.05<br>6.05<br>6.05<br>6.05<br>6.05       | 516.<br>52.8<br>52.8<br>52.8<br>52.8<br>52.8<br>52.8<br>52.8<br>52.                                                                                                    | Hard Contrains<br>6.9<br>6.9<br>6.9<br>6.9<br>6.9<br>6.9<br>6.9<br>6.9<br>6.9<br>6.9 | s Set Castraint<br>k 62<br>k 62                                                                                                    | Large Plant           0         0.0%           0         0.0%           0         7.7%           0         72.7%           0         0.0%           0         0.0%           0         0.0%           0         0.0%           0         0.0%           0         0.0%           0         0.0%                                                                                                    | Negatin Fluid 4<br>dim 4<br>dim 5<br>dim 6<br>dim 6<br>di                                                                                                    | app Durations (and<br>B.R.<br>B.R.<br>B.R.<br>B.R.<br>B.R.<br>C.R.<br>C.R.<br>C.R.<br>C.R.<br>C.R.<br>C.R.<br>C.R.<br>C.R.                                                                                                    | Angens     Ansecto     Ans     Ans     An                                                                                                    | Cert Lere Active<br>0.05 000<br>0.05 0000000000                                                                                                    | 80         4           1         -           1         -           1         -           1         -           1         -           1         -           1         -           1         -           1         -           1         -           1         -           1         -                                                                                                    |                      |         |
| le Asses              | smert Overview         |            | Project Nat<br>10 Protopy Repair<br>A Tatalon Proper<br>ACM Integration Project<br>Alasta Protopy Andrée<br>Alastano Branis Integration<br>Anatala - Antonemed Juri<br>Bautan, The Johnson Juri<br>Bautan, The Antonemed Juri<br>Bautan, The Antonemed Juri<br>Bautanghen - Nuchair Ou<br>Cash Ree B Project                                                                                                    | ng I                                                                                                    | 40.000 (July 1<br>4.000 (<br>4.000 (<br>4.000))))))))))))))))))))))))))))))))))                                                                                                    | Regular Lap<br>7.75<br>7.75<br>7.75<br>7.75<br>7.75<br>7.75<br>7.75<br>7.7                      | Laps<br>6.0%<br>6.0%<br>9.0%<br>9.0%<br>9.0%<br>9.0%<br>9.0%<br>9.0%                                                                                                    | Lonj Lojs<br>6.8<br>6.8<br>6.8<br>6.8<br>6.8<br>6.8<br>6.8<br>6.8<br>6.8<br>6.8 | F3 bit.<br>SUR<br>SUR<br>SUR<br>SUR<br>SUR<br>SUR<br>SUR<br>SUR<br>SUR<br>SUR                                                                                                    | Hard Contraint<br>6.7<br>6.7<br>6.7<br>6.7<br>6.7<br>6.7<br>6.7<br>6.7<br>6.7<br>6.7 | Soft Complete           N         6.07           N         6.07                                                                                                    | Large Plant     Con     Con     C                                                                                                    | Negatis Flat         L           -0.0         -           -0.0         -           -0.0         -           -0.0         -           -0.0         -           -0.0         -           -0.0         -           -0.0         -           -0.0         -           -0.0         -           -0.0         -           -0.0         -           -0.0         -           -0.0         -           -0.0         -           -0.0         -           -0.0         -           -0.0         -                                                                                                    | epp Dordines - Head<br>4 m<br>4 m<br>4 m<br>4 m<br>4 m<br>4 m<br>4 m<br>4 m                                                                                                    | A Popular Sector Sector                                                                                                    | Cost Law Active<br>0.01 0<br>0.01 0<br>0.01                                                                                                    | n 80                                                                                                    |                      |         |
| le Asses              | sment Overview         |            | Project Nar<br>10 hransys Project<br>40 fatter Project<br>Addit Imageland Project<br>Addit Imageland Project<br>Addit Imageland Project<br>Addit Imageland Project<br>Anadas - Antonened Syst<br>Basten, Tit - Ontoe Yau<br>Basten, Tit - Ontoe Yau<br>Basten, Tit - Intel Chu<br>Chun Tree Ji Project<br>Chun Tree Ji Project                                                                                                    | ng 1<br>nga 1<br>khti<br>Angat 1<br>nga Stork<br>Qa<br>nga Stork<br>Qa<br>nga Stork                                                                                                    | Casing Lage<br>Case<br>Case | Negative Lapo<br>7,75<br>7,75<br>7,75<br>7,75<br>7,75<br>7,75<br>7,75<br>7,7                    | Laps<br>4.05<br>4.05<br>4.05<br>4.05<br>4.05<br>4.05<br>4.05<br>4.05                                                                                                    | Long Long<br>6.05<br>6.05<br>6.05<br>6.05<br>6.05<br>6.05<br>6.05<br>6.05       | F3 84.<br>52 78<br>52 78<br>52<br>57 78<br>57<br>57<br>57<br>57<br>57<br>57<br>57<br>57<br>57<br>57<br>57<br>57<br>57                                                                                                    | Hard Convention<br>6 20<br>6 20<br>6 20<br>6 20<br>6 20<br>6 20<br>6 20<br>6 20      | Soft Convolution           N         6.07           N         6.07                                                                                                    | Large Flort           k         -0.0           k         -0.0                                                                                                    | Negatis Pitat C<br>C C<br>C C<br>C C<br>C C<br>C C<br>C C<br>C C<br>C C<br>C C<br>C C<br>C C<br>C C<br>C C<br>C C<br>C C<br>C C<br>C C<br>C C<br>C C<br>C C<br>C C<br>C C<br>C C<br>C C<br>C C<br>C C<br>C C<br>C C<br>C C<br>C C<br>C C<br>C C<br>C C<br>C C C<br>C C C<br>C C C<br>C C C<br>C C C C                                                                                                    | ept Dordies. Incl<br>6 m<br>6 m<br>6 m<br>6 m<br>6 m<br>6 m<br>6 m<br>6 m                                                                                                    | Horses         Lesses           6.0         -           6.0         -           6.0         -           6.0         -           6.0         -           6.0         -           6.0         -           6.0         -           6.0         -           6.0         -           6.0         -           6.0         -                                                                                                    | Cast Las Action<br>0.05 000<br>0.05 0000000000000000000000000000000000                                                                                                    | n 80 1                                                                                                    |                      |         |
| le Asses              | sament Overview        |            | Project Nar<br>10 Frances Aujac<br>Of Tables Project<br>Acti Tables Project<br>Acti Tables Project<br>Acti Tables Project<br>Actiants Annument Scott<br>Augustoth Valdedapase A<br>Alastes Articl Integration<br>Actation A Annument Scott<br>Bactergine - Nackar O<br>Bactergine - Nackar O<br>Control - State Office Relief<br>Control - State Office Relief<br>Control - Nackar Office Relief<br>Control - Nackar Office<br>Annument Acta State<br>Control - Nackar Office<br>Annument Acta State<br>Control - Nackar Office<br>Annument Acta State<br>Control - Nackar Office<br>Annument Acta State<br>Annument Acta State<br>Acta State<br>Acta State<br>Acta State<br>Acta State<br>Acta Acta Acta Acta Acta Acta Acta<br>Acta Acta Acta Acta Acta<br>Acta Acta Acta Acta Acta<br>Acta Acta Acta Acta Acta<br>Acta Acta Acta Acta Acta<br>Acta Acta Acta<br>Acta Acta Acta Acta Acta<br>Acta Acta Acta Acta Acta<br>Acta Acta Acta Acta Acta<br>Acta Acta Acta Acta Acta<br>Acta Acta Acta Acta Acta<br>Acta Acta Acta Acta Acta<br>Acta Acta Acta Acta Acta<br>Acta Acta Acta Acta Acta Acta<br>Acta Acta Acta Acta Acta Acta<br>Acta Acta Acta Acta Acta Acta<br>Acta Acta Acta Acta Acta<br>Acta Acta Acta Acta Acta Acta<br>Acta Acta Acta Acta Acta Acta<br>Acta Acta Acta Acta Acta Acta<br>Acta Acta Acta Acta Acta Acta<br>Acta Acta Acta Acta Acta Acta<br>Acta Acta Acta Acta Acta<br>Acta Acta Acta Acta Acta Acta<br>Acta Acta Acta Acta Acta Acta<br>Acta Acta Acta Acta Acta Acta Acta<br>Acta Acta Acta Acta Acta Acta<br>Acta Acta Acta Acta Acta Acta Acta<br>Acta Acta Acta Acta Acta Acta Acta<br>Acta Acta Acta Acta Acta Acta Acta Acta<br>Acta Acta Acta Acta Acta Acta Acta<br>Acta Acta Acta Acta Acta Acta Acta Acta<br>Acta Acta Acta Acta Acta Acta Acta Acta                                                                                                    | ng 1<br>Iget 1<br>Popul 1<br>Popul 1<br>Iget 10 4<br>Ige 10 4<br>Ige 10 4<br>I                                                                                                    | Varing Light<br>0 m<br>0 m<br>1 m<br>0 m<br>0 m<br>0 m<br>0 m<br>0 m<br>0 m<br>0 m<br>0                                                                                                    | Negatist Laps<br>7,75<br>7,75<br>7,75<br>7,75<br>7,75<br>7,75<br>7,75<br>7,7                    | Laps<br>0 dm<br>0 dm     | Long Lope<br>6.05<br>6.05<br>6.05<br>6.05<br>6.05<br>6.05<br>6.05<br>6.05       | 63 kd.<br>52 m<br>32 m<br>32 m<br>32 m<br>32 m<br>32 m<br>32 m<br>32 m<br>3                                                                                                    | Hard Contraint<br>6.0<br>6.0<br>6.0<br>6.0<br>6.0<br>6.0<br>6.0<br>6.0<br>6.0<br>6.0 | Soft Convention           K         6.0           K         6.0                                                                                                    | Large Floit           6         6.0%           6         7.7%           6         7.7%           6         7.7%           6         7.7%           6         6.0%           6         6.0%           6         6.0%           6         6.0%           6         6.0%           6         6.0%           6         6.0%           6         6.0%           6         6.0%           6         6.0%           6         6.0%           6         6.0%           6         6.0%           6         6.0%           6         6.0%           6         6.0%           6         6.0%           6         6.0%           6         6.0%           6         6.0%           6         6.0%           6         6.0%           6         6.0%           6         6.0%           6         6.0%                                                                                                    | Negative Plant & U<br>6 20 1<br>6 40 1<br>6 40                                                                                                    | egr Dordins - Und<br>6 M                                                                                                    | Horses         Horses           0.0         -           0.0         -           0.0         -           0.0         -           0.0         -           0.0         -           0.0         -           0.0         -           0.0         -           0.0         -           0.0         -           0.0         -           0.0         -           0.0         -           0.0         -           0.0         -           0.0         -           0.0         -                                                                                                    | Cost Los Action<br>6.15 00<br>2.15 00<br>2.15 00<br>0.15 00<br>0.15 000<br>0.15 00<br>0.15 00<br>0.15 00<br>0.15 00<br>0.15 00<br>0.15 00<br>0.1                                                                                                    | n bij<br>a a a<br>a a a<br>b a a a<br>b a a a<br>b a a a<br>b a a a<br>b a a a<br>b a a a a<br>b a a a a<br>b a a a a a<br>b a a a a a<br>b a a a a a a<br>b a a a a a a a<br>b a a a a a a a a<br>b a a a a a a a a<br>b a a a a a a a a a a a<br>b a a a a a a a a a a a a a a a a a a a                                                                                                    |                      |         |
| le Asses              | ssment Overview        |            | Philipics Nam<br>20 Phinase philipics<br>20 Tanian Philipics<br>20 Tanian Philipics<br>20 Tanian<br>20 Tanian<br>20 T                                                                                                    | nga<br>ngga<br>(set)<br>Angan)<br>pagang<br>tangang litya<br>tangang litya<br>(bga mga<br>(bga mga<br>(bga mga<br>(bga mga)                                                                                                    | Kating Logic<br>dim<br>dim<br>dim<br>dim<br>dim<br>dim<br>dim<br>dim<br>dim<br>dim                                                                                                    | Negative Lapa<br>7.7%<br>7.7%<br>7.7%<br>7.7%<br>7.7%<br>7.7%<br>7.7%<br>7.7                    | Lap<br>d.m.<br>d.m.<br>d | Long Lopp<br>62%<br>62%<br>62%<br>62%<br>62%<br>62%<br>62%<br>62%<br>62%<br>62% | 5114<br>52.8<br>92.8<br>92.8<br>92.8<br>92.8<br>92.8<br>92.8<br>92.8<br>9                                                                                                    | Hard Centrain<br>6 2<br>6 2<br>6 2<br>6 2<br>6 2<br>6 2<br>6 2<br>6 2<br>6 2<br>6 2  | Soft Contraint           K         427           K         428           K         428                                                                                                    | Large Field           k         -6 das           k         -9 das           k         -9 das                                                                                                    | Nephile Fluid U<br>60% -<br>60% -                                                                                                    | argi Quetica Unaj<br>0.03<br>0.03                                                                                                    | Fingers         Essands           6.00         -           6.00         -           6.00         -           6.00         -           6.00         -           6.00         -           6.00         -           6.00         -           6.00         -           6.00         -           6.00         -           6.00         -           6.00         -           6.00         -           6.00         -           6.00         -           6.00         -           6.00         -           6.00         -           6.00         -           6.00         -           6.00         -           6.00         -           6.00         -           6.00         -           6.00         -           6.00         -           6.00         -           6.00         -           6.00         -           6.00         -           6.00         -           6.00                                                                                                    | Carr         Law Article           6.0%         6.0%           6.0%         6.0%           6.0%         6.0%           6.0%         6.0%           6.0%         6.0%           6.0%         6.0%           6.0%         6.0%           6.0%         6.0%           6.0%         6.0%           6.0%         6.0%           6.0%         6.0%           6.0%         6.0%           6.0%         6.0%           6.0%         6.0%           6.0%         6.0%           6.0%         6.0%           6.0%         6.0%           6.0%         6.0%           6.0%         6.0%                                                                                                    | n bio constants and the second second                                                                                                    |                      |         |
| le Asses              | sament Overview        |            | Peoplet Nat<br>Schartunge Hujset<br>All Teatre People<br>All Teatre People<br>All Teatre People<br>All Teatre People<br>All Teatre People<br>All Teatre People<br>Schart - Annerset Dan<br>Bacters, Th - Entral Da<br>Bacters, Th - Entral Da<br>Bacters, Th - Entral Da<br>Bacters, Th - Entral Da<br>Bacters, Th - Entral Da<br>Bacters, Th - Entral Da<br>Bacters, Th - Entral Da<br>Bacters, Th - Entral Da<br>Company Company<br>Data Schart Company<br>Data Schart Company<br>Data Schart Company<br>Data Schart Company<br>Data Schart Company                                                                                                    | ng I<br>Nga I<br>Nga I<br>N                                                                                                    | Mining Lager<br>688<br>748<br>748<br>748<br>748<br>748<br>748<br>748<br>748<br>748<br>7                                                                                                    | Negative Lago<br>7,7%<br>7,7%<br>7,7%<br>7,7%<br>7,7%<br>7,7%<br>7,7%<br>7,7                    | Lajs<br>0.0%<br>0.0%     | Long Logi<br>0.75<br>0.75<br>0.75<br>0.75<br>0.75<br>0.75<br>0.75<br>0.75       | 63 kd.<br>82.8<br>82.8<br>82.8<br>82.8<br>70.7<br>82.8<br>91.7<br>91.7<br>91.7<br>91.7<br>91.7<br>91.7<br>91.7<br>91.7                                                                                                    | Hard Contraint<br>6.0<br>6.0<br>6.0<br>6.0<br>6.0<br>6.0<br>6.0<br>6.0<br>6.0<br>6.0 | Sub Controller           Sub Controller           K         6.07           R         0.02           R         0.02                                                                                                    | Large Floot           5         2-5%           6         2-5%           6         2-7%           6         2-7%           6         2-7%           6         2-7%           6         2-7%           6         2-7%           6         2-7%           6         2-7%           6         2-7%           6         2-7%           6         2-7%           6         2-7%           6         2-7%           6         2-7%           6         2-7%           6         2-7%           6         2-7%           6         2-7%           6         2-7%           6         2-7%           6         2-7%           7         5-7%           8         2-7%           8         2-7%           8         2-7%           8         2-7%           8         2-7%           8         2-7%           8         2-7%           8         2-7%           8         2-7%                                                                                                    | Negetie Piot<br>6 (5)<br>6 (5) | argi Quedicas de las<br>dem dem<br>dem dem<br>dem dem<br>dem dem<br>dem dem<br>dem dem<br>dem dem<br>dem dem<br>dem dem<br>dem dem<br>dem dem dem<br>dem dem dem dem<br>dem dem dem dem dem<br>dem dem dem dem dem dem dem<br>dem dem dem dem dem dem dem<br>dem dem dem dem dem dem dem dem<br>dem dem dem dem dem dem dem dem dem dem                                                                                                    | Property         Property           Em         -           Em         -                                                                                                    | Cod         Lan Action           600         0           601         0           601         0           602         0           603         0           604         0           605         0           606         0           607         0           608         0           608         0           608         0           608         0           608         0           608         0           608         0           608         0           608         0           608         0           608         0           608         0           608         0           608         0           608         0           608         0           608         0           608         0           608         0           608         0           608         0           608         0           608         0                                                                                                    | HO         I           R         I         I           R         I         I                                                                                                    |                      |         |
| le Asses              | usment Overvlew        |            | Ридест Как<br>10 Литегора Роции<br>14 Такан Лиции<br>14 Такан Лиции<br>14 Такан Лиции<br>14 Такан Лиции<br>14 Такан Лиции<br>14 Такан Лиции<br>14 Такан Лиции<br>14 Такан Лиции<br>14 Такан Лиции<br>14 Лиции<br>14 Лиции | не  <br>1934<br>(скл<br>лицас)<br>на<br>почиса Шок.<br>Ца<br>иза<br>кон<br>кон<br>кон<br>кон<br>кон<br>кон<br>кон<br>кон<br>кон<br>кон                                                                                                    | Kanag Lagar<br>685<br>707<br>707<br>707<br>707<br>707<br>707<br>707<br>707<br>707<br>70                                                                                                    | Keptik Lipi<br>2.25<br>2.25<br>2.25<br>2.25<br>2.25<br>2.25<br>2.25<br>2.2                      | Lajs<br>0.0%<br>0.0%     | Long Lap<br>0.8<br>0.8<br>0.8<br>0.8<br>0.8<br>0.8<br>0.8<br>0.8                | 63 kd.<br>92.8<br>92.8<br>92.8<br>92.8<br>92.8<br>92.8<br>92.8<br>92.                                                                                                    | Hard Contrains<br>6 2<br>6 2<br>6 2<br>6 2<br>6 2<br>6 2<br>6 2<br>6 2<br>6 2<br>6 2 | Sak Company           N         6.05           R         6.05           R         6.05                                                                                                    | Lange Flied         Carse           6                                                                                                    | Number         Line           0.01         0.01           0.01         0.01           0.01         0.01           0.01         0.01           0.01         0.01           0.01         0.01           0.01         0.01           0.01         0.01           0.01         0.01           0.01         0.01           0.01         0.01           0.01         0.01           0.01         0.01           0.01         0.01           0.01         0.01                                                                                                    | ang Duntions i lengi<br>dus i<br>dus | Margania         Accounts           646         -           646         -           646         -           646         -           646         -           646         -           646         -           646         -           646         -           647         -           648         -           648         -           648         -           648         -           648         -           648         -           648         -           648         -           648         -           648         -           648         -           648         -           648         -           648         -           648         -           648         -           648         -           648         -           648         -           648         -           648         -           648         -                                                                                                    | Cont         Line Action           600         600           600         600           600         600           600         600           600         600           600         600           600         600           600         600           600         600           600         600           600         600           600         600           600         600           600         600           600         600           600         600           600         600           600         600           600         600           600         600           600         600                                                                                                    | BD         I           R         I         I           R         I         I           R         I         I           R         I         I           R         I         I           R         I         I           R         I         I           R         I         I           R         I         I           R         I         I           R         I         I           R         I         I           R         I         I                                                                                                    |                      |         |
| ale Asses             | Summer Overview        |            | Anjact Nat<br>10 Anaropa Anjaci<br>40 Tataro Anjaci<br>40 Tataro Hugari<br>Atsila (Inney Link)<br>Algorithm Kuldi Acano<br>Manan Shrail Inney Alia<br>Manan Shrail Inney Alia<br>Manan Shrail Inney<br>Manan Anaroli Anjaci<br>Manan Anaroli Alia<br>Manan Anaroli Alia<br>Manan Androne Angeno<br>Diatana Andro Manan Andro<br>Manan Andro Manan Angeno<br>Manan Angeno Manan Angeno<br>Manan Angeno Manan Angeno<br>Manan Angeno Manan Angeno<br>Manan Angeno Manan Angeno<br>Manan Angeno Manan Angeno<br>Manan Angeno Manan Angeno<br>Manan Angeno Manan Angeno<br>Manan Angeno Manan Angeno<br>Manan Angeno Manan Angeno<br>Manan Angeno Manan Angeno<br>Manan Angeno<br>Manano<br>Manano<br>Manano<br>Manano<br>Manano<br>Manano<br>Manano<br>Manano<br>Manano<br>Manano<br>Manano<br>Manano<br>Manano<br>Manano<br>Manano<br>Manano<br>Manano<br>Manano<br>Manano<br>Manano<br>Manano<br>Manano<br>Manano<br>Manano<br>Manano<br>Manano<br>Mana                                                                                                    | ng 1<br>nga 1<br>Nga 1<br>N                                                                                                    | Maning Lager<br>d M<br>0 M<br>100<br>100<br>100<br>100<br>100<br>100<br>100<br>10                                                                                                    | Copulse Lop<br>7.75<br>7.75<br>7.75<br>7.75<br>7.75<br>7.75<br>7.75<br>7.7                      | Lap<br>4.6%<br>4.6%<br>4 | Long Lop<br>6.05<br>6.05<br>6.05<br>6.05<br>6.05<br>6.05<br>6.05<br>6.05        | F) 165<br>N2R<br>N2R<br>N2R<br>N2R<br>N2R<br>N2R<br>N2R<br>N2R<br>N2R<br>N2R                                                                                                    | Hard Centrains<br>6                                                                  | Sak Computer           R         620           R         620                                                                                                    | Logal Field           L         0.05,           A         0.05,           B         0.05,           A         0.05,           B         0.05,           B         0.05,           A         0.05,                                                                                                    | Negativa Piart / L<br>4.0% / 4.0% / 4.0\% / 4.0\% / 4.0                                                                                                    | arp Durties i ing<br>0.05 i<br>0.05 i<br>0.0                                                                                                    | Parameter           0.00           0.00           0.00           0.00           0.00           0.00           0.00           0.00           0.00           0.00           0.00           0.00           0.00           0.00           0.00           0.00           0.00           0.00           0.00           0.00           0.00           0.00           0.00           0.00           0.00           0.00                                                                                                    | Cont         List Action           6 m         0         0           8 m         0         0           8 m         0         0           8 m         0         0           8 m         0         0           8 m         0         0           8 m         0         0           8 m         0         0           8 m         0         0           8 m         0         0           8 m         0         0           8 m         0         0           8 m         0         0           8 m         0         0           8 m         0         0           9 m         0         0                                                                                                    | HO         I           R         I         I           R         I         I                                                                                                    |                      |         |

Figure 30: Project Health Assessment Dashboard -Project Worksheet
|                       | jeet meatin - A    | openanterne                                                                                                    |                                                                                                    |                                                                                                    |                                                                                                    |                                                                                                    |                                                                                                    |                                                                           |                                                                                                    | Data Visualize                                                                                                    | Present                                                                                                    |                                                                                                    |                                                                                                    |                                                                                                    |                                                                                                    |                                                                                                    | <b>1</b> 20 C                                                                                                    |                       |          |
|-----------------------|--------------------|----------------------------------------------------------------------------------------------------|----------------------------------------------------------------------------------------------------|----------------------------------------------------------------------------------------------------|----------------------------------------------------------------------------------------------------|----------------------------------------------------------------------------------------------------|----------------------------------------------------------------------------------------------------|---------------------------------------------------------------------------|----------------------------------------------------------------------------------------------------|----------------------------------------------------------------------------------------------------|----------------------------------------------------------------------------------------------------|----------------------------------------------------------------------------------------------------|----------------------------------------------------------------------------------------------------|----------------------------------------------------------------------------------------------------|----------------------------------------------------------------------------------------------------|----------------------------------------------------------------------------------------------------|----------------------------------------------------------------------------------------------------|-----------------------|----------|
| Portfolio Na<br>Al    | me Project<br>All  | t Name                                                                                                    |                                                                                                    |                                                                                                    |                                                                                                    |                                                                                                    |                                                                                                    |                                                                           |                                                                                                    |                                                                                                    |                                                                                                    |                                                                                                    |                                                                                                    |                                                                                                    |                                                                                                    |                                                                                                    |                                                                                                    |                       | 0        |
| Select Varia          | able to Update: (j | long_Lags_hr ∖                                                                                                    |                                                                                                    | Update                                                                                                    |                                                                                                    |                                                                                                    |                                                                                                    |                                                                           |                                                                                                    |                                                                                                    |                                                                                                    |                                                                                                    |                                                                                                    |                                                                                                    |                                                                                                    |                                                                                                    |                                                                                                    |                       |          |
| Nedule Assess         | ument Settings     |                                                                                                    |                                                                                                    |                                                                                                    |                                                                                                    |                                                                                                    |                                                                                                    |                                                                           |                                                                                                    |                                                                                                    |                                                                                                    |                                                                                                    |                                                                                                    |                                                                                                    |                                                                                                    |                                                                                                    |                                                                                                    |                       |          |
| Musing<br>Logic (N) < | Negative Lags (N)  | Lags (NI <                                                                                                    | Long Lags<br>(hours) >                                                                                                    | Long Lags (N)<br><                                                                                                    | PS Relationships (ND )                                                                                                    | Hard C                                                                                                    | onstraints (N                                                                                                    | 5 Suff Co                                                                 | anstraints (N) <                                                                                                    | Large Float<br>(hours) >                                                                                                    | Large Post                                                                                                    | N Negative                                                                                                    | Float (N)                                                                                                    | Large Durations<br>(hours) >                                                                                                    | Large Durations (N)                                                                                                    | Invalid Progress<br>(NI <                                                                                                    | Resource / Cost (N                                                                                                    | Late Activities (N) < | 80 (N) > |
| 1.0%                  | 1.05               | 5.05                                                                                                    | 162                                                                                                    | 5.05                                                                                                    | 90.0%                                                                                                    | 1.0%                                                                                                    |                                                                                                    | 5.05                                                                      |                                                                                                    | 852                                                                                                    | 1.0%                                                                                                    | 1.0%                                                                                                    |                                                                                                    | 152                                                                                                    | 1.05                                                                                                    | 1.05                                                                                                    | 1.05                                                                                                    | 5.05                  | 95.05    |
| vdule Assess          | ument Overview     |                                                                                                    | Artista North                                                                                                    |                                                                                                    | Musine Logic Neuro                                                                                                    | ether Lass                                                                                                    | Lass 14                                                                                                    | ing Lags                                                                  | Fi fati. Here                                                                                                    | d Corregions Sub                                                                                                    | Complete Law                                                                                                    | · Fost News                                                                                                    | the Float                                                                                                    | Later Durations                                                                                                    | valid Proteins Record                                                                                                    | te / Cest Late Anti                                                                                                    | vities 80                                                                                                    |                       |          |
| edule Assess          | ument Querview     | 14 fatter                                                                                                    | Activity Nam<br>Darger Annual Pd                                                                                                    |                                                                                                    | Missing Logic Nega                                                                                                    | ethe Laps                                                                                                    | Laga La<br>O.OK                                                                                                    | erg Lags<br>Erk                                                           | PS Ref. Hard                                                                                                    | d Contraints Soft                                                                                                    | Contraints Lar                                                                                                    | e Post Nepr                                                                                                    | the Float                                                                                                    | Large Durations In<br>6 m                                                                                                    | alid Progress Resour                                                                                                    | te / Cost Late Act                                                                                                    | Allies BD<br>4 AN 146 AN A                                                                                                    |                       |          |
| edule Assess          | ument Overview     | 14 James<br>14 James                                                                                                    | Activity Nam<br>Dranger Annual PM<br>Dranger Hang Chan                                                                                                    | e<br>shtu                                                                                                    | Missing Logic Nega                                                                                                    | 0.05                                                                                                    | Lign Li<br>ons<br>ons                                                                                                    | eng Laga<br>e.m.<br>e.m.                                                  | PS Ref. Hard                                                                                                    | d Contracions Soft<br>e.m.<br>e.m.                                                                                                    | Controlints Lar<br>100 DK                                                                                                    | e Post Nega                                                                                                    | the Float                                                                                                    | Large Durations In<br>6.01<br>6.02                                                                                                    | east fragress Resour                                                                                                    | in / Cost Lune Acti<br>6.05<br>6.05                                                                                                    | 40% 100 × 400 × 40                                                                                                    |                       |          |
| edule Assess          | ument, Overview    | 14 January<br>14 January<br>14 January<br>14 January                                                                                                    | Activity Nam<br>Drarger Annual PH<br>Drarger Hang Diso<br>Drarger Hansse Dis<br>Drarger Hanser Dis                                                                                                    | e<br>ance<br>anter<br>anteros                                                                                                    | Missing Lapit Negr<br>E.W.<br>E.W.<br>E.W.                                                                                                    | 0m Laps<br>0.m<br>0.m<br>0.m                                                                                                    | 0.0% C                                                                                                    | 0.0%<br>0.0%<br>0.0%<br>0.0%                                              | P3 Ref. Hard<br>190.0%<br>190.0%<br>190.0%                                                                                                    | d Contraints Soft<br>6.0%<br>6.0%<br>6.0%                                                                                                    | Contrainty Law<br>100.0%<br>100.0%                                                                                                    | e Poat Nega                                                                                                    | tive Float                                                                                                    | Large Durations III<br>4.0%<br>4.0%<br>4.0%                                                                                                    | 4.05 Assources Assources A | to / Cost Late Acti<br>6-IN<br>6-IN<br>6-IN<br>6-IN<br>6-IN                                                                                                    | 100 100 100 100 100 100 100 100 100 100                                                                                                    |                       |          |
| edule Assess          | ument Overview     | UA James<br>1A James<br>1A James<br>1A James<br>1A James                                                                                                    | Activity Nam<br>Drarger Annual PM<br>Drarger Hang Clean<br>Drarger Refeate Dis<br>Drarger Replace Ots<br>g Rump Hang Clean                                                                                                    | e<br>atos<br>antes<br>sates Componento<br>atos                                                                                                    | Missing Logic Nega<br>6.0K 6<br>6.0K 6<br>6.0K 6<br>6.0K 6<br>6.0K 6                                                                                                    | 100 Laps<br>0.05<br>0.05<br>0.05<br>0.05<br>0.05                                                                                                    | Laps La<br>0.05 -<br>0.05 -<br>0.05 -<br>0.05 -                                                                                                    | 0.0%<br>0.0%<br>0.0%<br>0.0%<br>0.0%                                      | P) 5x6. Mark<br>140.0% -                                                                                                    | 4 Contraints - Soft<br>4 456 - 4<br>4 456 - 4<br>4 456                                                                                                    | Compaints Law<br>146.0%<br>100.0%<br>160.0%<br>160.0%                                                                                                    | e Float Nega                                                                                                    | the Post                                                                                                    | Large Durations   II<br>0.0%  <br>0.0%                                                                                                    | Aald Progress Resour<br>4.8%<br>4.8%<br>4.8%<br>4.8%                                                                                                    | Ce / Cost Late Act<br>6-76<br>6-76<br>6-76<br>6-76<br>6-76<br>6-76                                                                                                    | 10065 BD<br>6.05 306.05 4<br>6.05 306.05<br>6.05 0.05<br>6.05                                                                                                    |                       |          |
| edule Assess          | iment Querview     | DA Bartony<br>DA Bartony<br>DA Bartony<br>DA Bartony<br>DA Dango<br>DA Chargo                                                                                                    | Activity Nam<br>Diarger Annual PJ<br>Diarger Hang Diary<br>Diarger Rasiasa Dia<br>Diarger Rasiasa Dia<br>Diarger Rasiasa Dia<br>giPungi Vator Inge                                                                                                    | e<br>alta<br>alanca<br>altas Componento<br>altas<br>altas                                                                                                    | Missing Logic Vinge<br>6.0% 6<br>6.0% 6<br>6.0% 6<br>6.0% 6<br>6.0% 6<br>6.0% 6<br>6.0% 6<br>6.0% 6<br>6.0% 6<br>6.0% 6<br>6.0% 6<br>6.0% 6<br>6.0% 6<br>6<br>6.0% 6<br>6<br>6<br>7<br>6<br>7<br>7<br>7<br>7<br>7<br>7<br>7<br>7<br>7<br>7<br>7<br>7<br>7<br>7<br>7                                                                                                    | 604 Lapa<br>8.85<br>8.85<br>8.85<br>8.85<br>8.85<br>8.85                                                                                                    | Laps La<br>0.3% -<br>0.3% -<br>0.5% -<br>0.5% -<br>0.5% -                                                                                                    | 0.05<br>0.05<br>0.05<br>0.05<br>0.05<br>0.05                              | P3 Sol. Nov<br>140 JK -<br>190 JK -<br>190 JK -<br>190 JK -<br>190 JK -                                                                                                    | 6 Connains Saft<br>6 45% 6<br>6 45% 6<br>6 5% 6<br>6 5% 6<br>6 5% 6<br>6 5% 6<br>6 5% 6<br>6 5% 6<br>6 5% 6<br>6 5% 6<br>6 5% 6<br>6 5% 6<br>6 5% 6<br>7% 6<br>7% 7<br>7% 7<br>7% 7<br>7% 7<br>7% 7<br>7% 7<br>7                                                                                                    | Contraints Lay<br>146.05<br>160.05<br>166.05<br>166.05<br>166.05                                                                                                    | e Float Nega                                                                                                    | tins Float                                                                                                    | Large Durations   10<br>0.05  <br>0.05                                                                                                    | 43K 4350/<br>43K 4350/<br>43K 43K 4350/<br>43K 43K 4350                                                                                                    | Ce / Cost Late Act<br>6-05<br>6-05<br>6-05<br>6-05<br>6-05<br>6-05<br>6-05                                                                                                    | 100 100 100 100 100 100 100 100 100 100                                                                                                    |                       |          |
| odule Assess          | ument Overvlew     | 14 Battery<br>14 Battery<br>14 Battery<br>16 Darge<br>14 Darge<br>14 Darge                                                                                                    | Activity Nam<br>Desper Annuel PM<br>Desper Hang Dears<br>Desper Release De<br>Desper Reprise Des<br>g. Pump Hong Dears<br>g. Pump Hong Dear Inse<br>g. Pump Holesce De                                                                                                    | e<br>ance<br>annos<br>annos<br>annos<br>annos<br>annos<br>annos<br>annos<br>annos<br>annos                                                                                                    | Missing Lagiz Nega<br>6 ans<br>6 ans<br>7 ans<br>6 ans<br>6 ans<br>6 ans<br>6 ans<br>6 ans<br>6 ans<br>6 ans<br>6 ans<br>6 ans<br>6 ans<br>6 ans<br>6 ans<br>6 ans<br>6 ans<br>6 ans<br>6 ans<br>6 ans<br>6 ans<br>6 ans<br>6 ans<br>6 ans<br>6 ans<br>6 ans<br>6 ans<br>6 ans<br>6 ans<br>6 ans<br>6 ans<br>7 ans<br>7 an                                                                                                  | 4.m<br>4.m<br>4.m<br>4.m<br>4.m<br>4.m<br>4.m                                                                                                    | Laps La<br>0.8% /<br>0.8% /<br>0.8% /<br>0.8% /<br>0.8% /                                                                                                    | 0.8%<br>0.8%<br>0.9%<br>0.9%<br>0.9%<br>0.9%<br>0.9%                      | P5 Ind. Mark<br>Hol IX 2<br>100 IX 2<br>100 IX 2<br>100 IX 2<br>100 IX 2<br>100 IX 2                                                                                                    | 4 Compains Soft<br>4 KK 4<br>4 KK 4<br>4 KK 4<br>4 KK 4<br>4 KK 4<br>4 KK 4<br>4 KK 4<br>4 KK 4<br>4 KK 4                                                                                                    | Contraints Lay<br>146,0X<br>0.00<br>0.00<br>146,0X<br>146,0X<br>0.00<br>0.00<br>0.00<br>0.00<br>0.00<br>0.00<br>0.00<br>0                                                                                                    | e Float Nega<br>108.0%                                                                                                    | 0.0%<br>0.0%                                                                                                    | Large Durations III<br>4.0%  <br>4.0%  <br>4.0%  <br>4.0%  <br>4.0%  <br>4.0%  <br>4.0%                                                                                                    | Aulid Progress Resource<br>4.8% 4.8% 4.8% 4.8% 4.8% 4.8% 4.8% 4.8%                                                                                                    | 00 / Cost Univ Acti<br>0.05<br>0.05<br>0.0 | BEE         BEE           6.0%         396.0%         A           6.0%         396.0%         A           6.0%         396.0%         A           6.0%         6.0%         A           6.0%         6.0%         A                                                                                                    |                       |          |
| odule Assess          | ument Overview     | 14 Battery<br>14 Battery<br>14 Battery<br>14 Despo<br>14 Osepo<br>14 Osepo<br>14 Osepo                                                                                                    | Activity Nam<br>Desper Annuel PM<br>Desper Heng Dears<br>Desper Release De<br>Desper Release De<br>g. Pump Heng Dears<br>g. Pump Heng Dears<br>g. Pump Release De<br>g. Pump Release.                                                                                                    | N<br>Inter<br>Internet<br>Internet<br>Inte                                                                                                    | Masing Lagic Nega<br>D-RK -<br>                                                                                                    | 000 Leps<br>0.05<br>0.05<br>0.05<br>0.05<br>0.05<br>0.05<br>0.05                                                                                                    | 4 m 4 m 4 m 4 m 4 m 4 m 4 m 4 m 4 m 4 m                                                                                                    | 4/5 4/5 4/5 4/5 4/5 4/5 4/5 4/5 4/5 4/5                                   | P5 8x6. Hart<br>140 8X 1<br>100 8X 1<br>100 8X 1<br>100 8X 1<br>100 8X 1<br>100 8X 1<br>100 8X 1                                                                                                    | Companies Safi<br>Care and Safi<br>Care and Safi<br>C                                                                                                    | Contraints Lay<br>196,05<br>196,05<br>196,05<br>196,05<br>196,05<br>196,05<br>196,05<br>196,05                                                                                                    | e Picet Nega<br>100.0%<br>100.0%<br>100.0%                                                                                                    | 0.05 Float                                                                                                    | Large Durations 0<br>0.0%<br>0.0%<br>0.0%<br>0.0%<br>0.0%<br>0.0%<br>0.0%                                                                                                    | Analid Progress Resource<br>4.000                                                                                                    | 64 / Cest Luna Acti<br>64% -<br>64% -<br>64% -<br>64% -<br>64% -<br>64% -<br>64% -                                                                                                    | NT (S ) (C ) (C ) (C ) (C ) (C ) (C ) (C )                                                                                                    |                       |          |
| edule Assess          | ument Overview     | 14 Battery<br>16 Battery<br>18 Battery<br>18 Darge<br>18 Darge<br>18 Darge<br>18 Darge<br>18 Darge                                                                                                    | Activity Nam<br>Desige: Annual Pd<br>Desige: Annual Pd<br>Desige: Relace De<br>Desige: Relace De<br>g Pump Relace De<br>g Pump Release De<br>g Pump Relace De<br>g Pump Relace.                                                                                                    | e<br>anan<br>ananos<br>ananos<br>anan<br>anan<br>anan<br>anan                                                                                                    | Missing Logic Naga<br>6.05                                                                                                    | 48<br>48<br>48<br>48<br>48<br>48<br>48<br>48<br>48<br>48                                                                                                    | Lups 10<br>0.05 1<br>0.05 1<br>0.05 1<br>0.05 1<br>0.05 1<br>0.05 1<br>0.05 1                                                                                                    | 4,8<br>4,8<br>4,8<br>4,8<br>4,8<br>4,8<br>4,8<br>4,8<br>4,8<br>4,8        | P5 fail. Ran<br>BBJW  <br>BBJW  <br>190 JW  <br>190 JW  <br>190 JW  <br>190 JW  <br>190 JW  <br>190 JW  <br>190 JW                                                                                                    | Company Set<br>6.05<br>6.05<br>6.05<br>6.05<br>6.05<br>6.05<br>6.05<br>6.05                                                                                                    | Contruints Lay<br>196.0N<br>196.0N<br>196.0N<br>196.0N<br>196.0N<br>196.0N<br>196.0N                                                                                                    | 196.0% Nopel                                                                                                    | 4.6<br>4.6<br>4.6<br>4.6<br>4.6<br>4.6<br>4.6                                                                                 | Large Durations 60<br>4.0%<br>4.0%<br>4.0%<br>4.0%<br>4.0%<br>4.0%<br>4.0%<br>4.0%<br>4.0%                                                                                                    | Notice         Tasket           4.8K         -           4.8K         -           4.8K         -           4.8K         -           4.8K         -           4.8K         -           4.8K         -           4.8K         -                                                                                                    | 07 / Cent Lane Action<br>0.0% / Cent Action<br>0.0% / Cent Action<br>0.0                                                                                                    | 4.000 ED<br>4.000 Velocity a<br>0.000 Velocity a<br>4.000 Velocity<br>4.000 Velocity                                                                                                    |                       |          |
| Hedule Assess         | umant Overview     | 14 Battery<br>15 Battery<br>16 Battery<br>16 Charge<br>16 Charge<br>16 Charge<br>16 Charge<br>16 Charge<br>16 Charge<br>16 Charge                                                                                                    | Activity Nam<br>Desige: Annual Pel<br>Desige: Marg Clear<br>Desige: Replace On<br>g Pump Replace On<br>g Pump Namp Clear<br>g Pump Release On<br>g Pump Replace<br>g Pump Replace<br>g Pump Col Sample A                                                                                                    | e<br>ence<br>estros<br>estes Componento<br>este<br>esten Pip<br>estros<br>estros<br>estros<br>estros                                                                                                    | Missing Lapic<br>0.8%<br>0.8%<br>0.8 | 400 Lap<br>400 400<br>400 400<br>400                                                                                                    | Lups U<br>6.85 -<br>6.85 -                                                                                                    | 4.8<br>4.8<br>4.8<br>4.8<br>4.8<br>4.8<br>4.8<br>4.8<br>4.8<br>4.8        | F) Set. Rev<br>146 0K<br>960 0K<br>960 0K<br>960 0K<br>960 0K<br>960 0K<br>960 0K<br>960 0K<br>960 0K                                                                                                    | 4 Conversion 544<br>648 8<br>648 8                                                                                                    | Compains Lay<br>1980-000<br>1980-000<br>1980-000<br>1986-000<br>1986-000<br>1986-000<br>1986-000<br>1986-000<br>1986-000                                                                                                    | n Flout Nega<br>Held 25<br>Held 25<br>H | 44 Fluit<br>448<br>448<br>448<br>448<br>448                                                                                   | Large Durations 40<br>40%<br>40%<br>40%<br>40%<br>40%<br>40%<br>40%<br>4                                                                                                    | Note of Progress         Lessen           4.8K         -           4.8K         -           4.8K         -           4.8K         -           4.8K         -           4.8K         -           4.8K         -           4.8K         -                                                                                                    | 01 / Cont Luna ACS<br>0.05 / Cont Luna ACS<br>0.05 / Cont Cont Cont Cont Cont Cont Cont Cont                                                                                                    | NTES 80<br>63N 346/8 4<br>63N 346/8 6<br>63N 346/8<br>64N 546/8<br>64N 64N<br>64N 64N 64N 64N 64N 64N 64N 64N 64N 64N                                                                                                    |                       |          |
| odule Assess          | ument Querview     | 14. Battery<br>15. Battery<br>16. Battery<br>16. Darps<br>16. Darps<br>16. Darps<br>16. Darps<br>16. Darps<br>16. Darps<br>16. Darps<br>16. Darps<br>16. Darps<br>16. Darps                                                                                                    | Activity Nam<br>Dranger: Annual PM<br>Dranger: Hang Clean<br>Dranger: Halvas Clean<br>Dranger: Halvas Clean<br>g Pump: Hang Clean<br>g Pump: Halvas Clean<br>g Pump: Halvas Clean<br>g Pump: Del Sample<br>g Pump: Del Sample A<br>nam: Costog Water In                                                                                                    | e<br>ance<br>astrace<br>astrace Components<br>ance<br>astrace PP<br>astrace<br>analysis<br>hadysis<br>mat Eschanger                                                                                                    | Mising Lapic Magn<br>6.05<br>6.05                                                                                                    | 0.00 Lapa<br>0.00 Lapa<br>0.00 L | Lipi U<br>6.05  <br>6.05                                                                                                    | 635<br>638<br>638<br>638<br>638<br>638<br>638<br>638<br>638<br>638<br>638 | F3.Ec. Part<br>140.0% -<br>100.0% -<br>190.0% -<br>190.0% -<br>190.0% -<br>190.0% -<br>190.0% -<br>190.0% -                                                                                                    | 4 Convoints 524<br>6.0% 5<br>6.0% 5<br>6.0%                                                                                                    | Camains Lay<br>196.0%<br>196.0%<br>0.0%<br>196.0%<br>196.0%<br>196.0%<br>196.0%<br>196.0%<br>196.0%                                                                                                    | e Finat Negar<br>100.0%<br>100.0%<br>100.0%<br>100.0%<br>100.0%                                                                                                    | 4.8 Feet<br>4.8 4<br>4.8 4<br>4.8 4<br>4.8 4<br>4.8 4<br>4.8 4<br>8 4<br>8 4<br>8 4<br>8 4<br>8 4<br>8 4<br>8 4<br>8 4<br>8 4 | Large Curutions 0 10                                                                                                    | add hignes - Resid<br>6.8                                                                                                    | 10 / Cest Lum Action<br>6.04                                                                                                    | NUTURE DEC)<br>4 000, 10 00, 00<br>4 000, 10 00, 00<br>4 000, 10 0, 00<br>4 000, 10 0, 00<br>4 000, 10 0, 00<br>4 000, 10<br>4 000, 100 |                       |          |
| edule Assess          | ument Querview     | 14. Battery<br>14. Battery<br>14. Battery<br>14. Darps<br>14. Darps                                                                                                    | Activity Nam<br>Charger Annual Pil<br>Charger Hang Charp<br>Charger Hange Charp<br>Charger Hapters Or<br>g Forty Hamas Char<br>g Forty Hamas Char<br>g Forty Hamas Char<br>g Forty Annua Again<br>g Forty Charger<br>g Forty Charger<br>g Forty Charger<br>g Forty Charger<br>g Forty Charger<br>g Forty Charger<br>and Charge Ham P                                                                                                    | e<br>entes<br>entros<br>entes Componento<br>entes<br>entes<br>ente | Missing Lapid<br>0.03<br>0.03<br>0.0 | 0.00 Lapa<br>0.00 Lapa<br>0.00 L | Lipi U<br>6.05 (<br>6.05 (                                                                                                    | 6.8<br>6.8<br>6.8<br>6.8<br>6.8<br>6.8<br>6.8<br>6.8<br>6.8<br>6.8        | F3.Ec. Part<br>140.0% -<br>100.0% -<br>100.0% -<br>100.0% -<br>100.0% -<br>100.0% -<br>100.0% -<br>100.0% -<br>100.0% -                                                                                                    | Company Sch<br>600 - 1<br>600 - 1                                                                                                    | Cantralista<br>1940-00<br>994-00<br>994-00<br>1940-00<br>1940-00<br>994-00<br>1940-00<br>1940-00<br>1940-00<br>1940-00<br>1940-00                                                                                                    | R Finat Nogar<br>100.0%<br>100.0%<br>100.0%<br>100.0%<br>100.0%<br>100.0%                                                                                                    | 4.8<br>4.8<br>4.8<br>4.8<br>4.8<br>4.8<br>4.8<br>4.8                                                                          | Larga Durations & la<br>0.03 (<br>0.03 (                                                                                                    | Add Fignes & Residu<br>4.88  <br>4.88  <br>4.88  <br>4.88  <br>4.88  <br>4.88  <br>4.88  <br>4.88  <br>4.88  <br>4.88                                                                                                    | 44 / Cest Luca Acts<br>6484  <br>6484  <br>6484  <br>6484  <br>6484  <br>6484  <br>6484  <br>6484  <br>6484  <br>6484  <br>6484  <br>6485  <br>6485                                                                                                    | 000005 BD<br>40% V960% =<br>40% V960% =<br>40% V960%<br>40% V960%<br>40% V960%<br>40%<br>40%<br>40%<br>40%<br>40%<br>40%<br>40%<br>40%<br>40%<br>4                                                                                                    |                       |          |
| edule Assess          | ument Overvlew     | 13 Battery<br>14 Battery<br>18 Battery<br>18 Battery<br>18 Darge<br>18 Darge<br>19 Darge<br>19 Darge<br>19 D                                                                                        | Activity Nam<br>Despire Annual PM<br>Despire Interfaces<br>Despire Interfaces<br>Despire Interfaces<br>Despire Interfaces<br>of Annue Despire<br>of Annue Despire<br>of Annue Despire<br>of Annue Despire<br>of Annue Despire<br>of Annue Despire<br>of Annue Despire<br>of Annue Despire<br>Annue Despire<br>Annue Despi | e<br>ener<br>ener<br>ener All<br>ener All<br>ener All<br>ener<br>ener All<br>ener<br>ener<br>ener<br>ener<br>ener<br>ener<br>ener<br>en                                                                                                    | Maning Lapic         Barge           0.05         -           0.05         -           0.05         -           0.05         -           0.05         -           0.05         -           0.05         -           0.05         -           0.05         -           0.05         -           0.05         -           0.05         -           0.05         -           0.05         -           0.05         -           0.05         -           0.05         -           0.05         -           0.05         -           0.05         -                                                                                                    | 48 Lipi<br>48 48<br>48 48<br>48 48<br>48 48<br>48 48<br>48 48<br>48 48<br>48 48<br>48 48                                                                                                    | 405 4<br>405 4<br>405 400 400 400 400 400 400 400 400000000                                                                                                    | 435<br>435<br>435<br>435<br>435<br>435<br>435<br>435<br>435<br>435        | P. S.A. Rep<br>100 JN 1<br>100 JN 1<br>100 JN 1<br>100 JN 1<br>100 JN 1<br>100 JN 1<br>100 JN 1<br>100 JN 1<br>100 JN 1<br>100 JN 1<br>100 JN 1                                                                                                    | Contains 144<br>645 (2)<br>645 (2)<br>6                                                                                                    | Contrains Lay<br>348.85<br>348.95<br>348.95<br>348.95<br>348.95<br>348.95<br>348.95<br>348.95<br>348.95<br>348.95<br>349.95<br>349.95                                                                            | R Float Nope<br>100.055 1<br>100.05 1<br>100.05 1<br>1                                                                                                    | 4.8<br>4.8<br>4.8<br>4.8<br>4.8<br>4.8<br>4.8<br>4.8<br>4.8<br>4.8                                                            | Large Durations & la<br>4 000 4<br>4 000 4                                                                                                    | Approx         Approx           E.M.                                                                                                    | 02 / Cest Lans A.55<br>2.05<br>2.05<br>2.05<br>2.05<br>2.05<br>2.05<br>2.05<br>2                                                                                                    | Matters         BED           4.0%         Matters         a           4.0%         Matters         a           0.0%         Matters         a           0.0%         Matters         a           0.0%         Matters         a           0.0%         Matters         a           0.0%         Matters         a           0.0%         Matters         a           0.0%         Matters         a           0.0%         Matters         a           0.0%         Matters         a           0.0%         Matters         a           0.0%         Matters         a           0.0%         Matters         a                                                                                                    |                       |          |
| hedule Assess         | unent Ovendew      | 14 Janes<br>14 Janes<br>14 Janes<br>14 Janes<br>14 Deep<br>14 Deep<br>14 | Activity Nam<br>Despire Annual PM<br>Conspire Heards Charac<br>Despire Heards Charac<br>Despire Heards Charac<br>Despire Heards Charac<br>Annual Annual Charac<br>Annual Annual Charac<br>Annual Charactor<br>Annual Charactor<br>Annual Charact                                                                         | e<br>anna<br>anna<br>anna<br>anna<br>anna<br>anna<br>anna<br>an                                                                                                    | Maing Lapi<br>BM -<br>BM -   | 48<br>48<br>48<br>48<br>48<br>48<br>48<br>48<br>48<br>48<br>48<br>48<br>48<br>4                                                                                                    | Lups L<br>GN -<br>GN - | 635<br>635<br>635<br>635<br>635<br>635<br>635<br>635<br>635<br>635        | P. S.A. Rep<br>BRC 100<br>0000 0<br>10000 0<br>10000 0<br>10000 0<br>10000 0<br>10000 0<br>10000 0<br>10000 0<br>10000 0<br>10000 0<br>10000 0<br>10000 0<br>10000 0<br>10000 0                                                                                                    | d Gamains Jah<br>648 6<br>648 6<br>648 | Contraints Lay<br>346 m<br>346 m<br>346 m<br>346 m<br>346 m<br>346 m<br>346 m<br>346 m<br>346 m<br>346 m<br>346 m<br>346 m<br>346 m<br>346 m<br>346 m                                                                                                    | R Float   Nope<br>100.05.  <br>100.05.  <br>100.05                                                                                                    | 48 Field<br>48<br>48<br>48<br>48<br>48<br>48<br>48<br>48<br>48<br>48<br>48<br>48<br>48                                        | 400 Devotions 40<br>408 -<br>408 -<br>4 | abi highes Sasar<br>164 -<br>164 -<br>164 -<br>164 -<br>164 -<br>164 -<br>164 -<br>164 -<br>164 -<br>164 -<br>164 -<br>164 -                                                                                                    | 0 (Con Landaca<br>64%<br>64%<br>64%<br>64%<br>64%<br>64%<br>64%<br>64%<br>64%<br>64%                                                                                                    | Million         BC         4           6.0%         3.06.0%         4           6.0%         3.06.0%         6           6.0%         3.06.0%         6           6.0%         6.0%         6           6.0%         6.0%         6           6.0%         6         7.06.0%           6.0%         6         7.06.0%           6.0%         9.0%         6           6.0%         9.0%         6           6.0%         9.0%         6                                                                                                    |                       |          |
| hedule Assess         | unant Ovendew      | 14 Barray<br>14 Barray<br>14 Barray<br>14 Barray<br>14 Darpe<br>14 Darpe<br>14 Darpe<br>14 Darpe<br>14 Darpe<br>14 Darpe<br>14 Darpe<br>14 Darpe<br>14 Darpe<br>15 Darpe<br>16 Darpe<br>16 Darpe                                                                                        | Activity Name<br>Cargor Annual PAI<br>Despire Hang Care<br>Despire Hang Care<br>Despire Hang Care<br>ga Army Motor Huge<br>g Army Motor Huge<br>g Army Motor Huge<br>g Army Di Sampi A<br>g Army Di Sampi A<br>g Army Di Sampi A<br>g Army Di Sampi A<br>g Army Di Sampi A<br>g Army Di Sampi A<br>g Army Di Sampi A<br>g Army Di Sampi A<br>g Army Di Sampi A<br>g Army Di Sampi A<br>and Carel ga Hang Na<br>Arman Carel ga Hang Na<br>Arman Arman Arman                                                                                                    | e<br>anna surara<br>surara<br>sura<br>su                                                                                                    | 400 (4) (4) (4) (4) (4) (4) (4) (4) (4) (4)                                                                                                    | 201 Lap<br>4.8<br>4.8<br>4.8<br>4.8<br>4.8<br>4.8<br>4.8<br>4.8                                                                                                    | Lups 2<br>0.05 (<br>0.05 (                                                                                                    | 633<br>633<br>633<br>633<br>633<br>633<br>633<br>633<br>633<br>633        | 73         Ball, N.         Harrison           140         IA         IA           140         IA         IA | Constant<br>Bak<br>Bak<br>Bak<br>Bak<br>Bak<br>Bak<br>Bak<br>Bak<br>Bak<br>Bak                                                                                                    | Controlling<br>Sectors<br>Based<br>Based<br>B | Nillian Nigar<br>Nillian Nillian<br>Nillian Nillian<br>Nillian Nillian<br>Nillian Nillian<br>Nillian Nillian<br>Nillian Nillian<br>Nillian Nillian<br>Nillian Nillian<br>Nillian Nillian<br>Nillian Nillian<br>Nillian Nillian                                                                                                    | 4.8 4.8 4.8 4.8 4.8 4.8 4.8 4.8 4.8 4.8                                                                                       | Langt Durations 5 1<br>1 4 4<br>1 4 4 4<br>1 4 4 4<br>1 4 4 4 4 4 4 4 4 4                                                                                                    |                                                                                                    | (a) Carl         Las Activ           106                                                                                                    | Mitters         BC/J           6.0K         3.06.0K         6.0K           0.0K         1.06.0K         6.0K           0.0K         1.06.0K         6.0K                                                                                                    |                       |          |

Figure 31: Project Health Assessment Dashboard -Activity Worksheet

| Canvas                | Dimension / Attribute  | Is Calculated Field | Subject Area / Dataset |
|-----------------------|------------------------|---------------------|------------------------|
| Assessment            | Portfolio Name         | No                  | P6 – Activity          |
| Project<br>Worksheet  | Project Name           | No                  | P6 – Activity          |
| Activity<br>Worksheet | Activity Name          | No                  | P6 – Activity          |
| All Canvas            | Missing Logic (%)      | Yes                 | P6 – Activity          |
| All Canvas            | Negative Lags (%) <    | Yes                 | P6 – Activity          |
| All Canvas            | Lags (%) <             | Yes                 | P6 – Activity          |
| All Canvas            | Long Lags (hours) >    | Yes                 | P6 – Activity          |
| All Canvas            | Long Lags (%) <        | Yes                 | P6 – Activity          |
| All Canvas            | FS Relationships (%) > | Yes                 | P6 – Activity          |
| All Canvas            | Hard Constraints (%) < | Yes                 | P6 – Activity          |
| All Canvas            | Soft Constraints (%) < | Yes                 | P6 – Activity          |
| All Canvas            | Large Float (hours) >  | Yes                 | P6 – Activity          |

## Table 41: Project Health Assessment - Dimensions

| Canvas     | Dimension / Attribute     | Is Calculated Field | Subject Area / Dataset |
|------------|---------------------------|---------------------|------------------------|
| All Canvas | Large Float (%) <         | Yes                 | P6 – Activity          |
| All Canvas | Negative Float (%) <      | Yes                 | P6 – Activity          |
| All Canvas | Large Durations (hours) > | Yes                 | P6 – Activity          |
| All Canvas | Large Durations (%) <     | Yes                 | P6 – Activity          |
| All Canvas | Invalid Progress (%) <    | Yes                 | P6 – Activity          |
| All Canvas | Resource / Cost (%) <     | Yes                 | P6 – Activity          |
| All Canvas | Late Activiites (%) <     | Yes                 | P6 – Activity          |
| All Canvas | BEI (%) >                 | Yes                 | P6 – Activity          |

## Table 42: Project Health Assessment – Measures

| Canvas     | Fact / Measure   | Measure Type         | Subject Area / Dataset |
|------------|------------------|----------------------|------------------------|
| All Canvas | Missing Logic    | Calculated from Fact | P6 – Activity          |
| All Canvas | Negative Lags    | Calculated from Fact | P6 – Activity          |
| All Canvas | Lags             | Calculated from Fact | P6 – Activity          |
| All Canvas | Long Lags        | Calculated from Fact | P6 – Activity          |
| All Canvas | FS Rel.          | Calculated from Fact | P6 – Activity          |
| All Canvas | Hard Constraints | Calculated from Fact | P6 – Activity          |
| All Canvas | Soft Constraints | Calculated from Fact | P6 – Activity          |
| All Canvas | Large Float      | Calculated from Fact | P6 – Activity          |
| All Canvas | Negative Float   | Calculated from Fact | P6 – Activity          |
| All Canvas | Large Durations  | Calculated from Fact | P6 – Activity          |
| All Canvas | Invalid Progress | Calculated from Fact | P6 – Activity          |
| All Canvas | Resource / Cost  | Calculated from Fact | P6 – Activity          |
| All Canvas | Lat Activities   | Calculated from Fact | P6 – Activity          |
| All Canvas | BEI              | Calculated from Fact | P6 – Activity          |

| Canvas       | Filter Type | Is Expression<br>Filter | Dimension / Attribute<br>/ Measure | Subject Area /<br>Dataset |
|--------------|-------------|-------------------------|------------------------------------|---------------------------|
| All Canvas   | Dashboard   | No                      | Portfolio Name                     | P6 – Activity             |
| Assessment   | Dashboard   | No                      | Project Owner                      | P6 – Activity             |
| Project Nano | Dashboard   | No                      | Project Name                       | P6 – Activity             |

## Table 43: Project Health Assessment – Filters

## Table 44: Shutdown / Turnaround / Outage – Calculated Members

| Calculated Member | Expression                                                                                                    | Source               | Subject Area /<br>Dataset |
|-------------------|----------------------------------------------------------------------------------------------------|----------------------|---------------------------|
| Missing Logic     | <pre>FILTER("Primavera -<br/>Activity"."Metrics"."# of<br/>Activities" USING<br/>"Primavera -<br/>Activity"."Relationships<br/>- (Activity)"."Type" =<br/>'orphan')/"Primavera -<br/>Activity"."Metrics"."# of<br/>Activities"</pre> | Derived from<br>Fact | P6 - Activity             |

| Calculated Member | Expression                                                                                                    | Source               | Subject Area /<br>Dataset |
|-------------------|----------------------------------------------------------------------------------------------------|----------------------|---------------------------|
| Negative Lags     | <pre>IFNULL( FILTER(<br/>"Primavera -<br/>Activity"."Metrics"."# of<br/>Activities" USING (<br/>("Primavera -<br/>Activity"."Relationships<br/>- (Activity)"."Lag" &lt; 0.0)<br/>AND ("Primavera -<br/>Activity"."Relationships<br/>-<br/>(Activity)"."Predecessor<br/>Activity Id" IS NOT NULL)<br/>AND ("Primavera -<br/>Activity"."General -<br/>(Activity)"."Activity<br/>Status" IN ('In<br/>Progress','Not Started'))<br/>) ) / FILTER(<br/>"Primavera -<br/>Activity"."Metrics"."# of<br/>Activities" USING (<br/>"Primavera -<br/>Activity"."General -<br/>(Activity)"."Activity<br/>Status" IN ('In<br/>Progress','Not Started')<br/>) ), 0.0)</pre> | Derived from<br>Fact | P6 - Activity             |

| Calculated Member | Expression                                                                                                    | Source               | Subject Area /<br>Dataset |
|-------------------|----------------------------------------------------------------------------------------------------|----------------------|---------------------------|
| Lags              | <pre>IFNULL( FILTER(<br/>"Primavera -<br/>Activity"."Metrics"."# of<br/>Activities" USING (<br/>("Primavera -<br/>Activity"."Relationships<br/>- (Activity)"."Lag" &gt; 0.0)<br/>AND ("Primavera -<br/>Activity"."Relationships<br/>-<br/>(Activity)"."Predecessor<br/>Activity Id" IS NOT NULL)<br/>AND ("Primavera -<br/>Activity"."General -<br/>(Activity)"."Activity<br/>Status" &lt;&gt;'Completed')<br/>) ) / FILTER(<br/>"Primavera -<br/>Activity"."Metrics"."# of<br/>Activities" USING (<br/>"Primavera -<br/>Activity"."General -<br/>(Activity)"."Activity<br/>Status" IN ('In<br/>Progress','Not Started')<br/>) ), 0.0)</pre> | Derived from<br>Fact |                           |

| Calculated Member | Expression                                                                                                    | Source               | Subject Area /<br>Dataset |
|-------------------|----------------------------------------------------------------------------------------------------|----------------------|---------------------------|
| Long Lags         | <pre>IFNULL( FILTER(<br/>"Primavera -<br/>Activity"."Metrics"."# of<br/>Activities" USING (<br/>("Primavera -<br/>Activity"."Relationships<br/>- (Activity)"."Lag" &gt;<br/>CAST('@{Long_Lags_hr}{35<br/>2}' AS double)) AND<br/>("Primavera -<br/>Activity"."Relationships<br/>-<br/>(Activity)"."Predecessor<br/>Activity Id" IS NOT NULL)<br/>AND ("Primavera -<br/>Activity"."General -<br/>(Activity)"."Activity<br/>Status" &lt;&gt;'Completed')<br/>) ) / FILTER(<br/>"Primavera -<br/>Activity"."Metrics"."# of<br/>Activities" USING (<br/>"Primavera -<br/>Activity"."General -<br/>(Activity)"."Activity<br/>Status" ING ('In<br/>Progress','Not Started')<br/>) ), 0.0)</pre> | Derived from<br>Fact | P6 - Activity             |

| Calculated Member | Expression                                                                                                    | Source               | Subject Area /<br>Dataset |
|-------------------|----------------------------------------------------------------------------------------------------|----------------------|---------------------------|
| FS Rel.           | <pre>(FILTER("Primavera -<br/>Activity"."Metrics"."# of<br/>Activities" USING<br/>(("Primavera -<br/>Activity"."Relationships<br/>-<br/>(Activity)"."Predecessor<br/>Activity Id" IS NOT NULL)<br/>AND ("Primavera -<br/>Activity"."Relationships<br/>-<br/>(Activity)"."Relationshi<br/>p Type" = 'Finish to<br/>Start')))/"Primavera -<br/>Activity"."Metrics"."# of<br/>Activities")</pre>                                                                                                    | Derived from<br>Fact | P6 - Activity             |
| Hard Contraints   | <pre>(FILTER("Primavera -<br/>Activity"."Metrics"."# of<br/>Activities" USING<br/>"Primavera -<br/>Activity"."General -<br/>(Activity)"."Primary<br/>Constraint Type" IN<br/>('Mandatory Start',<br/>'Mandatory Finish', 'Must<br/>Start On', 'Must Finish<br/>On', 'Start No Later<br/>Than', 'Finish No Later<br/>Than', 'Finish No Later<br/>Than') OR "Primavera -<br/>Activity"."General -<br/>(Activity)"."Secondary<br/>Constraint Type" IN<br/>('Mandatory Start',<br/>'Mandatory Finish', 'Must<br/>Start On', 'Must Finish<br/>On', 'Start No Later<br/>Than', 'Finish No Later<br/>Than', 'Finish No Later<br/>Than', 'Finish No Later<br/>Than', 'Finish No Later<br/>Than', 'Finish No Later<br/>Than', 'Finish No Later<br/>Than'))/ "Primavera -<br/>Activity"."Metrics"."# of<br/>Activities"</pre> | Derived from<br>Fact | P6 - Activity             |

| Calculated Member | Expression                                                                                                    | Source               | Subject Area / |
|-------------------|----------------------------------------------------------------------------------------------------|----------------------|----------------|
|                   |                                                                                                    | oource               | Dataset        |
| Soft Constraints  | <pre>(FILTER("Primavera -<br/>Activity"."Metrics"."# of<br/>Activities" USING<br/>IFNULL("Primavera -<br/>Activity"."General -<br/>(Activity)"."Primary<br/>Constraint Type", '') NOT<br/>IN ('Mandatory Start',<br/>'Mandatory Finish', 'Must<br/>Start On', 'Must Finish<br/>On', 'Start No Later<br/>Than', 'Finish No Later<br/>Than', 'Finish No Later<br/>Than') OR<br/>IFNULL("Primavera -<br/>Activity"."General -<br/>(Activity)"."Secondary<br/>Constraint Type", '') NOT<br/>IN ('Mandatory Start',<br/>'Mandatory Finish', 'Must<br/>Start On', 'Must Finish<br/>On', 'Start No Later<br/>Than', 'Finish No Later<br/>Than', 'Finish No Later<br/>Than', 'Finish No Later<br/>Than', 'Finish No Later<br/>Than', 'Finish No Later<br/>Than', 'Finish No Later<br/>Than', 'Finish No Later</pre> | Derived from<br>Fact | P6 - Activity  |
| Large Float       | <pre>(IFNULL(FILTER("Primaver<br/>a -<br/>Activity"."Metrics"."# of<br/>Activities" USING<br/>"Primavera -<br/>Activity"."Durations -<br/>(Activity)"."Total Float"<br/>&gt;<br/>CAST('@{Large_Float_Hr}{<br/>352}' AS double)), 0.0) /<br/>FILTER("Primavera -<br/>Activity"."Metrics"."# of<br/>Activities" USING<br/>"Primavera -<br/>Activity"."General -<br/>(Activity"."Activity<br/>Status" &lt;&gt; 'Completed'))</pre>                                                                                                    | Derived from<br>Fact | P6 - Activity  |

| Calculated Member | Expression                                                                                                    | Source               | Subject Area /<br>Dataset |
|-------------------|----------------------------------------------------------------------------------------------------|----------------------|---------------------------|
| Negative Float    | <pre>FILTER("Primavera -<br/>Activity"."Metrics"."# of<br/>Activities" USING<br/>"Primavera -<br/>Activity"."Durations -<br/>(Activity)"."Total Float"<br/>&lt; 0.0) / FILTER("Primavera<br/>- Activity"."Metrics"."#<br/>of Activities" USING<br/>"Primavera -<br/>Activity"."General -<br/>(Activity)"."Activity<br/>Status" &lt;&gt; 'Completed')</pre> | Derived from<br>Fact | P6 - Activity             |
| Large Durations   | <pre>FILTER("Primavera -<br/>Activity"."Metrics"."# of<br/>Activities" USING<br/>"Primavera -<br/>Activity"."Durations -<br/>(Activity)"."Remaining<br/>Duration"&gt;<br/>CAST('@{Large_Durations_<br/>Hr}{352}' AS double)) /<br/>"Primavera -<br/>Activity"."Metrics"."# of<br/>Activities"</pre>                                                        | Derived from<br>Fact | P6 - Activity             |

| Calculated Member | Expression                                                                                                    | Source               | Subject Area /<br>Dataset |
|-------------------|----------------------------------------------------------------------------------------------------|----------------------|---------------------------|
| Invalid Progress  | <pre>((CASE WHEN<br/>TIMESTAMPDIFF(SQL_TSI_DA<br/>Y, "Primavera -<br/>Activity"."Dates -<br/>(Project)"."Data Date",<br/>"Primavera -<br/>Activity"."Dates -<br/>(Activity)"."Actual<br/>Start") &gt; 0 OR<br/>TIMESTAMPDIFF(SQL_TSI_DA<br/>Y, "Primavera -<br/>Activity"."Dates -<br/>(Project)"."Data Date",<br/>"Primavera -<br/>Activity"."Dates -<br/>(Activity)"."Actual<br/>Finish") &gt; 0 THEN<br/>"Primavera -<br/>Activity"."Metrics"."# of<br/>Activities" ELSE 0.0 END)/<br/>"Primavera -<br/>Activity"."Metrics"."# of<br/>Activity"."Metrics"."# of<br/>Activity"."Metrics"."# of<br/>Activities")</pre> | Derived from<br>Fact | P6 - Activity             |
| Resource / Cost   | <pre>(FILTER("Primavera -<br/>Activity"."Metrics"."# of<br/>Activities" USING<br/>(("Primavera -<br/>Activity"."Expense"."Exp<br/>ense Object Id" IS NULL)<br/>AND ("Primavera -<br/>Activity"."General -<br/>(Resource)"."Resource Id"<br/>IS NULL) AND ("Primavera -<br/>Activity"."General -<br/>(Activity)"."Activity<br/>Type" in ('Task<br/>Dependend', 'Resource<br/>Dependent'))))/"Primaver<br/>a -<br/>Activity"."Metrics"."# of<br/>Activities")</pre>                                                                                                    | Derived from<br>Fact | P6 - Activity             |

| Calculated Member | Expression Source                                                                                                    |                      | Subject Area /<br>Dataset |  |
|-------------------|----------------------------------------------------------------------------------------------------|----------------------|---------------------------|--|
| Late Activities   | <pre>((CASE WHEN<br/>TIMESTAMPDIFF(SQL_TSI_HO<br/>UR, "Primavera -<br/>Activity"."Dates -<br/>(Activity)"."Baseline<br/>Project Finish",<br/>"Primavera -<br/>Activity"."Dates -<br/>(Activity"."Dates -<br/>(Activity)"."Finish") &gt;<br/>0.0 THEN "Primavera -<br/>Activity"."Metrics"."# of<br/>Activities" ELSE 0.0 END)/<br/>"Primavera -<br/>Activity"."Metrics"."# of<br/>Activities")</pre> | Derived from<br>Fact | P6 - Activity             |  |

| Calculated Member | Expression                                                                                                    | Source               | Subject Area /<br>Dataset |
|-------------------|----------------------------------------------------------------------------------------------------|----------------------|---------------------------|
| BEI               | <pre>(FILTER("Primavera -<br/>Activity"."Metrics"."# of<br/>Activities" USING<br/>TIMESTAMPDIFF(SQL_TSI_HO<br/>UR, "Primavera -<br/>Activity"."Dates -<br/>(Activity)"."Baseline<br/>Project Finish",<br/>"Primavera -<br/>Activity"."Dates -<br/>(Project)"."Data Date")<br/>&gt;= 0 AND<br/>TIMESTAMPDIFF(SQL_TSI_HO<br/>UR, "Primavera -<br/>Activity"."Dates -<br/>(Activity)"."Baseline<br/>Project Finish",<br/>"Primavera -<br/>Activity"."Dates -<br/>(Activity)"."Actual<br/>Finish") &lt;= 0 AND<br/>("Primavera -<br/>Activity"."General -<br/>(Activity)"."Activity<br/>Status" = 'Completed')) /<br/>FILTER("Primavera -<br/>Activities" USING<br/>"Primavera -<br/>Activity"."General -<br/>(Activity"."General -<br/>(Activity"."General -<br/>Activity"."Metrics"."# of<br/>Activities" USING<br/>"Primavera -<br/>Activity"."Activity<br/>Status" = 'Completed'))</pre> | Derived from<br>Fact | P6 - Activity             |

# **Data Visualizations Using Unifier Data**

The following data visualizations have been created using Unifier data for Executives, and PMOs:

- Cash Flow Summary Dashboard (on page 85)
- Forecasted Cost Analytics Overview Dashboard (on page 91)
- Submittals Overview Dashboard (on page 92)
- Tracking Maintenance Status Dashboard (on page 97)

#### **In This Section**

| Cash Flow Summary Dashboard                  | 85 |
|----------------------------------------------|----|
| Forecasted Cost Analytics Overview Dashboard | 91 |
| Submittals Overview Dashboard                | 92 |
| Tracking Maintenance Status Dashboard        | 97 |

#### **Cash Flow Summary Dashboard**

**Description:** The Cash Flow Summary dashboard provides users to see how the initial baseline compares to current baseline, actuals, and forecasts on a year to year basis.

Number of Canvases: 2

Default Canvas: Currency Type - Base

Canvas/Dashboard Name: Cash Flow Summary

Data Source(s): Unifier

Subject Area: not applicable

Datasets: Cash Flow Dataset - Base, Cash Flow Dataset - Project

#### Canvases

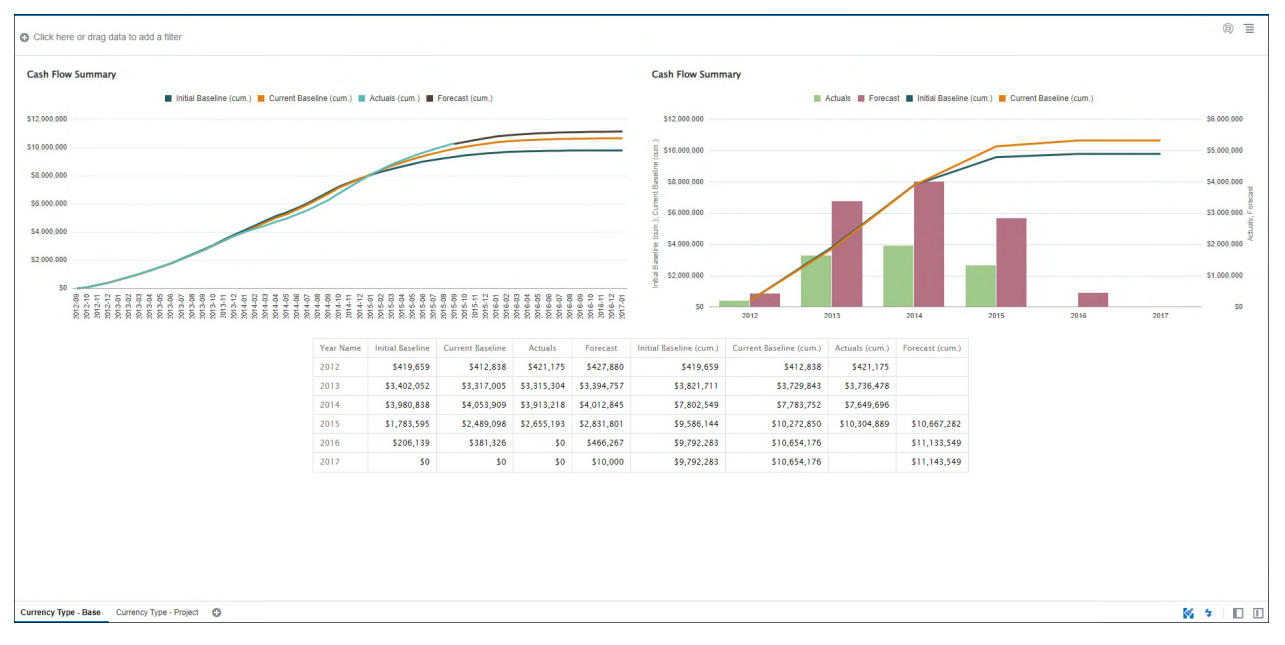

#### Figure 32: Cash Flow Summary - Currency Type - Base

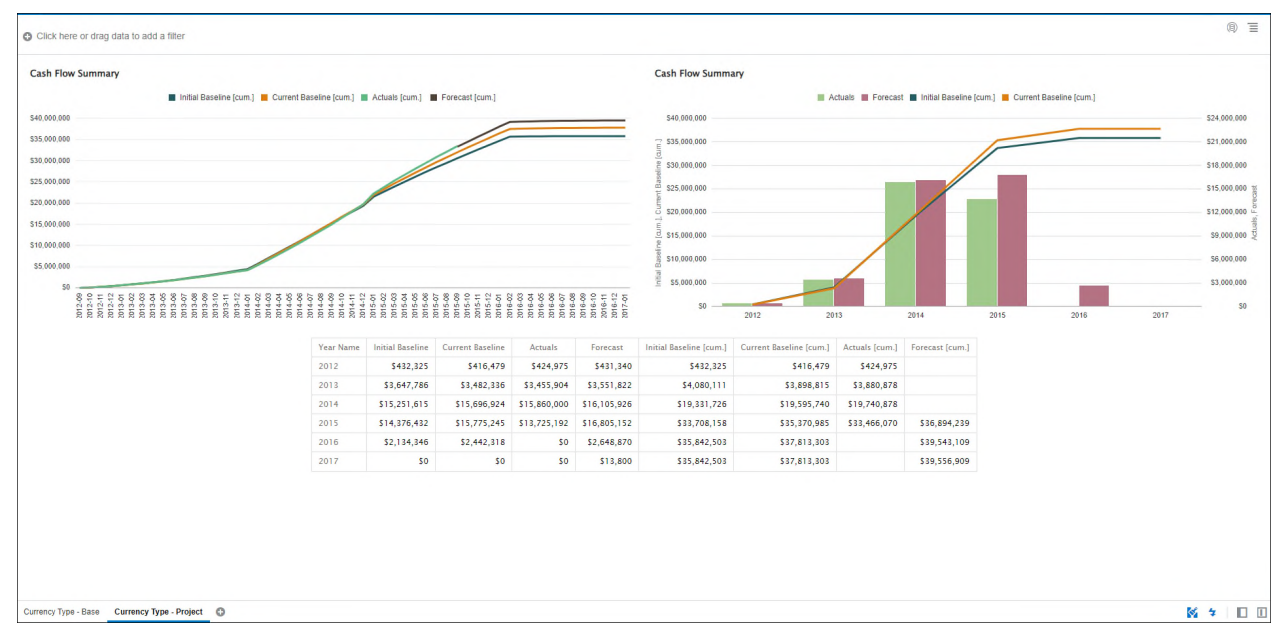

#### Figure 33: Cash Flow Summary - Currency Type - Project

#### Table 45: Cash Flow - Dimensions

| Canvas               | Dimension / Attribute | Subject Area / Dataset   |
|----------------------|-----------------------|--------------------------|
| Currency Type - Base | Month Name            | Cash Flow Dataset – Base |

| Canvas                  | Dimension / Attribute | Subject Area / Dataset      |
|-------------------------|-----------------------|-----------------------------|
| Currency Type - Base    | Year Name             | Cash Flow Dataset – Base    |
| Currency Type – Project | Month Name            | Cash Flow Dataset – Project |
| Currency Type – Project | Year Name             | Cash Flow Dataset – Project |

## Table 46: Cash Flow - Measures

| Canvas                  | Fact / Measure             | Measure Type         | Subject Area / Dataset         |
|-------------------------|----------------------------|----------------------|--------------------------------|
| Currency<br>Type - Base | Initial Baseline<br>(cum.) | Calculated from Fact | Cash Flow Dataset – Base       |
| Currency<br>Type - Base | Current Baseline<br>(cum.) | Calculated from Fact | Cash Flow Dataset – Base       |
| Currency<br>Type - Base | Actuals (cum.)             | Calculated from Fact | Cash Flow Dataset – Base       |
| Currency<br>Type - Base | Forecast (cum.)            | Calculated from Fact | Cash Flow Dataset – Base       |
| Currency<br>Type - Base | Initial Baseline           | Fact                 | Cash Flow Dataset – Base       |
| Currency<br>Type - Base | Current Baseline           | Fact                 | Cash Flow Dataset – Base       |
| Currency<br>Type - Base | Actuals                    | Fact                 | Cash Flow Dataset – Base       |
| Currency<br>Type - Base | Forecast                   | Fact                 | Cash Flow Dataset – Base       |
| Currency<br>Type - Base | Initial Baseline<br>[cum.] | Calculated from Fact | Cash Flow Dataset –<br>Project |
| Currency<br>Type - Base | Current Baseline<br>[cum.] | Calculated from Fact | Cash Flow Dataset –<br>Project |
| Currency<br>Type - Base | Actuals [cum.]             | Calculated from Fact | Cash Flow Dataset –<br>Project |
| Currency<br>Type - Base | Forecast [cum.]            | Calculated from Fact | Cash Flow Dataset –<br>Project |
| Currency<br>Type - Base | Initial Baseline           | Fact                 | Cash Flow Dataset –<br>Project |
| Currency<br>Type - Base | Current Baseline           | Fact                 | Cash Flow Dataset –<br>Project |

| Canvas                  | Fact / Measure | Measure Type | Subject Area / Dataset         |
|-------------------------|----------------|--------------|--------------------------------|
| Currency<br>Type - Base | Actuals        | Fact         | Cash Flow Dataset –<br>Project |
| Currency<br>Type - Base | Forecast       | Fact         | Cash Flow Dataset –<br>Project |

#### Table 47: Cash Flow - Calculated Members

| Calculated<br>Member          | Expression                                                                                                    | Source               | Subject Area /<br>Dataset (s) |
|-------------------------------|----------------------------------------------------------------------------------------------------|----------------------|-------------------------------|
| Initial<br>Baseline<br>(cum.) | RSUM(XSA('demouser'.'Cash<br>Flow Dataset -<br>Base')."Columns"."Initial<br>Baseline")                                                                                                    | Derived<br>From Fact | Cash Flow<br>Dataset – Base   |
| Current<br>Baseline<br>(cum.) | RSUM(XSA('demouser'.'Cash<br>Flow Dataset -<br>Base')."Columns"."Current<br>Baseline")                                                                                                    | Derived<br>From Fact | Cash Flow<br>Dataset – Base   |
| Actuals<br>(cum.)             | CASE WHEN<br>TIMESTAMPDIFF(SQL_TSI_MONTH,X<br>SA('demouser'.'Cash Flow<br>Dataset -<br>Base')."Columns"."Calendar<br>Date",MAX(MAX(CASE WHEN<br>XSA('demouser'.'Cash Flow<br>Dataset -<br>Base')."Columns"."Actuals" > 0<br>THEN XSA('demouser'.'Cash Flow<br>Dataset -<br>Base')."Columns"."Calendar<br>Date" ELSE NULL END BY<br>XSA('demouser'.'Cash Flow<br>Dataset -<br>Base')."Columns"."Datasource<br>Id") BY 1)) >= 0 THEN<br>RSUM(XSA('demouser'.'Cash<br>Flow Dataset -<br>Base')."Columns"."Actuals")<br>ELSE NULL END | Derived<br>From Fact | Cash Flow<br>Dataset – Base   |

| Calculated<br>Member          | Expression                                                                                                    | Source               | Subject Area /<br>Dataset (s) |
|-------------------------------|----------------------------------------------------------------------------------------------------|----------------------|-------------------------------|
| Forecast<br>(cum.)            | CASE WHEN<br>TIMESTAMPDIFF(SQL_TSI_MONTH,X<br>SA('demouser'.'Cash Flow<br>Dataset -<br>Base')."Columns"."Calendar<br>Date",MAX(MAX(CASE WHEN<br>XSA('demouser'.'Cash Flow<br>Dataset -<br>Base')."Columns"."Actuals" > 0<br>THEN XSA('demouser'.'Cash Flow<br>Dataset -<br>Base')."Columns"."Calendar<br>Date" ELSE NULL END BY 1) BY 1))<br>< 1 THEN<br>RSUM(XSA('demouser'.'Cash<br>Flow Dataset -<br>Base')."Columns"."Forecast")<br>ELSE NULL END | Derived<br>From Fact | Cash Flow<br>Dataset – Base   |
| Initial<br>Baseline<br>[cum.] | RSUM(XSA('demouser'.'Cash<br>Flow<br>Dataset')."Columns"."Initial<br>Baseline")                                                                                                    | Derived<br>From Fact | Cash Flow<br>Dataset – Base   |
| Current<br>Baseline<br>[cum.] | RSUM(XSA('demouser'.'Cash<br>Flow<br>Dataset')."Columns"."Current<br>Baseline")                                                                                                    | Derived<br>From Fact | Cash Flow<br>Dataset – Base   |

| Calculated<br>Member | Expression                                                                                                    | Source               | Subject Area /<br>Dataset (s) |
|----------------------|----------------------------------------------------------------------------------------------------|----------------------|-------------------------------|
| Actuals<br>[cum.]    | CASE WHEN<br>TIMESTAMPDIFF(SQL_TSI_MONTH,X<br>SA('demouser'.'Cash Flow<br>Dataset')."Columns"."Calendar<br>Date",MAX(MAX(CASE WHEN<br>XSA('demouser'.'Cash Flow<br>Dataset')."Columns"."Actuals"<br>> 0 THEN XSA('demouser'.'Cash<br>Flow<br>Dataset')."Columns"."Calendar<br>Date" ELSE NULL END BY<br>XSA('demouser'.'Cash Flow<br>Dataset')."Columns"."Datasour<br>ce Id") BY 1)) >= 0 THEN<br>RSUM(XSA('demouser'.'Cash<br>Flow<br>Dataset')."Columns"."Actuals"<br>) ELSE NULL END | Derived<br>From Fact | Cash Flow<br>Dataset – Base   |
| Forecast<br>[cum.]   | CASE WHEN<br>TIMESTAMPDIFF(SQL_TSI_MONTH,X<br>SA('demouser'.'Cash Flow<br>Dataset')."Columns"."Calendar<br>Date",MAX(MAX(CASE WHEN<br>XSA('demouser'.'Cash Flow<br>Dataset')."Columns"."Actuals"<br>> 0 THEN XSA('demouser'.'Cash<br>Flow<br>Dataset')."Columns"."Calendar<br>Date" ELSE NULL END BY 1) BY 1))<br>< 1 THEN<br>RSUM(XSA('demouser'.'Cash<br>Flow<br>Dataset')."Columns"."Forecast<br>") ELSE NULL END                                                                    | Derived<br>From Fact | Cash Flow<br>Dataset – Base   |

## Forecasted Cost Analytics Overview Dashboard

**Description:** The Forecasted Cost Overview dashboard enables Executives and PMOs to track cost forecasts for individual projects on a quarterly basis. They can compare costs between baseline, actuals and forecasts by project name and owner. They can then make informed decisions about which projects or owners have the highest cost variance.

#### Number of Canvases: 1

Default Canvas: Forecasted Cost Overview

Canvas/Dashboard Name: Cost Analytics

Data Source(s): Unifier

Subject Area: Unifier – Cash Flow

Datasets: Not Applicable

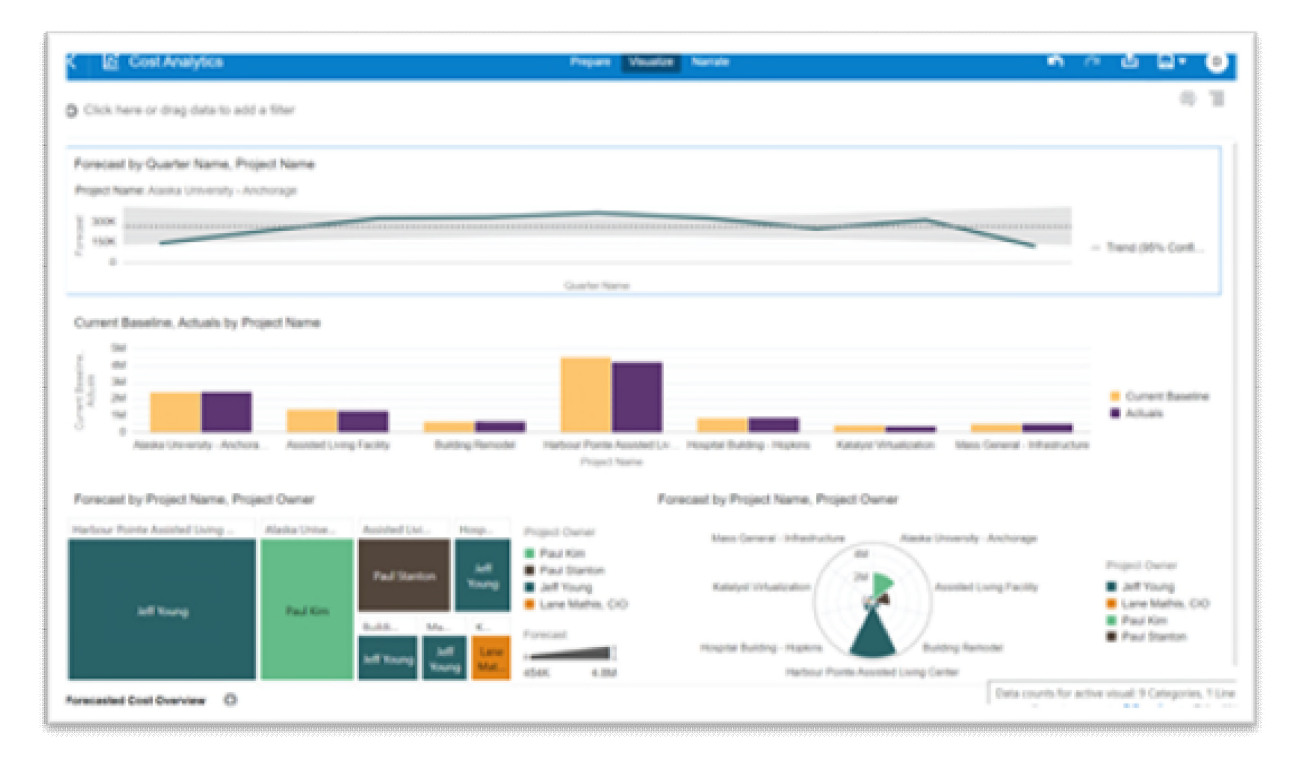

Figure 34: Cost Analytics - Forecasted Cost Overview

#### Table 48: Cash Flow - Dimensions

| Canvas   | Dimension | Dimension / Attribute | Subject Area / Dataset |
|----------|-----------|-----------------------|------------------------|
| Canvas 1 | Calendar  | Quarter Name          | Unifier – Cash Flow    |

| Canvas   | Dimension | Dimension / Attribute | Subject Area / Dataset |
|----------|-----------|-----------------------|------------------------|
| Canvas 1 | Project   | Project Name          | Unifier – Cash Flow    |
| Canvas 1 | Project   | Project Owner         | Unifier – Cash Flow    |

#### Table 49: Cash Flow - Measures

| Canvas   | Fact / Measure   | Measure Type | Subject Area / Dataset |
|----------|------------------|--------------|------------------------|
| Canvas 1 | Current Baseline | Fact         | Unifier – Cash Flow    |
| Canvas 1 | Actuals          | Fact         | Unifier – Cash Flow    |
| Canvas 1 | Forecast         | Fact         | Unifier – Cash Flow    |

#### Table 50: Cost Analytics - Filters

| Canvas   | Filter Type       | Is Expression<br>Filter | Dimension / Attribute /<br>Measure | Subject Area /<br>Dataset |
|----------|-------------------|-------------------------|------------------------------------|---------------------------|
| Canvas 1 | Visualizatio<br>n | No                      | Project Name                       | Unifier – Cash<br>Flow    |

## Submittals Overview Dashboard

Number of Canvases: 1

Default Canvas: Submittals Overview

Canvas/Dashboard Name: Submittals Overview

Data Source(s): Unifier

Subject Area: Unifier - Cash Flow

Datasets: Not Applicable

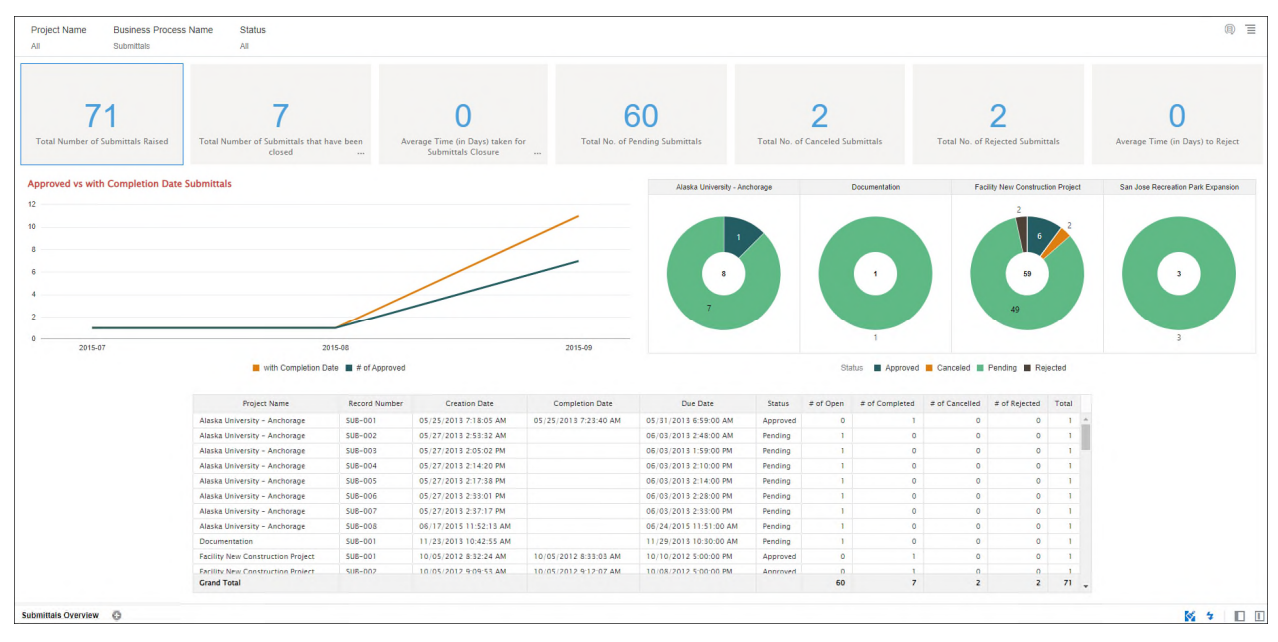

#### Dashboard

#### Figure 35: Submittals Overview

| Canvas                 | Dimension Name     | Dimension / Attribute | Subject Area / Dataset                |
|------------------------|--------------------|-----------------------|---------------------------------------|
| Submittals<br>Overview | Calendar           | Project id            | Unifier – Business<br>Process History |
| Submittals<br>Overview | Project            | Project Name          | Unifier – Business<br>Process History |
| Submittals             | Business Process – | Record Number         | Unifier – Business                    |
| Overview               | General (BP)       |                       | Process History                       |
| Submittals             | Business Process – | Status                | Unifier – Business                    |
| Overview               | General (BP)       |                       | Process History                       |
| Submittals             | Business Process – | Creation Date         | Unifier – Business                    |
| Overview               | General (BP)       |                       | Process History                       |
| Submittals             | Business Process – | Completion Date       | Unifier – Business                    |
| Overview               | General (BP)       |                       | Process History                       |
| Submittals             | Business Process – | Due Date              | Unifier – Business                    |
| Overview               | General (BP)       |                       | Process History                       |

#### Table 51: Submittals Overview – Dimensions

| Canvas                 | Fact / Measure                   | Measure Type | Subject Area / Dataset                |
|------------------------|----------------------------------|--------------|---------------------------------------|
| Submittals<br>Overview | # of BP Records                  | Fact         | Unifier – Business<br>Process History |
| Submittals             | # of Open                        | Calculated   | Unifier – Business                    |
| Overview               |                                  | from Fact    | Process History                       |
| Submittals             | # of Completed                   | Calculated   | Unifier – Business                    |
| Overview               |                                  | from Fact    | Process History                       |
| Submittals             | # of Cancelled                   | Calculated   | Unifier – Business                    |
| Overview               |                                  | from Fact    | Process History                       |
| Submittals             | # of Rejected                    | Calculated   | Unifier – Business                    |
| Overview               |                                  | from Fact    | Process History                       |
| Submittals             | # of Approved                    | Calculated   | Unifier – Business                    |
| Overview               |                                  | from Fact    | Process History                       |
| Submittals             | with Completion Date             | Calculated   | Unifier – Business                    |
| Overview               |                                  | from Fact    | Process History                       |
| Submittals             | Average Time (in Days) taken     | Calculated   | Unifier – Business                    |
| Overview               | for Submittals Closure           | from Fact    | Process History                       |
| Submittals             | Average Time (in Days) to Reject | Calculated   | Unifier – Business                    |
| Overview               |                                  | from Fact    | Process History                       |

Table 52: Submittals Overview – Measures

## Table 53: Submittals Overview – Filters

| Canvas                 | Filter Type                         | Is Expression<br>Filter | Dimension / Attribute /<br>Measure | Subject Area /<br>Dataset             |
|------------------------|-------------------------------------|-------------------------|------------------------------------|---------------------------------------|
| Submittals<br>Overview | Dashboard                           | No                      | Project Name                       | Unifier – Business<br>Process History |
| Submittals<br>Overview | Dashboard                           | No                      | Business Process Name              | Unifier – Business<br>Process History |
| Submittals<br>Overview | Dashboard<br>&<br>Visualizati<br>on | No                      | Status                             | Unifier – Business<br>Process History |
| Submittals<br>Overview | Visualizati<br>on                   | Yes                     | Creation Date                      | Unifier – Business<br>Process History |
| Submittals<br>Overview | Visualizati<br>on                   | Yes                     | Completion Date                    | Unifier – Business<br>Process History |

| Calculated<br>Member | Expression                                                                                                    | Source               | Subject Area /<br>Dataset (s)         |
|----------------------|----------------------------------------------------------------------------------------------------|----------------------|---------------------------------------|
| # of Open            | <pre>FILTER("Primavera - Business<br/>Process History"."Metrics"."#<br/>of BP Records" Using "Primavera<br/>- Business Process<br/>History"."General -<br/>(BP)"."Status" IN<br/>('Approved','Pending') AND<br/>"Primavera - Business Process<br/>History"."Dates -<br/>(BP)"."Completion Date" IS<br/>NULL)</pre> | Derived<br>From Fact | Unifier – Business<br>Process History |
| # of<br>Completed    | <pre>FILTER("Primavera - Business<br/>Process History"."Metrics"."#<br/>of BP Records" USING<br/>NOT("Primavera - Business<br/>Process History"."Dates -<br/>(BP)"."Completion Date" IS<br/>NULL) AND "Primavera - Business<br/>Process History"."General -<br/>(BP)"."Status" = 'Approved')</pre>                 | Derived<br>From Fact | Unifier – Business<br>Process History |
| # of<br>Cancelled    | <pre>FILTER("Primavera - Business Process History"."Metrics"."# of BP Records" Using "Primavera - Business Process History"."General - (BP)"."Status" IN ('Cancelled','Canceled'))</pre>                                                                                                    | Derived<br>From Fact | Unifier – Business<br>Process History |
| # of Rejected        | <pre>FILTER("Primavera - Business Process History"."Metrics"."# of BP Records" Using "Primavera - Business Process History"."General - (BP)"."Status" = 'Rejected')</pre>                                                                                                    | Derived<br>From Fact | Unifier – Business<br>Process History |

| $able J_{+}$ . Oublinitials $Over view = Oarculated weitiber 3$ | Table 54: | <b>Submittals</b> | <b>Overview</b> - | - Calculated | <b>Members</b> |
|-----------------------------------------------------------------|-----------|-------------------|-------------------|--------------|----------------|
|-----------------------------------------------------------------|-----------|-------------------|-------------------|--------------|----------------|

| Calculated<br>Member<br># of Approved                           | Expression<br>FILTER("Primavera - Business<br>Process History"."Metrics"."#<br>of BP Records" USING "Primavera<br>- Business Process<br>History"."General -                                                                                                    | Source<br>Derived<br>From Fact | Subject Area /<br>Dataset (s)<br>Unifier – Business<br>Process History |
|-----------------------------------------------------------------|----------------------------------------------------------------------------------------------------|--------------------------------|------------------------------------------------------------------------|
| with<br>Completion<br>Date                                      | <pre>(BP)"."Status" = 'Approved') FILTER("Primavera - Business Process History"."Metrics"."# of BP Records" USING NOT("Primavera - Business Process History"."Dates - (BP)"."Completion Date" IS</pre>                                                                                                    | Derived<br>From Fact           | Unifier – Business<br>Process History                                  |
| Average Time<br>(in Days)<br>taken for<br>Submittals<br>Closure | NULL))<br>SUM(CASE WHEN "Primavera -<br>Business Process<br>History"."General -<br>(BP)"."Status" = 'Approved'<br>THEN                                                                                                    | Derived<br>From Fact           | Unifier – Business<br>Process History                                  |
|                                                                 | <pre>TIMESTAMPDIFF(SQL_TSI_DAY,<br/>"Primavera - Business Process<br/>History"."Dates -<br/>(BP)"."Creation Date",<br/>"Primavera - Business Process<br/>History"."Dates -<br/>(BP)"."Completion Date") ELSE<br/>0 END) / (FILTER("Primavera -<br/>Business Process<br/>History"."Metrics"."# of BP<br/>Records" USING NOT("Primavera<br/>- Business Process<br/>History"."Dates -<br/>(BP)"."Completion Date" IS<br/>NULL) AND "Primavera - Business<br/>Process History"."General -<br/>(BP)"."Status" = 'Approved'))</pre> |                                |                                                                        |

|                                        |                                                                                                    | r                    |                                       |
|----------------------------------------|----------------------------------------------------------------------------------------------------|----------------------|---------------------------------------|
| Calculated<br>Member                   | Expression                                                                                                    | Source               | Subject Area /<br>Dataset (s)         |
| Average Time<br>(in Days) to<br>Reject | <pre>SUM(CASE WHEN "Primavera -<br/>Business Process<br/>History"."General -<br/>(BP)"."Status" = 'Rejected'<br/>THEN<br/>TIMESTAMPDIFF(SQL_TSI_DAY,<br/>"Primavera - Business Process<br/>History"."Dates -<br/>(BP)"."Creation Date",<br/>"Primavera - Business Process<br/>History"."Dates -<br/>(BP)"."Completion Date") ELSE<br/>0 END) / (FILTER("Primavera -<br/>Business Process<br/>History"."Metrics"."# of BP<br/>Records" Using "Primavera -<br/>Business Process<br/>History"."General -<br/>(BP)"."Status" = 'Rejected'))</pre> | Derived<br>From Fact | Unifier – Business<br>Process History |

## Tracking Maintenance Status Dashboard

**Description**: Tracking open and closed work orders by week over time.

Number of Canvases: 4

Default Canvas: Issues

Canvas/Dashboard Name: Tracking Maintenance Status

Data Source(s): Unifier

Subject Area: N/A

**Datasets**: Created and Completed BP Overtime Dataset

## Dashboard(s)

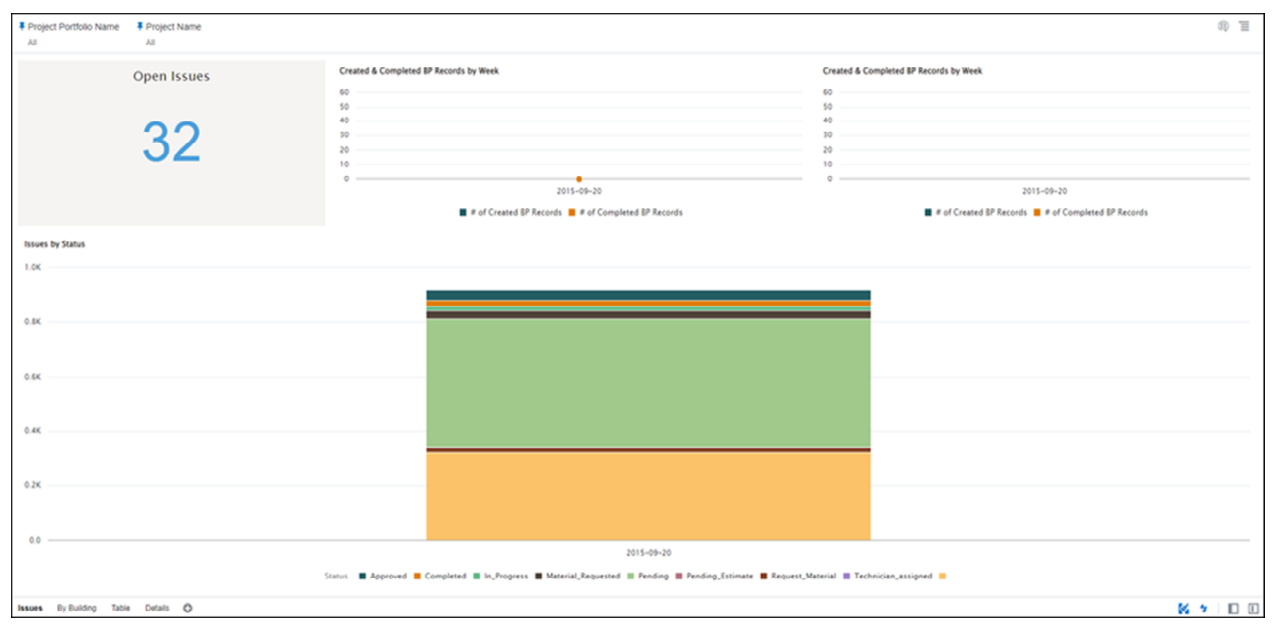

## Figure 36: Tracking Maintenance Status Issues

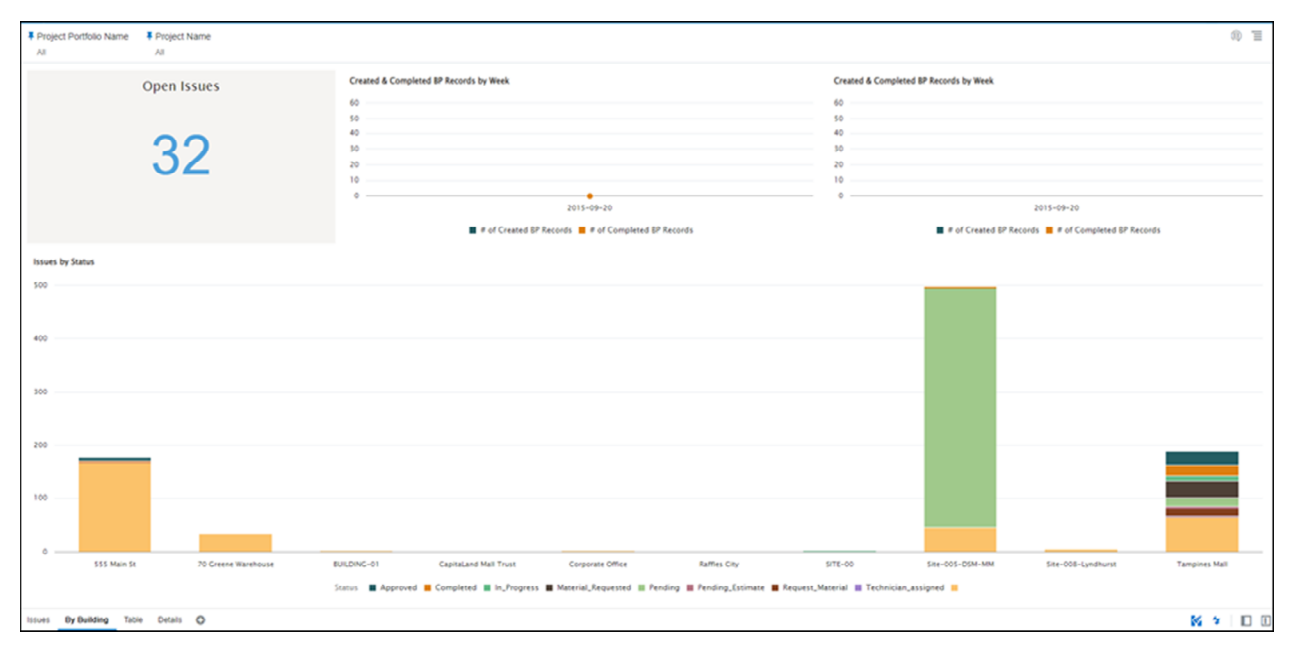

### Figure 37: Tracking Maintenance Status By Building

| Project Name (Reve Levit)         Project Name (Reve Levit)         Project Name Levit 1         Stans         # of 87 Reverts           All Properties         55 Main St         RECON-00         Approved         7         Complete         1           Project Name (Reve Levit)         55 Main St         RECON-00         Approved         7         -           Project Name (Reve Levit)         55 Main St         RECON-00         Approved         1         -           Project Name (Reve Levit)         75 Create Watchouse         RECON-00         Approved         1         -         -         -         -         -         -         -         -         -         -         -         -         -         -         -         -         -         -         -         -         -         -         -         -         -         -         -         -         -         -         -         -         -         -         -         -         -         -         -         -         -         -         -         -         -         -         -         -         -         -         -         -         -         -         -         -         -         -         -         < |  |
|----------------------------------------------------------------------------------------------------|--|
| All Properties     55 Main Se     RECOR-00     Approved     7     Complete       Parling_Extinct     Complete     1       Parling_Extinct     Parling_Extinct     1       Parling_Extinct     Approved     1       RECOR-01     RECOR-00     Approved     1       RECOR-01     RECOR-01     Approved     1       RECOR-01     RECOR-01     Approved     1       Corporate Office     RECOR-02     Approved     1       Tor-00     RECOR-03     Approved     1                                                                                                    |  |
| Completed         1           Completed         1           Product Strender         RECON-00           RECON-01         ADD01-01           RECON-02         Approved         1           Completed Warehouse         RECON-00         Approved         1           RECON-01         Approved         1         1           Completed Office         0         1         1           Completed Office         1         1         1           STC-00         RECON-00         Approved         1                                                                                                    |  |
| Pedag         Standard         1           70 Greene Warehouse         86004-00         Approved         1           80LDNC-01         86004-00         Approved         15           80LDNC-01         86004-00         Approved         1           600-00         Approved         1         1           600-00         Approved         1         1           700-00         RE004-00         Approved         1           700-00         Approved         1         1           700-00         RE004-00         Approved         1                                                                                                    |  |
| Non-control         RECON-00         Approved         143           RALDINC-01         RECON-00         Approved         0           Reconstruction         RECON-00         Approved         1           Corporate Office         RECON-00         Approved         1           Corporate Office         RECON-00         Approved         1           STL-00         RECON-00         Approved         1                                                                                                    |  |
| 70 Greene Warrhouie         8600N-00         Approved         1           BALDING-01         8600N-00         0         0           Completed Office         Completed Office         0           STD-00         Approved         0           STD-00         Approved         0                                                                                                    |  |
| BULDING-01         Approved         13           BULDING-01         Approved         1           Completed         Completed         1           Corporate Office         Approved         1           STE-DO         RECOM-00         Approved         1           STE-DO         RECOM-00         Approved         1                                                                                                    |  |
| BLICDNC-01         Approval         1           Approval         1         2           Corporate Office         2ECODi=00         Approval         1           STC-00         RECOM=00         Approval         1                                                                                                    |  |
| Composes Office         EEOOH-00         Approved         1           5/70-00         #2004-00         Approved         1                                                                                                    |  |
| Corporate Office         ADD/m-d0         2           5/70-00         #E00/m-d0         Approved         1           5/70-00         #E00/m-d0         Approved         1                                                                                                    |  |
| Corporate Office         #E000-40         Approved         1           5170-00         #E000m-00         Approved         1                                                                                                    |  |
| 5/11-00 #60/01-00 Approved 1                                                                                                    |  |
| 5/TE-00 REGOV-00 Approved 1                                                                                                    |  |
|                                                                                                    |  |
| In Progress 1                                                                                                    |  |
| Pending 1                                                                                                    |  |
| Ster-003-09M-MM RECION-00 Approved 1                                                                                                    |  |
| Completed 2                                                                                                    |  |
| Pending 450                                                                                                    |  |
| 45                                                                                                    |  |
| Ste=001-Lundhurst REDON=00 Pending 1                                                                                                    |  |
| 5                                                                                                    |  |
| CapitaLand CapitaLand Mail Trust CapitaLand Mails Asia In, Progress 1                                                                                                    |  |
| Raffes City CapitaLand Mails Asia Approved 1                                                                                                    |  |
| Tampines Mall Capitaland Malls Asia Approved 26                                                                                                    |  |
| Completed 20                                                                                                    |  |
| IN/Progress 11                                                                                                    |  |
| Material Requested 32                                                                                                    |  |
| Pending 15                                                                                                    |  |
|                                                                                                    |  |

# Figure 38: Tracking Maintenance Status Table

| Project Portooio Name | Project Name | Project Name (Root Level) | Project Hierarchy Name Level 1 | Status                         |               |                        |                  |    |
|-----------------------|--------------|---------------------------|--------------------------------|--------------------------------|---------------|------------------------|------------------|----|
| All                   | All          | All                       | All                            | All                            |               |                        |                  |    |
|                       |              |                           |                                |                                |               |                        |                  |    |
|                       |              | Project Name (Root Level) | Project Name                   | Project Hierarchy Name Level 1 | Record Number | Title                  | Status           |    |
|                       |              | All Properties            | 555 Main St                    | REGION-00                      | CWO-0001      | Broken Dishwasher      |                  | A. |
|                       |              | All Properties            | 555 Main St                    | REGION-00                      | CWO-0002      | Dishwasher not working |                  |    |
|                       |              | All Properties            | 555 Main St                    | REGION-00                      | CWO-0003      | Heater too hot         | Approved         |    |
|                       |              | All Properties            | 555 Main St                    | REGION-00                      | CWO-0004      | Heater too hot         | Approved         |    |
|                       |              | All Properties            | 555 Main St                    | REGION-00                      | CWO-0005      |                        | Approved         |    |
|                       |              | All Properties            | 555 Main St                    | REGION-00                      | CWO-0005      | Latest Dishwasher      | Approved         |    |
|                       |              | All Properties            | SSS Main St                    | RECION-00                      | CWO-0007      | Eridge needs fixing    |                  |    |
|                       |              | All Properties            | 555 Main St                    | REGION-00                      | CWO-0008      | Fridge needs fixing    | Approved         |    |
|                       |              | All Properties            | 555 Main St                    | REGION-00                      | CWO-0009      |                        | Approved         |    |
|                       |              | All Properties            | 555 Main St                    | RECION-00                      | CW0-0010      |                        | Approved         |    |
|                       |              | All Properties            | 555 Main St                    | REGION-00                      | CWO-0011      | Refrigerator Broken    | Pending,Estimate |    |
|                       |              | All Properties            | 555 Main St                    | RECION-00                      | PWO-0001      |                        | Completed        |    |
|                       |              | All Properties            | 555 Main St                    | REGION-00                      | PWO-0002      |                        |                  |    |
|                       |              | All Properties            | 555 Main St                    | REGION-00                      | PWO-0003      |                        |                  |    |
|                       |              | All Properties            | 555 Main St                    | REGION-00                      | PWO-0004      |                        |                  |    |
|                       |              | All Properties            | 555 Main St                    | REGION-00                      | PWO-0005      |                        |                  |    |
|                       |              | All Properties            | 555 Main St                    | REGION-00                      | PWO-0006      |                        |                  |    |
|                       |              | All Properties            | 555 Main St                    | REGION-00                      | PWO-0007      |                        |                  |    |
|                       |              | All Properties            | 555 Main St                    | REGION-00                      | PWO-0008      |                        |                  |    |
|                       |              | All Properties            | 555 Main St                    | REGION-00                      | PWO-0009      |                        |                  |    |
|                       |              | All Properties            | 555 Main St                    | REGION-00                      | PWO-0010      |                        |                  |    |
|                       |              | All Properties            | 555 Main St                    | REGION-00                      | PWO-0011      |                        |                  |    |
|                       |              | All Properties            | 555 Main St                    | REGION-00                      | PWO-0012      |                        |                  |    |
|                       |              | All Properties            | 555 Main St                    | REGION-00                      | PWO-0013      |                        |                  |    |
|                       |              | All Properties            | 555 Main St                    | REGION-00                      | PWO-0014      |                        |                  |    |
|                       |              | All Properties            | 555 Main St                    | REGION-00                      | PWO-0015      |                        |                  |    |
|                       |              | All Properties            | 555 Main St                    | REGION-00                      | PWO-0016      |                        |                  |    |
|                       |              | All Properties            | 555 Main St                    | REGION-00                      | PWO-0017      |                        |                  |    |
|                       |              | All Properties            | 555 Main St                    | REGION-00                      | PWO-0018      |                        |                  |    |
|                       |              | All Properties            | 555 Main St                    | REGION-00                      | PWO-0019      |                        |                  |    |
|                       |              | All Properties            | 555 Main St                    | RECION-00                      | PWO-0020      |                        |                  |    |
|                       |              | All Properties            | 555 Main St                    | REGION-00                      | PWO-0021      |                        |                  |    |
|                       |              | All Properties            | 555 Main St                    | REGION-00                      | PWO-0022      |                        |                  |    |

#### Figure 39: Tracking Maintenance Status Details

| Canvas                | Dimension<br>Name | Dimension / Attribute             | Subject Area / Dataset                       |
|-----------------------|-------------------|-----------------------------------|----------------------------------------------|
| Issues by<br>Building |                   | Week Name                         | Created and Completed BP<br>Overtime Dataset |
| All Canvases          |                   | Status                            | Created and Completed BP<br>Overtime Dataset |
| By Building<br>Table  |                   | Project Name                      | Created and Completed BP<br>Overtime Dataset |
| Table Details         |                   | Project Name (Root<br>Level)      | Created and Completed BP<br>Overtime Dataset |
| Table Details         |                   | Project Hierarchy<br>Name Level 1 | Created and Completed BP<br>Overtime Dataset |
| Details               |                   | Record Number                     | Created and Completed BP<br>Overtime Dataset |
| Details               |                   | Title                             | Created and Completed BP<br>Overtime Dataset |

| Table 55: | Tracking | Maintenance | Status - | Dimensions |
|-----------|----------|-------------|----------|------------|
|           | nuoning  | manneenanoe | oluluo   |            |

## Table 56: Tracking Maintenance Status – Measures

| Canvas                            | Fact / Measure               | Measure Type            | Subject Area / Dataset                       |
|-----------------------------------|------------------------------|-------------------------|----------------------------------------------|
| Issues<br>By<br>Building<br>Table | # of BP Records              | Fact                    | Created and Completed BP<br>Overtime Dataset |
| Issues<br>By<br>Building          | # of Created BP<br>Records   | Calculated from<br>Fact | Created and Completed BP<br>Overtime Dataset |
| Issues<br>By<br>Building          | # of Completed BP<br>Records | Calculated from<br>Fact | Created and Completed BP<br>Overtime Dataset |

| Canvas                | Filter Type               | ls<br>Expression<br>Filter | Dimension / Attribute /<br>Measure | Subject Area / Dataset                          |
|-----------------------|---------------------------|----------------------------|------------------------------------|-------------------------------------------------|
| All Canvases          | Dashboard                 | No                         | Project Portfolio Name             | Created and<br>Completed BP<br>Overtime Dataset |
| All Canvases          | Dashboard                 | No                         | Project Name                       | Created and<br>Completed BP<br>Overtime Dataset |
| All Canvases          | Visualization             | No                         | Status                             | Created and<br>Completed BP<br>Overtime Dataset |
| All Canvases          | Dashboard & Visualization | No                         | Business Process<br>Name           | Created and<br>Completed BP<br>Overtime Dataset |
| Issues<br>By Building | Dashboard & Visualization | No                         | Open Cases Tag                     | Created and<br>Completed BP<br>Overtime Dataset |

Table 57: Tracking Maintenance Status – Filters

## Table 58: Tracking Maintenance Status – Calculated Members

| Calculated<br>Member       | Expression                                                                                                    | Source               | Subject Area /<br>Dataset (s)                   |
|----------------------------|----------------------------------------------------------------------------------------------------|----------------------|-------------------------------------------------|
| # of Created BP<br>Records | CASE WHEN<br>XSA('demouser'.'Created and<br>Completed BP Over Time<br>Dataset')."Columns"."Creati<br>on Date" >=<br>XSA('demouser'.'Created and<br>Completed BP Over Time<br>Dataset')."Columns"."Week<br>Start Date" AND<br>XSA('demouser'.'Created and<br>Completed BP Over Time<br>Dataset')."Columns"."Creati<br>on Date" <=<br>XSA('demouser'.'Created and<br>Completed BP Over Time<br>Dataset')."Columns"."Week<br>End Date" THEN 1 ELSE 0 END | Derived<br>From Fact | Created and<br>Completed BP<br>Overtime Dataset |

| Calculated<br>Member         | Expression                                                                                                    | Source               | Subject Area /<br>Dataset (s)                   |
|------------------------------|----------------------------------------------------------------------------------------------------|----------------------|-------------------------------------------------|
| # of Completed<br>BP Records | CASE WHEN<br>XSA('demouser'.'Created and<br>Completed BP Over Time<br>Dataset')."Columns"."Comple<br>tion Date" >=<br>XSA('demouser'.'Created and<br>Completed BP Over Time<br>Dataset')."Columns"."Week<br>Start Date" AND<br>XSA('demouser'.'Created and<br>Completed BP Over Time<br>Dataset')."Columns"."Comple<br>tion Date" <=<br>XSA('demouser'.'Created and<br>Completed BP Over Time<br>Dataset')."Columns"."Week<br>End Date" THEN 1 ELSE 0 END | Derived<br>From Fact | Created and<br>Completed BP<br>Overtime Dataset |

# **Data Visualizations Using Unifier Essentials Data**

The following data visualizations have been created using Unifier Essentials data:

- Project Status Dashboard (on page 103)
- Root Cause Analysis Dashboard (on page 108)
- Budget Insights Dashboard (on page 114)

#### **In This Section**

| Project Status Dashboard      | 103 |
|-------------------------------|-----|
| Root Cause Analysis Dashboard | 108 |
| Budget Insights Dashboard     | 114 |

#### **Project Status Dashboard**

Description: . Number of Canvases: 1 Default Canvas: Project Status Canvas/Dashboard Name: Project Status Data Source(s): Unifier Subject Area: Unifier - Cost Sheet Datasets: Not applicable

#### Dashboard

| Datasource Id Project Name<br>All All |                       |                           |                |                                 |                              |                   |                         | 8 :                                                               |
|---------------------------------------|-----------------------|---------------------------|----------------|---------------------------------|------------------------------|-------------------|-------------------------|-------------------------------------------------------------------|
| 55,060,288.00<br>Renied Budget        | 16,729,4<br>Projected | 137.29<br>Cost            | 4<br>Estimated | 169.38<br>Cost At Completion    | 55,059,818.                  | 52<br>er          | Project Count by Status |                                                                   |
| 3,564,156.40%<br>%Projected/Provider  | 0.0                   | XO<br>t/Budget            | 7,3<br>Approve | 20,805.00<br>d Budget Revisions | -3,564,056.4                 | 0%                |                         | Arris & Enrype & Santa & Dones & Press & Regue & Santa            |
| Budget Summary                        |                       |                           |                |                                 |                              |                   |                         | Budget vs Estimated Cost at Completion                            |
| Project Hierarchy                     | Original Budget       | Approved Budget Revisions | Revised Budget | Approved Commitment Changes     | Pending Contracts, COs & Pos | Non Commitment Co | sts Projected Cost      | Advandack Seniar Community                                        |
| a All                                 | 29,429,650.00         | 7,820,805.00              | \$5.040.288.00 | 856,650.00                      | 197,009.00                   | -2.500            | 100 18,729,437,29       | Collegio Federari Fluminense<br>Collegio do Vale do Rio dos Sinos |
| .# All initiatives                    | 385,150.00            | \$8,950.00                | 487.095.00     | 14,393.83                       | 0.00                         | -2.500            | 100                     | EVAPERO1<br>EVAPERO1                                              |
| ▶ Engineering & Constructi            | on 385.150.00         | 58,950.00                 | 487.095.00     | 14,393,83                       | 0.00                         | -2.500            | 100                     | Facultade Federal do Rio de Jane<br>Grand Lincols University      |
| P All Projects     b Growto ADS       | 4,827,300.00          | 4,593,831.00              | 1449 530.00    | 452,134.00                      | 17.053.00                    |                   | 100 3,790,752,42        | Instituto Tecnico de São Paulo<br>Kiumber Tece Provido            |
| ► Millennium Corporation              | 23.302.200.00         | 2.473.425.00              | 28.573.532.00  | 350.959.77                      | 90,705.00                    | (                 | 1.00                    | Medical Center North Central Michigan University                  |
|                                       |                       |                           |                |                                 |                              |                   |                         | tering (22)<br>Bit Bit bit bit bit bit bit bit bit bit bit b      |

## Figure 40: Project Status Dashboard

## Table 59: Project Status - Dimensions

| Canvas         | Dimension / Attribute | Subject Area / Dataset |
|----------------|-----------------------|------------------------|
| Project Status | Project Status        | Unifier - Cost Sheet   |
| Project Status | Project Hierarchy     | Unifier - Cost Sheet   |
| Project Status | Project Name          | Unifier - Cost Sheet   |

## Table 60: Project Status – Measures

| Canvas         | Fact / Measure                  | Measure Type            | Subject Area / Dataset |
|----------------|---------------------------------|-------------------------|------------------------|
| Project Status | Revised Budget                  | Fact                    | Unifier - Cost Sheet   |
| Project Status | Projected Cost                  | Calculated from<br>Fact | Unifier - Cost Sheet   |
| Project Status | Estimated Cost At<br>Completion | Calculated from<br>Fact | Unifier - Cost Sheet   |
| Project Status | Projected Over Under            | Calculated from<br>Fact | Unifier - Cost Sheet   |
| Project Status | % Projected / Forecast          | Calculated from<br>Fact | Unifier - Cost Sheet   |

| Canvas         | Fact / Measure                 | Measure Type            | Subject Area / Dataset |
|----------------|--------------------------------|-------------------------|------------------------|
| Project Status | % Projected / Budget           | Calculated from<br>Fact | Unifier - Cost Sheet   |
| Project Status | Approved Budget<br>Revisions   | Fact                    | Unifier - Cost Sheet   |
| Project Status | % Forecast                     | Calculated from<br>Fact | Unifier - Cost Sheet   |
| Project Status | Project Count                  | Fact                    | Unifier - Cost Sheet   |
| Project Status | Original Budget                | Fact                    | Unifier - Cost Sheet   |
| Project Status | Approved Commitment<br>Changes | Calculated from<br>Fact | Unifier - Cost Sheet   |
| Project Status | Pending Contracts, cos & POs   | Calculated from<br>Fact | Unifier - Cost Sheet   |
| Project Status | Non Commitment Cost            | Calculated from<br>Fact | Unifier - Cost Sheet   |
| Project Status | Total Costs Incurred           | Calculated from<br>Fact | Unifier - Cost Sheet   |
| Project Status | Estimate to Complete (ETC)     | Calculated from Fact    | Unifier - Cost Sheet   |
| Project Status | % Projected Costs              | Calculated from<br>Fact | Unifier - Cost Sheet   |

# Table 61: Project Status - Filters

| Canvas            | Filter<br>Type    | Is Expression<br>Filter | Dimension / Attribute /<br>Measure                                                   | Subject Area /<br>Dataset |
|-------------------|-------------------|-------------------------|--------------------------------------------------------------------------------------|---------------------------|
| Project<br>Status | Dashboa<br>rd     | No                      | Datasource ID                                                                        | Unifier - Cost<br>Sheet   |
| Project<br>Status | Dashboa<br>rd     | No                      | Project Name                                                                         | Unifier - Cost<br>Sheet   |
| Project<br>Status | Visualiza<br>tion | Yes                     | "Primavera - Cost<br>Sheet"."General -<br>(Project)"."Project Status"<br>is not null | Unifier - Cost<br>Sheet   |

| Calculated<br>Member            | Expression                                                                                                    | Source               | Subject Area /<br>Dataset |
|---------------------------------|----------------------------------------------------------------------------------------------------|----------------------|---------------------------|
| Projected Cost                  | "Primavera - Cost<br>Sheet"."Costs"."User<br>Defined Column<br>14"+"Primavera - Cost<br>Sheet"."Costs"."Revised<br>Commitments"+"Primavera -<br>Cost Sheet"."Costs"."User<br>Defined Column 6"                                                                                                    | Derived<br>From Fact | Unifier - Cost<br>Sheet   |
| Estimated Cost<br>At Completion | "Primavera - Cost<br>Sheet"."Costs"."User<br>Defined Column 7" +<br>"Primavera - Cost<br>Sheet"."Costs"."User<br>Defined Column 13"                                                                                                    | Derived<br>From Fact | Unifier - Cost<br>Sheet   |
| Projected Over<br>Under         | "Primavera - Cost<br>Sheet"."Costs"."Revised<br>Budget" - ("Primavera - Cost<br>Sheet"."Costs"."User<br>Defined Column 7" +<br>"Primavera - Cost<br>Sheet"."Costs"."User<br>Defined Column 13")                                                                                                    | Derived<br>From Fact | Unifier - Cost<br>Sheet   |
| % Projected /<br>Forecast       | <pre>(("Primavera - Cost<br/>Sheet"."Costs"."User<br/>Defined Column<br/>14"+"Primavera - Cost<br/>Sheet"."Costs"."Revised<br/>Commitments"+"Primavera -<br/>Cost Sheet"."Costs"."User<br/>Defined Column 6") /<br/>("Primavera - Cost<br/>Sheet"."Costs"."User<br/>Defined Column 7" +<br/>"Primavera - Cost<br/>Sheet"."Costs"."User<br/>Defined Column 13"))</pre> | Derived<br>From Fact | Unifier - Cost<br>Sheet   |

## Table 62: Project Status - Calculated Members

| Calculated<br>Member               | Expression                                                                                                    | Source               | Subject Area /<br>Dataset |
|------------------------------------|----------------------------------------------------------------------------------------------------|----------------------|---------------------------|
| % Forecast /<br>Budget             | ("Primavera - Cost<br>Sheet"."Costs"."User<br>Defined Column 7" +<br>"Primavera - Cost<br>Sheet"."Costs"."User<br>Defined Column 13") /<br>"Primavera - Cost<br>Sheet"."Costs"."Revised<br>Budget"                                                                                                    | Derived<br>From Fact | Unifier - Cost<br>Sheet   |
| % Forecast                         | <pre>1-(("Primavera - Cost<br/>Sheet"."Costs"."User<br/>Defined Column<br/>14"+"Primavera - Cost<br/>Sheet"."Costs"."Revised<br/>Commitments"+"Primavera -<br/>Cost Sheet"."Costs"."User<br/>Defined Column 6") /<br/>("Primavera - Cost<br/>Sheet"."Costs"."User<br/>Defined Column 7" +<br/>"Primavera - Cost<br/>Sheet"."Costs"."User<br/>Defined Column 13"))</pre> | Derived<br>From Fact | Unifier - Cost<br>Sheet   |
| Project Count                      | COUNT(DISTINCT "Primavera -<br>Cost Sheet"."General -<br>(Project)"."Project Object<br>Id")                                                                                                    | Derived<br>From Fact | Unifier - Cost<br>Sheet   |
| Pending<br>Contracts, Cos<br>& POs | "Primavera - Cost<br>Sheet"."Costs"."Pending PO<br>Amendments"+"Primavera -<br>Cost<br>Sheet"."Costs"."Pending<br>Change Orders"                                                                                                    | Derived<br>From Fact | Unifier - Cost<br>Sheet   |
| Non<br>Commitment<br>Cost          | "Primavera - Cost<br>Sheet"."Costs"."User<br>Defined Column 6"                                                                                                    | Derived<br>From Fact | Unifier - Cost<br>Sheet   |

| Calculated<br>Member             | Expression                                                                                                    | Source               | Subject Area /<br>Dataset |
|----------------------------------|----------------------------------------------------------------------------------------------------|----------------------|---------------------------|
| Total Costs<br>Incurred          | "Primavera - Cost<br>Sheet"."Costs"."User<br>Defined Column 7"                                                                                                    | Derived<br>From Fact | Unifier - Cost<br>Sheet   |
| % Projected<br>Costs             | "Primavera - Cost<br>Sheet"."Costs"."User<br>Defined Column<br>7"/("Primavera - Cost<br>Sheet"."Costs"."User<br>Defined Column<br>14"+"Primavera - Cost<br>Sheet"."Costs"."Revised<br>Commitments"+"Primavera -<br>Cost Sheet"."Costs"."User<br>Defined Column 6")* 100 | Derived<br>From Fact | Unifier - Cost<br>Sheet   |
| Estimate to<br>Complete<br>(ETC) | "Primavera - Cost<br>Sheet"."Costs"."User<br>Defined Column 13"                                                                                                    | Derived<br>From Fact | Unifier - Cost<br>Sheet   |

## **Root Cause Analysis Dashboard**

Description: .

Number of Canvases: 1

Default Canvas: Root Cause Analysis

Canvas/Dashboard Name: Root Cause Analysis

Data Source(s): Unifier

Subject Area: Unifier - Cost Sheet

Datasets: Not applicable
#### Dashboard

| Datasource Id                  | CBS Name                    | Project Status  |                           |                   |                                       |                              |                      |                |                      |                            |                              |            | <b>₿</b> : |
|--------------------------------|-----------------------------|-----------------|---------------------------|-------------------|---------------------------------------|------------------------------|----------------------|----------------|----------------------|----------------------------|------------------------------|------------|------------|
| All                            | Top 10 Projected Over Under | Active          |                           |                   |                                       |                              |                      |                |                      |                            |                              |            |            |
| Projected Over Under by CB     | IS Name, Project Phase      |                 |                           | Projected Over Un | nder by Project Type, CBS Name, Proje | rct Phase                    |                      |                |                      |                            |                              |            |            |
| Construction Documents         |                             |                 |                           |                   |                                       |                              |                      |                |                      |                            |                              |            |            |
| Design Development             |                             |                 |                           |                   |                                       |                              |                      |                |                      |                            |                              |            |            |
| Other Equipment                |                             |                 |                           |                   |                                       |                              |                      |                |                      |                            |                              |            |            |
| Other Furnishings              |                             |                 |                           |                   |                                       |                              |                      |                |                      |                            |                              |            |            |
| Summary                        |                             |                 |                           |                   |                                       |                              |                      |                |                      |                            |                              |            |            |
| Structural Metal Framing       |                             |                 |                           | AI O              | Projects 🔘                            |                              |                      |                |                      |                            |                              |            |            |
| Security Access & Surveillance |                             |                 |                           |                   |                                       |                              |                      |                |                      |                            |                              |            |            |
| Concrete Reinforcement         |                             |                 |                           |                   |                                       |                              |                      |                |                      |                            |                              |            |            |
| Mass Concrete                  |                             |                 |                           |                   |                                       |                              |                      |                |                      |                            |                              |            |            |
| Utility Services               |                             |                 |                           |                   |                                       |                              |                      |                |                      |                            |                              |            |            |
| 0                              | 0 1M 2M 3M                  | 414 57          | 6M 7M                     |                   |                                       |                              |                      |                |                      |                            |                              |            |            |
| Budget Summary                 |                             |                 |                           |                   |                                       |                              |                      |                |                      |                            |                              |            |            |
|                                | Project Hierarchy           | Original Budget | Approved Budget Revisions | Revised Budget    | Approved Commitment Changes           | Pending Contracts, COs & Pos | Non-Commitment Costs | Projected Cost | Total Costs Incurred | Estimate to Complete (ETC) | Estimated Cost at Completion |            |            |
|                                | A All                       | 29,429,650.00   | 7.320.805.00              | 55.060.288.00     | 856,650.00                            | 197,009.00                   | -2.500.00            | 16,729,437.29  | 409.38               | 0.00                       | 409.38                       |            |            |
|                                | a All Initiatives           | 385.150.00      | 58,950.00                 | 487,095.00        | 14,393,83                             | 0.00                         | -2,500.00            |                | 0.00                 |                            |                              |            |            |
|                                | Engineering & Construction  | 4427 200.00     | 4.693.631.00              | 487,095.00        | 14,393,83                             | 0.00                         | -2.500.00            | 1 700 712 42   | 0.00                 | 0.00                       | 0.00                         |            |            |
|                                | Groupo ADS                  | 1.115.000.00    | 194,599,00                | 1.449.530.00      | 33,162.40                             | 17.053.00                    | 0.00                 | 0.110.102.44   | 400.38               | 0.00                       | 0.00                         |            |            |
|                                | Millennium Corporation      | 23.302.200.00   | 2.473.425.00              | 28.573.532.00     | 356.959.77                            | 90.705.00                    | 0.00                 |                | 0.00                 |                            |                              |            |            |
| i i                            |                             |                 |                           |                   |                                       |                              |                      |                |                      |                            |                              |            |            |
|                                |                             |                 |                           |                   |                                       |                              |                      |                |                      |                            |                              |            |            |
|                                |                             |                 |                           |                   |                                       |                              |                      |                |                      |                            |                              |            |            |
|                                |                             |                 |                           |                   |                                       |                              |                      |                |                      |                            |                              |            |            |
|                                |                             |                 |                           |                   |                                       |                              |                      |                |                      |                            |                              |            |            |
|                                |                             |                 |                           |                   |                                       |                              |                      |                |                      |                            |                              |            |            |
|                                |                             |                 |                           |                   |                                       |                              |                      |                |                      |                            |                              |            |            |
| Root Cause Analysis            | Ð                           |                 |                           |                   |                                       |                              |                      |                |                      |                            | 10 Stacks, 5 B               | lars 🛛 🐺 💠 |            |

## Figure 41: Root Cause Analysis Dashboard

### Table 63: Root Cause Analysis - Dimensions

| Canvas              | Dimension / Attribute | Subject Area / Dataset |
|---------------------|-----------------------|------------------------|
| Root Cause Analysis | CBS Name              | Unifier - Cost Sheet   |
| Root Cause Analysis | Project Phase         | Unifier - Cost Sheet   |
| Root Cause Analysis | Project Name          | Unifier - Cost Sheet   |
| Root Cause Analysis | Project Type          | Unifier - Cost Sheet   |
| Root Cause Analysis | Project Hierarchy     | Unifier - Cost Sheet   |

### Table 64: Root Cause Analysis – Measures

| Canvas                 | Fact / Measure                  | Measure Type            | Subject Area / Dataset |
|------------------------|---------------------------------|-------------------------|------------------------|
| Root Cause<br>Analysis | Revised Budget                  | Fact                    | Unifier - Cost Sheet   |
| Root Cause<br>Analysis | Projected Cost                  | Calculated from<br>Fact | Unifier - Cost Sheet   |
| Root Cause<br>Analysis | Estimated Cost At<br>Completion | Calculated from<br>Fact | Unifier - Cost Sheet   |

| Canvas                 | Fact / Measure                  | Measure Type            | Subject Area / Dataset |
|------------------------|---------------------------------|-------------------------|------------------------|
| Root Cause<br>Analysis | Projected Over Under            | Calculated from<br>Fact | Unifier - Cost Sheet   |
| Root Cause<br>Analysis | % Projected / Forecast          | Calculated from<br>Fact | Unifier - Cost Sheet   |
| Root Cause<br>Analysis | % Projected / Budget            | Calculated from<br>Fact | Unifier - Cost Sheet   |
| Root Cause<br>Analysis | Approved Budget<br>Revisions    | Fact                    | Unifier - Cost Sheet   |
| Root Cause<br>Analysis | % Forecast                      | Calculated from<br>Fact | Unifier - Cost Sheet   |
| Root Cause<br>Analysis | Project Count                   | Calculated from<br>Fact | Unifier - Cost Sheet   |
| Root Cause<br>Analysis | Original Budget                 | Fact                    | Unifier - Cost Sheet   |
| Root Cause<br>Analysis | Approved Commitment<br>Changes  | Fact                    | Unifier - Cost Sheet   |
| Root Cause<br>Analysis | Pending Contracts, COs<br>& POs | Calculated from<br>Fact | Unifier - Cost Sheet   |
| Root Cause<br>Analysis | Non Commitment Cost             | Calculated from<br>Fact | Unifier - Cost Sheet   |
| Root Cause<br>Analysis | Total Costs incurred            | Calculated from<br>Fact | Unifier - Cost Sheet   |
| Root Cause<br>Analysis | Estimate to Complete (ETC)      | Calculated from<br>Fact | Unifier - Cost Sheet   |
| Root Cause<br>Analysis | % Projected Costs               | Calculated from<br>Fact | Unifier - Cost Sheet   |

# Table 65: Root Cause Analysis - Filters

| Canvas                 | Filter<br>Type | ls Expression<br>Filter | Dimension / Attribute /<br>Measure | Subject Area /<br>Dataset |
|------------------------|----------------|-------------------------|------------------------------------|---------------------------|
| Root Cause<br>Analysis | Dashboa<br>rd  | No                      | Datasource ID                      | Unifier - Cost<br>Sheet   |
| Root Cause<br>Analysis | Dashboa<br>rd  | No                      | CBS Name                           | Unifier - Cost<br>Sheet   |
| Root Cause<br>Analysis | Dashboa<br>rd  | No                      | Project Status                     | Unifier - Cost<br>Sheet   |

| Canvas                 | Filter            | Is Expression | Dimension / Attribute /                                                                                                    | Subject Area /          |
|------------------------|-------------------|---------------|----------------------------------------------------------------------------------------------------|-------------------------|
|                        | Type              | Filter        | Measure                                                                                                    | Dataset                 |
| Root Cause<br>Analysis | Visualiza<br>tion | Yes           | ("Primavera - Cost<br>Sheet"."Costs"."Revised<br>Budget" - ("Primavera -<br>Cost<br>Sheet"."Costs"."User<br>Defined Column 7" +<br>"Primavera - Cost<br>Sheet"."Costs"."Revised<br>Commitments")) is not<br>null and ("Primavera -<br>Cost<br>Sheet"."Costs"."Revised<br>Budget" - ("Primavera -<br>Cost<br>Sheet"."Costs"."User<br>Defined Column 7" +<br>"Primavera - Cost<br>Sheet"."Costs"."Revised<br>Commitments")) <> 0 | Unifier - Cost<br>Sheet |

# Table 66: Root Cause Analysis - Calculated Members

| Calculated<br>Member            | Expression                                                                                                    | Source               | Subject Area /<br>Dataset |  |  |
|---------------------------------|----------------------------------------------------------------------------------------------------|----------------------|---------------------------|--|--|
| Projected Cost                  | "Primavera - Cost<br>Sheet"."Costs"."User<br>Defined Column<br>14"+"Primavera - Cost<br>Sheet"."Costs"."Revised<br>Commitments"+"Primavera -<br>Cost Sheet"."Costs"."User<br>Defined Column 6" | Derived<br>From Fact | Unifier - Cost<br>Sheet   |  |  |
| Estimated Cost<br>At Completion | "Primavera - Cost<br>Sheet"."Costs"."User<br>Defined Column 7" +<br>"Primavera - Cost<br>Sheet"."Costs"."User<br>Defined Column 13"                                                            | Derived<br>From Fact | Unifier - Cost<br>Sheet   |  |  |

| Calculated<br>Member      | Expression                                                                                                    | Source               | Subject Area /<br>Dataset |
|---------------------------|----------------------------------------------------------------------------------------------------|----------------------|---------------------------|
| Projected Over<br>Under   | "Primavera - Cost<br>Sheet"."Costs"."Revised<br>Budget" - ("Primavera - Cost<br>Sheet"."Costs"."User<br>Defined Column 7" +<br>"Primavera - Cost<br>Sheet"."Costs"."User<br>Defined Column 13")                                                                                                    | Derived<br>From Fact | Unifier - Cost<br>Sheet   |
| % Projected /<br>Forecast | <pre>(("Primavera - Cost<br/>Sheet"."Costs"."User<br/>Defined Column<br/>14"+"Primavera - Cost<br/>Sheet"."Costs"."Revised<br/>Commitments"+"Primavera -<br/>Cost Sheet"."Costs"."User<br/>Defined Column 6") /<br/>("Primavera - Cost<br/>Sheet"."Costs"."User<br/>Defined Column 7" +<br/>"Primavera - Cost<br/>Sheet"."Costs"."User<br/>Defined Column 13"))</pre> | Derived<br>From Fact | Unifier - Cost<br>Sheet   |
| % Forecast /<br>Budget    | ("Primavera - Cost<br>Sheet"."Costs"."User<br>Defined Column 7" +<br>"Primavera - Cost<br>Sheet"."Costs"."User<br>Defined Column 13") /<br>"Primavera - Cost<br>Sheet"."Costs"."Revised<br>Budget"                                                                                                    | Derived<br>From Fact | Unifier - Cost<br>Sheet   |

| Calculated<br>Member               | Expression                                                                                                    | Source               | Subject Area /<br>Dataset |  |  |
|------------------------------------|----------------------------------------------------------------------------------------------------|----------------------|---------------------------|--|--|
| % Forecast                         | <pre>1-(("Primavera - Cost<br/>Sheet"."Costs"."User<br/>Defined Column<br/>14"+"Primavera - Cost<br/>Sheet"."Costs"."Revised<br/>Commitments"+"Primavera -<br/>Cost Sheet"."Costs"."User<br/>Defined Column 6") /<br/>("Primavera - Cost<br/>Sheet"."Costs"."User<br/>Defined Column 7" +<br/>"Primavera - Cost<br/>Sheet"."Costs"."User<br/>Defined Column 13"))</pre> | Derived<br>From Fact | Unifier - Cost<br>Sheet   |  |  |
| Project Count                      | COUNT(DISTINCT "Primavera -<br>Cost Sheet"."General -<br>(Project)"."Project Object<br>Id")                                                                                                    | Derived<br>From Fact | Unifier - Cost<br>Sheet   |  |  |
| Pending<br>Contracts, Cos<br>& POs | "Primavera - Cost<br>Sheet"."Costs"."Pending PO<br>Amendments"+"Primavera -<br>Cost<br>Sheet"."Costs"."Pending<br>Change Orders"                                                                                                    | Derived<br>From Fact | Unifier - Cost<br>Sheet   |  |  |
| Non<br>Commitment<br>Cost          | "Primavera - Cost<br>Sheet"."Costs"."User<br>Defined Column 6"                                                                                                    | Derived<br>From Fact | Unifier - Cost<br>Sheet   |  |  |
| Total Costs<br>Incurred            | "Primavera - Cost<br>Sheet"."Costs"."User<br>Defined Column 7"                                                                                                    | Derived<br>From Fact | Unifier - Cost<br>Sheet   |  |  |

| Calculated<br>Member             | Expression                                                                                                    | Source               | Subject Area /<br>Dataset |
|----------------------------------|----------------------------------------------------------------------------------------------------|----------------------|---------------------------|
| % Projected<br>Costs             | "Primavera - Cost<br>Sheet"."Costs"."User<br>Defined Column<br>7"/("Primavera - Cost<br>Sheet"."Costs"."User<br>Defined Column<br>14"+"Primavera - Cost<br>Sheet"."Costs"."Revised<br>Commitments"+"Primavera -<br>Cost Sheet"."Costs"."User<br>Defined Column 6")* 100 | Derived<br>From Fact | Unifier - Cost<br>Sheet   |
| Estimate to<br>Complete<br>(ETC) | "Primavera - Cost<br>Sheet"."Costs"."User<br>Defined Column 13"                                                                                                    | Derived<br>From Fact | Unifier - Cost<br>Sheet   |

# Budget Insights Dashboard

Description: .

Number of Canvases: 1

Default Canvas: Budget Insights

Canvas/Dashboard Name: Budget Insights

Data Source(s): Unifier

Subject Area: Unifier - Cost Sheet

Datasets: Not applicable

#### Dashboard

| CBS Name<br>Top 10 Pending Contracts, 0 | CBS Name<br>COs & Pos Top 10 % Projecte     | d Costs                                |                                      |                |                                           |                              |                      |                   |                                                                                                 |                                                                                                    |       |     |     | ₿ :  |
|-----------------------------------------|---------------------------------------------|----------------------------------------|--------------------------------------|----------------|-------------------------------------------|------------------------------|----------------------|-------------------|-------------------------------------------------------------------------------------------------|----------------------------------------------------------------------------------------------------|-------|-----|-----|------|
|                                         |                                             |                                        |                                      | % Pro          | ojected Costs vs CBS Name                 |                              |                      | Pendi             | ing Contracts, COs & Po                                                                         | os by CBS Name                                                                                                    |       |     |     |      |
| 55,060,288.00<br>Revised Budget         | 856,650.00<br>Approved Contracts, Cos & Pos | 469.38<br>Estimated Cast At Completion | 0.00<br>Forecast to Complete         |                | Basic Matariala & Methods<br>Meral Joints |                              |                      |                   | Structural Metal Fram<br>Construction Docume<br>Design Developm<br>Other Furnishi<br>Project Pl | ing<br>ent<br>ga<br>ga                                                                                                    |       |     |     |      |
| 16,729,437.29<br>Projected Cost         | 197,009.00<br>Pending Contracts, COs & Pos  | -2,500.00<br>Non-Committed Costs       | 55,059,818.6.<br>Projected Over Unde | 2<br>, Basic I | Structural Metal Framing                  | 6 0000 0.012 0.014           | 0.020 0.024          | Electric<br>0.028 | Doors & Fran<br>Schematic Des<br>Agreen<br>Metal Deck<br>tal Power Generation Equipm            | era and a second second | 40X   | 60K | BOK | 100К |
| Budget Summary                          |                                             |                                        |                                      |                |                                           |                              |                      |                   |                                                                                                 |                                                                                                    |       |     |     |      |
|                                         | Project Hierarchy                           | Original Budget                        | Approved Budget Revisions            | Revised Budget | Approved Commitment Changes               | Pending Contracts, COs & Pos | Non-Commitment Costs | Projected Cost    | Total Costs Incurred                                                                            | Estimated Cost at Comple                                                                                                    | rtion |     |     |      |
|                                         | al All                                      | 29,429,650.00                          | 7,320,805.00                         | 55,060,288.00  | 856.650.00                                | 197,009.00                   | -2,500.00            | 16.729,437.29     | 409.38                                                                                          |                                                                                                    | 69.38 |     |     |      |
|                                         | ▲ All initiatives                           | 385.150.00                             | 58,950.00                            | 487,095.00     | 14,393.83                                 | 0.00                         | -2.500.00            |                   | 0.00                                                                                            |                                                                                                    |       |     |     |      |
|                                         | Engineering & Con                           | struction 385.150.00                   | 58,950.00                            | 487,095.00     | 14,393.83                                 | 0.00                         | -2.500.00            |                   | 0.00                                                                                            |                                                                                                    |       |     |     |      |
|                                         | All Projects                                | 4,627,300.00                           | 4,593,831.00                         | 24,550,131,00  | 452,134.00                                | 89,251.00                    | 0.00                 | 3.790,732.42      | 0.00                                                                                            |                                                                                                    | 0.00  |     |     |      |
|                                         | Groupo ADS     Millennium Corporati         | 23,302,200,00                          | 2.473.425.00                         | 28.573.532.00  | 33.102.40<br>85.0 00 77                   | 90,705,00                    | 0.00                 |                   | 404.38                                                                                          |                                                                                                    |       |     |     |      |
|                                         |                                             |                                        |                                      |                |                                           |                              |                      |                   |                                                                                                 |                                                                                                    |       |     |     |      |
| Budget Insights 🛞                       |                                             |                                        |                                      |                |                                           |                              |                      |                   |                                                                                                 |                                                                                                    |       |     | 5 4 |      |

# Figure 42: Budget Insights Dashboard

## Table 67: Budget Insights - Dimensions

| Canvas          | Dimension / Attribute | Subject Area / Dataset |
|-----------------|-----------------------|------------------------|
| Budget Insights | Project Name          | Unifier - Cost Sheet   |

### Table 68: Budget Insights – Measures

| Canvas          | Fact / Measure                  | Measure Type | Subject Area / Dataset |
|-----------------|---------------------------------|--------------|------------------------|
| Budget Insights | Revised Budget                  | Fact         | Unifier - Cost Sheet   |
| Budget Insights | Projected Cost                  |              | Unifier - Cost Sheet   |
| Budget Insights | Estimated Cost At<br>Completion |              | Unifier - Cost Sheet   |
| Budget Insights | Projected Over Under            |              | Unifier - Cost Sheet   |
| Budget Insights | Approved Budget<br>Revisions    |              | Unifier - Cost Sheet   |
| Budget Insights | Project Count                   |              | Unifier - Cost Sheet   |
| Budget Insights | Original Budget                 |              | Unifier - Cost Sheet   |

| Canvas          | Fact / Measure                  | Measure Type | Subject Area / Dataset |
|-----------------|---------------------------------|--------------|------------------------|
| Budget Insights | Approved Commitment<br>Changes  |              | Unifier - Cost Sheet   |
| Budget Insights | Pending Contracts, Cos<br>& POs |              | Unifier - Cost Sheet   |
| Budget Insights | Non Commitment Cost             |              | Unifier - Cost Sheet   |
| Budget Insights | Total Costs Incurred            |              | Unifier - Cost Sheet   |
| Budget Insights | Estimate to<br>Complete(ETC)    |              | Unifier - Cost Sheet   |
| Budget Insights | % Projected Costs               |              | Unifier - Cost Sheet   |

# Table 69: Budget Insights - Filters

| Canvas             | Filter<br>Type    | ls Expression<br>Filter | Dimension / Attribute /<br>Measure                                                                                                    | Subject Area /<br>Dataset |
|--------------------|-------------------|-------------------------|----------------------------------------------------------------------------------------------------|---------------------------|
| Budget<br>Insights | Dashboa<br>rd     | No                      | CBS Name                                                                                                    | Unifier - Cost<br>Sheet   |
| Budget<br>Insights | Visualiza<br>tion | Yes                     | "Primavera - Cost<br>Sheet"."Costs"."User<br>Defined Column 7" > 0<br>And ("Primavera - Cost<br>Sheet"."Costs"."User<br>Defined Column<br>7"/("Primavera - Cost<br>Sheet"."Costs"."User<br>Defined Column<br>14"+"Primavera - Cost<br>Sheet"."Costs"."Revised<br>Commitments"+"Primave<br>ra - Cost<br>Sheet"."Costs"."User<br>Defined Column 6")*<br>100) is not null | Unifier - Cost<br>Sheet   |

## Table 70: Budget Insights - Calculated Members

| Calculated<br>Member | Expression           | Source    | Subject Area /<br>Dataset |
|----------------------|----------------------|-----------|---------------------------|
| Projected Cost       | "Primavera - Cost    | Derived   | Unifier - Cost            |
|                      | Sheet"."Costs"."User | From Fact | Sheet                     |

| Calculated<br>Member               | Expression                                                                                                    | Source               | Subject Area /<br>Dataset |
|------------------------------------|----------------------------------------------------------------------------------------------------|----------------------|---------------------------|
|                                    | Defined Column<br>14"+"Primavera - Cost<br>Sheet"."Costs"."Revised<br>Commitments"+"Primavera -<br>Cost Sheet"."Costs"."User<br>Defined Column 6"                                               |                      |                           |
| Estimated Cost<br>At Completion    | "Primavera - Cost<br>Sheet"."Costs"."User<br>Defined Column 7" +<br>"Primavera - Cost<br>Sheet"."Costs"."User<br>Defined Column 13"                                                             | Derived<br>From Fact | Unifier - Cost<br>Sheet   |
| Projected Over<br>Under            | "Primavera - Cost<br>Sheet"."Costs"."Revised<br>Budget" - ("Primavera - Cost<br>Sheet"."Costs"."User<br>Defined Column 7" +<br>"Primavera - Cost<br>Sheet"."Costs"."User<br>Defined Column 13") | Derived<br>From Fact | Unifier - Cost<br>Sheet   |
| Project Count                      | COUNT(DISTINCT "Primavera -<br>Cost Sheet"."General -<br>(Project)"."Project Object<br>Id")                                                                                                    | Derived<br>From Fact | Unifier - Cost<br>Sheet   |
| Pending<br>Contracts, Cos<br>& POs | "Primavera - Cost<br>Sheet"."Costs"."Pending PO<br>Amendments"+"Primavera -<br>Cost<br>Sheet"."Costs"."Pending<br>Change Orders"                                                                | Derived<br>From Fact | Unifier - Cost<br>Sheet   |
| Non<br>Commitment<br>Cost          | "Primavera - Cost<br>Sheet"."Costs"."User<br>Defined Column 6"                                                                                                    | Derived<br>From Fact | Unifier - Cost<br>Sheet   |

| Calculated<br>Member             | Expression                                                                                                    | Source               | Subject Area /<br>Dataset |
|----------------------------------|----------------------------------------------------------------------------------------------------|----------------------|---------------------------|
| Total Costs<br>Incurred          | "Primavera - Cost<br>Sheet"."Costs"."User<br>Defined Column 7"                                                                                                    | Derived<br>From Fact | Unifier - Cost<br>Sheet   |
| % Projected<br>Costs             | "Primavera - Cost<br>Sheet"."Costs"."User<br>Defined Column<br>7"/("Primavera - Cost<br>Sheet"."Costs"."User<br>Defined Column<br>14"+"Primavera - Cost<br>Sheet"."Costs"."Revised<br>Commitments"+"Primavera -<br>Cost Sheet"."Costs"."User<br>Defined Column 6")* 100 | Derived<br>From Fact | Unifier - Cost<br>Sheet   |
| Estimate to<br>Complete<br>(ETC) | "Primavera - Cost<br>Sheet"."Costs"."User<br>Defined Column 13"                                                                                                    | Derived<br>From Fact | Unifier - Cost<br>Sheet   |

# **Data Visualizations Using Oracle Aconex Data**

The following data visualizations have been created using Aconex data:

- Users, Projects, and Organizations Sample Dashboard (on page 119)
- Mails Sample Dashboard (on page 121)
- Documents Sample Dashboard (on page 126)
- Workflow Sample Dashboard (on page 131)

#### In This Section

| Users, Projects, and Organizations Sample Dashboard | 119 |
|-----------------------------------------------------|-----|
| Mails Sample Dashboard                              |     |
| Documents Sample Dashboard                          | 126 |
| Workflow Sample Dashboard                           |     |

#### Users, Projects, and Organizations Sample Dashboard

**Description:** The data displayed in the User, Project, Organization dashboard, and in any out-of-the-box or custom dashboard is based on the projects that you have access in Aconex.

Use the User, Project, Organization dashboard to discover information such as, (but not limited to):

- identify owner and partner organizations within projects
- identify the role of each organization in each project
- identify projects and their corresponding owner and partner organizations by geographical locations
- count of organizations (owner and participant orgs) involved in a given project
- count of all projects that a specific organization is involved in (as an owning organization or a participant organization)
- count of all users involved in all those projects that the logged in user is also associated with

#### Number of Canvases: 2

Default Canvas: Project Status

Canvas/Dashboard Name: Users, Projects, and Organizations Sample Dashboard

Data Source(s): Aconex

Subject Area: Aconex – User Project Organization

Datasets: Not applicable

#### Dashboard

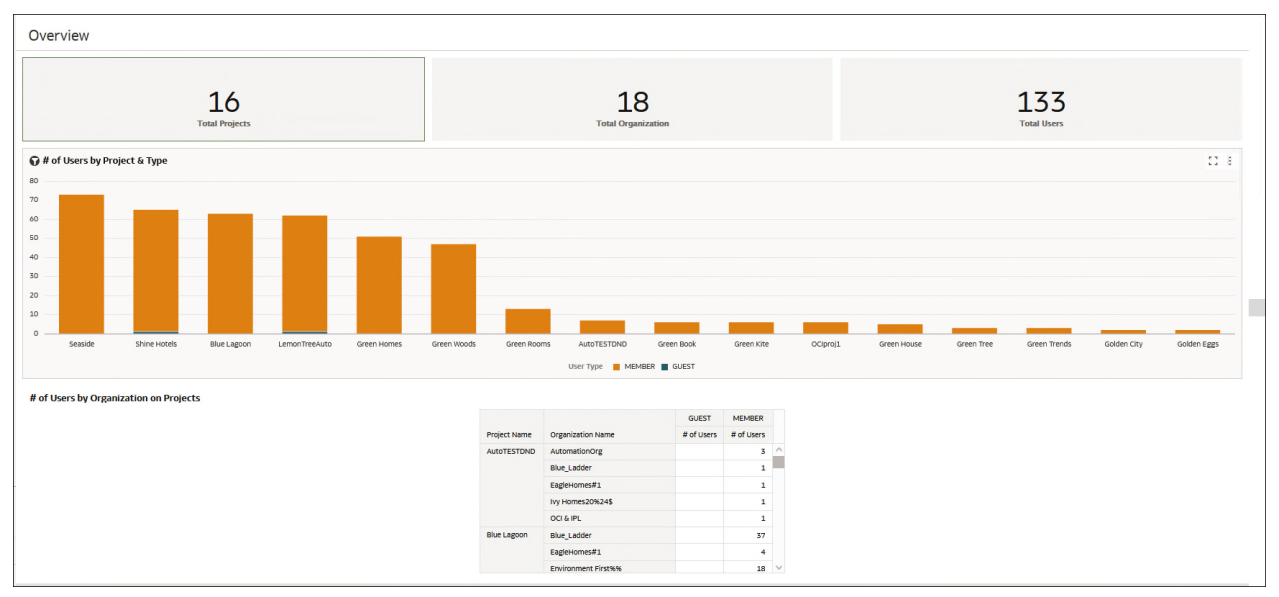

## Figure 43: Users, Projects, and Organizations Sample Dashboard - Overview

| Project Name | Organization Name | User Title | Given Name    | Middle Name | Last Name                  | Organization Position                            | Country | User Type |
|--------------|-------------------|------------|---------------|-------------|----------------------------|--------------------------------------------------|---------|-----------|
| AutoTESTDND  | AutomationOrg     |            | auto          |             | user1                      | Supervisor                                       | India   | MEMBER    |
| AutoTESTDND  | AutomationOrg     |            | auto          |             | user2                      | supervisor                                       | India   | MEMBER    |
| AutoTESTDND  | AutomationOrg     |            | auto          |             | user3                      | sue                                              | India   | MEMBER    |
| AutoTESTDND  | Blue_Ladder       |            | Blue2         |             | Lad2                       | Advisor                                          | India   | MEMBER    |
| AutoTESTDND  | EagleHomes#1      |            | Lohith        |             | s                          | doc                                              | India   | MEMBER    |
| AutoTESTDND  | Ivy Homes20%24\$  |            | Juhi          |             | Rawat                      | doc                                              | India   | MEMBER    |
| AutoTESTDND  | OCI & IPL         |            | Ritu          |             | i                          | Supervisor                                       | India   | MEMBER    |
| Blue Lagoon  | Blue_Ladder       | Mr         | Alexander     |             | Thomas                     | Sr. Principal Consultant                         | India   | MEMBER    |
| Blue Lagoon  | Blue_Ladder       | Mr         | Blue          |             | three                      | QA                                               | India   | MEMBER    |
| Blue Lagoon  | Blue_Ladder       | Mr         | David         |             | Pearce                     | Strategy Snr Manager                             | India   | MEMBER    |
| Blue Lagoon  | Blue_Ladder       | Mr         | Edward        |             | Adams                      | Account Manager                                  | India   | MEMBER    |
| Blue Lagoon  | Blue_Ladder       | Mr         | EstebanAndres | Valdebenito | Toloza                     | Product Manager                                  | India   | MEMBER    |
| Blue Lagoon  | Blue_Ladder       | Mr         | Jeff          |             | Marsh                      | Consultant                                       | India   | MEMBER    |
| Blue Lagoon  | Blue_Ladder       | Mr         | Matt          |             | Robertson                  | Consultant                                       | India   | MEMBER    |
| Blue Lagoon  | Blue_Ladder       | Mr         | Najmeddine    |             | Jardak                     | Customer Success Manager                         | India   | MEMBER    |
| Blue Lagoon  | Blue_Ladder       | Mrs        | Danielle      |             | McNair                     | Sales Consultant                                 | India   | MEMBER    |
| Blue Lagoon  | Blue_Ladder       | Ms         | Simma         |             | Singh                      | Senior Product Manager                           | India   | MEMBER    |
| Blue Lagoon  | Blue_Ladder       | Ms         | blue          |             | five                       | QA                                               | India   | MEMBER    |
| Blue Lagoon  | Blue_Ladder       | Ms         | blue          |             | four                       | Application engineer                             | India   | MEMBER    |
| Blue Lagoon  | Blue_Ladder       |            | Alan          |             | Haslop                     | sc                                               | India   | MEMBER    |
| Blue Lagoon  | Blue_Ladder       |            | Alisha        |             | Graham                     | sc                                               | India   | MEMBER    |
| Blue Lagoon  | Blue_Ladder       |            | Bhavya        |             | Jadeja                     | sc                                               | India   | MEMBER    |
| Blue Lagoon  | Blue_Ladder       |            | Blue2         |             | Lad2                       | Advisor                                          | India   | MEMBER    |
| Blue Lagoon  | Blue_Ladder       |            | Chintan       |             | chintan.a.mehta@oracle.com | Principal Solution Engineer, CEGBU SW - Presales | India   | MEMBER    |
| Blue Lagoon  | Blue_Ladder       |            | Chris         |             | Cunnington                 | sc                                               | India   | MEMBER    |
| Blue Lagoon  | Blue_Ladder       |            | Dale          |             | Rimmington                 | SC                                               | India   | MEMBER    |
| Blue Lagoon  | Blue_Ladder       |            | Darci         |             | Kidd                       | sc                                               | India   | MEMBER    |
| Blue Lagoon  | Blue Ladder       |            | Euan          |             | Gamble                     | sc                                               | India   | MEMBER    |

## Figure 44: Users, Projects, and Organizations Sample Dashboard - Details

## Table 71: Project Status - Dimensions

| Canvas     | <b>Dimension / Attribute</b> | Subject Area / Dataset             |
|------------|------------------------------|------------------------------------|
| All Canvas | Project Name                 | Aconex – User Project Organization |

| Canvas     | Dimension / Attribute | Subject Area / Dataset             |
|------------|-----------------------|------------------------------------|
| All Canvas | User Type             | Aconex – User Project Organization |
| All Canvas | Organization Name     | Aconex – User Project Organization |
| Details    | User Title            | Aconex – User Project Organization |
| Details    | Given Name            | Aconex – User Project Organization |
| Details    | Middle Name           | Aconex – User Project Organization |
| Details    | Last Name             | Aconex – User Project Organization |
| Details    | Organization Position | Aconex – User Project Organization |
| Details    | Country               | Aconex – User Project Organization |

#### Table 72: Project Status – Measures

| Canvas   | Fact / Measure    | Measure Type | Subject Area / Dataset             |
|----------|-------------------|--------------|------------------------------------|
| Overview | # of Projects     | Fact         | Aconex – User Project Organization |
| Overview | # of Organization | Fact         | Aconex – User Project Organization |
| Overview | # of Users        | Fact         | Aconex – User Project Organization |

#### Table 73: Budget Insights - Filters

| Canvas  | Filter<br>Type | Is Expression<br>Filter | Dimension / Attribute | Subject Area / Dataset                |
|---------|----------------|-------------------------|-----------------------|---------------------------------------|
| Details | Canvas         | No                      | Organization Name     | Aconex – User Project<br>Organization |
| Details | Canvas         | No                      | Project Name          | Aconex – User Project<br>Organization |

#### Mails Sample Dashboard

**Description:** The data displayed in the **Aconex - Mails** dashboard, and in any out-of-the-box or custom dashboard is based on the projects that you have access in Aconex.

Use the Aconex - Mails dashboard to discover information such as (but not limited to):

- Identify existing red flags on your projects like delayed correspondences
- Identify the most/least active organizations based on mail correspondences/responses
- Compare and analyze mail activity across the project portfolio
- > Track KPIs, view mail details, etc.

You can also create your own data sets and/or data flows to:

- Implement custom logic to get deeper insights like Avg. RFI turnaround time, Mails overdue >N days, etc.
- > Achieve custom dashboard requirements using Mail Project Fields
- Create use cases that need linking other subject areas with Mails, etc.

Number of Canvases: 4

Default Canvas: Activity

Canvas/Dashboard Name: Mails Sample Dashboard

Data Source(s): Aconex

Subject Area: not applicable

Dataset: Mail DS 1-11-23

#### Dashboard

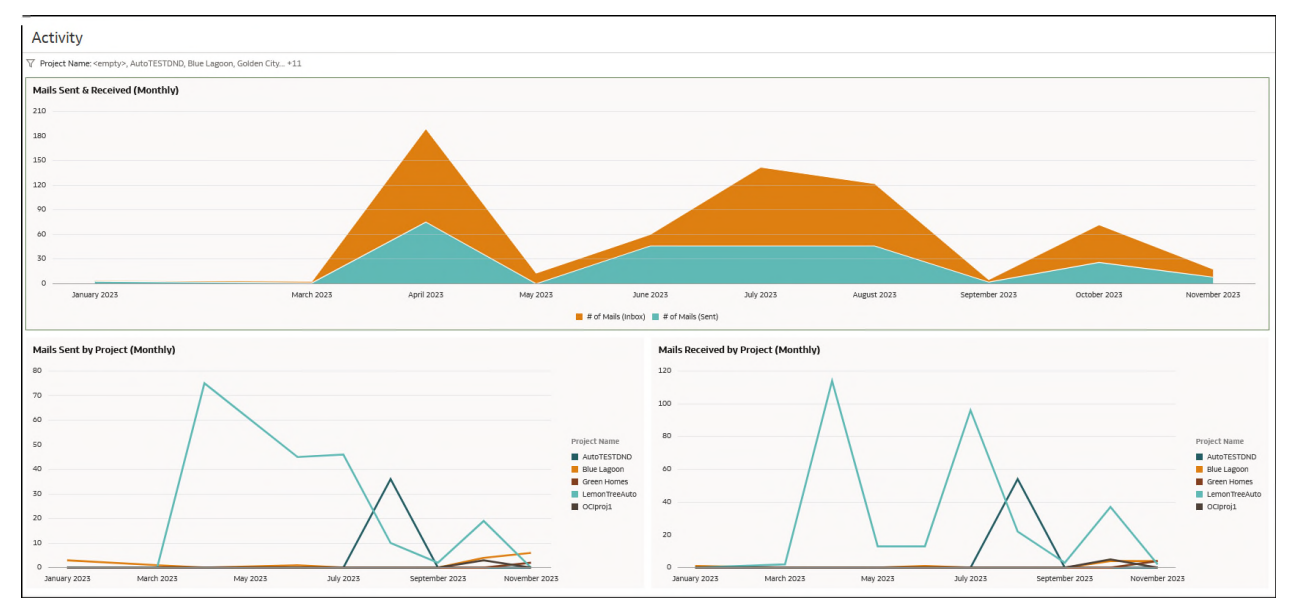

Figure 45: Aconex - Mails Sample Dashboard - Activity

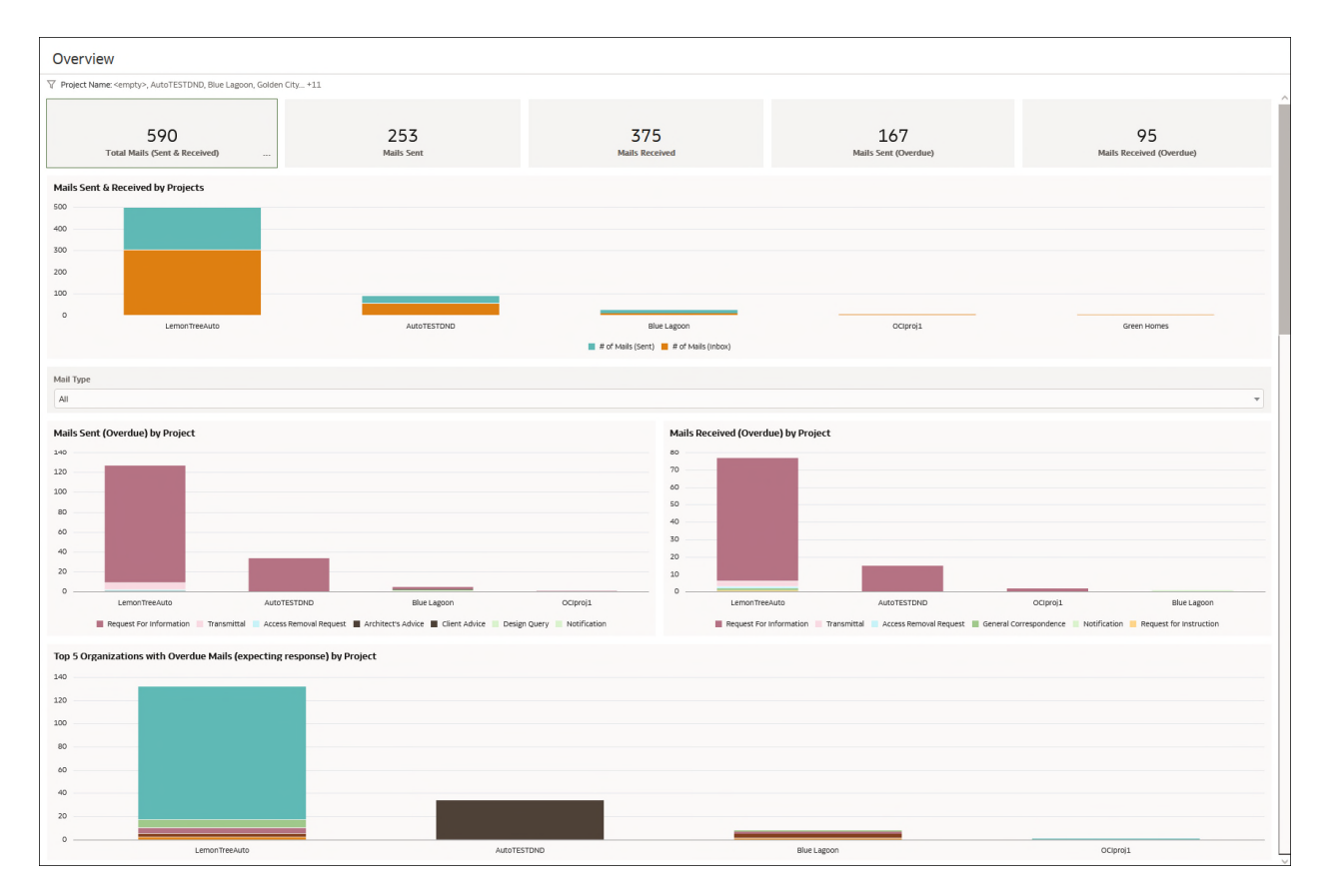

## Figure 46: Aconex - Mails Sample Dashboard - Overview

| Details                                                                                         |              |                  |                 |              |                            |                   |                   |                  |            |             |                  |
|-------------------------------------------------------------------------------------------------|--------------|------------------|-----------------|--------------|----------------------------|-------------------|-------------------|------------------|------------|-------------|------------------|
| V Project Name: Blue Lagoon Mail Type: Notification Mail Status: Overdue From Organization: All |              |                  |                 |              |                            |                   |                   |                  |            |             |                  |
| Mail Details                                                                                    |              |                  |                 |              |                            |                   |                   |                  |            |             |                  |
|                                                                                                 | Project Name | Reference Number | Mail Number     | Mail Type    | Sent Date                  | From Organization | From User         | To Organization  | To User    | Mail Status | Reason for Issue |
|                                                                                                 | Blue Lagoon  | BLUE-NTF-000001  | BLUE-NTF-000001 | Notification | 01/11/2023 10:08:04.000 AM | Blue_Ladder       | Uma Thiruvengadam | Ivy Homes20%24\$ | Juhi Rawat | Overdue     |                  |
|                                                                                                 |              |                  |                 |              |                            |                   |                   |                  |            |             |                  |
|                                                                                                 |              |                  |                 |              |                            |                   |                   |                  |            |             |                  |
|                                                                                                 |              |                  |                 |              |                            |                   |                   |                  |            |             |                  |
|                                                                                                 |              |                  |                 |              |                            |                   |                   |                  |            |             |                  |
|                                                                                                 |              |                  |                 |              |                            |                   |                   |                  |            |             |                  |
|                                                                                                 |              |                  |                 |              |                            |                   |                   |                  |            |             |                  |
|                                                                                                 |              |                  |                 |              |                            |                   |                   |                  |            |             |                  |
|                                                                                                 |              |                  |                 |              |                            |                   |                   |                  |            |             |                  |
|                                                                                                 |              |                  |                 |              |                            |                   |                   |                  |            |             |                  |
|                                                                                                 |              |                  |                 |              |                            |                   |                   |                  |            |             |                  |
|                                                                                                 |              |                  |                 |              |                            |                   |                   |                  |            |             |                  |

Figure 47: Aconex - Mails Sample Dashboard - Details

| Project Name: AutoTESTDND Mail Type: All Reply Typ | e: All Recipient Type: All Mail Status:                                                                                                    | All             |                                |            |                              |                   |                  |             |   |
|----------------------------------------------------|----------------------------------------------------------------------------------------------------|-----------------|--------------------------------|------------|------------------------------|-------------------|------------------|-------------|---|
| Mail Thread Details                                |                                                                                                    |                 |                                |            |                              |                   |                  |             | _ |
|                                                    | Reference     Number                                                                                                    | Mail Number     | Mail Type                      | Reply Type | ▲ Sent Date                  | From Organization | To Organization  | Mail Status |   |
|                                                    |                                                                                                    |                 |                                |            |                              |                   | Blue_Ladder      | N/A         | 1 |
|                                                    | ATO-CR-000001                                                                                                    | ATO-CR-000001   | Catering Request               | ORIGINAL   | 08/08/2023 05:02:08.000 AM   | AutomationOrg     | Eagle Homes#1    | N/A         | 1 |
|                                                    |                                                                                                    |                 |                                |            |                              |                   | Ivy Homes20%24\$ | N/A         |   |
|                                                    |                                                                                                    |                 |                                |            |                              |                   | Blue_Ladder      | Responded   |   |
|                                                    | and the second second sec | ATO-RFI-000001  | Request For Information        | ORIGINAL   | 08/08/2023 06:23:18.000 AM   | AutomationOrg     | Eagle Homes#1    | Overdue     | П |
|                                                    | ATO-RFI-000001                                                                                                    |                 |                                |            |                              |                   | Ivy Homes20%24\$ | Responded   |   |
|                                                    |                                                                                                    | BLUE-RFI-000001 | Request For Information        | RESPONSE   | 08/08/2023 06:23:22.000 AM   | Blue_Ladder       | AutomationOrg    | Overdue     |   |
|                                                    |                                                                                                    |                 |                                |            |                              |                   | Blue_Ladder      | Responded   |   |
|                                                    |                                                                                                    | ATO-RFI-000002  | Request For Information        | ORIGINAL   | 08/08/2023 06:23:24.000 AM   | AutomationOrg     | Eagle Homes#1    | Overdue     |   |
|                                                    | ATO-RFI-000002                                                                                                    |                 |                                |            |                              |                   | Ivy Homes20%24\$ | Responded   |   |
|                                                    |                                                                                                    | BLUE-RFI-000002 | Request For Information        | RESPONSE   | 08/08/2023 06:23:28.000 AM   | Blue_Ladder       | AutomationOrg    | Overdue     |   |
|                                                    |                                                                                                    |                 | 000003 Request For Information |            |                              |                   | Blue_Ladder      | Responded   |   |
|                                                    | 170 051 000007                                                                                                    | ATO-RFI-000003  |                                | ORIGINAL   | 08/08/2023 06:23:30.000 AM   | AutomationOrg     | Eagle Homes#1    | Overdue     |   |
|                                                    | AT0-RFI-000005                                                                                                    |                 |                                |            |                              |                   | Ivy Homes20%24\$ | Overdue     |   |
|                                                    |                                                                                                    | BLUE-RFI-000003 | Request For Information        | RESPONSE   | 08/08/2023 06:23:34.000 AM   | Blue_Ladder       | AutomationOrg    | Overdue     |   |
|                                                    |                                                                                                    |                 |                                |            |                              |                   | Blue_Ladder      | Responded   |   |
|                                                    | 170 051 000004                                                                                                    | ATO-RFI-000004  | Request For Information        | ORIGINAL   | L 08/08/2023 06:23:36.000 AM | AutomationOrg     | Eagle Homes#1    | Overdue     |   |
|                                                    | AT0-RFI-000004                                                                                                    |                 |                                |            |                              |                   | Ivy Homes20%24\$ | Responded   |   |
|                                                    |                                                                                                    | BLUE-RFI-000004 | Request For Information        | RESPONSE   | 08/08/2023 06:23:40.000 AM   | Blue_Ladder       | AutomationOrg    | Overdue     |   |
|                                                    |                                                                                                    |                 |                                |            |                              |                   | Blue_Ladder      | Responded   |   |
|                                                    | 170 051 000005                                                                                                    | ATO-RFI-000005  | Request For Information        | ORIGINAL   | 08/08/2023 06:23:42.000 AM   | AutomationOrg     | Eagle Homes#1    | Overdue     |   |
|                                                    | ATO-RFI-000005                                                                                                    |                 |                                |            |                              |                   | Ivy Homes20%24\$ | Responded   |   |
|                                                    |                                                                                                    | BLUE-RFI-000005 | Request For Information        | RESPONSE   | 08/08/2023 06:23:46.000 AM   | Blue_Ladder       | AutomationOrg    | Overdue     |   |
|                                                    |                                                                                                    |                 |                                |            |                              |                   | Blue_Ladder      | Responded   |   |
|                                                    |                                                                                                    | ATO-RFI-000006  | Request For Information        | ORIGINAL   | 08/08/2023 06:23:48.000 AM   | AutomationOrg     | Eagle Homes#1    | Overdue     |   |
|                                                    | ATO-RFI-000006                                                                                                    |                 |                                |            |                              |                   | Ivy Homes20%24\$ | Responded   |   |
|                                                    |                                                                                                    | BLUE-RFI-000006 | Request For Information        | RESPONSE   | 08/08/2023 06:23:52.000 AM   | Blue Ladder       | AutomationOrg    | Overdue     |   |

Figure 48: Aconex - Mails Sample Dashboard - Mail Thread

| Canvas                       | Dimension / Attribute | Subject Area / Dataset |
|------------------------------|-----------------------|------------------------|
| Activity Details Mail Thread | Sent Date             | Mail DS 1-11-23        |
| Activity Overview Details    | Project Name          | Mail DS 1-11-23        |
| Overview Details Mail Thread | Mail Type             | Mail DS 1-11-23        |
| Overview Details Mail Thread | To Organization       | Mail DS 1-11-23        |
| Overview Details Mail Thread | From Organization     | Mail DS 1-11-23        |
| Details Mail Thread          | Reference Number      | Mail DS 1-11-23        |
| Details Mail Thread          | Mail Number           | Mail DS 1-11-23        |
| Details                      | From User             | Mail DS 1-11-23        |
| Details                      | To User               | Mail DS 1-11-23        |
| Details Mail Thread          | Mail Status           | Mail DS 1-11-23        |
| Details                      | Reason for Issue      | Mail DS 1-11-23        |
| Mail Thread                  | Reply Type            | Mail DS 1-11-23        |

## Table 74: Project Status - Dimensions

| Canvas            | Fact / Measure            | Measure Type | Subject Area / Dataset |
|-------------------|---------------------------|--------------|------------------------|
| Activity Overview | # of Mails (Inbox)        | Fact         | Mail DS 1-11-23        |
| Activity Overview | # of Mails (Sent)         | Fact         | Mail DS 1-11-23        |
| Activity Overview | # of Mails (Sent + Inbox) | Fact         | Mail DS 1-11-23        |

## Table 75: Project Status – Measures

# Table76: Budget Insights - Filters

| Canvas                             | Filter Type   | ls<br>Expression<br>Filter | Dimension /<br>Attribute                                                                                                    | Subject Area /<br>Dataset |
|------------------------------------|---------------|----------------------------|----------------------------------------------------------------------------------------------------|---------------------------|
| All Canvas                         | Canvas        | No                         | Project Name                                                                                                    | Mail DS 1-11-23           |
| Activity<br>Details<br>Mail Thread | Canvas        | No                         | Mail Type                                                                                                    | Mail DS 1-11-23           |
| Overview                           | Dashboard     | No                         | Mail Type                                                                                                    | Mail DS 1-11-23           |
| Overview                           | Visualization | No                         | Mail Status                                                                                                    | Mail DS 1-11-23           |
| Overview                           | Visualization | Yes                        | <pre>RANK(FILTER(XS<br/>A('blue2'.'Mai<br/>l DS<br/>1-11-23')."Aco<br/>nex - Mails"."#<br/>of Mails<br/>(Sent)" USING<br/>XSA('blue2'.'M<br/>ail DS<br/>1-11-23')."Aco<br/>nex -<br/>Mails"."Mail<br/>Status"='Overd<br/>ue') BY<br/>XSA('blue2'.'M<br/>ail DS<br/>1-11-23')."Aco<br/>nex -<br/>Mails"."Projec<br/>t Name") &lt;=5</pre> | Mail DS 1-11-23           |

| Canvas                 | Filter Type   | ls<br>Expression<br>Filter | Dimension /<br>Attribute                                                                                                    | Subject Area /<br>Dataset |
|------------------------|---------------|----------------------------|----------------------------------------------------------------------------------------------------|---------------------------|
| Overview               | Visualization | Yes                        | <pre>RANK(FILTER(XS<br/>A('blue2'.'Mai<br/>l DS<br/>1-11-23')."Aco<br/>nex - Mails"."#<br/>of Mails<br/>(Inbox)" USING<br/>XSA('blue2'.'M<br/>ail DS<br/>1-11-23')."Aco<br/>nex -<br/>Mails"."Mail<br/>Status"='Overd<br/>ue') BY<br/>XSA('blue2'.'M<br/>ail DS<br/>1-11-23')."Aco<br/>nex -<br/>Mails"."Projec<br/>t Name") &lt;=5</pre> | Mail DS 1-11-23           |
| Details<br>Mail Thread | Canvas        | Yes                        | Mail Status                                                                                                    | Mail DS 1-11-23           |
| Details                | Canvas        | No                         | From Organization                                                                                                    | Mail DS 1-11-23           |
| Details                | Canvas        | No                         | To Organization                                                                                                    | Mail DS 1-11-23           |
| Mail Thread            | Canvas        | No                         | Reply Type                                                                                                    | Mail DS 1-11-23           |
| Mail Thread            | Canvas        | No                         | Recipient Type                                                                                                    | Mail DS 1-11-23           |

## **Documents Sample Dashboard**

**Description:** The data displayed in the **Aconex - Documents** sample dashboard, and in any out-of-the-box or custom dashboard is based on theprojects that you haveaccess in Aconex.

Use the Aconex - Documents dashboard to discover information such as, (but not limited to):

- Compare statistics across the project portfolio such as documents registered by type, status, discipline, organizations, etc.
- > Track activity such as organizations that modified or transmitted the most/least docs
- View document details, etc.

You can also create your own data sets and/or data flows to:

- Find if you have shared/transmitted the latest document revision/version, etc.
- Achieve custom dashboard requirements
- Create use cases that need links with Documents, etc.

#### Number of Canvases: 4

Default Canvas: Activity

Canvas/Dashboard Name: Documents Sample Dashboard

Data Source(s): Aconex

Subject Area: Aconex - Documents, Aconex - Workflow

#### Datasets:

#### Dashboard

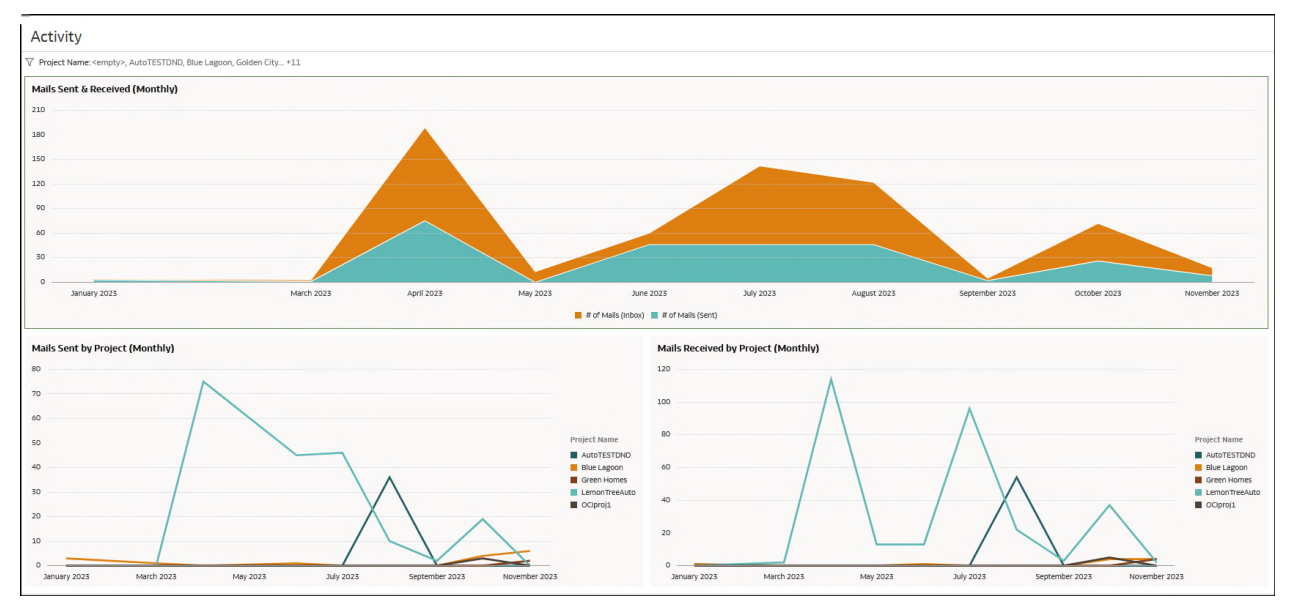

Figure 49: Aconex - Documents Sample Dashboard - Activity

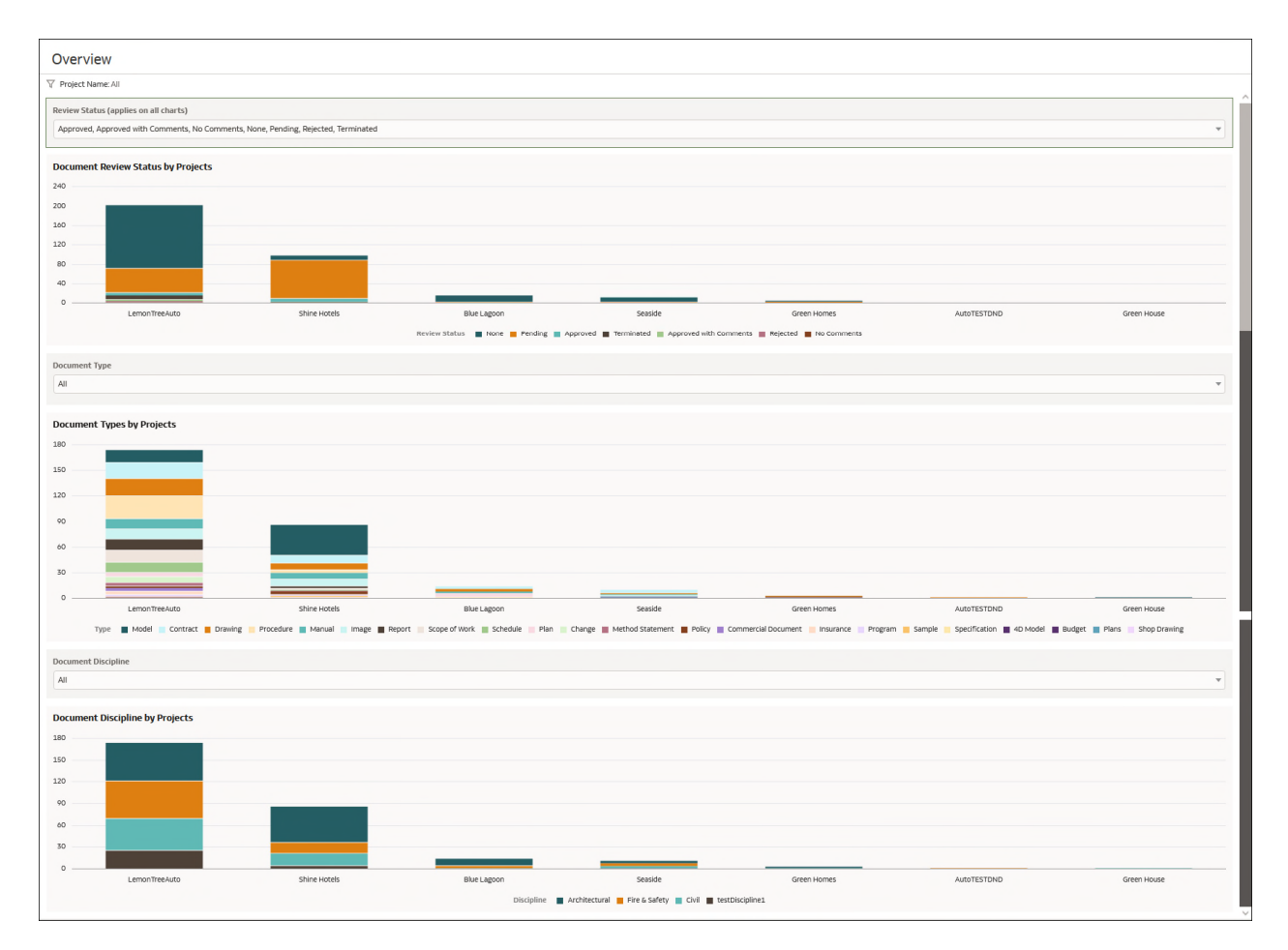

Figure 50: Aconex - Documents Sample Dashboard - Details

| emonTreeAuto |               |                 |               |                     |               |          |         |                        |                   |               |                       |     |
|--------------|---------------|-----------------|---------------|---------------------|---------------|----------|---------|------------------------|-------------------|---------------|-----------------------|-----|
|              |               |                 |               |                     |               |          |         |                        |                   |               |                       |     |
| ails         |               |                 |               |                     |               |          |         |                        |                   |               |                       |     |
|              | Project Name  | Document Number | Title         | туре                | Discipline    | Revision | Version | Date Modified          | Modified By       | Review Source | ReviewStatus          |     |
|              | LemonTreeAuto | 1234_000        | T1            | Budget              | Architectural | 1        | 1       | 09/06/2023 3:52:18 AM  | Ritu j            |               | None                  | - 4 |
|              | LemonTreeAuto | 1234_poo        | T1            | Budget              | Architectural | 1        | 1       | 09/27/2023 12:40:43 AM | Blue2 Lad2        |               | None                  | _   |
|              | LemonTreeAuto | 1235            | Test Comments | Commercial Document | Civil         | 1        | 2       | 08/15/2023 8:28:03 AM  | Ritu j            | WF-000034     | Pending               | 1   |
|              | LemonTreeAuto | 1235            | Test Comments | Commercial Document | Civil         | 1        | 2       | 08/15/2023 8:32:46 AM  | Uma Thiruvengadam | WF-000034     | Pending               |     |
|              | LemonTreeAuto | 246_TO_244      | ABC           | Contract            | Architectural | 1        | 1       | 06/15/2023 6:26:36 AM  | Blue three        |               | None                  |     |
|              | LemonTreeAuto | 246_TO_244      | ABC           | Contract            | Architectural | 1        | 2       | 08/02/2023 6:56:32 AM  | Blue three        | WF-000029     | Pending               |     |
|              | LemonTreeAuto | 246_TO_244      | ABC           | Contract            | Architectural | 1        | 2       | 08/03/2023 3:16:07 AM  | Ritu j            | WF-000029     | Pending               |     |
|              | LemonTreeAuto | 246_TO_244      | ABC           | Contract            | Architectural | 1        | 2       | 08/03/2023 6:14:16 AM  | Blue three        | WF-000029     | Pending               |     |
|              | LemonTreeAuto | AUTOREG         | AUTOREG       | Drawing             | Civil         | 12       | 1       | 08/03/2023 12:15:22 AM | Ritu j            |               | None                  |     |
|              | LemonTreeAuto | AUTOREG         | AUTOREG       | Drawing             | Civil         | 12       | 1       | 08/03/2023 1:39:41 AM  | Uma Thiruvengadam |               | None                  |     |
|              | LemonTreeAuto | CLDL1           | CLDL1         | Drawing             | Civil         | CLDL1    | 2       | 08/28/2023 2:19:57 AM  | Ritu j            | WF-000035     | Pending               |     |
|              | LemonTreeAuto | CLDL1           | CLDL1         | Drawing             | Civil         | CLDL1    | 2       | 08/29/2023 1:29:21 AM  | Lohith S          | WF-000035     | Pending               |     |
|              | LemonTreeAuto | CLDL1           | CLDL1         | Drawing             | Civil         | CLDL1    | 2       | 08/29/2023 2:37:47 AM  | Juhi Rawat        | WF-000035     | Pending               |     |
|              | LemonTreeAuto | CLDL1           | CLDL1         | Drawing             | Civil         | CLDL1    | 2       | 08/29/2023 2:43:18 AM  | Ritu j            | WF-000035     | Pending               |     |
|              | LemonTreeAuto | CLDL1           | CLDL1         | Drawing             | Civil         | CLDL1    | 2       | 08/29/2023 2:45:45 AM  | GCB TWO           | WF-000035     | Pending               |     |
|              | LemonTreeAuto | CLDL1           | CLDL1         | Drawing             | Civil         | CLDL1    | 2       | 08/29/2023 2:49:52 AM  | blue four         | WF-000035     | Pending               |     |
|              | LemonTreeAuto | CLDL1           | CLDL1         | Drawing             | Civil         | CLDL1    | 2       | 11/06/2023 5:25:21 AM  | blue four         | WF-000035     | Pending               |     |
|              | LemonTreeAuto | CLDL1           | CLDL1         | Drawing             | Civil         | CLDL1    | 2       | 11/06/2023 5:25:25 AM  | blue four         | WF-000035     | Pending               |     |
|              | LemonTreeAuto | CLDL1           | CLDL1         | Drawing             | Civil         | CLDL1    | 2       | 11/06/2023 5:25:26 AM  | blue four         | WF-000035     | Pending               |     |
|              | LemonTreeAuto | CLDL1           | CLDL1         | Drawing             | Civil         | CLDL1    | 2       | 11/06/2023 5:25:27 AM  | blue four         | WF-000035     | Pending               |     |
|              | LemonTreeAuto | CLDL1           | CLDL1         | Drawing             | Civil         | CLDL1    | 2       | 11/06/2023 5:25:28 AM  | blue four         | WF-000035     | Pending               |     |
|              | LemonTreeAuto | CLDL1           | CLDL1         | Drawing             | Civil         | CLDL1    | 3       | 08/29/2023 2:52:40 AM  | blue four         | WF-000035     | Approved with Comment |     |
|              | LemonTreeAuto | CLDL10          | CLDL10        | Scope of Work       | Architectural | CLDL10   | 2       | 08/28/2023 2:20:11 AM  | Ritu j            | WF-000035     | Pending               |     |
|              | LemonTreeAuto | CLDL10          | CLDL10        | Scope of Work       | Architectural | CLDL10   | 2       | 08/29/2023 1:29:21 AM  | Lohith S          | WF-000035     | Pending               |     |
|              | LemonTreeAuto | CLDL10          | CLDL10        | Scope of Work       | Architectural | CLDL10   | 2       | 08/29/2023 2:37:47 AM  | Juhi Rawat        | WF-000035     | Pending               |     |
|              | LemonTreeAuto | CLDL10          | CLDL10        | Scope of Work       | Architectural | CLDL10   | 2       | 08/29/2023 2:43:18 AM  | Ritu j            | WF-000035     | Pending               |     |
|              | LemonTreeAuto | CI DI 10        | CLDI 10       | Scope of Work       | Architectural | CI DI 10 | 2       | 08/29/2023 2:45:45 AM  | GCB TWO           | WE-00035      | Pending               |     |

Figure 51: Aconex - Documents Sample Dashboard - Details

| Project     Name | Document Number           | Title                           | Revision | Version | Mail Number       | Mail Type   | From Organization                 | To Organization             |
|------------------|---------------------------|---------------------------------|----------|---------|-------------------|-------------|-----------------------------------|-----------------------------|
| AutoTESTON       | AUTODOC2                  | 40700002                        | 812      | 1       | 4TO-TRN-000002    | Transmittal | AutomationOrg                     | AutomationOrg               |
| natores rond     | NOTODOCE                  | Norobocz                        | Dit      | *       | 100.00002         |             |                                   | Blue_Ladder                 |
| Green Homer      | Rtest-MethodStatement-A01 | Rtest-MethodStatement-A01-Title | 801      | 1       | GCB-TRN-000001    | Transmittal | Green_Concrete-Builder('GCB') !#% | Blue_Ladder                 |
| GILCHIPHINES     | Ver1                      | Excel                           | 1        | 1       | GCB-TRN-000002    | Transmittal | Green_Concrete-Builder('GCB') !#% | Blue_Ladder                 |
|                  | 1234_poo                  | T1                              | 1        | 1       | OCIIPL-TRN-000030 | Transmittal | OCI & IPL                         | Blue_Ladder                 |
|                  |                           |                                 |          |         |                   | -           |                                   | Green Concrete Builder(GCB) |
|                  | 246_T0_244                | ABC                             | 1        | 1       | BLUE-TRN-000019   | Transmittal | Blue_Ladder                       | OCI & IPL                   |
|                  |                           |                                 |          |         |                   |             |                                   | Blue_Ladder                 |
|                  | AUTOREG                   | AUTOREG                         | 12       | 1       | OCIIPL-TRN-000022 | Transmittal | OCI & IPL                         | OCI & IPL                   |
|                  | Doc_WF_03                 | Doc_WF_03                       | FT_1     | 1       | OCIIPL-TRN-000008 | Transmittal | OCI & IPL                         | Blue_Ladder                 |
|                  | InfoDoc_02                | InfoDoc_02                      | Dr81     | 3       | OCIIPL-TRN-000002 | Transmittal | OCI & IPL                         | Blue_Ladder                 |
|                  | InfoDoc_04                | InfoDoc_04                      | DD99     | 1       | OCIIPL-TRN-000004 | Transmittal | OCI & IPL                         | Blue_Ladder                 |
|                  | MyDoc2                    | MyDoc2                          | в        | 4       | IVY-TRN-000001    | Transmittal | Ivy Homes20%24\$                  | Blue_Ladder                 |
|                  |                           |                                 |          |         | BLUE-TRN-000040   | Transmittal | Blue_Ladder                       | OCI & IPL                   |
|                  | NAGADOC1                  | ABC                             | a        | 1       | IVY-TRN-000002    | Transmittal | Ivy Homes20%24\$                  | Blue_Ladder                 |
|                  |                           | NTEST1                          | 1        | 1       | OCIIPL-TRN-000010 | Transmittal | OCI & IPL                         | Blue_Ladder                 |
|                  | NTEST1                    |                                 |          |         | BLUE-TRN-000040   | Transmittal | Blue_Ladder                       | OCI & IPL                   |
|                  |                           | NTEST1                          | 1        | 2       | OCIIPL-TRN-000011 | Transmittal | OCI & IPL                         | Blue_Ladder                 |
|                  |                           |                                 |          |         | BLUE-TRN-000035   | Transmittal | Blue_Ladder                       | OCI & IPL                   |
|                  |                           |                                 |          |         |                   |             |                                   | Blue_Ladder                 |
|                  | PNG1                      | YR_1                            | A        | 1       | OCIIPL-TRN-000028 | Transmittal | OCI & IPL                         | Ivy Homes20%24\$            |
|                  |                           |                                 |          |         |                   |             |                                   | OCI & IPL                   |
|                  |                           |                                 |          |         |                   |             |                                   | Eagle Homes#1               |
|                  | PNG1 copy 10              | YR_3                            | A        | 1       | BLUE-TRN-000031   | Transmittal | Blue_Ladder                       | Environment First           |
|                  |                           |                                 |          |         |                   |             |                                   | Ivy Homes20%24\$            |
|                  |                           |                                 |          |         |                   |             |                                   | Ivy Homes20%24\$            |
|                  | PNG1 copy 15              | YR_26                           | A        | 1       | BLUE-TRN-000024   | Transmittal | Blue_Ladder                       | OCI & IPL                   |

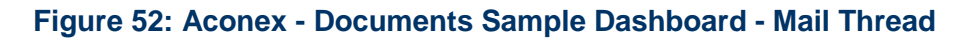

| Canvas           | Dimension / Attribute | Subject Area / Dataset |
|------------------|-----------------------|------------------------|
| Activity         | Mail Type             | Aconex – Documents     |
| Doc Transmittals |                       |                        |
| All Canvas       | Project Name          | Aconex – Documents     |
| Overview         | Review Status         | Aconex – Documents     |
| Details          |                       |                        |
| Overview         | Туре                  | Aconex – Documents     |
| Details          |                       |                        |
| Overview         | Discipline            | Aconex – Documents     |
| Details          |                       |                        |
| Details          | Document Number       | Aconex – Documents     |
| Doc Transmittals |                       |                        |
| Details          | Title                 | Aconex – Documents     |
| Doc Transmittals |                       |                        |
| Details          | Revision              | Aconex – Documents     |
| Doc Transmittals |                       |                        |
| Details          | Version               | Aconex – Documents     |
| Doc Transmittals |                       |                        |
| Details          | Date Modified         | Aconex – Documents     |
| Details          | Modified By           | Aconex – Documents     |
| Details          | Review Source         | Aconex – Documents     |
| Doc Transmittals | Mail Number           | Aconex – Documents     |
| Doc Transmittals | From Organization     | Aconex – Documents     |
| Doc Transmittals | To Organization       | Aconex – Documents     |

Table 77: Project Status - Dimensions

## Table 78: Project Status – Measures

| Canvas               | Fact / Measure                  | Measure Type | Subject Area / Dataset |
|----------------------|---------------------------------|--------------|------------------------|
| Activity<br>Overview | # of Registered Documents       | Fact         | Aconex – Documents     |
| Activity             | # of Docs Attached in Workflows | Fact         | Aconex - Workflow      |

| Canvas   | Fact / Measure                           | Measure Type | Subject Area / Dataset |
|----------|------------------------------------------|--------------|------------------------|
| Activity | # of Docs (Transmittals Sent + Received) | Fact         | Aconex – Documents     |
| Activity | # of Docs (Transmittals Sent)            | Fact         | Aconex – Documents     |
| Activity | # of Docs (Transmittals Received)        | Fact         | Aconex – Documents     |

#### Table 79: Budget Insights - Filters

| Canvas                          | Filter Type | Is Expression<br>Filter | Dimension / Attribute | Subject Area / Dataset |
|---------------------------------|-------------|-------------------------|-----------------------|------------------------|
| Activity<br>Overview<br>Details | Canvas      | No                      | Project Name          | Aconex – Documents     |
| Overview                        | Dashboard   | No                      | Review Status         | Aconex – Documents     |
| Overview                        | Dashboard   | No                      | Туре                  | Aconex – Documents     |
| Doc<br>Transmittals             | Canvas      | No                      | Mail Type             | Aconex – Documents     |

## Workflow Sample Dashboard

**Description:** The data displayed in the **Aconex - Workflow** dashboard, and in any out-of-the-box or custom dashboard is based on the projects that you have access in Aconex.

Use the Aconex - Workflow dashboard to discover information such as, (but not limited to):

- Identify already delayed Workflow document reviews across project portfolio
- > Know organizations holding on the Workflow document reviews for longer than N days
- Find the projects with max overdue workflow document review/steps
- View KPIs, track workflow document review status, etc.

You can also create your own data sets and/or data flows to:

- Classify workflows as low to extreme delay
- > Create use cases that need linking other subject areas with workflows, etc.

Number of Canvases: 3

Default Canvas: Activity

Canvas/Dashboard Name: Workflow Sample Dashboard

Data Source(s): Aconex

## Subject Area:

Datasets: WF DS 12-11-23

#### Dashboard

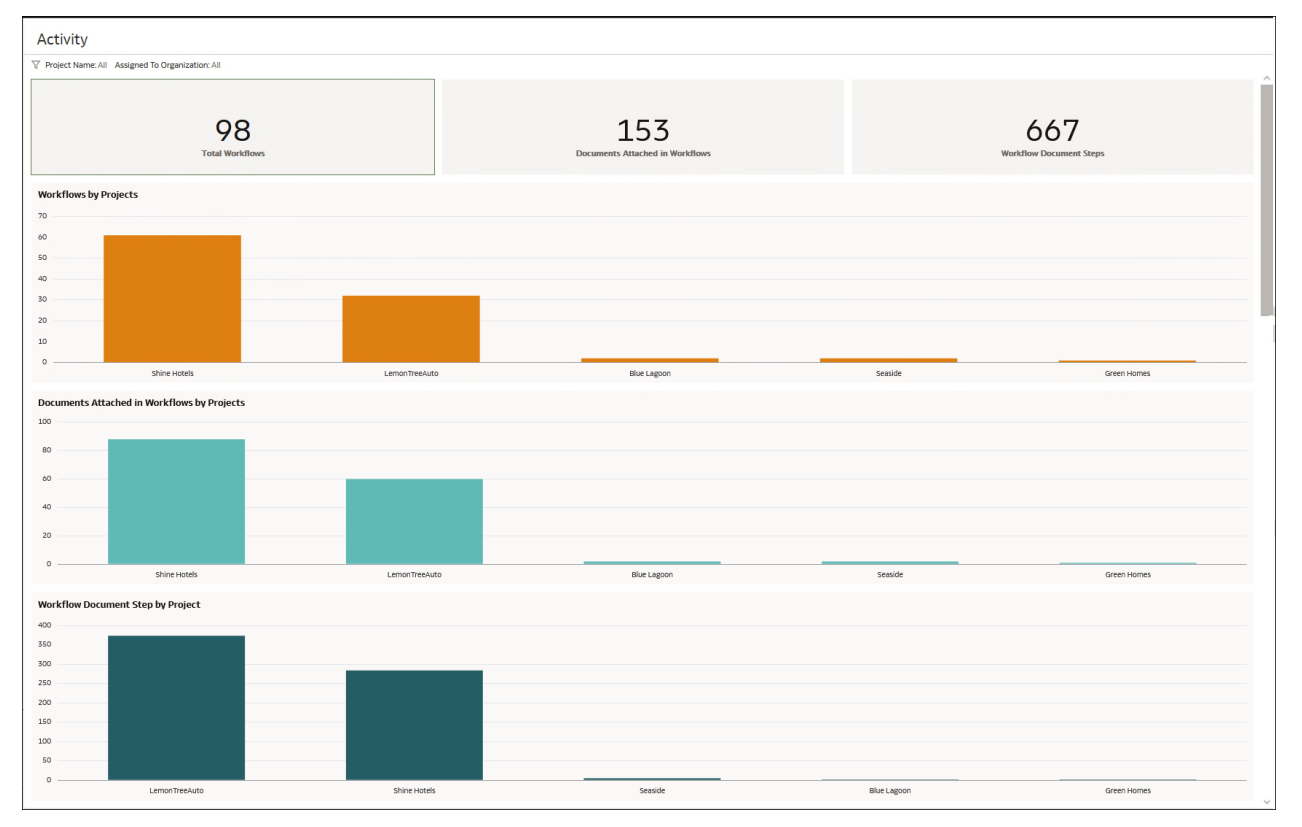

Figure 53: Aconex - Workflow Sample Dashboard - Activity

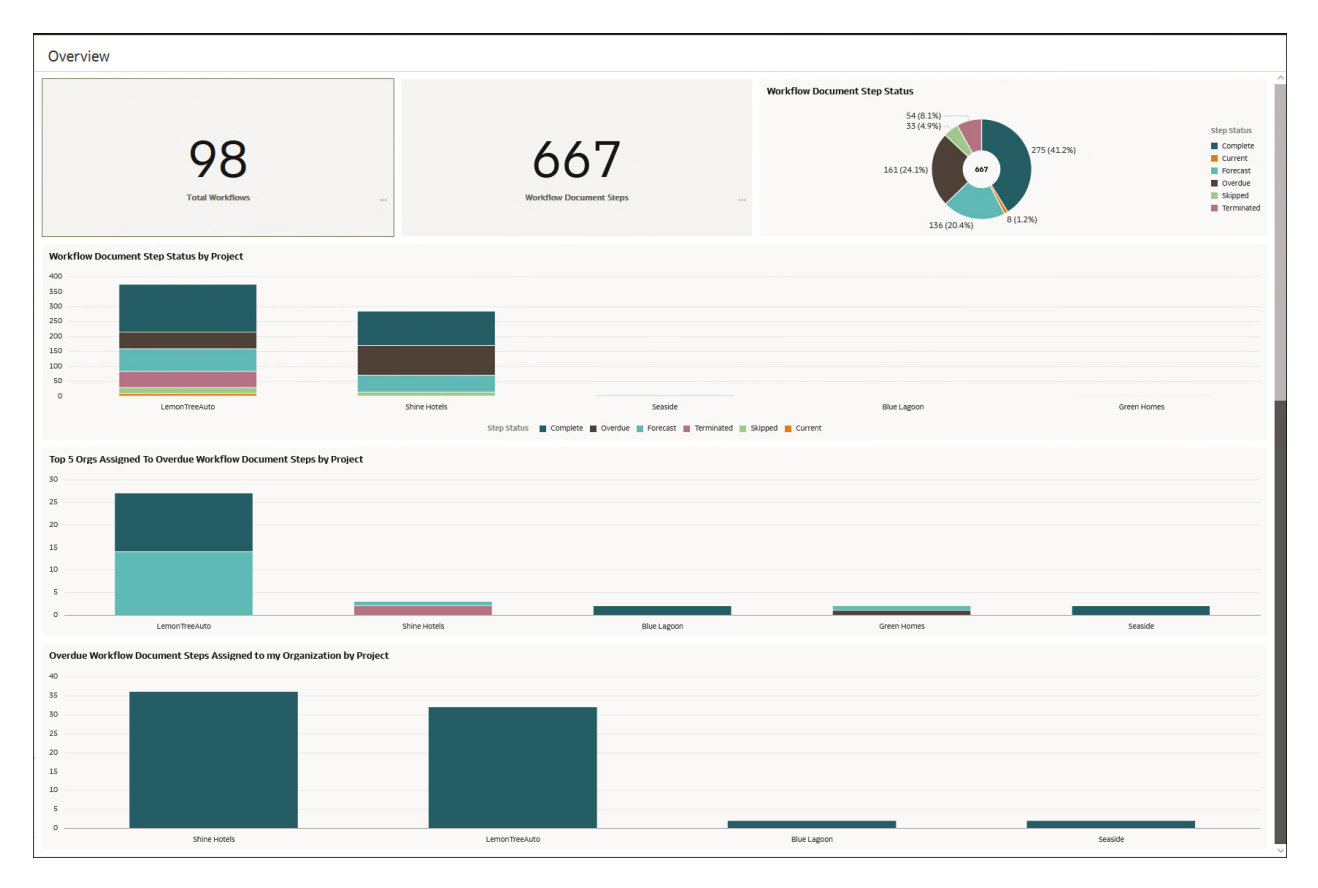

## Figure 54: Aconex - Workflow Sample Dashboard - Overview

Figure 55: Aconex - Workflow Sample Dashboard - Details

| Canvas              | Dimension / Attribute    | Subject Area / Dataset |
|---------------------|--------------------------|------------------------|
| All Canvas          | Project Name             | WF DS 12-11-23         |
| Overview<br>Details | Step Status              | WF DS 12-11-23         |
| Overview<br>Details | Assigned To Organization | WF DS 12-11-23         |
| Details             | Workflow Number          | WF DS 12-11-23         |
| Details             | Workflow Status          | WF DS 12-11-23         |
| Details             | Start Date               | WF DS 12-11-23         |
| Details             | End Date                 | WF DS 12-11-23         |
| Details             | Initiator Organization   | WF DS 12-11-23         |
| Details             | Step Name                | WF DS 12-11-23         |
| Details             | Date In                  | WF DS 12-11-23         |
| Details             | Original Due Date        | WF DS 12-11-23         |
| Details             | Date Due                 | WF DS 12-11-23         |
| Details             | Date Completed           | WF DS 12-11-23         |
| Details             | Review Status            | WF DS 12-11-23         |
| Details             | Step Outcome             | WF DS 12-11-23         |
| Details             | Days Late                | WF DS 12-11-23         |

## Table 80: Project Status - Dimensions

## Table 81: Project Status – Measures

| Canvas   | Fact / Measure                  | Measure Type | Subject Area / Dataset |
|----------|---------------------------------|--------------|------------------------|
| Activity | # of Workflows                  | Fact         | WF DS 12-11-23         |
| Overview |                                 |              |                        |
| Activity | # of Docs Attached in Workflows | Fact         | WF DS 12-11-23         |
| Activity | # of Workflow Document Steps    | Fact         | WF DS 12-11-23         |
| Overview |                                 |              |                        |

| Canvas              | Filter Type   | ls<br>Expression<br>Filter | Dimension /<br>Attribute                                                                                                    | Subject Area / Dataset |
|---------------------|---------------|----------------------------|----------------------------------------------------------------------------------------------------|------------------------|
| Activity<br>Details | Canvas        | No                         | Project Name                                                                                                    | WF DS 12-11-23         |
| Activity<br>Details | Canvas        | No                         | Assigned To<br>Organization                                                                                                    | WF DS 12-11-23         |
| Overview            | Visualization | No                         | Step Status                                                                                                    | WF DS 12-11-23         |
| Overview            | Visualization | Yes                        | <pre>XSA('<user<br>name&gt;'.'WF<br/>DS<br/>12-11-23')."<br/>Aconex -<br/>Workflow"."I<br/>nitiator<br/>Organization<br/>" =<br/>XSA('<user<br>name&gt;'.'WF<br/>DS<br/>12-11-23')."<br/>Aconex -<br/>Workflow"."M<br/>y<br/>Organization<br/>"</user<br></user<br></pre> | WF DS 12-11-23         |

# Table 82: Budget Insights - Filters

| Canvas   | Filter Type Is<br>Exp<br>Filter | ls<br>Expression<br>Filter | Dimension /<br>Attribute                                                                                                    | Subject Area / Dataset |
|----------|---------------------------------|----------------------------|----------------------------------------------------------------------------------------------------|------------------------|
| Overview | Visualization                   | Yes                        | RANK(FILTER(<br>XSA(' <user<br>name&gt;'.'WF<br/>DS<br/>12-11-23')."<br/>Aconex -<br/>Workflow"."#<br/>of Workflow<br/>Document<br/>Steps" USING<br/>XSA('<user<br>name&gt;'.'WF<br/>DS<br/>12-11-23')."<br/>Aconex -<br/>Workflow"."I<br/>nitiator<br/>Organization<br/>" =<br/>XSA('<user<br>name&gt;'.'WF<br/>DS<br/>12-11-23')."<br/>Aconex -<br/>Workflow"."MY<br/>y<br/>Organization<br/>" AND<br/>XSA('<user<br>name&gt;'.'WF<br/>DS<br/>12-11-23')."<br/>Aconex -<br/>Workflow"."S<br/>tep Status" =<br/>'Overdue')<br/>BY<br/>XSA('<user<br>name&gt;'.'WF<br/>DS<br/>12-11-23')."<br/>Aconex -<br/>Workflow"."S<br/>tep Status" =<br/>'Overdue')<br/>BY<br/>XSA('<user<br>name&gt;'.'WF<br/>DS<br/>12-11-23')."<br/>Aconex -<br/>Workflow"."P<br/>roject<br/>Name") &lt;= 5</user<br></user<br></user<br></user<br></user<br></user<br> | WF DS 12-11-23         |

| Canvas   | Filter Type   | ls<br>Expression<br>Filter | Dimension /<br>Attribute                                                                                                    | Subject Area / Dataset |
|----------|---------------|----------------------------|----------------------------------------------------------------------------------------------------|------------------------|
| Overview | Visualization | Yes                        | <pre>XSA('<user<br>name&gt;'.'WF<br/>DS<br/>12-11-23')."<br/>Aconex -<br/>Workflow"."A<br/>ssigned To<br/>Organization<br/>" =<br/>XSA('<user<br>name&gt;'.'WF<br/>DS<br/>12-11-23')."<br/>Aconex -<br/>Workflow"."M<br/>Y<br/>Organization<br/>"</user<br></user<br></pre> | WF DS 12-11-23         |

| Canvas  | Filter Type I<br>E<br>F | ls<br>Expression<br>Filter | Dimension /<br>Attribute                                                                                                    | Subject Area / Dataset |
|---------|-------------------------|----------------------------|----------------------------------------------------------------------------------------------------|------------------------|
| Details | Canvas                  | Yes                        | <pre>RANK(FILTER(<br/>XSA('<user<br>name&gt;'.'WF<br/>DS<br/>12-11-23')."<br/>Aconex -<br/>Workflow"."#<br/>of Workflow<br/>Document<br/>Steps" USING<br/>XSA('<user<br>name&gt;'.'WF<br/>DS<br/>12-11-23')."<br/>Aconex -<br/>Workflow"."I<br/>nitiator<br/>Organization<br/>" =<br/>XSA('<user<br>name&gt;'.'WF<br/>DS<br/>12-11-23')."<br/>Aconex -<br/>Workflow"."MY<br/>y<br/>Organization<br/>" AND<br/>XSA('<user<br>name&gt;'.'WF<br/>DS<br/>12-11-23')."<br/>Aconex -<br/>Workflow"."S<br/>tep Status" =<br/>'Overdue')<br/>BY<br/>XSA('<user<br>name&gt;'.'WF<br/>DS<br/>12-11-23')."<br/>Aconex -<br/>Workflow"."S<br/>tep Status" =<br/>'Overdue')<br/>BY<br/>XSA('<user<br>name&gt;'.'WF<br/>DS<br/>12-11-23')."<br/>Aconex -<br/>Workflow"."P<br/>roject<br/>Name") &lt;= 5</user<br></user<br></user<br></user<br></user<br></user<br></pre> | WF DS 12-11-23         |

# Data Visualizations Using Blended Data

The following data visualizations use data blended from on or more source applications.

- Cost Overview Project (on page 141)
- Project Performance Measurement (on page 143)

#### **In This Section**

| Cost Overview Project           | 141 |
|---------------------------------|-----|
| Project Performance Measurement | 143 |

#### **Cost Overview Project**

**Description:** This project gives an Executive/PMO insights on how the organization is tracking its budgeted cost and where most of the cost/work is going to happen. This helps them focus on the key portfolios and gather how they are performing to cost. In case there are outliers, the users can take pre-emptive corrective actions.

Number of Canvases: 1

Default Canvas: Cost KPI's Global Outlook

Canvas/Dashboard Name: Cost KPI's Global Outlook

Data Source(s): P6 EPPM, Unifier

Subject Areas: P6-Project History, P6-Activity, P6-Resource Utilization, and Unifier-Cash Flow

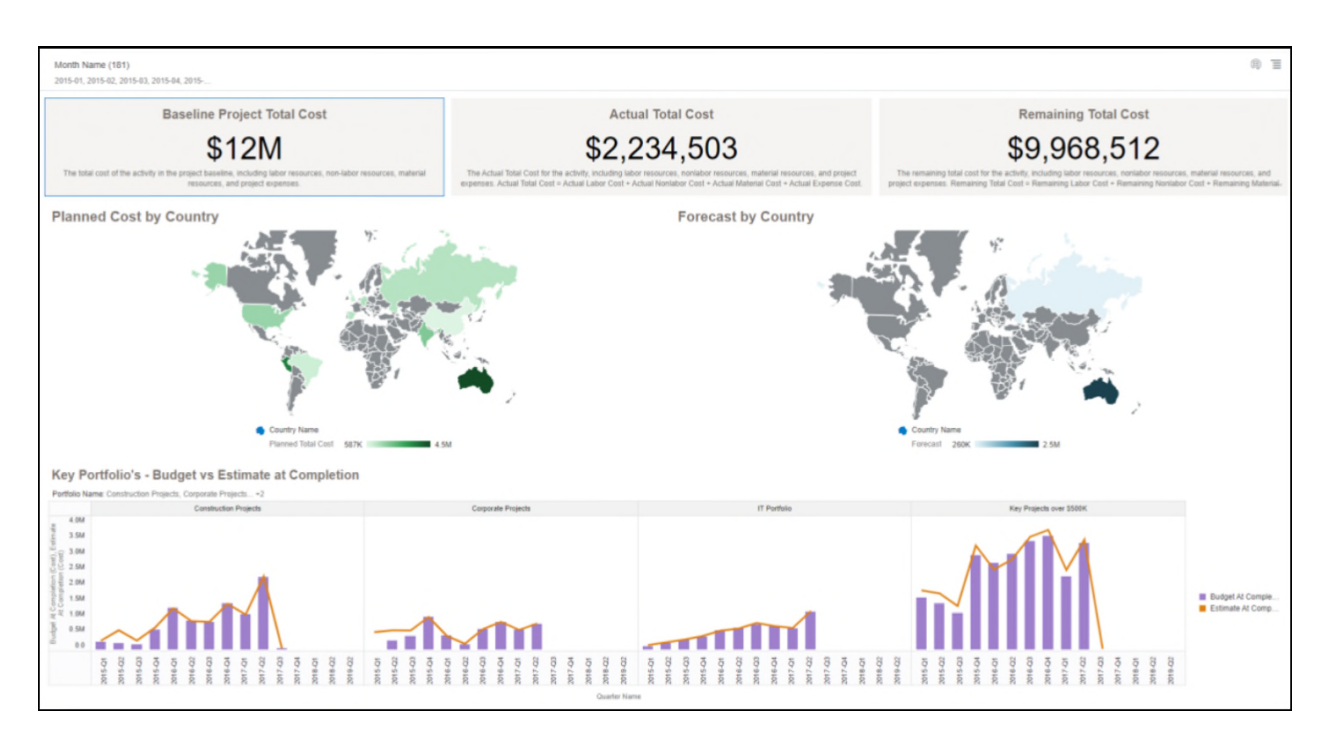

## Figure 56: Cost Overview Default Canvas

#### Table 83: Cost KPI's Global Outlook - Dimensions

| Canvas                    | Dimension / Attribute | Subject Canvas Area / Dataset |
|---------------------------|-----------------------|-------------------------------|
| Cost KPI's Global Outlook | Country Name          | P6 - Project History          |
| Cost KPI's Global Outlook | Quarter Name          | P6 - Activity                 |
| Cost KPI's Global Outlook | Portfolio Name        | P6 - Activity                 |

#### Table 84: Cost KPI's Global Outlook - Measures

| Canvas                    | Fact / Measure                 | Measure<br>Type | Subject Area / Dataset |
|---------------------------|--------------------------------|-----------------|------------------------|
| Cost KPI's Global Outlook | Baseline Project<br>Total Cost | Fact            | P6 - Project History   |
| Cost KPI's Global Outlook | Actual Total Cost              | Fact            | P6 - Project History   |
| Cost KPI's Global Outlook | Remaining Total Cost           | Fact            | P6 - Project History   |

| Canvas                    | Fact / Measure                 | Measure<br>Type | Subject Area / Dataset |
|---------------------------|--------------------------------|-----------------|------------------------|
| Cost KPI's Global Outlook | Planned Total Cost             | Fact            | P6 - Project History   |
| Cost KPI's Global Outlook | Forecast                       | Fact            | Unifier – Cash Flow    |
| Cost KPI's Global Outlook | Budget At<br>Completion Cost   | Fact            | P6 - Activity          |
| Cost KPI's Global Outlook | Estimate At<br>Completion Cost | Fact            | P6 - Activity          |

#### Table 85: Cost KPI's Global Outlook - Filters

| Canvas                       | Filter<br>Type    | Is Expression<br>Filter | Dimension /<br>Attribute | Subject Area /<br>Dataset    |
|------------------------------|-------------------|-------------------------|--------------------------|------------------------------|
| Cost KPI's Global<br>Outlook | Dashboar<br>d     | No                      | Month Name               | P6 – Resource<br>Utilization |
| Cost KPI's Global<br>Outlook | Visualizat<br>ion | No                      | Portfolio Name           | P6 - Activity                |

#### Table 86: Cost KPI's Global Outlook - Data Actions

| Data Action<br>Name | Action Type       | Anchor To | Target            | Canvas<br>Link | Pass<br>Values | Multiselect<br>ion |
|---------------------|-------------------|-----------|-------------------|----------------|----------------|--------------------|
| Test DA             | Analytics<br>Link | None      | CEO DB<br>Project | Canvas 1       | All            | On                 |

#### **Project Performance Measurement**

Number of Canvases: 6

Default Canvas: Overview

Canvas/Dashboard Name: Project Performance Measurement

Data Sources: P6 EPPM, Unifier

**Subject Areas**: P6-Activity, Unifier- Cost Sheet, Unifier – Cash Flow, P6 – Project History, Unifier – Business Process

#### Datasets: Not applicable.

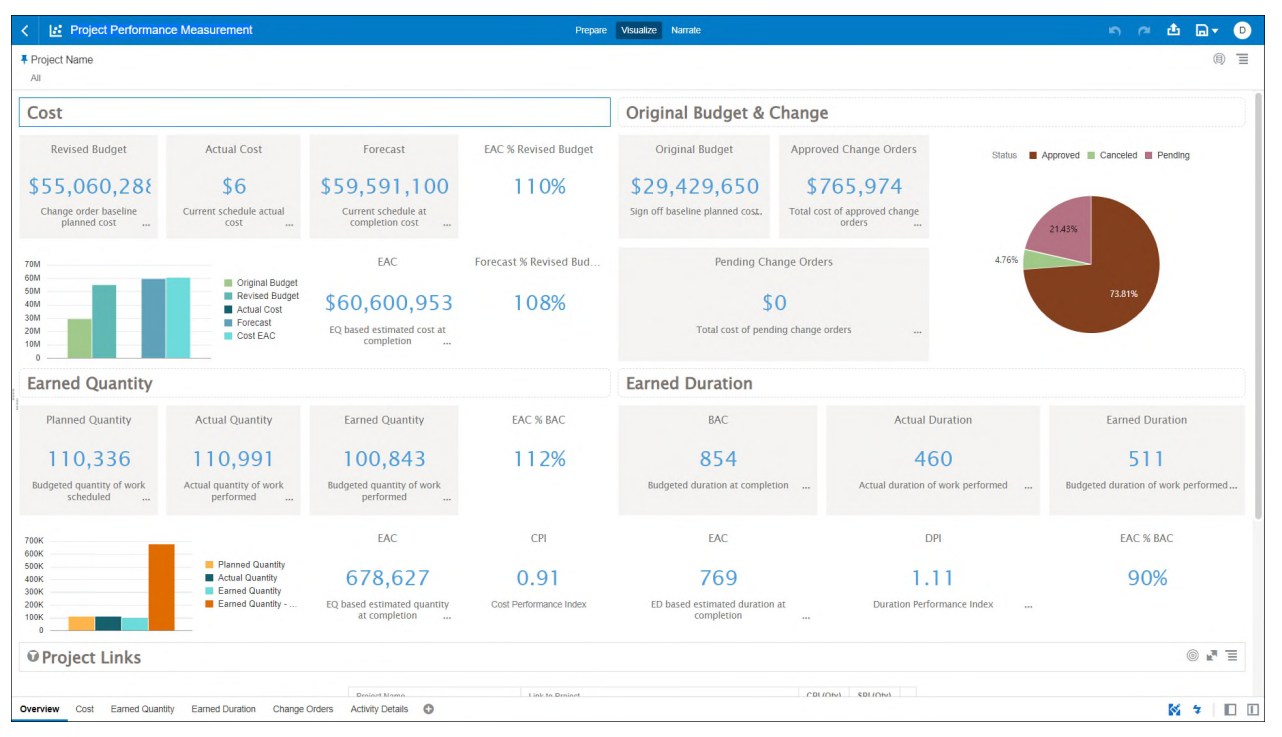

#### Figure 57: Project Performance Measurement - Overview Dashboard

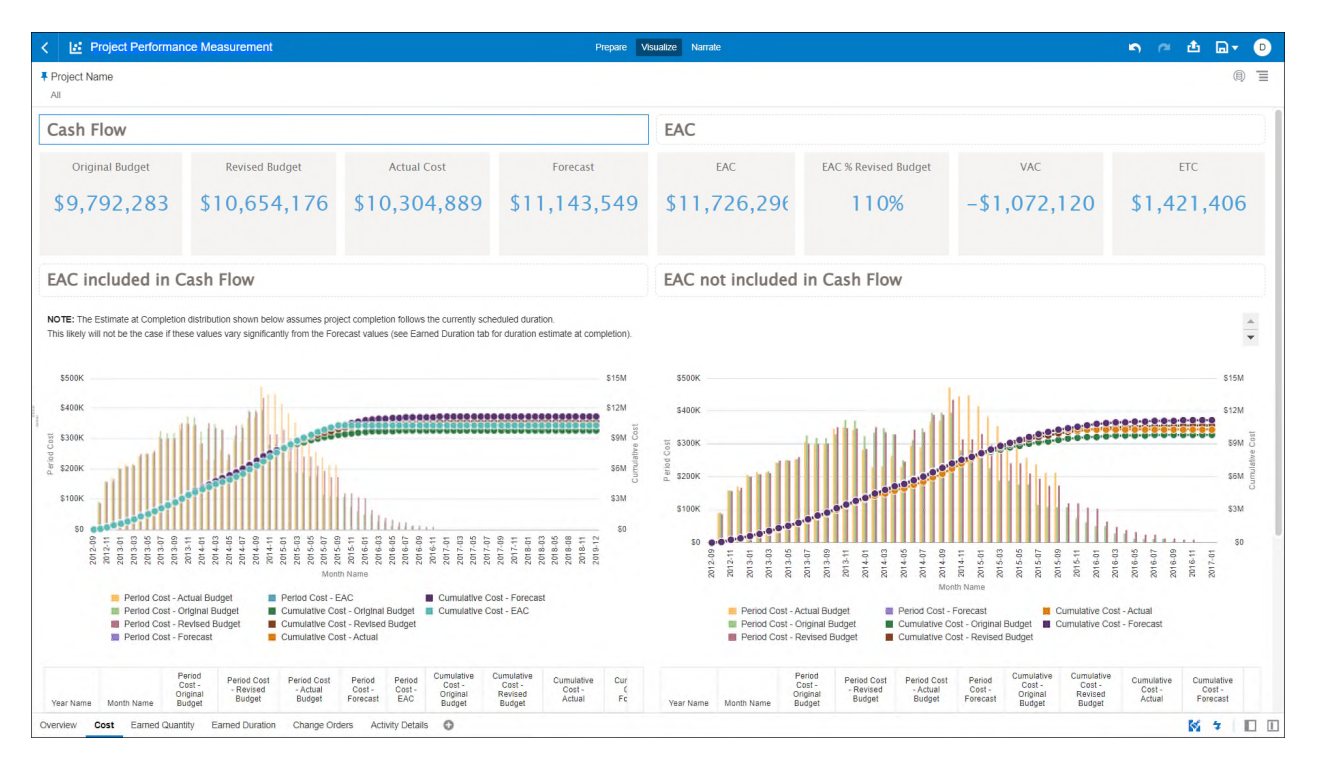

Figure 58: Project Performance Measurement - Cost
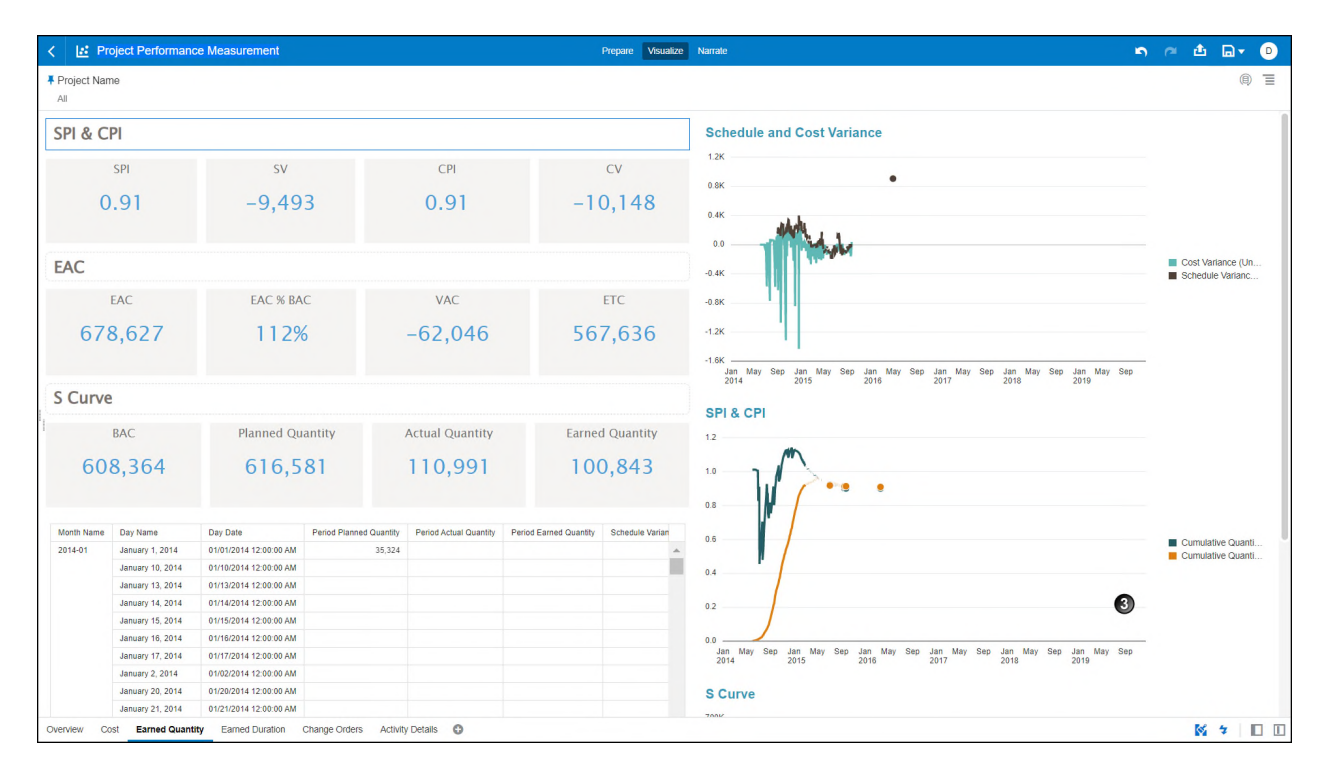

#### Figure 59: Project Performance Measurement - Earned Quantity

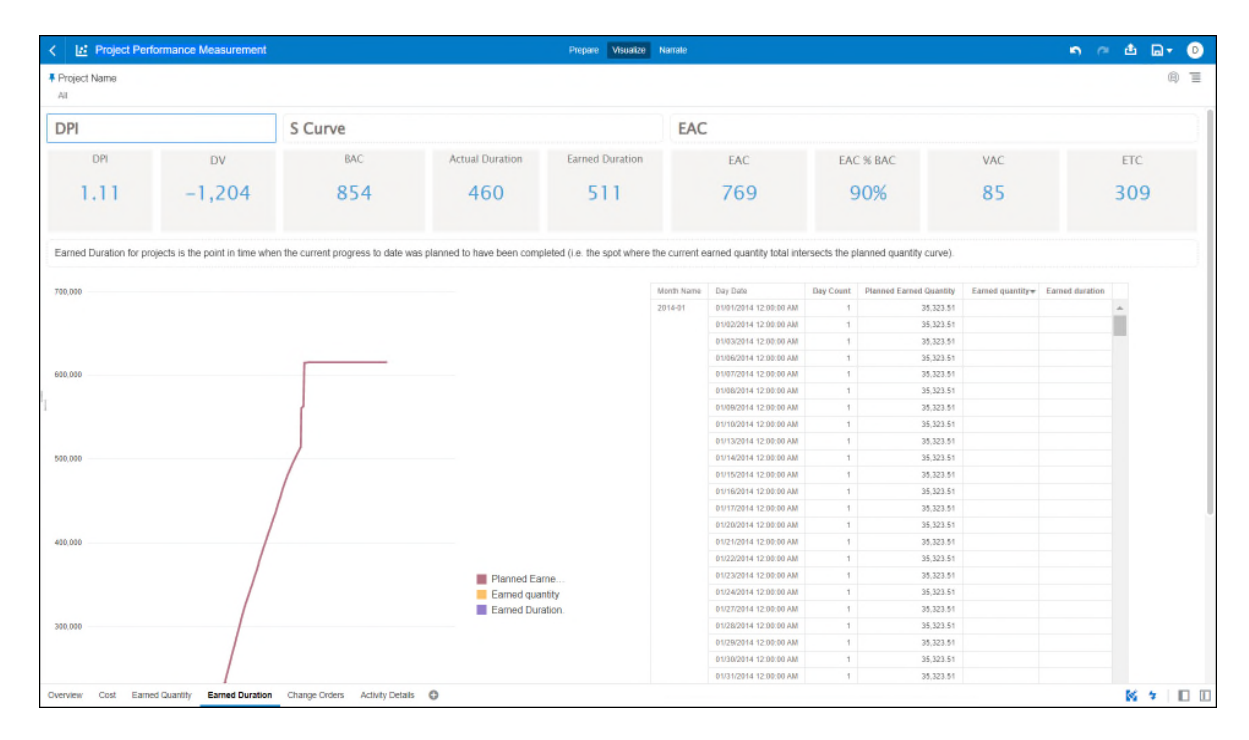

Figure 60: Project Performance Measurement - Earned Duration

| Prior Prior |       | <u>ስ (4 ආ</u> |           |                                      |                |               | repare Visualize Narrate                  |                                   |          |                | Project Performance Measurement  |  |  |  |  |  |  |  |  |  |  |                       |
|----------------------------------------------------------------------------------------------------|-------|---------------|-----------|--------------------------------------|----------------|---------------|-------------------------------------------|-----------------------------------|----------|----------------|----------------------------------|--|--|--|--|--|--|--|--|--|--|-----------------------|
| Original and Revised Budget       Revised Budget                                                                                                    | (1)   |               |           |                                      |                |               |                                           |                                   |          |                | Project Name<br>All              |  |  |  |  |  |  |  |  |  |  |                       |
| Forecast       Revised Budget       Forecast       In Average Crightal Budget       Forecast       In Average Crightal Budget         \$59,591,100       \$55,060,288       \$30       \$200       \$200       \$300       \$300       \$500         Change Orders       \$5       \$50       \$10M       \$20M       \$30M       \$40M       \$50M         Change Orders       \$765,974       The       Record Number       Line Number       Line Number       Additional Cooling Units       \$2000       \$2000       \$2000       \$2000       \$2000       \$2000       \$2000       \$2000       \$2000       \$2000       \$2000       \$2000       \$2000       \$2000       \$2000       \$2000       \$2000       \$2000       \$2000       \$2000       \$2000       \$2000       \$2000       \$2000       \$2000       \$2000       \$2000       \$2000       \$2000       \$2000       \$2000       \$2000       \$2000       \$2000       \$2000       \$2000       \$2000       \$2000       \$2000       \$2000       \$2000       \$2000       \$2000       \$2000       \$2000       \$2000       \$2000       \$2000       \$2000       \$2000       \$2000       \$2000       \$2000       \$2000       \$2000       \$2000       \$2000       \$2000       \$2000 <td< th=""><th></th><th></th><th></th><th></th><th></th><th></th><th></th><th></th><th></th><th></th><th>Original and Revised Budget</th></td<>                                                                                                    |       |               |           |                                      |                |               |                                           |                                   |          |                | Original and Revised Budget      |  |  |  |  |  |  |  |  |  |  |                       |
| \$59,591,100       \$55,060,288       Solution       Solution                                                                                                    |       |               |           | t Average Orlginal Budget            | get 🔳 Forecasi | Revised Budg  | Original Budget                           |                                   |          | Revised Budget | Forecast                         |  |  |  |  |  |  |  |  |  |  |                       |
| So         S10M         S20M         S30M         S40M         S50M           Change Orders           Additional Colsing Units         Concrete and Macorry Work         Colopit         1         Concrete         7           Concrete and Macorry Work         Colopit         1         Concrete         72000         2         Cate-trinsec Concrete         72000         2         Concrete and Macorry Work         Colopit         1         Concrete and Macorry Work         Colopit         1         Concrete         72000         2         Cate-trinsec Concrete         72000         2         Cate-trinsec Concrete         72000         2         Cate-trinsec Concrete         72000         2         Cate-trinsec Concrete         72000         2         Cate-trinsec Concrete         72000         2         Cate-trinsec Concrete         72000         2         Cate-trinsec Concrete         72000         2         Cate-trinsec Concrete         72000         2         Cate-trinsec Concrete         72000         2         Cate-trinsec Concrete         72000         2         Cate-trinsec Concrete         72000         2         Cate-trinsec Concrete         72000         2         Cate-trinsec Concrete         72000         2         Cate-trinsec Concrete         72000         2<                                                                                                    |       |               |           |                                      | M              | \$29          |                                           |                                   | 38       | \$55,060,2     | \$59,591,100                     |  |  |  |  |  |  |  |  |  |  |                       |
| S0         S10M         S20M         S30M         S40M         S50M           Change Orders           Approved Change Orders           Additional Cooling Units         Co-005         1         Additional Cooling Units         Corresto - Resistant Manory         5000           Concrete and Manory Vites         Co-005         1         Additional Cooling Units         Corresto - Resistant Manory         54000           Concrete and Manory Vites         CO-001         1         Corresto - Resistant Manory         540000         5           So           So         Concrete and Manory Vites         CO-001         1         Corresto-Resistant Manory         540000           Concrete and Manory Vites         CO-001         1         Controls - Resistant Manory         540000         5         5         5         5         5         5         5         5         5         5         5         5         5         5         5         5         5         5         5         5         5         5         5         5         5         5         5         5         5         5         5         5         5         5         5         <                                                                                                    | \$60M | 300101        |           |                                      |                |               |                                           |                                   |          |                |                                  |  |  |  |  |  |  |  |  |  |  |                       |
| Solution         Solution                                                                                                    | \$60  | A             |           | \$40M                                | \$30M          |               | \$10M \$20M                               | \$0                               |          |                |                                  |  |  |  |  |  |  |  |  |  |  |                       |
| Approved Change Orders         Status         Project Name         Title         Record Number         Line Number         Line Discription         Manual         Image           \$765,974         Adational Coding Units         CO-000         1         Additional Cooling Units         CO-000         1         Additional Cooling Units         \$7600           Pending Change Orders         Adational Coding Units         Concrete Adational Fieling Initiation Later         \$8000         1         Additional Fieling Initiation Later         \$8000         1         Additional Fieling Initiation Later         \$8000         1         Additional Fieling Initiation Later         \$8000         1         Additional Fieling Initiation Later         \$8000         1         Additional Fieling Initiation Later         \$8000         1         Additional Fieling Initiation Later         \$8000         1         Additional Fieling Initiation Later         \$8000         1         Additional Fieling Initiation Later         \$8000         1         Additional Fieling Initiation Later         \$8000         1         \$8000         \$8000         1         \$8000         1         \$8000         1         \$8000         1         \$8000         1         \$8000         1         \$8000         1         \$8000         1         \$8000         1         \$8000         1                                                                                                    |       |               |           |                                      |                |               |                                           |                                   |          |                | Change Orders                    |  |  |  |  |  |  |  |  |  |  |                       |
| Approved       Additional Coding Units       C-0405       1       Additional Codoling Unit       S5000         S765,974       Controls and Maconny Work       C-0401       1       Controls-Resistant Maconny       440000         Pending Change Orders       Basis Materianis-Control       S2000       -       -       -       -       -       -       -       -       -       -       -       -       -       -       -       -       -       -       -       -       -       -       -       -       -       -       -       -       -       -       -       -       -       -       -       -       -       -       -       -       -       -       -       -       -       -       -       -       -       -       -       -       -       -       -       -       -       -       -       -       -       -       -       -       -       -       -       -       -       -       -       -       -       -       -       -       -       -       -       -       -       -       -       -       -       -       -       -       -       -       -       -                                                                                                    |       |               | Amount    | Line Description                     | Line Number    | Record Number | Title                                     | Project Name                      | Status   |                | Approved Change Orders           |  |  |  |  |  |  |  |  |  |  |                       |
| \$765,974              1                                                                                                    |       |               | \$35000 - | Additional Coolking Unit             | 1              | CO-005        | Additional Cooling Units                  | Alaska University - Anchorage     | Approved |                |                                  |  |  |  |  |  |  |  |  |  |  |                       |
| Pending Change Orders                                                                                                    |       |               | \$40000   | Corrosion-Resistant Masonry          | 1              | CO-001        | Concrete and Masonry Work                 |                                   |          |                | \$765,974                        |  |  |  |  |  |  |  |  |  |  |                       |
| Pending Change Orders         Extent renoring - steel excatation         3         Catal-near Concrete         97000           \$0         Extent renoring - steel excatation         2         Additional Piping institution table         5000           \$0         Concrete Labor         6         0         0         0         0           \$0         Concrete Labor         6         0         0         0         0         0         0         0         0         0         0         0         0         0         0         0         0         0         0         0         0         0         0         0         0         0         0         0         0         0         0         0         0         0         0         0         0         0         0         0         0         0         0         0         0         0         0         0         0         0         0         0         0         0         0         0         0         0         0         0         0         0         0         0         0         0         0         0         0         0         0         0         0         0         0         0                                                                                                    |       |               | \$25000   | Basic Materials - Concrete           | 2              |               |                                           |                                   |          | + ,            |                                  |  |  |  |  |  |  |  |  |  |  |                       |
| Pending Change Orders         Facility New Construction Projet         Exhaust recording - steel seculation         Co.0404         1         Additional Projet meliation Later         5000           \$0                                                                                                    |       |               | \$76000   | Cast-in-Place Concrete               | 3              |               | Exhaust rerouting - steel escalation C    |                                   |          |                |                                  |  |  |  |  |  |  |  |  |  |  |                       |
| Pending Change Orders         2         Additional pending pending pe                                         |       |               | \$6000    | Additional Piping installation Labor | 1              | CO-004        |                                           |                                   |          |                |                                  |  |  |  |  |  |  |  |  |  |  |                       |
| Pending Change Orders         0         Concrete Labor         64200           \$0         4         Steel Prescalation         \$12000           Additional Earthwork         CO-030         1         Earthwork         \$12000           Additional Earthwork         CO-0402         1         Bite Prescalation         \$12000           Additional Earthwork         CO-0402         1         Bite Prescalation         \$12000           Change Order, Rivie Checkh         CO-0402         1         Line 1         \$4001           Change Order, Rivie Checkh         CO-0400         1         Line 1         \$4001           Change Order, Rivie Checkh         CO-0400         1         Line 1         \$4001           Change Order, Rivie Checkh         CO-0400         1         Line 1         \$4001           Change Order, Rivie Checkh         CO-0400         1         Line 1         \$4001           Change Order, Rivie Checkh         CO-0400         1         Line 1         \$4001           Change Order, Rivie Checkh         CO-0400         1         Line 1         \$4001           Change Order, Linity Services         Colored         1         Utitity Services         \$3000           Change Order - Linity sepanies         Colored </td <td></td> <td></td> <td>\$1640</td> <td>Additional Piping installation Labor</td> <td>2</td> <td></td> <td></td> <td></td> <td></td> <td></td>                                                                                                    |       |               | \$1640    | Additional Piping installation Labor | 2              |               |                                           |                                   |          |                |                                  |  |  |  |  |  |  |  |  |  |  |                       |
| SO         Additional Earthmark         CO-00         1         Stee Preparation         S2000           Additional Elembmark         CO-00         1         Earthmark         S2000           Additional Elembmark         CO-000         1         Earthmark         S2000           Chango Order /Rile Check)         CO-000         1         Earthmark         S2000           Chango Order /Rile Check)         CO-000         1         Line 1         S4001           Chango Order /Rile Check)         CO-000         1         Line 1         S4001           Chango Order /Rile Check)         CO-000         1         Line 1         S4001           Chango Order /Rile Check)         CO-000         1         Line 1         S4001           Chango Order /Rile Check)         CO-000         1         Line 1         S4001           Chango Order /Rile Check)         CO-000         1         Line 1         S4001           Chango Order /Rile Check)         CO-000         1         Line 1         S4001           Chango Order /Rile Check)         CO-000         1         Line 1         S4001           Chango Order /Rile Check)         CO-010         1         Utility Services         S10001           Chango Order /                                                                                                    |       |               | \$4200    | Concrete Labor                       | 3              |               |                                           |                                   |          |                |                                  |  |  |  |  |  |  |  |  |  |  | Pending Change Orders |
| SO         1         Earthwork         5300           Additional Earthwork         C0-003         1         Earthwork         5300           Additional Earthwork         C0-002         1         Bite Preparation         5200           Change Order (Rive Checis)         C0-002         1         Line 1         5400           Change Order (Rive Checis)         C0-009         1         Line 1         5400           Change Order (Rive Checis)         C0-009         1         Line 1         5400           Change Order (Rive Checis)         C0-009         1         Line 1         5400           Change Order (Rive Checis)         C0-010         1         Line 1         5400           Change Order (Rive Checis)         C0-010         1         Line 1         5400           Change Order (Rive Checis)         C0-010         1         Line 1         5400           Change Order (Rive)         C0-010         1         Unity Services         55000           Change Order 1         C0-010         1         Supplementary Conditions         515000           Delign for parting expansion         2         Product Requirements         515000                                                                                                    |       |               | \$120000  | Steel Price escalation               | 4              |               |                                           |                                   |          |                |                                  |  |  |  |  |  |  |  |  |  |  |                       |
| Additional file Prey Work         CO-002         1         Site Prevantion         5100           Additional file Prey Work         CO-002         1         Line 1         5400           Change Order (Rial Checi)-2         CO-003         1         Line 1         5400           Change Order (Rial Checi)-2         CO-010         1         Line 1         5400           Change Order (Rial Checi)-2         CO-010         1         Line 1         5400           Change Order (Rial Checi)-2         CO-010         1         Line 1         5400           Change Order (Rial Checi)-2         CO-010         1         Line 1         5400           Change Order (Rial Checi)-2         CO-010         1         Line 1         5400           Change Order (Rial)         CO-010         1         Uting Services         5300           Change Order 1         CO-010         1         Supplementary Conditions         51500           Design for parting separation         Co-010         1         Supplementary Conditions         51500           Design for parting separation         Co-010         1         Supplementary Conditions         51500                                                                                                    |       |               | \$3080    | Earthwork                            | 1              | CO-003        | Addditional Earthwork                     | Facility New Construction Project |          |                | \$0                              |  |  |  |  |  |  |  |  |  |  |                       |
| Change Order (Rive Check)         Co-0408         Len 1         6401           Change Order (Rive Check)         C0-040         1         Len 1         5401           Status Approved Canceled Pending         Change Order (Rive Check)         C0-010         1         Len 1         54001           Change Order (Rive Check)         C0-010         1         Line 1         54001           Change Order (Rive Check)         C0-010         1         Line 1         54001           Change Order (-Littly Services)         C0-010         1         Littly Services         53001           Change Order 1         C0-011         1         Supplementary Canditions         513001           Design for pariting separation         C0-011         1         Supplementary Canditions         513001                                                                                                    |       |               | \$1200    | Site Preparation                     | 1              | CO-002        | Additional Site Prep Work                 |                                   |          |                |                                  |  |  |  |  |  |  |  |  |  |  |                       |
| Change Order (Rule Check)-2         C0-099         1         Line 1         64001           Status         Approved         Co-100         1         Line 1         64001           Status         Approved         Co-010         1         Line 1         64001           Change Order (Rule)         Co-010         1         Line 1         64001           Change Order - Utilty Services         Co-014         1         Ultilty Services         55000           Change Order - Utilty Services         Co-016         1         Co-016         55000           Dign for parking expansion         Do-016         1         Supplementary Coddlines         55000           Dign for parking expansion         Do-014         1         Supplementary Coddlines         55000                                                                                                    |       |               | \$4001    | Line 1                               | 1              | CO-008        | Change Order (Rule Check)                 |                                   |          |                |                                  |  |  |  |  |  |  |  |  |  |  |                       |
| Status         Approved         Canceled         Pending         Co-019         Line 1         54001           Change Order (Rule)         CO-017         Line 1         Status         Status         Status         Change Order (Rule)         CO-017         Line 1         Status         Status           Change Order (Rule)         CO-017         1         Line 1         Status         Status         Sta                                                                                                    |       |               | \$4001    | Line 1                               | 1              | CO-009        | Change Order (Rule Check) -2              |                                   |          |                |                                  |  |  |  |  |  |  |  |  |  |  |                       |
| Change Order (Rule)         CO-007         1         Line 1         \$4001           Drange Order (Rule)         CO-007         1         Utility Services         5500           Change Order - Utility Services         CO-016         1         Utility Services         5500           Change Order - Utility Services         CO-016         1         COLine 2         \$3000           Design for parking expansion         CO-01         1         Supelmentary Conditions         \$1500           2         Product Requirements         S1500         \$1500         \$1500         \$1500                                                                                                    |       |               | \$4001    | Line 1                               | 1              | CO-010        |                                           |                                   |          |                |                                  |  |  |  |  |  |  |  |  |  |  |                       |
| Change Order         Utility Services         CO-014         1         Utility Services         55000           Change Order 1         CO-014         CO Line 2         CO Line 2         S3000           Design for parking expansion         CO-014         1         Stupplementary Conditions         \$15000           2         Product Requirements         S3000         S3000         \$10000         \$10000                                                                                                    |       |               | \$4001    | Line 1                               | 1              | CO-007        | Change Order (Rule)                       |                                   |          |                | Status Approved Canceled Pending |  |  |  |  |  |  |  |  |  |  |                       |
| Change Order 1         CO-016         1         CO Line 2         \$3300           Design for parking expansion         CO-001         1         Supplementary Conditions         \$15000           2         Product Requirements         33000                                                                                                    |       |               | \$5000    | Utility Services                     | 1              | CO-014        | Change Order - Utility Services           |                                   |          |                |                                  |  |  |  |  |  |  |  |  |  |  |                       |
| Design for parking expansion         CO-001         1         Supplementary Conditions         \$15000           2         Product Requiremts         \$3500                                                                                                    |       |               | \$3000    | CO Line 2                            | 1              | CO-016        | Change Order 1                            |                                   |          |                |                                  |  |  |  |  |  |  |  |  |  |  |                       |
| 2 Product Requiremts \$3600                                                                                                    |       |               | \$15000   | Supplementary Conditions             | 1              | CO-001        | Design for parking expansion              |                                   |          |                |                                  |  |  |  |  |  |  |  |  |  |  |                       |
|                                                                                                    |       |               | \$3600    | Product Requiremts                   | 2              |               |                                           | Entry                             |          |                |                                  |  |  |  |  |  |  |  |  |  |  |                       |
| Entry glass framing - owner design change CO-912 1 More cowbell \$2259                                                                                                    |       |               | \$2250    | More cowbell                         | 1              | CO-012        | Entry glass framing - owner design change |                                   |          |                |                                  |  |  |  |  |  |  |  |  |  |  |                       |
| Foundation design change 2 CO-005 1 Utility Services \$3550                                                                                                    |       |               | \$3500    | Utility Services                     | 1              | CO-005        | Foundation design change 2                |                                   |          |                |                                  |  |  |  |  |  |  |  |  |  |  |                       |

# Figure 61: Project Performance Measurement - Changed Orders

| Desired Manage             |                            |                |                           |                 |                 |                                  |                               |           |           |                  |                 |                         | 8   |
|----------------------------|----------------------------|----------------|---------------------------|-----------------|-----------------|----------------------------------|-------------------------------|-----------|-----------|------------------|-----------------|-------------------------|-----|
| Project Name               |                            |                |                           |                 |                 |                                  |                               |           |           |                  |                 |                         | 69) |
|                            |                            |                |                           |                 |                 |                                  |                               |           |           |                  |                 |                         |     |
| Activity Perform           | mance                      |                |                           |                 |                 |                                  |                               |           |           |                  |                 |                         |     |
| Project Name               | Activity Name              | Adivity Status | Baseline Project Dutation | Actual Duration | Earned Duration | Estimated Duration at Completion | Estimated Days Late / (Early) | SPI (Qty) | CPI (Qty) | Planned Quantity | Earned Quantity | Schedule Variance (Oly) |     |
| 3D Prototype Project       | Analyze New Product        | Not Started    | 100.00                    | 0.00            |                 |                                  |                               |           |           | 0.00             |                 |                         |     |
|                            | Commercialize New Product  | Not Started    | 140.00                    | 0.00            |                 |                                  |                               |           |           | 0.00             |                 |                         | 1   |
|                            | Define Business Case       | Not Starled    | 130.00                    | 0.00            |                 |                                  |                               |           |           | 0.00             |                 |                         | T   |
|                            | Design New Product         | Not Started    | 100.00                    | 0.00            |                 |                                  |                               |           |           | 0.00             |                 |                         |     |
|                            | Develop New Product *      | Not Started    | 110.00                    | 0.00            |                 |                                  |                               |           |           | 0.00             |                 |                         |     |
|                            | Evaluate New Product       | Not Started    | 168.00                    | 0.00            |                 |                                  |                               |           |           | 0.00             |                 |                         |     |
|                            | Gate 1 - Idea Screen       | Not Starled    | 0.00                      | 0.00            |                 |                                  |                               |           |           |                  |                 |                         |     |
|                            | Gate 2 - Second Screen     | Not Started    | 0.00                      | 0,00            |                 |                                  |                               |           |           |                  |                 |                         |     |
|                            | Gate 3 - Go to Development | Not Started    | 0.00                      | 0.00            |                 |                                  |                               |           |           |                  |                 |                         |     |
|                            | Gate 4 - Go to Testing     | Not Started    | 0.00                      | 0.00            |                 |                                  |                               |           |           |                  |                 |                         |     |
|                            | Gate 5 - Go to Launch      | Not Started    | 0.00                      | 0.00            |                 |                                  |                               |           |           |                  |                 |                         |     |
|                            | Scope New Product Idea     | Not Started    | 168.00                    | 0.00            |                 |                                  |                               |           |           | 0.00             |                 |                         |     |
|                            | Test New Product           | Not Started    | 250.00                    | 0.00            |                 |                                  |                               |           |           | 0.00             |                 |                         |     |
| 3D Prototype Project Total |                            |                |                           |                 |                 |                                  |                               |           |           | 0.00             |                 |                         |     |
| 4G Tablet Project          | Analyze New Product        | Not Starled    | 80.00                     | 0.00            |                 |                                  |                               |           |           | 340.00           |                 |                         |     |
|                            | Commercialize New Product  | Not Started    | 320.00                    | 0.00            |                 |                                  |                               |           |           | 0.00             |                 |                         |     |
|                            | Define Business Case       | Not Started    | 40.00                     | 0.00            |                 |                                  |                               |           |           | 110.00           |                 |                         |     |
|                            | Design New Product         | Not Started    | 120.00                    | 0.00            |                 |                                  |                               |           |           | 12.75            |                 |                         |     |
|                            | Develop New Product *      | Not Started    | 240.00                    | 0.00            |                 |                                  |                               |           |           | 0.00             | 900.00          | 900.00                  |     |
|                            | Evaluate New Product       | Not Started    | 280.00                    | 0.00            |                 |                                  |                               |           |           | 0.00             |                 |                         |     |
|                            | Gate 1 - Idea Screen       | Not Started    | 0.00                      | 0.00            |                 |                                  |                               |           |           |                  |                 |                         |     |
|                            | Gate 2 - Second Screen     | Not Started    | 0.00                      | 0.00            |                 |                                  |                               |           |           |                  |                 |                         |     |
|                            | Gate 3 - Go to Development | Not Started    | 0.00                      | 0.00            |                 |                                  |                               |           |           |                  |                 |                         |     |
|                            | Gate 4 - Go to Testing     | Not Started    | 0.00                      | 0.00            |                 |                                  |                               |           |           |                  |                 |                         |     |
|                            | Gate 5 - Go to Launch      | Not Started    | 0.00                      | 0.00            |                 |                                  |                               |           |           |                  |                 |                         |     |
|                            | Scope New Product Idea     | Not Started    | 45.00                     | 0.00            |                 |                                  |                               |           |           | 112.50           |                 |                         |     |
|                            | Test New Product           | Not Started    | 200.00                    | 0.00            |                 |                                  |                               |           |           | 0.00             |                 |                         |     |
| 4G Tablet Project Total    |                            |                |                           |                 |                 |                                  |                               | 1.56      |           | 575.25           | 900.00          | 324.75                  |     |
| ACH Integration Project    | Create Plans               | Not Started    | 352.00                    | 0.00            |                 |                                  |                               |           |           | 0.00             |                 |                         |     |
|                            | Define Business Requiremen | Not Started    | 410.00                    | 0.00            |                 |                                  |                               |           |           | 0.00             |                 |                         |     |

## Figure 62: Project Performance Measurement - Activity Details

The following components have been used to create this data visualization.

## Table 87: Project Performance Measurement - Dimensions Table

| Canvas   | Dimension / Attribute | Subject Area / Dataset     |
|----------|-----------------------|----------------------------|
| Overview | Status                | Unifier - Business Process |
| Overview | Business Process Name | Unifier - Business Process |
| Overview | Project Name          | P6 - Activity              |
| Overview | Link to Project       | P6 - Activity              |

#### Table 88: Project Performance Measurement - Measures Table

| Canvas | Fact / Measure                       | Measure Type         | Subject Area /<br>Dataset                 |
|--------|--------------------------------------|----------------------|-------------------------------------------|
| Cost   | Initial Baseline                     | Fact                 | Unifier - Cash<br>Flow                    |
| Cost   | Current Baseline                     | Fact                 | Unifier - Cash<br>Flow                    |
| Cost   | Actuals                              | Fact                 | Unifier - Cash<br>Flow                    |
| Cost   | Forecast                             | Fact                 | Unifier - Cash<br>Flow                    |
| Cost   | Period Cost - Original Budget        | Calculated From Fact | Unifier - Cash<br>Flow                    |
| Cost   | Period Cost - Revised Budget         | Calculated From Fact | Unifier - Cash<br>Flow                    |
| Cost   | Period Cost - Actual Budget          | Calculated From Fact | Unifier - Cash<br>Flow                    |
| Cost   | Period Cost – Forecast               | Calculated From Fact | Unifier - Cash<br>Flow                    |
| Cost   | Period Cost – EAC                    | Calculated From Fact | Unifier - Cash<br>Flow / P6 -<br>Activity |
| Cost   | Cumulative Cost - Original<br>Budget | Calculated From Fact | Unifier - Cash<br>Flow                    |
| Cost   | Cumulative Cost - Revised<br>Budget  | Calculated From Fact | Unifier - Cash<br>Flow                    |

| Canvas | Fact / Measure                       | Measure Type         | Subject Area /<br>Dataset                 |
|--------|--------------------------------------|----------------------|-------------------------------------------|
| Cost   | Cumulative Cost - Actual Budget      | Calculated From Fact | Unifier - Cash<br>Flow                    |
| Cost   | Cumulative Cost - Forecast<br>Budget | Calculated From Fact | Unifier - Cash<br>Flow                    |
| Cost   | Cumulative Cost – EAC                | Calculated From Fact | Unifier - Cash<br>Flow / P6 -<br>Activity |
| Cost   | Period Cost - Actual Budget          | Calculated From Fact | Unifier - Cash<br>Flow                    |
| Cost   | Period Cost - Original Budget        | Calculated From Fact | Unifier - Cash<br>Flow                    |
| Cost   | Period Cost - Revised Budget         | Calculated From Fact | Unifier - Cash<br>Flow                    |
| Cost   | Period Cost - Forecast Budget        | Calculated From Fact | Unifier - Cash<br>Flow                    |
| Cost   | Period Cost – EAC                    | Calculated From Fact | Unifier - Cash<br>Flow / P6 -<br>Activity |
| Cost   | Cumulative Cost - Original<br>Budget | Calculated From Fact | Unifier - Cash<br>Flow                    |
| Cost   | Cumulative Cost - Revised<br>Budget  | Calculated From Fact | Unifier - Cash<br>Flow                    |
| Cost   | Cumulative Cost - Actual Budget      | Calculated From Fact | Unifier - Cash<br>Flow                    |
| Cost   | Cumulative Cost - Forecast<br>Budget | Calculated From Fact | Unifier - Cash<br>Flow                    |
| Cost   | Cumulative Cost – EAC                | Calculated From Fact | Unifier - Cash<br>Flow / P6 -<br>Activity |
| Cost   | Period Cost - Original Budget        | Calculated From Fact | Unifier - Cash<br>Flow                    |
| Cost   | Period Cost - Revised Budget         | Calculated From Fact | Unifier - Cash<br>Flow                    |
| Cost   | Period Cost - Actual Budget          | Calculated From Fact | Unifier - Cash<br>Flow                    |
| Cost   | Period Cost – Forecast               | Calculated From Fact | Unifier - Cash<br>Flow                    |

| Canvas           | Fact / Measure                         | Measure Type         | Subject Area /<br>Dataset                 |
|------------------|----------------------------------------|----------------------|-------------------------------------------|
| Cost             | Cumulative Cost - Original<br>Budget   | Calculated From Fact | Unifier - Cash<br>Flow                    |
| Cost             | Cumulative Cost - Revised<br>Budget    | Calculated From Fact | Unifier - Cash<br>Flow                    |
| Cost             | Cumulative Cost - Actual               | Calculated From Fact | Unifier - Cash<br>Flow                    |
| Cost             | Cumulative Cost - Forecast             | Calculated From Fact | Unifier - Cash<br>Flow                    |
| Cost             | Cost - Estimate at Completion (EAC)    | Calculated From Fact | Unifier - Cash<br>Flow                    |
| Cost             | Cost - Estimate to Completion<br>(ETC) | Calculated From Fact | Unifier - Cash<br>Flow / P6 -<br>Activity |
| Cost             | Cost - EAC % Revised Budget            | Calculated From Fact | Unifier - Cash<br>Flow / P6 -<br>Activity |
| Cost             | Cost - Variance at Completion (VAC)    | Calculated From Fact | Unifier - Cash<br>Flow                    |
| Cost             | Period Cost - Actual Budget            | Calculated From Fact | Unifier - Cash<br>Flow                    |
| Cost             | Period Cost - Original Budget          | Calculated From Fact | Unifier - Cash<br>Flow                    |
| Cost             | Period Cost - Revised Budget           | Calculated From Fact | Unifier - Cash<br>Flow                    |
| Cost             | Period Cost – Forecast                 | Calculated From Fact | Unifier - Cash<br>Flow                    |
| Cost             | Cumulative Cost - Original<br>Budget   | Calculated From Fact | Unifier - Cash<br>Flow                    |
| Cost             | Cumulative Cost - Revised<br>Budget    | Calculated From Fact | Unifier - Cash<br>Flow                    |
| Cost             | Cumulative Cost - Actual               | Calculated From Fact | Unifier - Cash<br>Flow                    |
| Cost             | Cumulative Cost - Forecast             | Calculated From Fact | Unifier - Cash<br>Flow                    |
| Change<br>Orders | Change Order count                     | Calculated From Fact | Unifier -<br>Business<br>Process          |

| Canvas              | Fact / Measure                      | Measure Type         | Subject Area /                   |
|---------------------|-------------------------------------|----------------------|----------------------------------|
| •                   |                                     |                      | Dataset                          |
| Change<br>Orders    | Forecast                            | Fact                 | Unifier - Cash<br>Flow           |
| Change<br>Orders    | Revised Budget                      | Fact                 | Unifier - Cash<br>Flow           |
| Change<br>Orders    | Original Budget                     | Fact                 | Unifier - Cash<br>Flow           |
| Change<br>Orders    | Revised Budget                      | Fact                 | Unifier - Cash<br>Flow           |
| Change<br>Orders    | Forecast                            | Fact                 | Unifier - Cash<br>Flow           |
| Change<br>Orders    | Amount                              | Fact                 | Unifier -<br>Business<br>Process |
| Change<br>Orders    | Pending change order                | Calculated From Fact | Unifier -<br>Business<br>Process |
| Change<br>Orders    | Amount                              | Fact                 | Unifier -<br>Business<br>Process |
| Activity<br>Details | Earned Duration                     | Calculated From Fact | P6 - Activity                    |
| Activity<br>Details | Estimated Duration at<br>Completion | Calculated From Fact | P6 - Activity                    |
| Activity<br>Details | Estimated Days Late / (Early)       | Calculated From Fact | P6 - Activity                    |
| Activity<br>Details | SPI (Qty)                           | Calculated From Fact | P6 - Activity                    |
| Activity<br>Details | CPI (Qty)                           | Calculated From Fact | P6 - Activity                    |
| Activity<br>Details | Planned Quantity                    | Calculated From Fact | P6 - Activity                    |
| Activity<br>Details | Earned Quantity                     | Calculated From Fact | P6 - Activity                    |
| Activity<br>Details | Schedule Variance (Qty)             | Calculated From Fact | P6 - Activity                    |
| Activity<br>Details | Actual Quantity                     | Calculated From Fact | P6 - Activity                    |

| Canvas              | Fact / Measure                                  | Measure Type         | Subject Area /<br>Dataset |
|---------------------|-------------------------------------------------|----------------------|---------------------------|
| Activity<br>Details | Cost Variance (Qty)                             | Calculated From Fact | P6 - Activity             |
| Activity<br>Details | ETC (Qty)                                       | Calculated From Fact | P6 - Activity             |
| Activity<br>Details | BAC (Qty)                                       | Calculated From Fact | P6 - Activity             |
| Activity<br>Details | EAC (Qty)                                       | Calculated From Fact | P6 - Activity             |
| Activity<br>Details | Variance At Completion (Qty)                    | Calculated From Fact | P6 - Activity             |
| Earned<br>Duration  | Planned Earned Quantity                         | Calculated From Fact | P6 - Activity             |
| Earned<br>Duration  | Earned quantity                                 | Calculated From Fact | P6 - Activity             |
| Earned<br>Duration  | Earned Duration.                                | Calculated From Fact | P6 - Activity             |
| Earned<br>Duration  | Earned Duration - Earned duration               | Calculated From Fact | P6 - Activity             |
| Earned<br>Duration  | Earned Duration - Actual Duration               | Calculated From Fact | P6 - Activity             |
| Earned<br>Duration  | Earned Duration - Budget at<br>Completion (BAC) | Calculated From Fact | P6 - Activity             |
| Earned<br>Duration  | Day Count                                       | Calculated From Fact | P6 - Activity             |
| Earned<br>Duration  | Planned Earned Quantity                         | Calculated From Fact | P6 - Activity             |
| Earned<br>Duration  | Earned quantity                                 | Calculated From Fact | P6 - Activity             |
| Earned<br>Duration  | Earned duration                                 | Calculated From Fact | P6 - Activity             |
| Earned<br>Duration  | Duration Performance Index<br>(DPI)             | Calculated From Fact | P6 - Activity             |
| Earned<br>Duration  | Duration Variance (DV)                          | Calculated From Fact | P6 - Activity             |
| Earned<br>Duration  | Earned Duration - Estimate at Completion (EAC)  | Calculated From Fact | P6 - Activity             |

| Canvas             | Fact / Measure                                    | Measure Type         | Subject Area /<br>Dataset        |
|--------------------|---------------------------------------------------|----------------------|----------------------------------|
| Earned<br>Duration | Earned Duration - Variance at<br>Completion (VAC) | Calculated From Fact | P6 - Activity                    |
| Earned<br>Duration | Earned Duration - Estimate to<br>Complete (ETC)   | Calculated From Fact | P6 - Activity                    |
| Earned<br>Duration | Earned Duration - EAC % BAC                       | Calculated From Fact | P6 - Activity                    |
| Overview           | Revised Budget                                    | Fact                 | Unifier - Cost<br>Sheet          |
| Overview           | Actual Cost                                       | Calculated From Fact | Unifier - Cost<br>Sheet          |
| Overview           | Forecast                                          | Fact                 | Unifier - Cost<br>Sheet          |
| Overview           | Original Budget                                   | Fact                 | Unifier - Cost<br>Sheet          |
| Overview           | Revised Budget                                    | Fact                 | Unifier - Cost<br>Sheet          |
| Overview           | Actual Cost                                       | Calculated From Fact | Unifier - Cost<br>Sheet          |
| Overview           | Forecast                                          | Fact                 | Unifier - Cost<br>Sheet          |
| Overview           | Cost EAC                                          | Calculated From Fact | Unifier - Cost<br>Sheet          |
| Overview           | Cost EAC                                          | Calculated From Fact | Unifier - Cost<br>Sheet          |
| Overview           | EAC % Revised Budget                              | Calculated From Fact | P6 - Activity / P6<br>- Activity |
| Overview           | Forecast % Revised Budget                         | Calculated From Fact | Unifier - Cost<br>Sheet          |
| Overview           | Planned Quantity                                  | Calculated From Fact | P6 - Activity                    |
| Overview           | Actual Quantity                                   | Calculated From Fact | P6 - Activity                    |
| Overview           | Earned Quantity                                   | Calculated From Fact | P6 - Activity                    |
| Overview           | Earned Quantity - Estimate at completion (EAC)    | Calculated From Fact | P6 - Activity                    |
| Overview           | Cost Performance Index (Units)                    | Fact                 | P6 - Activity                    |
| Overview           | Earned Quantity - EAC % BAC                       | Calculated From Fact | P6 - Activity                    |

| Canvas             | Fact / Measure                                    | Measure Type         | Subject Area /<br>Dataset        |
|--------------------|---------------------------------------------------|----------------------|----------------------------------|
| Overview           | Earned Duration - Budget at<br>Completion (BAC)   | Calculated From Fact | P6 - Activity                    |
| Overview           | Earned Duration - Actual<br>Duration              | Calculated From Fact | P6 - Activity                    |
| Overview           | Earned Duration - Earned duration                 | Calculated From Fact | P6 - Activity                    |
| Overview           | Duration Performance Index<br>(DPI)               | Calculated From Fact | P6 - Activity                    |
| Overview           | Earned Duration - EAC % BAC                       | Calculated From Fact | P6 - Activity                    |
| Overview           | Earned Duration - Estimate at<br>Completion (EAC) | Calculated From Fact | P6 - Activity                    |
| Overview           | Original Budget                                   | Fact                 | Unifier - Cost<br>Sheet          |
| Overview           | Amount                                            | Fact                 | Unifier -<br>Business<br>Process |
| Overview           | Pending change order                              | Calculated From Fact | Unifier -<br>Business<br>Process |
| Overview           | Change Order count                                | Calculated From Fact | Unifier -<br>Business<br>Process |
| Overview           | Planned Quantity                                  | Calculated From Fact | P6 - Activity                    |
| Overview           | Actual Quantity                                   | Calculated From Fact | P6 - Activity                    |
| Overview           | Earned Quantity                                   | Calculated From Fact | P6 - Activity                    |
| Overview           | Earned Quantity - Estimate at<br>completion (EAC) | Calculated From Fact | P6 - Activity                    |
| Overview           | CPI (Qty)                                         | Calculated From Fact | P6 - Activity                    |
| Overview           | SPI (Qty)                                         | Calculated From Fact | P6 - Activity                    |
| Earned<br>Quantity | Budget At Completion (Units)                      | Fact                 | P6 - Activity                    |
| Earned<br>Quantity | Cost Variance (Units)                             | Fact                 | P6 - Activity                    |
| Earned<br>Quantity | Schedule Variance (Units)                         | Fact                 | P6 - Activity                    |

| Canvas             | Fact / Measure                     | Measure Type         | Subject Area /<br>Dataset |
|--------------------|------------------------------------|----------------------|---------------------------|
| Earned<br>Quantity | Cumulative Planned Quantity        | Calculated From Fact | P6 - Activity             |
| Earned<br>Quantity | Cumulative Actual Quantity         | Calculated From Fact | P6 - Activity             |
| Earned<br>Quantity | Cumulative Earned Quantity         | Calculated From Fact | P6 - Activity             |
| Earned<br>Quantity | Cumulative Quantity – CPI          | Calculated From Fact | P6 - Activity             |
| Earned<br>Quantity | Cumulative Quantity – SPI          | Calculated From Fact | P6 - Activity             |
| Earned<br>Quantity | Period Planned Quantity            | Calculated From Fact | P6 - Activity             |
| Earned<br>Quantity | Period Actual Quantity             | Calculated From Fact | P6 - Activity             |
| Earned<br>Quantity | Period Earned Quantity             | Calculated From Fact | P6 - Activity             |
| Earned<br>Quantity | Schedule Variance (Units)          | Fact                 | P6 - Activity             |
| Earned<br>Quantity | Cost Variance (Units)              | Fact                 | P6 - Activity             |
| Earned<br>Quantity | Schedule Performance Index (Units) | Fact                 | P6 - Activity             |
| Earned<br>Quantity | Cost Performance Index (Units)     | Fact                 | P6 - Activity             |
| Earned<br>Quantity | Cumulative Planned Quantity        | Calculated From Fact | P6 - Activity             |
| Earned<br>Quantity | Cumulative Actual Quantity         | Calculated From Fact | P6 - Activity             |
| Earned<br>Quantity | Cumulative Earned Quantity         | Calculated From Fact | P6 - Activity             |
| Earned<br>Quantity | Cumulative Quantity – SV           | Calculated From Fact | P6 - Activity             |
| Earned<br>Quantity | Cumulative Quantity – CV           | Calculated From Fact | P6 - Activity             |
| Earned<br>Quantity | Cumulative Quantity – SPI          | Calculated From Fact | P6 - Activity             |

| Canvas             | Fact / Measure                                    | Measure Type         | Subject Area /<br>Dataset |
|--------------------|---------------------------------------------------|----------------------|---------------------------|
| Earned<br>Quantity | Cumulative Quantity – CPI                         | Calculated From Fact | P6 - Activity             |
| Earned<br>Quantity | Schedule Variance (Units)                         | Fact                 | P6 - Activity             |
| Earned<br>Quantity | Cost Variance (Units)                             | Fact                 | P6 - Activity             |
| Earned<br>Quantity | Schedule Performance Index (Units)                | Fact                 | P6 - Activity             |
| Earned<br>Quantity | Cost Performance Index (Units)                    | Fact                 | P6 - Activity             |
| Earned<br>Quantity | Earned Quantity - Estimate at completion (EAC)    | Calculated From Fact | P6 - Activity             |
| Earned<br>Quantity | Earned Quantity - Variance at<br>Completion (VAC) | Calculated From Fact | P6 - Activity             |
| Earned<br>Quantity | Earned Quantity - Estimate to<br>Complete (ETC)   | Calculated From Fact | P6 - Activity             |
| Earned<br>Quantity | Earned Quantity - EAC % BAC                       | Calculated From Fact | P6 - Activity             |
| Earned<br>Quantity | Planned Earned Quantity                           | Calculated From Fact | P6 - Activity             |
| Earned<br>Quantity | Actual Quantity                                   | Calculated From Fact | P6 - Activity             |
| Earned<br>Quantity | Earned Quantity                                   | Calculated From Fact | P6 - Activity             |

# Table 89: Project Performance Measurement - Filters Table

| Canvas   | Filter Type   | Is Expression<br>Filter | Filter                                                                       | Subject Area /<br>Dataset     |
|----------|---------------|-------------------------|------------------------------------------------------------------------------|-------------------------------|
| Overview | Visualization | No                      | Business Process<br>Name                                                     | Unifier - Business<br>Process |
| Overview | Visualization | Yes                     | Cost Performance<br>Index (Units) is not<br>null and Schedule<br>Performance | P6 - Activity                 |

| All Canvas      | Dashboard     | No | Project Name             | P6 - Activity                 |
|-----------------|---------------|----|--------------------------|-------------------------------|
| Overview        | Visualization | No | Calendar Day Date        | P6 - Activity                 |
| Change<br>Order | Visualization | No | Business Process<br>Name | Unifier - Business<br>Process |
| Change<br>Order | Visualization | No | Business Process<br>Name | Unifier - Business<br>Process |
| Change<br>Order | Visualization | No | Business Process<br>Name | Unifier - Business<br>Process |

## Table 90: Project Performance Measurement - Data Actions Table

| Data<br>Action<br>Name             | Action<br>Type    | Anchor To       | Target          | Canvas<br>Link      | Pass<br>Values | Multiselecti<br>on |
|------------------------------------|-------------------|-----------------|-----------------|---------------------|----------------|--------------------|
| Navigate<br>to Change<br>Orders    | Analytics<br>Link | Status          | This<br>Project | Change<br>Orders    | All            | On                 |
| Navigate<br>to Activity<br>Details | Analytics<br>link | Project<br>Name | This<br>Project | Activity<br>Details | All            | On                 |

# Table 91: Project Performance Measurement - Calculated Members Table

| Calculated Measure              | Expression                                                                                                    | Source               |
|---------------------------------|----------------------------------------------------------------------------------------------------|----------------------|
| Estimate at<br>Completion (EAC) | Primavera - Cost<br>Sheet."Costs"."Revised Budget"/<br>"Primavera - Activity"."Earned Value<br>- (Units)"."Cost Performance Index<br>(Units)" | Derived From<br>Fact |
| Actual Cost                     | Primavera - Cost Sheet."Costs"."User<br>Defined Column 1"                                                                                     | Derived From<br>Fact |

| Calculated Measure           | Expression                                                                                                    | Source               |
|------------------------------|----------------------------------------------------------------------------------------------------|----------------------|
| Forecast % Revised<br>Budget | Primavera - Cost<br>Sheet."Costs"."Forecast"/"Primavera<br>- Cost Sheet"."Costs"."Revised<br>Budget"                                                                                                   | Derived From<br>Fact |
| EAC % Revised<br>Budget      | ("Primavera - Cost<br>Sheet"."Costs"."Revised Budget"/<br>"Primavera - Activity"."Earned Value<br>- (Units)"."Cost Performance Index<br>(Units)")/"Primavera - Cost<br>Sheet"."Costs"."Revised Budget" | Derived From<br>Fact |
| SPI (Qty)                    | Primavera - Activity."Earned Value -<br>(Units)"."Schedule Performance Index<br>(Units)"                                                                                                    | Derived From<br>Fact |
| CPI (Qty)                    | Primavera - Activity."Earned Value -<br>(Units)"."Cost Performance Index<br>(Units)"                                                                                                    | Derived From<br>Fact |
| Planned Quantity             | Primavera - Activity."Earned Value -<br>(Units)"."Planned Value (Units)"                                                                                                    | Derived From<br>Fact |
| Earned Quantity              | Primavera - Activity."Earned Value -<br>(Units)"."Earned Value (Units)"                                                                                                    | Derived From<br>Fact |
| Actual Quantity              | Primavera - Activity."Units"."Actual<br>Labor Units"                                                                                                    | Derived From<br>Fact |
| ETC (Qty)                    | Primavera - Activity."Earned Value -<br>(Units)"."Estimate To Complete<br>(Units)"                                                                                                    | Derived From<br>Fact |
| Cost Variance (Qty)          | Primavera - Activity."Earned Value -<br>(Units)"."Cost Variance (Units)"                                                                                                    | Derived From<br>Fact |
| Schedule Variance<br>(Qty)   | Primavera - Activity."Earned Value -<br>(Units)"."Schedule Variance (Units)"                                                                                                    | Derived From<br>Fact |

| Calculated Measure              | Expression                                                                                                    | Source               |
|---------------------------------|----------------------------------------------------------------------------------------------------|----------------------|
| BAC (Qty)                       | Primavera -<br>Activity."Units"."Planned Labor<br>Units"                                                                                                    | Derived From<br>Fact |
| EAC (Qty)                       | Primavera - Activity."Earned Value -<br>(Units)"."Estimate At Completion<br>(Units)"                                                                               | Derived From<br>Fact |
| Variance At<br>Completion (Qty) | Primavera - Activity."Earned Value -<br>(Units)"."Variance at Completion<br>(Units)"                                                                               | Derived From<br>Fact |
| Earned Duration                 | Primavera - Activity."Earned Value -<br>(Units)"."Schedule Performance Index<br>(Units)" * "Primavera -<br>Activity"."Durations -<br>(Activity)"."Actual Duration" | Derived From<br>Fact |

| Calculated Measure                  | Expression                                                                                                    | Source               |
|-------------------------------------|----------------------------------------------------------------------------------------------------|----------------------|
| Estimated Duration<br>at Completion | Case when "Primavera -<br>Activity"."Durations -<br>(Activity)"."Actual Duration" ><br>"Primavera - Activity"."Durations -<br>(Activity)"."Baseline Duration" then<br>"Primavera - Activity"."Durations -<br>(Activity)"."Actual Duration" +<br>("Primavera - Activity"."Durations -<br>(Activity)"."Actual Duration" -<br>"Primavera - Activity"."Earned Value<br>- (Units)"."Schedule Performance<br>Index (Units)" * "Primavera -<br>Activity"."Durations -<br>(Activity)"."Actual<br>Duration")/"Primavera -<br>Activity"."Earned Value -<br>(Units)"."Schedule Performance Index<br>(Units)"."Schedule Performance Index<br>(Units)"."Schedule Performance Index<br>(Units)"."Actual Duration" +<br>("Primavera - Activity"."Durations -<br>(Activity)"."Baseline Duration" +<br>("Primavera - Activity"."Earned Value<br>- (Units)"."Schedule Performance<br>Index (Units)"*"Primavera -<br>Activity)"."Actual<br>Duration" -<br>"Primavera - Activity"."Earned Value<br>- (Units)"."Schedule Performance<br>Index (Units)"*"Primavera -<br>Activity"."Durations -<br>(Activity)"."Actual<br>Duration")/"Primavera -<br>Activity"."Earned Value -<br>(Units)"."Schedule Performance Index<br>(Units)"."Schedule Performance Index<br>(Units)"."Schedule Performance Index<br>(Units)"."Schedule Performance Index<br>(Units)"."Schedule Performance Index<br>(Units)"."Schedule Performance Index<br>(Units)"."Schedule Performance Index<br>(Units)"."Schedule Performance Index<br>(Units)"."Schedule Performance Index | Derived From<br>Fact |

| Calculated Measure               | Expression                                                                                                    | Source               |
|----------------------------------|----------------------------------------------------------------------------------------------------|----------------------|
| Estimated Days<br>Late / (Early) | Case when "Primavera -<br>Activity"."Durations -<br>(Activity)"."Actual Duration" ><br>"Primavera - Activity"."Durations -<br>(Activity)"."Baseline Duration" then<br>"Primavera - Activity"."Durations -<br>(Activity)"."Actual Duration" +<br>("Primavera - Activity"."Durations -<br>(Activity)"."Actual Duration" -<br>"Primavera - Activity"."Earned Value<br>- (Units)"."Schedule Performance<br>Index (Units)" * "Primavera -<br>Activity"."Durations -<br>(Activity)"."Actual<br>Duration")/"Primavera -<br>Activity"."Earned Value -<br>(Units)"."Schedule Performance Index<br>(Units)"."Schedule Performance Index<br>(Units)"."Schedule Performance Index<br>(Units)"."Actual Duration" +<br>("Primavera - Activity"."Durations -<br>(Activity)"."Actual Duration" +<br>("Primavera - Activity"."Earned Value<br>- (Units)"."Schedule Performance<br>Index (Units)"*"Primavera -<br>Activity"."Durations -<br>(Activity)"."Actual<br>Duration")/"Primavera -<br>Activity"."Earned Value<br>- (Units)"."Schedule Performance<br>Index (Units)"*"Primavera -<br>Activity"."Baseline Duration" -<br>"Primavera - Activity"."Earned Value<br>- (Activity)"."Actual<br>Duration")/"Primavera -<br>Activity"."Baseline Duration" -<br>(Activity"."Earned Value -<br>(Units)"."Schedule Performance Index<br>(Units)"."Baseline Duration"<br>- (Activity"."Baseline Duration" -<br>(Activity"."Baseline Duration" - | Derived From<br>Fact |

| Calculated Measure                   | Expression                                                                                                    | Source               |
|--------------------------------------|----------------------------------------------------------------------------------------------------|----------------------|
| Cost Variance (Qty)<br>- Conditional | <pre>case when "Primavera -<br/>Activity"."Earned Value -<br/>(Units)"."Cost Performance Index<br/>(Units)"&lt; 1 then "Primavera -<br/>Activity"."Earned Value -<br/>(Units)"."Cost Performance Index<br/>(Units)"when "Primavera -<br/>Activity"."Earned Value -<br/>(Units)"."Cost Performance Index<br/>(Units)"&lt;0.95 then "Primavera -<br/>Activity"."Earned Value -<br/>(Units)"."Cost Performance Index<br/>(Units)"."Cost Performance Index<br/>(Units)"."Cost Performance Index<br/>(Units)"."Cost Performance Index</pre> | Derived From<br>Fact |
| Pending change<br>order              | CASE WHEN "Primavera - Business<br>Process"."General - (BP)"."Status" =<br>'In_Process' THEN "Primavera -<br>Business Process"."Costs"."Amount"<br>ELSE 0 END                                                                                                    | Derived From<br>Fact |
| Change Order count                   | Primavera - Business<br>Process."Metrics"."# of BP Records"                                                                                                    | Derived From<br>Fact |
| Revised Budget %<br>Original         | Primavera - Cost<br>Sheet."Costs"."Revised<br>Budget"/"Primavera - Cost<br>Sheet"."Costs"."Original Budget"                                                                                                    | Derived From<br>Fact |
| Day Count                            | RCOUNT("Primavera -<br>Activity"."Units"."Planned Labor<br>Units")                                                                                                    | Derived From<br>Fact |

| Calculated Measure                     | Expression                                                                                                    | Source               |
|----------------------------------------|----------------------------------------------------------------------------------------------------|----------------------|
| Duration<br>Performance Index<br>(DPI) | <pre>CASE WHEN SUM( "Primavera -<br/>Activity"."Earned Value -<br/>(Units)"."Planned Value (Units)") &gt;=<br/>SUM( "Primavera - Activity"."Earned<br/>Value - (Units)"."Earned Value<br/>(Units)") THEN MIN( CASE WHEN RSUM(<br/>"Primavera - Activity"."Earned Value<br/>- (Units)"."Planned Value (Units)")<br/>&gt; SUM( "Primavera - Activity"."Earned<br/>Value - (Units)"."Earned Value<br/>(Units)") THEN CAST( RCOUNT(<br/>IFNULL("Primavera -<br/>Activity"."Earned Value -<br/>(Units)"."Planned Value (Units)", 0)<br/>) - 1 AS FLOAT ) ELSE NULL END ) ELSE<br/>MIN( CASE WHEN RSUM("Primavera -<br/>Activity"."Units"."Planned Labor<br/>Units") &gt; SUM( "Primavera -<br/>Activity"."Earned Value -<br/>(Units)"."Earned Value (Units)" )<br/>THEN CAST( RCOUNT(IFNULL("Primavera<br/>- Activity"."Units"."Planned Labor<br/>Units", 0) ) - 1 AS FLOAT ) ELSE NULL<br/>END ) END / MAX(CASE WHEN<br/>TIMESTAMPDIFF(SQL_TSI_HOUR,<br/>"Primavera -<br/>Activity"."Calendar"."Calendar<br/>Date", "Primavera - Activity"."Dates<br/>- (Project)"."Data Date") &gt;= 0 THEN<br/>RCOUNT("Primavera -<br/>Activity"."Earned Value -<br/>(Units)"."Earned Value -<br/>(Units)"."Earned Value -<br/>(Units)"."Data Date") &gt;= 0 THEN<br/>RCOUNT("Primavera -<br/>Activity"."Earned Value -<br/>(Units)"."Planned Value -<br/>(Units)"."Planned Value (Units)")</pre> | Derived From<br>Fact |

| Calculated Measure        | Expression                                                                                                    | Source               |
|---------------------------|----------------------------------------------------------------------------------------------------|----------------------|
| Duration Variance<br>(DV) | <pre>- CAST(MAX(CASE WHEN<br/>TIMESTAMPDIFF(SQL_TSI_HOUR,"Primave<br/>ra - Activity"."Calendar"."Calendar<br/>Date", "Primavera - Activity"."Dates<br/>- (Project)"."Data Date") &gt;= 0 THEN<br/>RCOUNT(IFNULL("Primavera -<br/>Activity"."Earned Value -<br/>(Units)"."Planned Value (Units)",<br/>0)) ELSE NULL END ) + CASE WHEN<br/>SUM( "Primavera - Activity"."Earned<br/>Value - (Units)"."Planned Value<br/>(Units)" ) &gt;= SUM( "Primavera -<br/>Activity"."Earned Value (Units)" )<br/>THEN MIN( CASE WHEN RSUM( "Primavera<br/>- Activity"."Earned Value (Units)" )<br/>THEN MIN( CASE WHEN RSUM( "Primavera<br/>- Activity"."Earned Value -<br/>(Units)"."Planned Value (Units)" ) &gt;<br/>SUM("Primavera - Activity"."Earned<br/>Value - (Units)"."Earned Value<br/>(Units)") THEN RCOUNT(<br/>IFNULL("Primavera -<br/>Activity"."Earned Value -<br/>(Units)"."Planned Value (Units)",<br/>0)) - 1 ELSE NULL END ) ELSE MIN( CASE<br/>WHEN RSUM( "Primavera -<br/>Activity"."Earned Value -<br/>(Units)"."Planned Labor<br/>Units") &gt; SUM("Primavera -<br/>Activity"."Earned Value -<br/>(Units)"."Earned Value -<br/>(Units)"."Earned Value -<br/>(Units)"."Earned Value -<br/>Ntivity"."Earned Value -<br/>(Units)"."Earned Value -<br/>(Units)"."</pre> | Derived From<br>Fact |

| Calculated Measure                                   | Expression                                                                                                    | Source               |
|------------------------------------------------------|----------------------------------------------------------------------------------------------------|----------------------|
| Earned Duration -<br>Estimate at<br>Completion (EAC) | <pre>MAX( RCOUNT("Primavera -<br/>Activity"."Units"."Planned Labor<br/>Units" ) ) / ( CASE WHEN SUM(<br/>"Primavera - Activity"."Earned Value<br/>- (Units)"."Planned Value (Units)" )<br/>&gt;= SUM( "Primavera -<br/>Activity"."Earned Value -<br/>(Units)"."Earned Value (Units)" )<br/>THEN MIN( CASE WHEN RSUM( "Primavera<br/>- Activity"."Earned Value -<br/>(Units)"."Planned Value (Units)" ) &gt;<br/>SUM( "Primavera - Activity"."Earned<br/>Value - (Units)"."Earned Value<br/>(Units)" ) THEN CAST(RCOUNT(<br/>IFNULL("Primavera -<br/>Activity"."Earned Value -<br/>(Units)"."Planned Value (Units)", 0)<br/>) - 1 AS FLOAT) ELSE NULL END ) ELSE<br/>MIN( CASE WHEN RSUM( "Primavera -<br/>Activity"."Units"."Planned Labor<br/>Units" ) &gt; SUM( "Primavera -<br/>Activity"."Earned Value -<br/>(Units)"."Earned Value -<br/>(Units)"."Earned Value -<br/>Activity"."Units"."Planned Labor<br/>Units" ) &gt; SUM( "Primavera -<br/>Activity"."Earned Value -<br/>(Units)"."Earned Value -<br/>(Units)"."Earned Value -<br/>(Units)"."Earned Value -<br/>(Units)"."Earned Value -<br/>(Units)"."Earned Value -<br/>(Units)"."Earned Value -<br/>(Units)"."Earned Value -<br/>(Units)"."Earned Value -<br/>(Units", 0) ) - 1 AS FLOAT) ELSE NULL<br/>END ) END / MAX(CASE WHEN<br/>TIMESTAMPDIFF(SQL_TSI_HOUR,<br/>"Primavera -<br/>Activity"."Calendar"."Calendar<br/>Date", "Primavera - Activity"."Dates<br/>- (Project)"."Data Date") &gt;= 0 THEN<br/>RCOUNT("Primavera -<br/>Activity"."Earned Value -<br/>(Units)"."Earned Value -<br/>(Units)"."Planned Value (Units)")<br/>ELSE NULL END ) )</pre> | Derived From<br>Fact |

| Calculated Measure             | Expression                                                                                                    | Source               |
|--------------------------------|----------------------------------------------------------------------------------------------------|----------------------|
| Earned Duration -<br>EAC % BAC | <pre>MAX( RCOUNT("Primavera -<br/>Activity"."Units"."Planned Labor<br/>Units" ) ) / ( CASE WHEN SUM(<br/>"Primavera - Activity"."Earned Value<br/>- (Units)"."Planned Value (Units)" )<br/>&gt;= SUM( "Primavera -<br/>Activity"."Earned Value (Units)" )<br/>THEN MIN( CASE WHEN RSUM( "Primavera<br/>- Activity"."Earned Value -<br/>(Units)"."Planned Value (Units)" ) &gt;<br/>SUM( "Primavera - Activity"."Earned<br/>Value - (Units)"."Earned Value<br/>(Units)" ) THEN CAST(RCOUNT(<br/>IFNULL("Primavera -<br/>Activity"."Earned Value -<br/>(Units)"."Planned Value (Units)", 0)<br/>) - 1 AS FLOAT) ELSE NULL END ) ELSE<br/>MIN( CASE WHEN RSUM( "Primavera -<br/>Activity"."Units"."Planned Labor<br/>Units" ) &gt; SUM( "Primavera -<br/>Activity"."Earned Value -<br/>(Units)"."Earned Value (Units)" )<br/>THEN CAST(RCOUNT(IFNULL("Primavera -<br/>Activity"."Units"."Planned Labor<br/>Units", 0) ) - 1 AS FLOAT) ELSE NULL<br/>END ) END / MAX(CASE WHEN<br/>TIMESTAMPDIFF(SQL_TSI_HOUR,<br/>"Primavera -<br/>Activity"."Calendar"."Calendar<br/>Date", "Primavera -<br/>Activity"."Earned Value (Units)" )<br/>THEN CAST(MAX(CASE WHEN<br/>TIMESTAMPDIFF(SQL_TSI_HOUR,<br/>"Primavera -<br/>Activity"."Earned Value -<br/>(Units)"."Earned Value -<br/>(Units)"."Calendar"."Calendar<br/>Date", "Primavera -<br/>Activity"."Earned Value -<br/>(Units)"."Earned Value -<br/>(Units)"."Earned Value -<br/>(Units)"."Earned Value -<br/>(Units)"."Data Date") &gt;= 0 THEN<br/>RCOUNT("Primavera -<br/>Activity"."Earned Value -<br/>(Units)"."Planned Value (Units)")<br/>ELSE NULL END ) ) / MAX(<br/>RCOUNT("Primavera -<br/>Activity"."Units"."Planned Labor<br/>Units").)</pre> | Derived From<br>Fact |

| Calculated Measure         | Expression                                                                                                    | Source               |
|----------------------------|----------------------------------------------------------------------------------------------------|----------------------|
| Planned Earned<br>Quantity | CASE WHEN<br>TIMESTAMPDIFF(SQL_TSI_HOUR,<br>"Primavera -<br>Activity"."Calendar"."Calendar<br>Date", "Primavera - Activity"."Dates<br>- (Project)"."Data Date") >= 0 THEN<br>RSUM("Primavera - Activity"."Earned<br>Value - (Units)"."Planned Value<br>(Units)") ELSE RSUM("Primavera -<br>Activity"."Units"."Planned Labor<br>Units") END | Derived From<br>Fact |
| Earned quantity            | CASE WHEN<br>TIMESTAMPDIFF(SQL_TSI_HOUR,<br>"Primavera -<br>Activity"."Calendar"."Calendar<br>Date", "Primavera - Activity"."Dates<br>- (Project)"."Data Date") >= 0 THEN<br>RSUM("Primavera - Activity"."Earned<br>Value - (Units)"."Earned Value<br>(Units)") ELSE NULL END                                                              | Derived From<br>Fact |

| Calculated Measure                                 | Expression                                                                                                    | Source               |
|----------------------------------------------------|----------------------------------------------------------------------------------------------------|----------------------|
| Earned Duration -<br>Earned duration               | CASE WHEN SUM( "Primavera -<br>Activity"."Earned Value -<br>(Units)"."Planned Value (Units)") >=<br>SUM( "Primavera - Activity"."Earned<br>Value - (Units)"."Earned Value<br>(Units)") THEN MIN( CASE WHEN RSUM(<br>"Primavera - Activity"."Earned Value<br>- (Units)"."Planned Value (Units)")<br>> SUM( "Primavera - Activity"."Earned<br>Value - (Units)"."Earned Value<br>(Units)") THEN RCOUNT(<br>IFNULL("Primavera -<br>Activity"."Earned Value -<br>(Units)"."Planned Value (Units)", 0)<br>) - 1 ELSE NULL END ) ELSE MIN( CASE<br>WHEN RSUM( "Primavera -<br>Activity"."Units"."Planned Labor<br>Units") > SUM( "Primavera -<br>Activity"."Earned Value -<br>(Units)"."Earned Value -<br>(Units)"."Earned Value -<br>Activity"."Units"."Planned Labor<br>Units") > SUM( "Primavera -<br>Activity"."Units"."Planned Labor<br>Units)"."Earned Value (Units)")<br>THEN RCOUNT(IFNULL("Primavera -<br>Activity"."Units"."Planned Labor<br>Units", 0) ) - 1 ELSE NULL END ) END | Derived From<br>Fact |
| Earned Duration -<br>Budget at<br>Completion (BAC) | MAX((RCOUNT("Primavera -<br>Activity"."Units"."Planned Labor<br>Units")) )                                                                                                    | Derived From<br>Fact |
| Earned Duration -<br>Actual Duration               | MAX(CASE WHEN<br>TIMESTAMPDIFF(SQL_TSI_HOUR,<br>"Primavera -<br>Activity"."Calendar"."Calendar<br>Date", "Primavera - Activity"."Dates<br>- (Project)"."Data Date") >= 0 THEN<br>RCOUNT("Primavera -<br>Activity"."Earned Value -<br>(Units)"."Planned Value (Units)")<br>ELSE NULL END )                                                                                                    | Derived From<br>Fact |

| Calculated Measure | Expression                                                                                                    | Source               |
|--------------------|----------------------------------------------------------------------------------------------------|----------------------|
| Earned Duration.   | CASE WHEN CASE WHEN SUM( "Primavera -<br>Activity"."Earned Value -<br>(Units)"."Planned Value (Units)") >=<br>SUM( "Primavera - Activity"."Earned<br>Value - (Units)"."Earned Value<br>(Units)") THEN MIN( CASE WHEN RSUM(<br>"Primavera - Activity"."Earned Value<br>- (Units)"."Planned Value (Units)")<br>> SUM( "Primavera - Activity"."Earned<br>Value - (Units)"."Earned Value<br>(Units)") THEN RCOUNT(<br>IFNULL("Primavera -<br>Activity"."Earned Value (Units)", 0)<br>) - 1 ELSE NULL END ) ELSE MIN( CASE<br>WHEN RSUM( "Primavera -<br>Activity"."Units"."Planned Labor<br>Units") > SUM( "Primavera -<br>Activity"."Earned Value -<br>(Units)"."Earned Value -<br>(Units)"."Earned Value -<br>(Units)"."Earned Value -<br>(Units)"."Earned Value -<br>(Units)"."Earned Value -<br>(Units)"."Earned Value -<br>(Units)"."Earned Value -<br>(Units)"."Earned Value -<br>(Units)"."Earned Value -<br>(Units)"."Earned Value (Units)")<br>THEN RCOUNT(IFNULL("Primavera -<br>Activity"."Units"."Planned Labor<br>Units", 0) ) -1 ELSE NULL END ) END >=<br>RCOUNT("Primavera -<br>Activity"."Units"."Planned Labor<br>Units") THEN SUM("Primavera -<br>Activity"."Units"."Planned Labor<br>Units") THEN SUM("Primavera -<br>Activity"."Earned Value -<br>(Units)"."Earned Value -<br>(Units)"."Ear | Derived From<br>Fact |

| Calculated Measure | Expression                                                                                                    | Source               |
|--------------------|----------------------------------------------------------------------------------------------------|----------------------|
| Earned duration    | CASE WHEN CASE WHEN SUM( "Primavera -<br>Activity"."Earned Value -<br>(Units)"."Planned Value (Units)") >=<br>SUM( "Primavera - Activity"."Earned<br>Value - (Units)"."Earned Value<br>(Units)") THEN MIN( CASE WHEN RSUM(<br>"Primavera - Activity"."Earned Value<br>- (Units)"."Planned Value (Units)")<br>> SUM( "Primavera - Activity"."Earned<br>Value - (Units)"."Earned Value<br>(Units)") THEN RCOUNT(<br>IFNULL("Primavera -<br>Activity"."Earned Value -<br>(Units)"."Planned Value (Units)", 0)<br>) - 1 ELSE NULL END ) ELSE MIN( CASE<br>WHEN RSUM( "Primavera -<br>Activity"."Units"."Planned Labor<br>Units") > SUM( "Primavera -<br>Activity"."Earned Value -<br>(Units)"."Earned Value -<br>(Units)"."Earned Value -<br>(Units)"."Earned Value -<br>(Units)"."Earned Value -<br>Activity"."Units"."Planned Labor<br>Units") > SUM( "Primavera -<br>Activity"."Units"."Planned Labor<br>Units", 0) ) -1 ELSE NULL END ) END =<br>RCOUNT("Primavera -<br>Activity"."Units"."Planned Labor<br>Units") THEN RCOUNT("Primavera -<br>Activity"."Units"."Planned Labor<br>Units") THEN RCOUNT("Primavera -<br>Activity"."Units"."Planned Labor<br>Units") THEN RCOUNT("Primavera -<br>Activity"."Units"."Planned Labor<br>Units") THEN RCOUNT("Primavera -<br>Activity"."Units"."Planned Labor<br>Units") THEN RCOUNT("Primavera -<br>Activity"."Units"."Planned Labor<br>Units") THEN RCOUNT("Primavera -<br>Activity"."Units"."Planned Labor | Derived From<br>Fact |

| Calculated Measure                                   | Expression                                                                                                    | Source               |
|------------------------------------------------------|----------------------------------------------------------------------------------------------------|----------------------|
| Earned Duration -<br>Variance at<br>Completion (VAC) | <pre>MAX( RCOUNT("Primavera -<br/>Activity"."Units"."Planned Labor<br/>Units" )) - MAX( RCOUNT("Primavera -<br/>Activity"."Units"."Planned Labor<br/>Units" )) / ( CASE WHEN SUM(<br/>"Primavera - Activity"."Earned Value<br/>- (Units)"."Planned Value (Units)" )<br/>&gt;= SUM( "Primavera -<br/>Activity"."Earned Value (Units)" )<br/>THEN MIN( CASE WHEN RSUM( "Primavera<br/>- Activity"."Earned Value -<br/>(Units)"."Planned Value (Units)" ) &gt;<br/>SUM( "Primavera - Activity"."Earned<br/>Value - (Units)"."Earned Value<br/>(Units)" ) THEN CAST(RCOUNT(<br/>IFNULL("Primavera -<br/>Activity"."Earned Value -<br/>(Units)"."Planned Value (Units)", 0)<br/>) - 1 AS FLOAT) ELSE NULL END ) ELSE<br/>MIN( CASE WHEN RSUM( "Primavera -<br/>Activity"."Earned Value -<br/>(Units)"."Planned Value (Units)", 0)<br/>) - 1 AS FLOAT) ELSE NULL END ) ELSE<br/>MIN( CASE WHEN RSUM( "Primavera -<br/>Activity"."Earned Value -<br/>(Units)"."Earned Value -<br/>(Units)"."Earned Value -<br/>(Units)"."Earned Value -<br/>(Units)"."Earned Value -<br/>(Units)"."Earned Value -<br/>(Units)"."Earned Value -<br/>(Units)"."Earned Value -<br/>(Units)"."Earned Value (Units)" )<br/>THEN CAST(RCOUNT(IFNULL("Primavera -<br/>Activity"."Units"."Planned Labor<br/>Units", 0) ) - 1 AS FLOAT) ELSE NULL<br/>END ) END / MAX(CASE WHEN<br/>TIMESTAMPDIFF(SQL_TSI_HOUR,<br/>"Primavera -<br/>Activity"."Calendar"."Calendar<br/>Date", "Primavera - Activity"."Dates<br/>- (Project)"."Data Date") &gt;= 0 THEN<br/>RCOUNT("Primavera -<br/>Activity"."Earned Value -<br/>(Units)"."Earned Value -<br/>(Units)".</pre> | Derived From<br>Fact |

| Calculated Measure                                 | Expression                                                                                                    | Source               |
|----------------------------------------------------|----------------------------------------------------------------------------------------------------|----------------------|
| Earned Duration -<br>Estimate to<br>Complete (ETC) | <pre>MAX( RCOUNT("Primavera -<br/>Activity"."Units"."Planned Labor<br/>Units" ) ) / ( CASE WHEN SUM(<br/>"Primavera - Activity"."Earned Value<br/>- (Units)"."Planned Value (Units)" )<br/>&gt;= SUM( "Primavera -<br/>Activity"."Earned Value (Units)" )<br/>THEN MIN( CASE WHEN RSUM( "Primavera<br/>- Activity"."Earned Value -<br/>(Units)"."Planned Value (Units)" ) &gt;<br/>SUM( "Primavera - Activity"."Earned<br/>Value - (Units)"."Earned Value<br/>(Units)" ) THEN CAST(RCOUNT(<br/>IFNULL("Primavera -<br/>Activity"."Earned Value -<br/>(Units)"."Planned Value (Units)", 0)<br/>) - 1 AS FLOAT) ELSE NULL END ) ELSE<br/>MIN( CASE WHEN RSUM( "Primavera -<br/>Activity"."Units"."Planned Labor<br/>Units" ) &gt; SUM( "Primavera -<br/>Activity"."Earned Value -<br/>(Units)"."Earned Value -<br/>(Units)"."Earned Value -<br/>(Units)"."Earned Value -<br/>(Units)"."Earned Value -<br/>(Units)"."Earned Value -<br/>(Units)"."Earned Value -<br/>(Units", 0) ) - 1 AS FLOAT) ELSE NULL<br/>END ) END / MAX(CASE WHEN<br/>TIMESTAMPDIFF(SQL_TSI_HOUR,<br/>"Primavera -<br/>Activity"."Calendar"."Calendar<br/>Date", "Primavera - Activity"."Dates<br/>- (Project)"."Data Date") &gt;= 0 THEN<br/>RCOUNT("Primavera -<br/>Activity"."Earned Value (Units)")<br/>ELSE NULL END ) ) - MAX(CASE WHEN<br/>TIMESTAMPDIFF(SQL_TSI_HOUR,<br/>"Primavera -<br/>Activity"."Earned Value -<br/>(Units)"."Planned Value (Units)")<br/>ELSE NULL END ) ) - MAX(CASE WHEN<br/>TIMESTAMPDIFF(SQL_TSI_HOUR,<br/>"Primavera -<br/>Activity"."Earned Value -<br/>(Units)"."Planned Value (Units)")<br/>ELSE NULL END ) ) - MAX(CASE WHEN<br/>TIMESTAMPDIFF(SQL_TSI_HOUR,<br/>"Primavera -<br/>Activity"."Calendar"."Calendar<br/>Date", "Primavera - Activity"."Dates<br/>- (Project)"."Data Date") &gt;= 0 THEN<br/>RCOUNT("Primavera - Activity"."Dates<br/>- (Project)"."Data Date") &gt;= 0 THEN<br/>RCOUNT("Primavera - Activity"."Dates<br/>- (Project)"."Data Date") &gt;= 0 THEN<br/>RCOUNT("Primavera -<br/>Activity"."Earned Value -<br/>(Units)"."Planned Value (Units)")<br/>ELSE NULL END )</pre> | Derived From<br>Fact |

| Calculated Measure           | Expression                                                                                                    | Source               |
|------------------------------|----------------------------------------------------------------------------------------------------|----------------------|
| Cumulative Quantity<br>- SPI | CASE WHEN<br>TIMESTAMPDIFF(SQL_TSI_HOUR,<br>"Primavera -<br>Activity"."Calendar"."Calendar<br>Date", "Primavera - Activity"."Dates<br>- (Project)"."Data Date") >= 0 THEN<br>RSUM( "Primavera - Activity"."Earned<br>Value - (Units)"."Earned Value<br>(Units)" ) ELSE NULL END / CASE WHEN<br>TIMESTAMPDIFF(SQL_TSI_HOUR,<br>"Primavera -<br>Activity"."Calendar"."Calendar<br>Date", "Primavera - Activity"."Dates<br>- (Project)"."Data Date") >= 0 THEN<br>RSUM("Primavera - Activity"."Earned<br>Value - (Units)"."Planned Value<br>(Units)") ELSE RSUM("Primavera -<br>Activity"."Units"."Planned Labor<br>Units") END | Derived From<br>Fact |
| Cumulative Quantity<br>- CPI | CASE WHEN<br>TIMESTAMPDIFF(SQL_TSI_HOUR,<br>"Primavera -<br>Activity"."Calendar"."Calendar<br>Date", "Primavera - Activity"."Dates<br>- (Project)"."Data Date") >= 0 THEN<br>RSUM( "Primavera - Activity"."Earned<br>Value - (Units)"."Earned Value<br>(Units)" ) ELSE NULL END / CASE WHEN<br>TIMESTAMPDIFF(SQL_TSI_HOUR,<br>"Primavera -<br>Activity"."Calendar"."Calendar<br>Date", "Primavera - Activity"."Dates<br>- (Project)"."Data Date") >= 0 THEN<br>RSUM("Primavera -<br>Activity"."Units"."Actual Labor<br>Units") ELSE NULL END                                                                                 | Derived From<br>Fact |

| Calculated Measure             | Expression                                                                                                    | Source               |
|--------------------------------|----------------------------------------------------------------------------------------------------|----------------------|
| Period Planned<br>Quantity     | CASE WHEN<br>TIMESTAMPDIFF(SQL_TSI_HOUR,<br>"Primavera -<br>Activity"."Calendar"."Calendar<br>Date", "Primavera - Activity"."Dates<br>- (Project)"."Data Date") >= 0 THEN<br>"Primavera - Activity"."Earned Value<br>- (Units)"."Planned Value (Units)"<br>ELSE "Primavera -<br>Activity"."Units"."Planned Labor<br>Units" END             | Derived From<br>Fact |
| Period Actual<br>Quantity      | CASE WHEN<br>TIMESTAMPDIFF(SQL_TSI_HOUR,<br>"Primavera -<br>Activity"."Calendar"."Calendar<br>Date", "Primavera - Activity"."Dates<br>- (Project)"."Data Date") >= 0 THEN<br>"Primavera -<br>Activity"."Units"."Actual Labor<br>Units" ELSE NULL END                                                                                       | Derived From<br>Fact |
| Period Earned<br>Quantity      | CASE WHEN<br>TIMESTAMPDIFF(SQL_TSI_HOUR,<br>"Primavera -<br>Activity"."Calendar"."Calendar<br>Date", "Primavera - Activity"."Dates<br>- (Project)"."Data Date") >= 0 THEN<br>"Primavera - Activity"."Earned Value<br>- (Units)"."Earned Value (Units)"<br>ELSE NULL END                                                                    | Derived From<br>Fact |
| Cumulative Planned<br>Quantity | CASE WHEN<br>TIMESTAMPDIFF(SQL_TSI_HOUR,<br>"Primavera -<br>Activity"."Calendar"."Calendar<br>Date", "Primavera - Activity"."Dates<br>- (Project)"."Data Date") >= 0 THEN<br>RSUM("Primavera - Activity"."Earned<br>Value - (Units)"."Planned Value<br>(Units)") ELSE RSUM("Primavera -<br>Activity"."Units"."Planned Labor<br>Units") END | Derived From<br>Fact |

| Calculated Measure            | Expression                                                                                                    | Source               |
|-------------------------------|----------------------------------------------------------------------------------------------------|----------------------|
| Cumulative Actual<br>Quantity | CASE WHEN<br>TIMESTAMPDIFF(SQL_TSI_HOUR,<br>"Primavera -<br>Activity"."Calendar"."Calendar<br>Date", "Primavera - Activity"."Dates<br>- (Project)"."Data Date") >= 0 THEN<br>RSUM("Primavera -<br>Activity"."Units"."Actual Labor<br>Units") ELSE NULL END                         | Derived From<br>Fact |
| Cumulative<br>Earned Quantity | CASE WHEN<br>TIMESTAMPDIFF(SQL_TSI_HOUR,<br>"Primavera -<br>Activity"."Calendar"."Calendar<br>Date", "Primavera - Activity"."Dates<br>- (Project)"."Data Date") >= 0 THEN<br>RSUM( "Primavera - Activity"."Earned<br>Value - (Units)"."Earned Value<br>(Units)" ) ELSE NULL END    | Derived From<br>Fact |
| Cumulative Quantity<br>- SV   | CASE WHEN<br>TIMESTAMPDIFF(SQL_TSI_HOUR,<br>"Primavera -<br>Activity"."Calendar"."Calendar<br>Date", "Primavera - Activity"."Dates<br>- (Project)"."Data Date") >= 0 THEN<br>RSUM("Primavera - Activity"."Earned<br>Value - (Units)"."Schedule Variance<br>(Units)") ELSE NULL END | Derived From<br>Fact |
| Cumulative Quantity<br>- CV   | CASE WHEN<br>TIMESTAMPDIFF(SQL_TSI_HOUR,<br>"Primavera -<br>Activity"."Calendar"."Calendar<br>Date", "Primavera - Activity"."Dates<br>- (Project)"."Data Date") >= 0 THEN<br>RSUM("Primavera - Activity"."Earned<br>Value - (Units)"."Cost Variance<br>(Units)") ELSE NULL END     | Derived From<br>Fact |

| Calculated Measure                                   | Expression                                                                                                    | Source               |
|------------------------------------------------------|----------------------------------------------------------------------------------------------------|----------------------|
| Earned Quantity -<br>Estimate at<br>completion (EAC) | Primavera -<br>Activity."Units"."Planned Labor<br>Units" / "Primavera -<br>Activity"."Earned Value -<br>(Units)"."Cost Performance Index<br>(Units)"                                                                                             | Derived From<br>Fact |
| Earned Quantity -<br>Variance at<br>Completion (VAC) | Primavera -<br>Activity."Units"."Planned Labor<br>Units" - ("Primavera -<br>Activity"."Units"."Planned Labor<br>Units" / "Primavera -<br>Activity"."Earned Value -<br>(Units)"."Cost Performance Index<br>(Units)")                              | Derived From<br>Fact |
| Earned Quantity -<br>Estimate to<br>Complete (ETC)   | ("Primavera -<br>Activity"."Units"."Planned Labor<br>Units" / "Primavera -<br>Activity"."Earned Value -<br>(Units)"."Cost Performance Index<br>(Units)") - "Primavera -<br>Activity"."Units"."Actual Labor<br>Units"                             | Derived From<br>Fact |
| Earned Quantity -<br>EAC % BAC                       | ("Primavera -<br>Activity"."Units"."Planned Labor<br>Units" / "Primavera -<br>Activity"."Earned Value -<br>(Units)"."Cost Performance Index<br>(Units)")/"Primavera -<br>Activity"."Earned Value -<br>(Units)"."Budget At Completion<br>(Units)" | Derived From<br>Fact |
| Period Cost -<br>Original Budget                     | Primavera - Cash<br>Flow."Costs"."Initial Baseline"                                                                                                    | Derived From<br>Fact |
| Period Cost -<br>Revised Budget                      | Primavera - Cash<br>Flow."Costs"."Current Baseline"                                                                                                    | Derived From<br>Fact |

| Calculated Measure        | Expression                                                                                                    | Source               |
|---------------------------|----------------------------------------------------------------------------------------------------|----------------------|
| Period Cost -<br>Forecast | CASE WHEN<br>TIMESTAMPDIFF(SQL_TSI_MONTH,<br>"Primavera - Cash<br>Flow"."Calendar"."Calendar Date",<br>CURRENT_DATE) < 1 THEN "Primavera -<br>Cash Flow"."Costs"."Forecast" ELSE<br>NULL END                                                                                                    | Derived From<br>Fact |
| Period Cost - EAC         | CASE WHEN<br>TIMESTAMPDIFF(SQL_TSI_MONTH,<br>"Primavera - Cash<br>Flow"."Calendar"."Calendar Date",<br>CURRENT_DATE) < 1 THEN "Primavera -<br>Cash Flow"."Costs"."Current<br>Baseline" ELSE NULL END / ( SUM(CASE<br>WHEN TIMESTAMPDIFF(SQL_TSI_MONTH,<br>"Primavera - Cash<br>Flow"."Calendar"."Calendar Date",<br>CURRENT_DATE) < 1 THEN "Primavera -<br>Cash Flow"."Costs"."Current<br>Baseline" ELSE NULL END ) / ( (<br>SUM("Primavera - Cash<br>Flow"."Costs"."Current Baseline") /<br>(SUM("Primavera - Cash<br>Flow"."Costs"."Current Baseline") /<br>(SUM("Primavera - Activity"."Earned<br>Value - (Units)"."Earned Value<br>(Units)") / SUM("Primavera -<br>Activity"."Units"."Actual Labor<br>Units")) ) - SUM("Primavera - Cash<br>Flow"."Costs"."Actuals") ) ) | Derived From<br>Fact |
| Period Cost - Actual      | Primavera - Cash                                                                                                    | Derived From         |
| Budget                    | Flow."Costs"."Actuals"                                                                                                    | Fact                 |
| Cumulative Cost -         | RSUM("Primavera - Cash                                                                                                    | Derived From         |
| Original Budget           | Flow"."Costs"."Initial Baseline")                                                                                                    | Fact                 |
| Cumulative Cost -         | RSUM("Primavera - Cash                                                                                                    | Derived From         |
| Revised Budget            | Flow"."Costs"."Current Baseline")                                                                                                    | Fact                 |

| Calculated Measure                     | Expression                                                                                                    | Source               |
|----------------------------------------|----------------------------------------------------------------------------------------------------|----------------------|
| Cumulative Cost -<br>Actual            | CASE WHEN<br>TIMESTAMPDIFF(SQL_TSI_MONTH,<br>"Primavera - Cash<br>Flow"."Calendar"."Calendar Date",<br>CURRENT_DATE) > 0 THEN<br>RSUM("Primavera - Cash<br>Flow"."Costs"."Actuals") ELSE NULL<br>END                                                                                                    | Derived From<br>Fact |
| Cumulative Cost -<br>Forecast          | RSUM("Primavera - Cash<br>Flow"."Costs"."Forecast")                                                                                                    | Derived From<br>Fact |
| Cumulative Cost -<br>EAC               | RSUM( CASE WHEN<br>TIMESTAMPDIFF(SQL_TSI_MONTH,<br>"Primavera - Cash<br>Flow"."Calendar"."Calendar Date",<br>CURRENT_DATE) < 1 THEN "Primavera -<br>Cash Flow"."Costs"."Current<br>Baseline" / ( SUM(CASE WHEN<br>TIMESTAMPDIFF(SQL_TSI_MONTH,<br>"Primavera - Cash<br>Flow"."Calendar"."Calendar Date",<br>CURRENT_DATE) < 1 THEN "Primavera -<br>Cash Flow"."Costs"."Current<br>Baseline" ELSE NULL END ) / ( (<br>SUM("Primavera - Cash<br>Flow"."Costs"."Current Baseline") /<br>(SUM("Primavera - Activity"."Earned<br>Value - (Units)"."Earned Value<br>(Units)") / SUM("Primavera -<br>Activity"."Units"."Actual Labor<br>Units")) ) - SUM("Primavera - Cash<br>Flow"."Costs"."Actuals") ) ELSE<br>"Primavera - Cash<br>Flow"."Costs"."Actuals" END ) | Derived From<br>Fact |
| Cost - Estimate at<br>Completion (EAC) | Primavera - Cash<br>Flow."Costs"."Current Baseline" /<br>"Primavera - Activity"."Earned Value<br>- (Units)"."Cost Performance Index<br>(Units)"                                                                                                    | Derived From<br>Fact |

| Calculated Measure                     | Expression                                                                                                    | Source               |
|----------------------------------------|----------------------------------------------------------------------------------------------------|----------------------|
| Cost - Estimate to<br>Completion (ETC) | ("Primavera - Cash<br>Flow"."Costs"."Current Baseline" /<br>"Primavera - Activity"."Earned Value<br>- (Units)"."Cost Performance Index<br>(Units)") - "Primavera - Cash<br>Flow"."Costs"."Actuals"                                                                                                    | Derived From<br>Fact |
| Cost - EAC %<br>Revised Budget         | ("Primavera - Cash<br>Flow"."Costs"."Current Baseline" /<br>"Primavera - Activity"."Earned Value<br>- (Units)"."Cost Performance Index<br>(Units)") / "Primavera - Cash<br>Flow"."Costs"."Current Baseline"                                                                                                    | Derived From<br>Fact |
| Cost - Variance at<br>Completion (VAC) | Primavera - Cash<br>Flow."Costs"."Current Baseline" -<br>("Primavera - Cash<br>Flow"."Costs"."Current Baseline" /<br>"Primavera - Activity"."Earned Value<br>- (Units)"."Cost Performance Index<br>(Units)")                                                                                                    | Derived From<br>Fact |
| Approved Change<br>Orders              | CASE WHEN "Primavera - Business<br>Process"."General - (BP)"."Status" =<br>'Approved' THEN "Primavera - Business<br>Process"."Costs"."Amount" WHEN<br>"Primavera - Business<br>Process"."General - (BP)"."Status" =<br>'Approved_Scheduled' THEN "Primavera<br>- Business Process"."Costs"."Amount"<br>ELSE 0 END | Derived From<br>Fact |
| Cost EAC                               | Primavera - Cost<br>Sheet."Costs"."Revised Budget" /<br>"Primavera - Activity"."Earned Value<br>- (Units)"."Cost Performance Index<br>(Units)"                                                                                                    | Derived From<br>Fact |
| Forecast % Revised<br>Budget Copy      | Primavera - Cost<br>Sheet."Costs"."Forecast"/"Primavera<br>- Cost Sheet"."Costs"."Revised<br>Budget"*100                                                                                                    | Derived From<br>Fact |

| Calculated Measure           | Expression                                                                                                    | Source               |
|------------------------------|----------------------------------------------------------------------------------------------------|----------------------|
| EAC % Revised<br>Budget Copy | ("Primavera - Cost<br>Sheet"."Costs"."Revised Budget"/<br>"Primavera - Activity"."Earned Value<br>- (Units)"."Cost Performance Index<br>(Units)")/"Primavera - Cost<br>Sheet"."Costs"."Revised Budget"*100 | Derived From<br>Fact |

| Calculated Measure                  | Expression                                                                                                    | Source               |
|-------------------------------------|----------------------------------------------------------------------------------------------------|----------------------|
| Earned Duration -<br>EAC % BAC Copy | <pre>MAX( RCOUNT("Primavera -<br/>Activity"."Units"."Planned Labor<br/>Units" ) ) / ( CASE WHEN SUM(<br/>"Primavera - Activity"."Earned Value<br/>- (Units)"."Planned Value (Units)" )<br/>&gt;= SUM( "Primavera -<br/>Activity"."Earned Value (Units)" )<br/>THEN MIN( CASE WHEN RSUM( "Primavera<br/>- Activity"."Earned Value -<br/>(Units)"."Planned Value (Units)" ) &gt;<br/>SUM( "Primavera - Activity"."Earned<br/>Value - (Units)"."Earned Value<br/>(Units)" ) THEN CAST(RCOUNT(<br/>IFNULL("Primavera -<br/>Activity"."Earned Value -<br/>(Units)"."Planned Value (Units)", 0)<br/>) - 1 AS FLOAT) ELSE NULL END ) ELSE<br/>MIN( CASE WHEN RSUM( "Primavera -<br/>Activity"."Earned Value -<br/>(Units)"."Planned Value (Units)" )<br/>THEN CAST(RCOUNT(IFNULL END ) ELSE<br/>MIN( CASE WHEN RSUM( "Primavera -<br/>Activity"."Units"."Planned Labor<br/>Units" ) &gt; SUM( "Primavera -<br/>Activity"."Earned Value (Units)" )<br/>THEN CAST(RCOUNT(IFNULL("Primavera -<br/>Activity"."Colendar"."Planned Labor<br/>Units", 0) ) - 1 AS FLOAT) ELSE NULL<br/>END ) END / MAX(CASE WHEN<br/>TIMESTAMPDIFF(SQL_TSI_HOUR,<br/>"Primavera -<br/>Activity"."Calendar"."Calendar<br/>Date", "Primavera - Activity"."Dates<br/>- (Project)"."Data Date") &gt;= 0 THEN<br/>RCOUNT("Primavera -<br/>Activity"."Earned Value -<br/>(Units)"."Planned Value (Units)")<br/>ELSE NULL END ) ) / MAX(<br/>RCOUNT("Primavera -<br/>Activity"."Earned Value -<br/>(Units)"."Planned Value (Units)")<br/>ELSE NULL END ) ) / MAX(<br/>RCOUNT("Primavera -<br/>Activity"."Units"."Planned Labor<br/>Units") )</pre> | Derived From<br>Fact |
## **Appendix A: Custom Data Sets for Unifier Data**

## **Created and Completed BP Overtime Dataset**

Subject Area: Unifier – Business Process History

## Table: Created and Completed BP Overtime Dataset Fields

| Dimension | Dimension / Metrics | Attribute                | Expression |
|-----------|---------------------|--------------------------|------------|
|           | Calendar            | Week Name                | N/A        |
|           | Calendar            | Calendar Date            | N/A        |
|           | Dates - (BP)        | Completion Date          | N/A        |
|           | Dates - (BP)        | Creation Date            | N/A        |
|           | Dates - (BP)        | Due Date                 | N/A        |
|           | Dates - (BP)        | Send Date                | N/A        |
|           | General - (BP)      | Business Process Name    | N/A        |
|           | General - (BP)      | Status                   | N/A        |
|           | General - (BP)      | Business Process Type    | N/A        |
|           | General - (BP)      | Record Number            | N/A        |
|           | General - (BP)      | Title                    | N/A        |
|           | Metrics             | # of BP Records          | N/A        |
|           | Metrics             | # OF BP Line Items       | N/A        |
|           | Metrics             | Item Quantity            | N/A        |
|           | Project Portfolio   | Project Portfolio Name   | N/A        |
|           | Project Portfolio   | Project Portfolio Status | N/A        |
|           | General - (Project) | Project Object Id        | N/A        |
|           | General - (Project) | Project ID               | N/A        |
|           | General - (Project) | Project Name             | N/A        |

| - |                           | -                                 | -                                                                                                    |
|---|---------------------------|-----------------------------------|----------------------------------------------------------------------------------------------------|
|   | General - (Project)       | Project Phase                     | N/A                                                                                                    |
|   | General - (Project)       | Project Type                      | N/A                                                                                                    |
|   | General - (Project)       | Project Status                    | N/A                                                                                                    |
|   | General - (Project)       | Project Owner                     | N/A                                                                                                    |
|   | Location - (Project)      | Country Name                      | N/A                                                                                                    |
|   | Project Hierarchy         | Project Name (Root<br>Level)      | N/A                                                                                                    |
|   | Project Hierarchy         | Project Hierarchy Name<br>Level 1 | N/A                                                                                                    |
|   | Derived from Week<br>Name | Week Start Date                   | TO_DATETIME(XSA('de<br>mouser'.'Created<br>and Completed BP<br>Over Time<br>Dataset')."Columns"<br>."Week<br>Name",'yyyy-mm-dd<br>hh:mi:ss')                                  |
|   | Derived from Week<br>Name | Week End Date                     | TIMESTAMPADD(SQL_TS<br>I_DAY,6,TO_DATETIME<br>(XSA('demouser'.'Cr<br>eated and Completed<br>BP Over Time<br>Dataset')."Columns"<br>."Week<br>Name",'yyyy-mm-dd<br>hh:mi:ss')) |

| # of Completed BP<br>Records | CASE WHEN<br>XSA('demouser'.'Cre<br>ated and Completed<br>BP Over Time<br>Dataset')."Columns"<br>."Completion Date"<br>>=<br>XSA('demouser'.'Cre<br>ated and Completed<br>BP Over Time<br>Dataset')."Columns"<br>."Week Start Date"<br>AND<br>XSA('demouser'.'Cre<br>ated and Completed<br>BP Over Time<br>Dataset')."Columns"<br>."Completion Date"<br><=<br>XSA('demouser'.'Cre<br>ated and Completed<br>BP Over Time<br>Dataset')."Columns" |
|------------------------------|----------------------------------------------------------------------------------------------------|
|                              | XSA('demouser'.'Cre<br>ated and Completed<br>BP Over Time<br>Dataset')."Columns"<br>."Week End Date"<br>THEN 1 ELSE 0 END                                                                                                    |

|  | # of Created BP Records | CASE WHEN           |
|--|-------------------------|---------------------|
|  |                         | XSA('demouser'.'Cre |
|  |                         | ated and Completed  |
|  |                         | BP Over Time        |
|  |                         | Dataset')."Columns" |
|  |                         | ."Creation Date" >= |
|  |                         | XSA('demouser'.'Cre |
|  |                         | ated and Completed  |
|  |                         | BP Over Time        |
|  |                         | Dataset')."Columns" |
|  |                         | ."Week Start Date"  |
|  |                         | AND                 |
|  |                         | XSA('demouser'.'Cre |
|  |                         | ated and Completed  |
|  |                         | BP Over Time        |
|  |                         | Dataset')."Columns" |
|  |                         | ."Creation Date" <= |
|  |                         | XSA('demouser'.'Cre |
|  |                         | ated and Completed  |
|  |                         | BP Over Time        |
|  |                         | Dataset')."Columns" |
|  |                         | ."Week End Date"    |
|  |                         | THEN I ELSE U END   |
|  |                         |                     |
|  |                         |                     |

|  | Open Cases Tag | CASE WHEN                          |
|--|----------------|------------------------------------|
|  |                | XSA('demouser'.'Cre                |
|  |                | ated and Completed<br>BP Over Time |
|  |                | Dataset')."Columns"                |
|  |                | ."Business Process                 |
|  |                | Name" = 'Corrective                |
|  |                | Work Orders' AND                   |
|  |                | ated and Completed                 |
|  |                | BP Over Time                       |
|  |                | Dataset')."Columns"                |
|  |                | ('In Progress', 'Pen               |
|  |                | ding_Estimate','Tec                |
|  |                | hnician_assigned','                |
|  |                | Final_WO_Review')                  |
|  |                | IHEN IWHEN<br>XSA('demouser' 'Cre  |
|  |                | ated and Completed                 |
|  |                | BP Over Time                       |
|  |                | Dataset')."Columns"                |
|  |                | ."Business Process                 |
|  |                | Work Orders' AND                   |
|  |                | XSA('demouser'.'Cre                |
|  |                | ated and Completed                 |
|  |                | BP Over Time                       |
|  |                | ."Status" IN                       |
|  |                | ('In_Progress','Mat                |
|  |                | erial_Requested')                  |
|  |                |                                    |
|  |                |                                    |

## Appendix B: Field Mappings Between Unifier Essentials and CIC Analytics

The following table provides field mappings between Unifier Essentials and Unifier - Cost Sheet subject area in CIC Analytics:

| Unifier Essentials<br>Field     | Unifier - Cost Sheet Subject Area Fields                                                                                                    |
|---------------------------------|----------------------------------------------------------------------------------------------------|
| Project Cost 09                 | "Primavera - Cost Sheet"."Costs"."Revised Commitments"                                                                                                    |
| Project Cost 4                  | "Primavera - Cost Sheet"."Costs"."Revised Budget"                                                                                                    |
| Project Cost 21                 | "Primavera - Cost Sheet"."Costs"."User Defined Column 7"                                                                                                    |
| Project Cost 22                 | "Primavera - Cost Sheet"."Costs"."User Defined Column 8"                                                                                                    |
| Project Cost 24                 | "Primavera - Cost Sheet"."Costs"."User Defined Column 14"                                                                                                    |
| Project Cost 16                 | "Primavera - Cost Sheet"."Costs"."User Defined Column 13"                                                                                                    |
| Projected Costs                 | "Primavera - Cost Sheet"."Costs"."User Defined Column 14"<br>+"Primavera - Cost Sheet"."Costs"."Revised Commitments"<br>+"Primavera - Cost Sheet"."Costs"."User Defined Column 7"                                                                                                    |
| %Projected/Forec<br>ast         | (("Primavera - Cost Sheet"."Costs"."User Defined Column<br>14"+"Primavera - Cost Sheet"."Costs"."Revised<br>Commitments"+"Primavera - Cost Sheet"."Costs"."User Defined<br>Column 6") / ("Primavera - Cost Sheet"."Costs"."User Defined<br>Column 7" + "Primavera - Cost Sheet"."Costs"."User Defined<br>Column 13")) |
| Estimated cost at<br>Completion | "Primavera - Cost Sheet"."Costs"."User Defined Column 8"<br>+"Primavera - Cost Sheet"."Costs"."User Defined Column 13"                                                                                                    |
| % Forecast                      | 1 - (% Projected / Forecast)                                                                                                    |

| Projected Over<br>Under | "Primavera - Cost Sheet"."Costs"."Revised Budget" - ("Primavera -<br>Cost Sheet"."Costs"."User Defined Column 8" + "Primavera - Cost<br>Sheet"."Costs"."User Defined Column 13") |
|-------------------------|----------------------------------------------------------------------------------------------------|
| % Forecast /<br>Budget  | ("Primavera - Cost Sheet"."Costs"."User Defined Column 8" +<br>"Primavera - Cost Sheet"."Costs"."User Defined Column 13") /<br>"Primavera - Cost Sheet"."Costs"."Revised Budget" |
| Project Count           | COUNT(DISTINCT "Primavera - Cost Sheet"."General -<br>(Project)"."Project Object Id")                                                                                            |